# Manual de análisis estadístico y uso de bases de datos

Jaime Eduardo Guzmán Pantoja · Elsa Armida Gutiérrez Román Gloria Angélica Hernández Obledo · Jesús Aarón Curiel Beltrán Camilo Patiño García · José María Jiménez Ávila · Diana Guzmán Pantoja

### Universidad de Guadalajara

3

### Manual de análisis estadístico y uso de bases de datos

# Manual de análisis estadístico y uso de bases de datos

Jaime Eduardo Guzmán Pantoja Elsa Armida Gutiérrez Román Gloria Angélica Hernández Obledo Jesús Aarón Curiel Beltrán Camilo Patiño García José María Jiménez Ávila Diana Guzmán Pantoja

> Universidad de Guadalajara 2015

Primera edición, 2015

D.R. © 2015, Universidad de Guadalajara Centro Universitario de la Costa Av. Universidad 203, Delegación Ixtapa 48280 Puerto Vallarta, Jalisco

#### ISBN: 978-607-742-216-7

Impreso y hecho en México Printed and made in Mexico

## Contenido

| Introducción9                                     |
|---------------------------------------------------|
| Diseño de estudios de investigación11             |
| Variables                                         |
| Estadística descriptiva19                         |
| Estadística inferencial                           |
| Representación gráfica del análisis estadístico27 |
| Base de datos                                     |
| Pruebas de normalidad45                           |
| Media                                             |
| Mediana61                                         |
| Moda65                                            |
| Rango                                             |
| Varianza73                                        |
| Desviación típica                                 |
| T de Student                                      |
| Anova                                             |
| Correlación de Pearson97                          |
| Odds ratio                                        |
| Chi <sup>2</sup>                                  |
| McNemar                                           |

| Wilcoxon                | .121 |
|-------------------------|------|
| U de Mann-Whitney       | .127 |
| Kruskal-Wallis          | .133 |
| Correlación de Spearman | .139 |
| Regresión lineal        | .145 |
| Breviario estadístico   | .153 |
| Bibliografía            | .155 |

### Introducción

La ciencia actual se basa en el inductivismo, es decir, todo conocimiento está sustentado en la evidencia obtenida mediante el método experimental.

La ciencia médica en particular obtiene sus conocimientos a partir del inductivismo, por lo que es fundamental contar con los conocimientos del análisis estadístico para realizar una correcta investigación en salud.

Este manual tiene como objetivo facilitar el uso del programa SPSS versión 20.0 con el propósito de analizar las variables de estudio.

### Diseño de estudios de investigación

La investigación biomédica tiene como objetivo describir la distribución de las enfermedades y eventos de salud en poblaciones humanas, así como contribuir al descubrimiento de los elementos que influyen en estas condiciones.

Desde el punto de vista metodológico, los estudios realizados en poblaciones humanas se clasifican de acuerdo con su diseño de la siguiente forma:

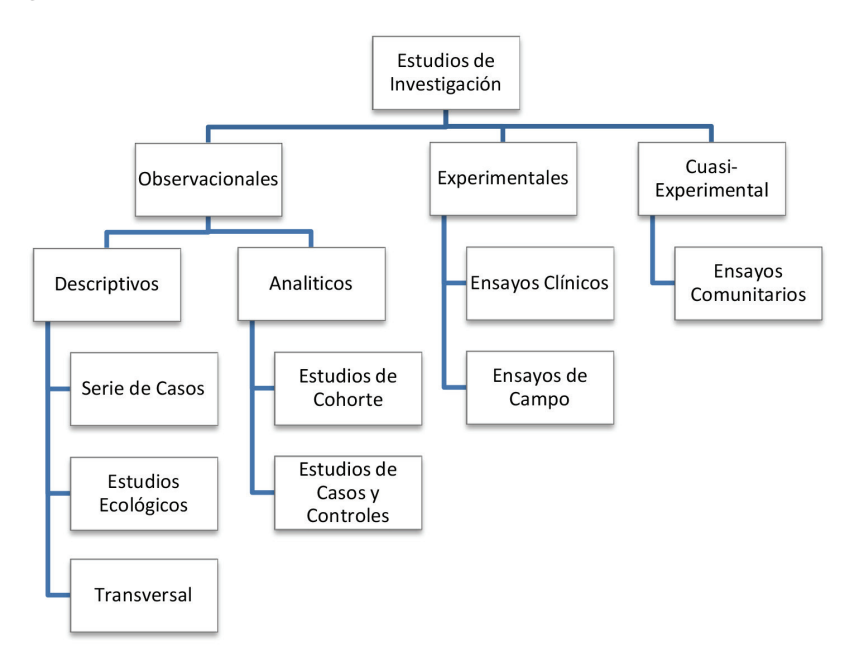

### Estudios observacionales

Los estudios observaciones se diferencian, según el objetivo que persigan, en:

- Descriptivos: el investigador se limita a describir el fenómeno objeto de estudio.
- Analíticos: el investigador analiza las causas del fenómeno en estudio.

### Estudios descriptivos

Como su nombre lo dice, estos estudios tienen como objetivo describir los factores determinantes de la enfermedad en una población específica sin establecer la relación causa-efecto. Comúnmente describen la frecuencia de presentación de una enfermedad, la población vulnerable, los factores de riesgo, así como las características propias de la enfermedad.

En la *serie de casos* se describen las características observadas de una patología en un paciente o un grupo de pacientes con un diagnóstico similar, con el propósito de generar nuevas hipótesis. Frecuentemente describe la presencia de nuevas enfermedades o efectos adversos, contribuyendo al mantenimiento de la vigilancia epidemiológica.

- Ventaja: permite generar nuevas hipótesis, mantiene una vigilancia epidemiológica.
- Desventaja: ausencia de un grupo control.

Los *estudios ecológicos* centran su unidad de estudio en la población, describiendo patologías en relación con una exposición determinada o variables de interés como edad, sexo, factores de riesgo, etcétera.

- Ventajas: se realizan facilidad y rapidez ya que la información está disponible. Son de bajo o nulo costo económico. Permite generar nuevas hipótesis.
- Desventajas: no permite obtener conclusiones a nivel individual. Incapacidad para controlar por variables confusoras.

El *estudio transversal* es el mejor para evaluar prevalencia; estudia de forma simultánea tanto exposición como enfermedad en un momento determinado, buscando hipótesis etiológicas que se tendrán que confirmar con estudios analíticos.

• Ventajas: se realiza con facilidad y rapidez, es de bajo costo económico. Permite estudiar simultáneamente múltiples variables. • Desventajas: no permite determinar si la exposición precedió a la enfermedad o viceversa, ocasionando muchos sesgos.

### Estudios analíticos

Tienen el objetivo de analizar la relación entre la enfermedad y otras variables, por lo que son los que mejor evalúan los factores de riesgo. En los estudios con diseño analítico el investigador observa, analiza y concluye.

Los *de cohorte o de seguimiento* son estudios longitudinales que parten de sujetos sanos, evaluando la frecuencia con que aparece la enfermedad en relación de la presencia o ausencia de exposición a un determinado factor.

Estos pueden ser *prospectivos* cuando el estudio se inicia en el presente y se continúa hacia el futuro o *retrospectivos o de cohorte histórico* cuando tanto la exposición como la enfermedad ya se presentaron al momento de iniciar el estudio.

- Ventajas: estima incidencia de la enfermedad. Presenta mínimos sesgos.
- Desventajas: costo económico elevado. No son útiles para enfermedades poco comunes o de largo periodo de latencia. Necesitan grandes tamaños de muestra, ya que puede haber pérdidas durante el seguimiento.

Los estudios de *casos y controles* son los más utilizados en la investigación no experimental, con sentido longitudinal retrospectivo, donde se evalúa la frecuencia de exposición a un factor determinado entre un grupo de individuos enfermos (casos) y un grupo de individuos sanos (control).

- Ventajas: fácil de realizar y de bajo costo económico. Útil para enfermedades poco comunes, crónicas o de largo periodo de latencia. Sirve para farmacovigilancia.
- Desventajas: sólo valora prevalencia de exposición en enfermos y sanos. Alta probabilidad de presentar sesgos.

### **Estudios experimentales**

Los estudios experimentales evalúan el impacto que se produce por la intervención del investigador al determinar la exposición del grupo experimental en relación con la evolución del grupo control. Son de utilidad para valorar la eficacia de terapias farmacológicas, de actividades preventivas y de programación sanitarios. El *ensayo clínico* es el estudio experimental más frecuente y el mejor para evaluar la asociación causal. Su principal característica es que los individuos son asignados de forma aleatoria al grupo de intervención y al grupo control.

- Ventaja: mejor control de diseño con menos posibilidad de sesgos. Es reproducible y comparable con otros ensayos clínicos.
- Desventaja: costo económico elevado. Limitaciones éticas.

El *ensayo de campo* centra su unidad de estudio en la población sana o en riesgo de enfermedad con el fin de evaluar la eficacia de medidas preventivas.

- Ventajas: determina la eficacia de las medidas preventivas en la población.
- Desventajas: alto costo económico. Necesitan grandes tamaños de muestra (unidad de estudio es la población). Limitaciones éticas.

### Estudios cuasi-experimentales

En los estudios cuasi-experimentales o estudios de "antes y después" existe manipulación por parte del investigador pero no aleatorización, determinando la incidencia con intervención y sin intervención.

El *ensayo comunitario* centra su unidad de estudio en la población, en la que una o varias comunidades no aleatorizadas recibirán intervención y otras servirán como control.

- Ventaja: determinan incidencia en grandes poblaciones.
- Desventajas: no aleatorización. Limitaciones éticas.

### Variables

Se entiende como *variable* toda propiedad o atributo de los fenómenos en estudio con susceptibilidad de medición.

Las variables de estudio se clasifican de acuerdo con sus características en:

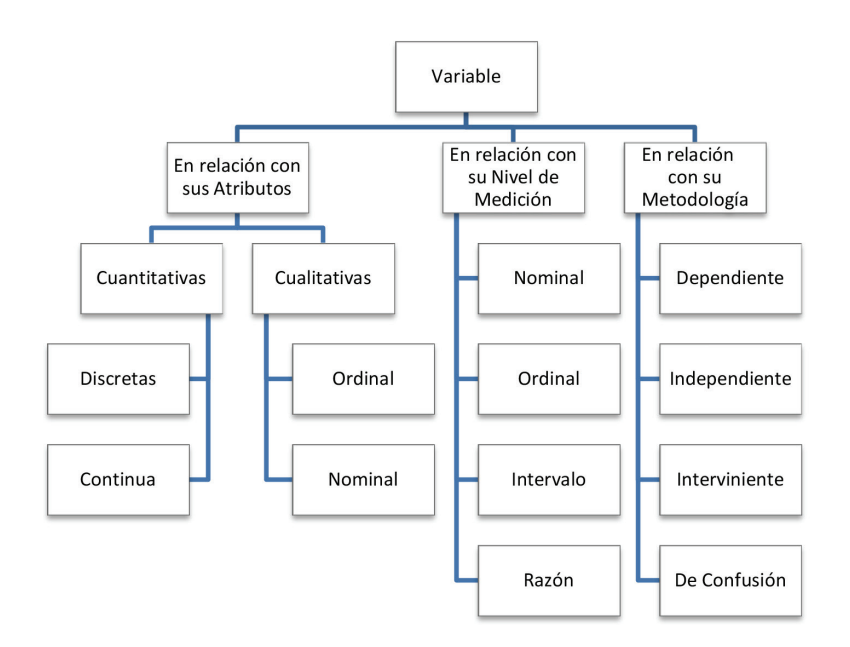

### En relación con sus atributos

Las *variables cuantitativas* son aquellas que expresan una característica que se encuentra definida por valores numéricos, como por ejemplo el peso, la edad, la altura, el número de hijos, etcétera.

Las variables cuantitativas se clasifican de acuerdo al valor numérico a cuantificar. De esta forma, se definen como:

- *Discreta o discontinua*: cuando se puede cuantificar sólo en valores enteros, como en el caso de la edad, el número de hijos, etcétera.
- *Continua*: cuando se puede cuantificar en valores fraccionados, como en el caso del peso (67.5 kg), la estatura (1.68 m), la temperatura (37.4 °C), nivel de glucosa (323 mg/dl), etcétera.

Las *variables cualitativas* son aquellas que expresan una característica que es imposible cuantificar, como por ejemplo el sexo, el estado civil, la profesión, la nacionalidad, etcétera.

Las variables cualitativas se clasifican de acuerdo con sus características específicas:

- Nominal: cuando entre las variables a estudiar no existe punto de comparación u orden específico, como en el caso de la nacionalidad (mexicano, argentino, chileno, etc.), el estado civil (soltero, casado, viudo). La variable nominal puede ser *dicotómica* cuando se admiten sólo dos categorías dentro de la variable (como por ejemplo masculino o femenino).
- *Ordinal*: cuando las características de la variable siguen cierto orden, como en el caso de las clases sociales (alta, media y baja), el orden de nacimiento (primero, segundo, tercero, etc.) o el nivel educativo (primaria, secundaria, preparatoria, etcétera).

### En relación con su nivel de medición

Las variables nominal y ordinal poseen las características cualitativas ya mencionadas, mientras que las variables de intervalo y de razón poseen características cuantitativas, en donde:

La *variable de intervalo* utiliza al cero como unidad de medición de forma arbitraria con la posibilidad de cuantificar entre positivos y negativos, como en el caso de la temperatura, en donde los grados bajo cero no indican ausencia de temperatura.

La variable de razón, por el contrario, utiliza al cero como escala absoluta. Si el objeto que se cuantifica obtiene el valor de cero, entonces no posee la propiedad que se está midiendo (como en el caso del peso, en donde cero gramos indica ausencia de peso).

### En relación con su metodología

La *variable dependiente o de criterio* es la variable principal que se está estudiando y que se encuentra en el objetivo general o en el título de la investigación y que, por lo tanto, representa el *efecto* posible.

La *variable independiente* es aquella que explica el porqué de la variable dependiente y, por lo tanto, representa la *causa* que origina cambios en la variable dependiente.

La *variable interviniente* es aquella que facilita la compresión entre la variable dependiente y la independiente, sin modificar el resultado.

La *variable de confusión o confusora* es el factor que distorsiona la asociación entre la variable dependiente e independiente.

Por ejemplo si estudiamos si la disfunción conyugal es consecuente de la depresión postparto, la disfunción conyugal es la variable dependiente, la depresión postparto es la variable independiente, el nivel educativo o económico de la madre es la variable interviniente y la ansiedad o autoestima de la madre es la variable confusora.

### Estadística descriptiva

La estadística descriptiva tiene como objetivo principal realizar un análisis descriptivo del comportamiento de los datos que se obtienen de las variables en estudio mediante frecuencias y proporciones con el uso de las medidas de tendencia central y de dispersión.

### Medidas de tendencia central

Las *medidas de tendencia central* son los valores estadísticos representativos de la distribución del conjunto de datos en estudio. Las principales medidas de tendencia central son:

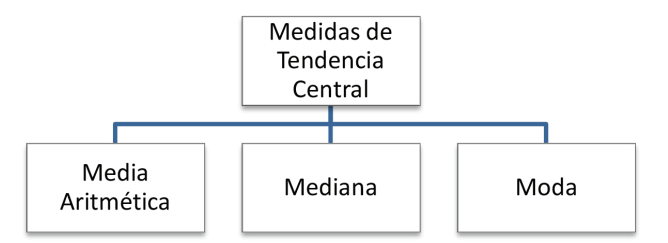

La *media aritmética o promedio* se define como el valor obtenido de la suma de todos los valores observados, dividido entre el número total de observaciones. Es la medida más utilizada para variables cuantitativas. Por ejemplo, en la siguiente secuencia de números, la media es de:

| 8          | 6                                                                          | 7                                                                              | 6                    |
|------------|----------------------------------------------------------------------------|--------------------------------------------------------------------------------|----------------------|
| 6          | 9                                                                          | 9                                                                              | 7                    |
| 9          | 9                                                                          | 5                                                                              | 5                    |
| Me<br>Medi | edia = <u>Suma de los</u><br>Número total d<br>a = <u>8+6+7+6+6+9</u><br>1 | <u>s valores observa</u><br>e observaciones<br><del>9+9+7+9+9+5+5</del> =<br>2 | <u>dos</u><br>• 7.16 |

La *mediana* se define como el valor que se encuentra exactamente a la mitad de los datos observados y los separa en dos partes iguales. En el caso de que la distribución de los datos sea simétrica la mediana coincidirá con la media. Por ejemplo en la siguiente secuencia de números, la mediana es de:

| 8 | 6                                              | 7                                                    | 6 |
|---|------------------------------------------------|------------------------------------------------------|---|
| 6 | 9                                              | 9                                                    | 7 |
| 9 | 9                                              | 5                                                    | 5 |
|   | 5, 5, 6, 6, 6, 7,<br>Posición de la r<br>Media | 7, 8, 9, 9, 9, 9<br>nediana = $n + 1$<br>2<br>na = 7 |   |
|   |                                                |                                                      |   |

La *moda* se define como el valor que más se repite dentro del conjunto de datos observados. Por ejemplo en la siguiente secuencia de números, la moda es de:

| 8 | 6   | 7     | 6 |
|---|-----|-------|---|
| 6 | 9   | 9     | 7 |
| 9 | 9   | 5     | 5 |
|   | Mod | a = 9 |   |

En el caso de que la distribución de los datos observados sea normal, los valores de la media, la mediana y la moda coincidirán.

### Medidas de dispersión

Las *medidas de dispersión* indican qué tanto se encuentran agrupados o dispersos los valores en relación con la media. Las principales medidas de dispersión son:

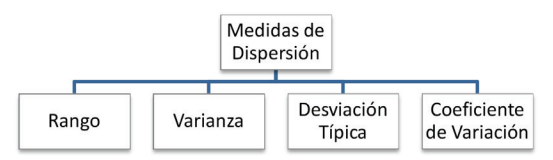

El *rango o recorrido* es la diferencia entre el valor máximo y mínimo de la distribución de las variables. Por lo tanto mientras mayor sea el rango, mayor será la dispersión de las variables. Por ejemplo, en la siguiente secuencia de números, el rango es de:

| 8 | 6                                 | 7                           | 6 |
|---|-----------------------------------|-----------------------------|---|
| 6 | 9                                 | 9                           | 7 |
| 9 | 9                                 | 5                           | 5 |
|   | X <sub>M</sub> -<br>Rango<br>Rang | $-X_m$<br>= 9 - 5<br>go = 4 |   |

La *varianza* es la media del cuadrado de las desviaciones en relación con la media aritmética. Entre mayor sea la varianza, mayor será la dispersión. Por lo tanto expresa la dispersión en la unidad de medida al cuadrado de la variable estudiada.

$$S^2 = \frac{\Sigma ((X-\mu))^2}{n}$$

La *desviación típica o desviación estándar* es la medida de dispersión más utilizada. Es la raíz cuadrada de la varianza. Expresa la dispersión de la distribución en las mismas unidades de medida de la variable en estudio.

$$S = \sqrt{S^2}$$

El *coeficiente de variación* no posee unidades de medida por lo que es muy útil para comparar la dispersión de variables con distintas unidades de medida. Se calcula al dividir la desviación típica de la muestra entre la media y multiplicando el resultado por 100.

$$CV = \frac{s}{x} \ (100)$$

### Estadística inferencial

La inferencia estadística permite establecer conclusiones a través de los resultados del análisis estadístico mediante los cuales se aceptarán o rechazarán las hipótesis.

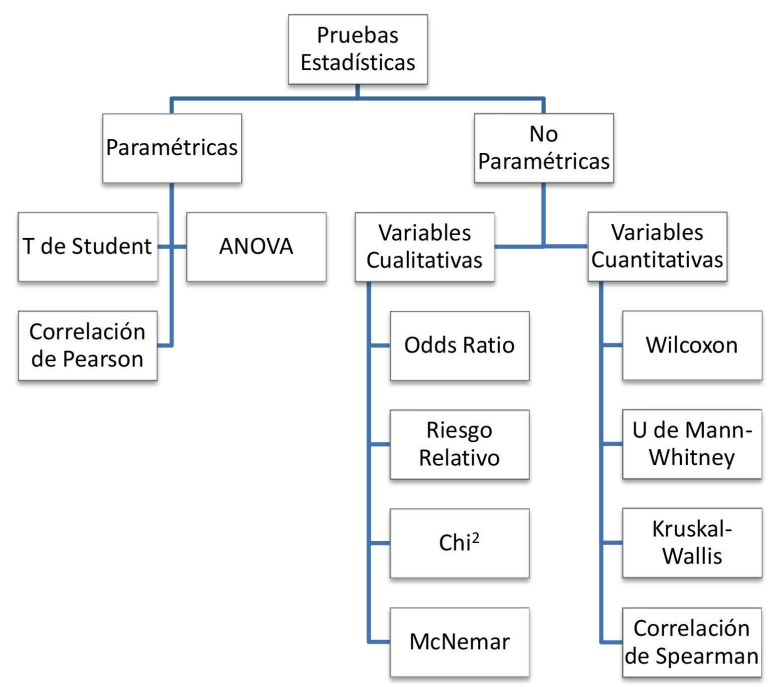

### Pruebas paramétricas

Las *pruebas paramétricas* son las de mayor potencia estadística y las que más información aportan, ya que permiten realizar una estimación de los parámetros de la población a través de muestras estadísticas.

Para el uso de las pruebas paramétricas se debe contar con ciertas características:

- Variables con *distribución normal*, la cual se determina mediante la prueba de Kolmogorov-Smirnov y la prueba de Shapiro-Wilk.
- No se pueden utilizar para variables ordinales.
- Tamaño de muestra mínimo de 30 personas por grupo, ya que mientras más grande sea la muestra más exacta será la estimación probabilística.
- La hipótesis se realiza sobre valores numéricos, especialmente el promedio o media de la población.

### Pruebas no paramétricas

Las *pruebas no paramétricas o de distribución libre* son de fácil aplicación y se utilizan para analizar las variables ordinal o nominal cuando no se requiere plantear inferencias sobre los parámetros de la población.

Para el uso de las pruebas no paramétricas se debe contar con ciertas características:

- Variables de tipo ordinal o nominal.
- Se utiliza cuando dos series de observaciones provienen de distintas poblaciones.
- El tamaño de la muestra puede ser ≤ 20 personas.
- La hipótesis se realiza sobre rangos, mediana o frecuencia de los datos.

La selección de la prueba estadística depende del tipo de variables, de la presencia o ausencia de normalidad en la distribución de los grupos a analizar y de la pregunta de investigación que se pretende responder.

De acuerdo con lo anterior, se formuló la siguiente tabla para seleccionar la prueba estadística más adecuada:

| Variable                                              |                        | Prueba Paramétrica     | Prueba No         |
|-------------------------------------------------------|------------------------|------------------------|-------------------|
|                                                       |                        |                        | Paramétrica       |
|                                                       | Muestras Independier   | ntes ó No Relacionadas |                   |
| Dependiente e<br>Independiente de<br>tipo Cualitativa |                        |                        | Chi <sup>2</sup>  |
| Dependiente de tipo                                   | Dicotómica             | T de Student           | Wilcoxon          |
| Cualitativa                                           |                        |                        | U de Mann-Whitney |
| Independiente de<br>tipo Cuantitativa                 | >2 Variables           | ANOVA                  | KrusKal-Wallis    |
| Dependiente de                                        |                        | Correlación de         | Correlación de    |
| tipo Cuantitativa                                     |                        | Pearson                | Spearman          |
| Independiente de                                      |                        |                        |                   |
| tipo Cuantitativa                                     |                        |                        |                   |
| Λ                                                     | Auestras Dependientes, | Relacionadas ó Pareada | IS                |
| Dependiente e<br>Independiente de<br>tipo Cualitativa |                        |                        | McNeman           |
| Dependiente e                                         | 2 Medidas              | T de Student           | Wilcoxon Pareado  |
| Independiente de                                      |                        | Pareada                |                   |
| tipo Cuantitativa                                     | >2 Medidas             | ANOVA Pareada          |                   |

# Representación gráfica del análisis estadístico

La calidad de la presentación de los resultados del análisis estadístico es de suma importancia para su adecuada comprensión e interpretación.

### Diagrama de barras

El diagrama de barras es adecuado para *variables cuantitativas discretas* y *cualitativas* en *escala nominal*.

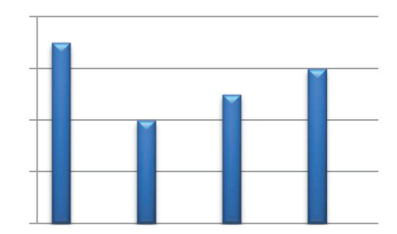

### Diagrama de pastel

El diagrama de pastel es adecuado para *variables cualitativas* en escala *nominal*.

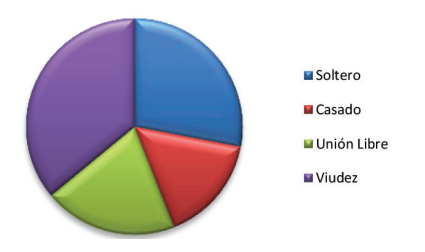

#### Histograma

El histograma es adecuado para *variables cuantitativas continuas* debido a que agrupa a la frecuencia de presentación de las variables en intervalos.

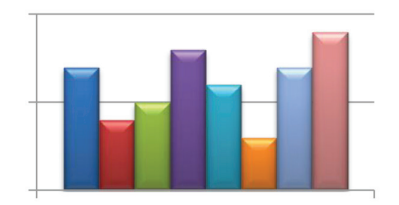

### Diagrama de caja

El diagrama de caja es adecuado para *variables cuantitativas* con desviación de la *distribución normal*. Para su interpretación, el extremo superior de la caja corresponde al percentil 75, el extremo inferior corresponde al percentil 25 y la línea horizontal que divide la caja corresponde a la media.

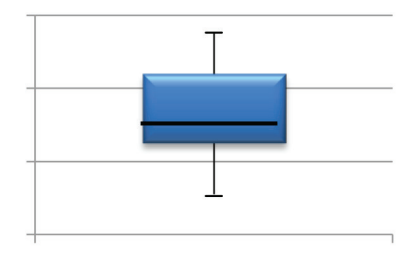

### Diagrama de tallo y hojas

El diagrama de tallo y hojas es adecuado para *variables cuantitativas* de pocos valores, debido a que en este diagrama cada uno de los valores de las variables de estudio se agrupan en relación con su distribución.

| Tallo | Hoja     |
|-------|----------|
| 1     | 3346     |
| 2     | 117778   |
| 3     | 14468    |
| 4     | 12255778 |

### Base de datos

Se entiende como *base de datos* al conjunto de información perteneciente a un mismo contexto dentro de nuestra investigación.

Para crear la base de datos en el programa SPSS versión 20.0 se realizarán los siguientes pasos:

Paso 1

Abra el programa BM SPSS Statistics 20 y aparecerá la ventana IBM SPSS Statistics 20, donde podrá identificar las bases de datos existentes. En caso de no haber trabajado previamente alguna base de datos, dé *click* en *Cerrar* para continuar.

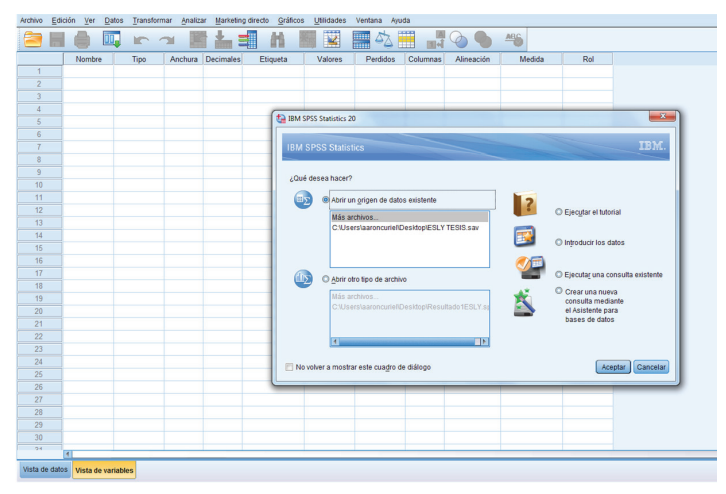

Una vez que haya cerrado la ventana anterior, podrá visualizar la pantalla de esta forma (sin base de datos).

| _  |   |        | _ | -    |        |             |          |         |          |          |            |        |     |
|----|---|--------|---|------|--------|-------------|----------|---------|----------|----------|------------|--------|-----|
| -  | _ | Nombre |   | Tipo | Anchur | a Decimales | Etiqueta | Valores | Perdidos | Columnas | Alineación | Medida | Rol |
| 1  | _ |        |   |      |        |             |          |         |          |          |            |        |     |
| 2  | _ |        |   |      |        |             |          |         |          |          |            |        |     |
| 3  | - |        |   |      |        |             |          |         |          |          |            |        |     |
| 4  | - |        |   |      |        |             |          |         |          |          |            |        |     |
| 6  | - |        |   |      |        |             |          |         |          |          |            |        |     |
| 7  | - |        |   |      |        |             |          |         |          |          |            |        |     |
| 8  | - |        |   |      |        |             |          |         |          |          |            |        |     |
| 9  | - |        |   |      |        |             |          |         |          |          |            |        |     |
| 10 | - |        |   |      |        |             |          |         |          |          |            |        |     |
| 11 |   |        |   |      |        |             |          |         |          |          |            |        |     |
| 12 | - |        |   |      |        |             |          |         |          |          |            |        |     |
| 13 |   |        |   |      |        |             |          |         |          |          |            |        |     |
| 14 |   |        |   |      |        |             |          |         |          |          |            |        |     |
| 15 |   |        |   |      |        |             |          |         |          |          |            |        |     |
| 16 |   |        |   |      |        |             |          |         |          |          |            |        |     |
| 17 |   |        |   |      |        |             |          |         |          |          |            |        |     |
| 18 |   |        |   |      |        |             |          |         |          |          |            |        |     |
| 19 |   |        |   |      |        |             |          |         |          |          |            |        |     |
| 20 |   |        |   |      |        |             |          |         |          |          |            |        |     |
| 21 |   |        |   |      |        |             |          |         |          |          |            |        |     |
| 22 |   |        |   |      |        |             |          |         |          |          |            |        |     |
| 23 |   |        |   |      |        |             |          |         |          |          |            |        |     |
| 24 |   |        |   |      |        |             |          |         |          |          |            |        |     |
| 25 |   |        |   |      |        |             |          |         |          |          |            |        |     |
| 26 |   |        |   |      |        |             |          |         |          |          |            |        |     |
| 27 |   |        |   |      |        |             |          |         |          |          |            |        |     |
| 28 |   |        |   |      |        |             |          |         |          |          |            |        |     |
| 29 |   |        |   |      |        |             |          |         |          |          |            |        |     |
| 30 |   |        |   |      |        |             |          |         |          |          |            |        |     |
| 24 |   |        |   |      | _      |             |          | -       |          |          |            |        |     |

#### Paso 2

Para crear su base de datos dé *click* en la pestaña de *Vista de variables* y escriba su primera variable en la *Celda de nombre*, por ejemplo *Sexo*. Recuerde que en la *Columna de nombre* se escribe una variable por fila, de forma abreviada y sin espacio entre los caracteres.

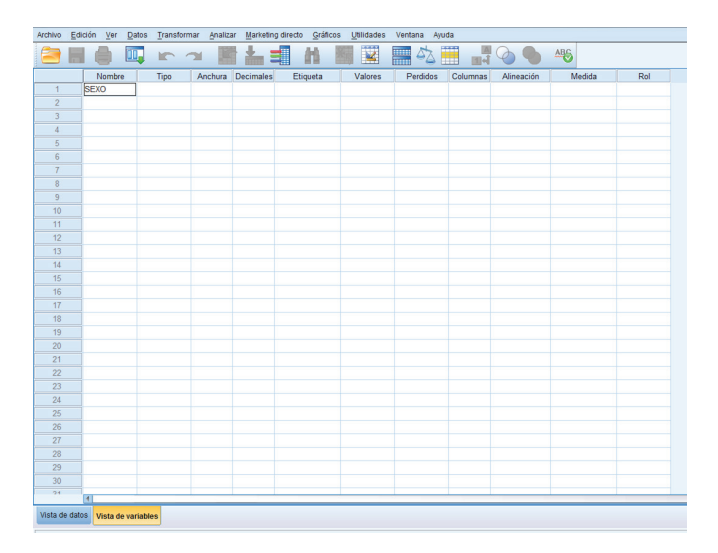

Se completa automáticamente el resto de la fila.

| Archivo Edi   | ción ⊻er <u>D</u> a | atos <u>T</u> ransform | har <u>A</u> nalizi | ar <u>M</u> arketin | g directo Gráficos | <u>U</u> tilidades | Ventana Ayur | fa                                       |            |             |           |
|---------------|---------------------|------------------------|---------------------|---------------------|--------------------|--------------------|--------------|------------------------------------------|------------|-------------|-----------|
| 📄 H           |                     | <b>.</b> 🗠 🔿           |                     | *                   |                    | 🕱 📲                | 42 📕         | [] [] [] [] [] [] [] [] [] [] [] [] [] [ | ð 🌒 🌢      | 46          |           |
|               | Nombre              | Tipo                   | Anchura             | Decimales           | Etiqueta           | Valores            | Perdidos     | Columnas                                 | Alineación | Medida      | Rol       |
| 1             | SEXO                | Numérico               | 8                   | 2                   |                    | Ninguna            | Ninguna      | 8                                        | E Derecha  | Desconocido | S Entrada |
| 2             |                     |                        |                     |                     |                    |                    |              |                                          |            |             |           |
| 3             |                     |                        |                     |                     |                    |                    |              |                                          |            |             |           |
| 4             |                     |                        |                     |                     |                    |                    |              |                                          |            |             |           |
| 5             |                     |                        |                     |                     |                    |                    |              |                                          |            |             |           |
| 6             |                     |                        |                     |                     |                    |                    |              |                                          |            |             |           |
| 7             |                     |                        |                     |                     |                    |                    |              |                                          |            |             |           |
| 8             |                     |                        |                     |                     |                    |                    |              |                                          |            |             |           |
| 9             |                     |                        |                     |                     |                    |                    |              |                                          |            |             |           |
| 10            |                     |                        |                     |                     |                    |                    |              |                                          |            |             |           |
| 11            |                     |                        |                     |                     |                    |                    |              |                                          |            |             |           |
| 12            |                     |                        |                     |                     |                    |                    |              |                                          |            |             |           |
| 13            |                     |                        |                     |                     |                    |                    |              |                                          |            |             |           |
| 14            |                     |                        |                     |                     |                    |                    |              |                                          |            |             |           |
| 15            |                     |                        |                     |                     |                    |                    |              |                                          |            |             |           |
| 16            |                     |                        |                     |                     |                    |                    |              |                                          |            |             |           |
| 17            |                     |                        |                     |                     |                    |                    |              |                                          |            |             |           |
| 18            |                     |                        |                     |                     |                    |                    |              |                                          |            |             |           |
| 19            |                     |                        |                     |                     |                    |                    |              |                                          |            |             |           |
| 20            |                     |                        |                     |                     |                    |                    |              |                                          |            |             |           |
| 21            |                     |                        |                     |                     |                    |                    |              |                                          |            |             |           |
| 22            |                     |                        |                     |                     |                    |                    |              |                                          |            |             |           |
| 23            |                     |                        |                     |                     |                    |                    |              |                                          |            |             |           |
| 24            |                     |                        |                     |                     |                    |                    |              |                                          |            |             |           |
| 25            |                     |                        |                     |                     |                    |                    |              |                                          |            |             |           |
| 26            |                     |                        |                     |                     |                    |                    |              |                                          |            |             |           |
| 2/            |                     |                        |                     |                     |                    |                    |              |                                          |            |             |           |
| 28            |                     |                        |                     |                     |                    |                    |              |                                          |            |             |           |
| 29            |                     |                        |                     |                     |                    |                    |              |                                          |            |             |           |
| 30            |                     |                        |                     |                     |                    |                    |              |                                          |            |             |           |
| - 1           | 4                   |                        |                     |                     |                    |                    |              |                                          |            |             |           |
| Vista de dato | Vista de va         | riables                |                     |                     |                    |                    |              |                                          |            |             |           |

#### Paso 3

Dé *click* en la *Celda de tipo* y aparecerá la ventana de *Tipo de variable*. Siguiendo con el ejemplo de la variable de *Sexo*, al ser de tipo cualitativa tipifique como *Cadena* y posteriormente dé *click* en *Aceptar*.

| Archivo Ed    | ición <u>V</u> er <u>D</u> | atos <u>T</u> ransfor | mar <u>A</u> naliz | ar Marketing o | tirecto <u>G</u> ráfico: | <u>U</u> tilidades | Ventana Ayu        | da           |                    |                                             |           |   |
|---------------|----------------------------|-----------------------|--------------------|----------------|--------------------------|--------------------|--------------------|--------------|--------------------|---------------------------------------------|-----------|---|
| 2 6           |                            | , m -                 | ы 📓                | <b>*</b>       | *                        |                    | 42 📃               |              | ð 🌒 🖇              | ungo la la la la la la la la la la la la la |           |   |
|               | Nombre                     | Tipo                  | Anchura            | Decimales      | Etiqueta                 | Valores            | Perdidos           | Columnas     | Alineación         | Medida                                      | Rol       |   |
| 1             | Sexo                       | Numérico              | 8                  | 2              |                          | Ninguna            | Ninguna            | 8            | 🗃 Derecha          | Desconocido                                 | S Entrada |   |
| 2             |                            |                       |                    |                |                          |                    |                    |              |                    |                                             |           |   |
| 3             |                            |                       |                    |                |                          |                    |                    |              |                    |                                             |           |   |
| 4             |                            |                       |                    |                | 1.00                     |                    |                    |              |                    | L m D                                       |           |   |
| 5             |                            |                       |                    |                | Tipo de v                | ariable            |                    |              |                    |                                             |           |   |
| 6             |                            |                       |                    |                | ONumér                   | im                 |                    |              |                    |                                             |           |   |
| 7             |                            |                       |                    |                | O Coma                   |                    |                    |              |                    |                                             |           |   |
| 8             |                            |                       |                    |                | O Puntos                 |                    |                    |              | veneroends: 8      |                                             |           |   |
| 9             |                            |                       |                    |                | O Notaci                 | in científica      |                    |              |                    |                                             | _         |   |
| 10            |                            |                       |                    |                | O Fecha                  |                    |                    |              |                    |                                             | _         |   |
| 11            |                            |                       |                    |                | O Dólar                  |                    |                    |              |                    |                                             |           |   |
| 12            |                            |                       |                    |                | O Moned                  | a personalizada    |                    |              |                    |                                             |           |   |
|               |                            |                       |                    |                | Caden                    | a                  |                    |              |                    |                                             | L         |   |
| 14            |                            |                       |                    |                | O Numér                  | ico restringido (  | entero con ceros   | s iniciales) |                    |                                             | -         |   |
| 15            |                            |                       |                    |                |                          |                    |                    |              |                    |                                             | -         |   |
| 10            |                            |                       |                    |                | El tip                   | o Numérico util    | iza el ajuste de a | agrupación d | e dígitos, mientra | is que                                      | -         |   |
| 10            |                            |                       |                    |                | - Num                    | ienco restringid   | o nunca utiliza a  | grupación de | aignos.            |                                             | -         |   |
| 10            |                            |                       |                    |                | -                        |                    | Aceptar Ca         | ncelar A     | yuda               |                                             | -         |   |
| 20            |                            |                       |                    |                |                          | _                  | _                  | _            |                    |                                             |           |   |
| 21            |                            |                       |                    |                |                          |                    |                    |              |                    |                                             |           |   |
| 22            |                            |                       |                    |                |                          |                    |                    |              |                    |                                             |           |   |
| 23            |                            |                       |                    |                |                          |                    |                    |              |                    |                                             |           |   |
| 24            |                            |                       |                    |                |                          |                    |                    |              |                    |                                             |           |   |
| 20            |                            |                       |                    |                |                          |                    |                    |              |                    |                                             |           |   |
|               |                            |                       |                    |                |                          |                    |                    |              |                    |                                             |           | 1 |
| Vista de date | 08 Vista de va             | riables               |                    |                |                          |                    |                    |              |                    |                                             |           |   |
|               |                            |                       |                    |                |                          |                    |                    |              |                    |                                             |           |   |

Paso 4

En la *Celda de etiquetas* escriba como quiera que aparezca la variable en los gráficos y tablas de resultados.

| 5 6 | Nombro | Tim    | Anchura | Desimates | Etiquete | Valores | Partidas | Columnat |             | Mada      | Dal       |  |
|-----|--------|--------|---------|-----------|----------|---------|----------|----------|-------------|-----------|-----------|--|
| 1   | Sexo   | Cadena | 8       | 0         | Sexo     | Ninguna | Ninguna  | 8        | E Izquierda | A Nominal | > Entrada |  |
| 2   |        |        |         |           |          |         |          |          |             |           |           |  |
| 3   |        |        |         |           |          |         |          |          |             |           |           |  |
| 4   |        |        |         |           |          |         |          |          |             |           |           |  |
| 5   |        |        |         |           |          |         |          |          |             |           |           |  |
| 6   |        |        |         |           |          |         |          |          |             |           |           |  |
| 7   |        |        |         |           |          |         |          |          |             |           |           |  |
| 8   |        |        |         |           |          |         |          |          |             |           |           |  |
| 9   |        |        |         |           |          |         |          |          |             |           |           |  |
| 10  |        |        |         |           |          |         |          |          |             |           |           |  |
| 11  |        |        |         |           |          |         |          |          |             |           |           |  |
| 12  |        |        |         |           |          |         |          |          |             |           |           |  |
| 13  |        |        |         |           |          |         |          |          |             |           |           |  |
| 14  |        |        |         |           |          |         |          |          |             |           |           |  |
| 15  |        |        |         |           |          |         |          |          |             |           |           |  |
| 16  |        |        |         |           |          |         |          |          |             |           |           |  |
| 1/  |        |        |         |           |          |         |          |          |             |           |           |  |
| 10  |        |        |         |           |          |         |          |          |             |           |           |  |
| 20  |        |        |         |           |          |         |          |          |             |           |           |  |
| 20  |        |        |         |           |          |         |          |          |             |           |           |  |
| 22  |        |        |         |           |          |         |          |          |             |           |           |  |
| 23  |        |        |         |           |          |         |          |          |             |           |           |  |
| 24  |        |        |         |           |          |         |          |          |             |           |           |  |
| 20  |        |        |         |           |          |         |          |          |             |           |           |  |
|     | 4      |        | _       | _         |          | _       | _        | _        | _           |           |           |  |

### Paso 5

Dé click en la Celda de valores y aparecerá la ventana de Etiquetas de valor.

| Archivo Ed    | lición <u>V</u> er D | atos <u>T</u> ransfor | mar <u>A</u> naliz | ar <u>M</u> arketir | ig directo <u>G</u> rá | ificos <u>U</u> tilidades | Ventana Ayu | ida      |             |                |           |                                    |   |
|---------------|----------------------|-----------------------|--------------------|---------------------|------------------------|---------------------------|-------------|----------|-------------|----------------|-----------|------------------------------------|---|
| 🖹 🔚           |                      | , in 1                | и 📓                | 1                   | an I                   | M 🖬 📲                     | 42 🔜        |          | ð 🌒 4       | <del>"</del> 5 |           |                                    |   |
|               | Nombre               | Tipo                  | Anchura            | Decimales           | Etiqueta               | Valores                   | Perdidos    | Columnas | Alineación  | Medida         | Rol       |                                    |   |
| 1             | Sexo                 | Cadena                | 8                  | 0                   | Sexo                   | Ninguna                   | Ninguna     | 8        | 📰 Izquierda | 🚴 Nominal      | S Entrada |                                    | - |
| 2             |                      |                       |                    |                     |                        |                           |             |          |             |                |           |                                    |   |
| 3             |                      |                       |                    |                     |                        |                           |             |          |             |                |           |                                    |   |
| 4             |                      |                       |                    |                     |                        |                           |             |          |             |                |           |                                    |   |
| 5             |                      |                       |                    |                     | 100                    |                           |             |          |             |                |           |                                    |   |
| 6             |                      |                       |                    |                     | 6                      | Etiquetas de valor        |             |          |             |                |           |                                    |   |
| 7             |                      |                       |                    |                     |                        | Etiquetas de valor        |             |          |             |                |           |                                    |   |
| 8             |                      |                       |                    |                     |                        | Valor                     | _           |          |             | ta analia      |           |                                    |   |
| 9             |                      |                       |                    |                     |                        | Turon.                    |             |          |             | ograna         |           |                                    |   |
| 10            |                      |                       |                    |                     |                        | Eadners:                  |             |          |             |                |           |                                    |   |
| 11            |                      |                       |                    |                     |                        |                           |             |          |             |                |           |                                    |   |
| 12            |                      |                       |                    |                     |                        | Añadir                    |             |          |             |                |           |                                    |   |
|               |                      |                       |                    |                     |                        | Cambiar                   |             |          |             |                |           |                                    |   |
| 14            |                      |                       |                    |                     |                        |                           |             |          |             |                |           |                                    |   |
| 15            |                      |                       |                    |                     |                        |                           |             |          |             |                |           |                                    |   |
| 10            |                      |                       |                    |                     |                        |                           |             |          |             |                |           |                                    |   |
| 10            |                      |                       |                    |                     |                        |                           | Aceptar Ca  | ncelar A | yuda        |                |           |                                    |   |
| 10            |                      |                       |                    |                     |                        |                           |             |          |             |                |           |                                    |   |
| 20            |                      |                       |                    |                     | _                      |                           |             |          |             |                |           |                                    |   |
| 21            |                      |                       |                    |                     |                        |                           |             |          |             |                |           |                                    |   |
| 22            |                      |                       |                    |                     |                        |                           |             |          |             |                |           |                                    |   |
| 23            |                      |                       |                    |                     |                        |                           |             |          |             |                |           |                                    |   |
| 24            |                      |                       |                    |                     |                        |                           |             |          |             |                |           |                                    |   |
| 20            |                      |                       |                    |                     |                        |                           |             |          |             |                |           |                                    | Ŧ |
|               |                      |                       |                    |                     |                        |                           | _           | _        |             | _              |           |                                    |   |
| Vista de dati | Vista de va          | riables               |                    |                     |                        |                           |             |          |             |                |           |                                    |   |
|               |                      |                       |                    |                     |                        |                           |             |          |             |                | IBM SP    | SS Statistics Processor está listo |   |

Agregue los valores y las etiquetas correspondientes a la variable de estudio y dé *click* en *Añadir* entre cada valor de etiqueta agregado. Por ejemplo 1 para masculino y 2 para femenino.

|    | Nombre | Tipo   | Anchura | Decimales | Etio | ueta   | Valores       | Perdidos    | Columnas  | Alineación  | Medida    | Rol       |  |
|----|--------|--------|---------|-----------|------|--------|---------------|-------------|-----------|-------------|-----------|-----------|--|
| 1  | Sexo   | Cadena | 8       | 0         | Sexo |        | Ninguna       | Ninguna     | 8         | E Izquierda | & Nominal | > Entrada |  |
| 2  |        |        |         |           |      |        |               |             |           |             |           |           |  |
| 3  |        |        |         |           |      |        |               |             |           |             |           |           |  |
| 4  |        |        |         |           |      |        |               |             |           |             |           |           |  |
| 5  |        |        |         |           | 1    | 12     |               |             |           |             |           |           |  |
| 6  |        |        |         |           |      | Etiqu  | etas de valor |             |           |             | _         |           |  |
| 7  |        |        |         |           |      | rEtiou | etas de valor |             |           |             |           |           |  |
| 8  |        |        |         |           |      | Valor  | 2             |             |           | 0           | Investo I |           |  |
| 9  |        |        |         |           | _    | EX.    |               | _           |           | 0           | v3raia    |           |  |
|    |        |        |         |           | -    | Endr   | Femenin       | 0           |           |             |           |           |  |
|    |        |        |         |           | -    |        | 1=            | "Masculino" |           |             |           |           |  |
| 12 |        |        |         |           | -    |        | Añadir        |             |           |             |           |           |  |
| 13 |        |        |         |           | -    |        | Cambiar       |             |           |             |           |           |  |
| 14 |        |        |         |           | -    |        | Eliminar      |             |           |             |           |           |  |
| 16 |        |        |         |           |      |        |               |             |           |             |           |           |  |
|    |        |        |         |           | -    |        |               |             |           | _           |           |           |  |
| 18 |        |        |         |           | -    |        |               | Aceptar Ca  | incelar A | uda         |           |           |  |
| 19 |        |        |         |           |      | _      | _             | -           | -         | _           |           |           |  |
| 20 |        |        |         |           |      |        |               |             |           |             |           |           |  |
|    |        |        |         |           |      |        |               |             |           |             |           |           |  |
| 22 |        |        |         |           |      |        |               |             |           |             |           |           |  |
|    |        |        |         |           |      |        |               |             |           |             |           |           |  |
|    |        |        |         |           |      |        |               |             |           |             |           |           |  |
| 24 |        |        |         |           |      |        |               |             |           |             |           |           |  |

### Paso 6

Cuando tenga todas las etiquetas de valor dé *click* en *Aceptar*.

| 38   |        | , in 1 | 3 E     | 1         | 144 II   |                  | - 42 -      |          | ۵ 🌑 ۵       |           |         |  |
|------|--------|--------|---------|-----------|----------|------------------|-------------|----------|-------------|-----------|---------|--|
|      | Nombre | Tipo   | Anchura | Decimales | Etiqueta | Valores          | Perdidos    | Columnas | Alineación  | Medida    | Rol     |  |
| 1    | Sexo   | Cadena | 8       | 0         | Sexo     | Ninguna          | Ninguna     | 8        | E Izquierda | 💑 Nominal | Entrada |  |
| 2    |        |        |         |           |          |                  |             |          |             |           |         |  |
| 3    |        |        |         |           |          |                  |             |          |             |           |         |  |
| 4    |        |        |         |           |          |                  |             |          |             |           |         |  |
| 0    |        |        |         |           | ta Eti   | quetas de valor  |             |          |             | ×         |         |  |
| 7    |        |        |         |           |          |                  | -           |          |             |           |         |  |
| 8    |        |        |         |           | Eb       | quetas de valor- |             |          |             |           |         |  |
| 9    |        |        |         |           | Va       | lor:             |             |          | Or          | tografia  |         |  |
| 10   |        |        |         |           | E        | queta:           |             |          |             |           |         |  |
| 11   |        |        |         |           |          |                  | "Honordino" |          | _           |           |         |  |
| 12   |        |        |         |           |          | Allartir 2       | "Femenino"  |          |             |           |         |  |
| 13   |        |        |         |           |          | Cambins          |             |          |             |           |         |  |
| 14   |        |        |         |           |          | Campiar          |             |          |             |           |         |  |
| 15   |        |        |         |           |          | Eliminar         |             |          |             |           |         |  |
| 16   |        |        |         |           |          |                  |             |          |             |           |         |  |
| 17   |        |        |         |           |          |                  | Acceptor Dr | analar A | audo        |           |         |  |
| 18   |        |        |         |           |          |                  | Aceptai Ca  |          | juua        |           |         |  |
| 19   |        |        |         |           | _        |                  |             |          |             |           |         |  |
| 20   |        |        |         |           |          |                  |             |          |             |           |         |  |
| 21   |        |        |         |           |          |                  |             |          |             |           |         |  |
| 22   |        |        |         |           |          |                  |             |          |             |           |         |  |
| 23   |        |        |         |           |          |                  |             |          |             |           |         |  |
| 24   |        |        |         |           |          |                  |             |          |             |           |         |  |
| 10 1 | 4      |        |         |           |          |                  |             |          |             |           |         |  |

Paso 7

En relación con las características de la variable tipifique la medida. En este caso la variable de *Sexo* al ser de tipo cualitativa dicotómica se tipifica como *Nominal*.

| ) 🛄 🗠       | 2       | 1           |          |                        | -2         | <b>1</b> |               |        |           |  |
|-------------|---------|-------------|----------|------------------------|------------|----------|---------------|--------|-----------|--|
| lombre Tipo | Anchura | a Decimales | Etiqueta | Valores<br>(1 Massulio | Perdidos   | Columnas | Alineación    | Medida | Rol       |  |
| o coocina   |         |             | CON C    | [r, maxean             | Terrigonia |          | En inderer on |        | . Chiroso |  |
|             |         |             |          |                        |            |          |               |        |           |  |
|             |         |             |          |                        |            |          |               |        |           |  |
|             |         |             |          |                        |            |          |               |        |           |  |
|             |         |             |          |                        |            |          |               |        |           |  |
|             |         |             |          |                        |            |          |               |        |           |  |
|             |         |             |          |                        |            |          |               |        |           |  |
|             |         |             |          |                        |            |          |               |        |           |  |
|             |         |             |          |                        |            |          |               |        |           |  |
|             |         |             |          |                        |            |          |               |        |           |  |
|             |         |             |          |                        |            |          |               |        |           |  |
|             |         |             |          |                        |            |          |               |        |           |  |
|             |         |             |          |                        |            |          |               |        |           |  |
|             |         |             |          |                        |            |          |               |        |           |  |
|             |         |             |          |                        |            |          |               |        |           |  |
|             |         |             |          |                        |            |          |               |        |           |  |
|             |         |             |          |                        |            |          |               |        |           |  |
|             |         |             |          |                        |            |          |               |        |           |  |
|             |         |             |          |                        |            |          |               |        |           |  |
|             |         |             |          |                        |            |          |               |        |           |  |
|             |         |             |          |                        |            |          |               |        |           |  |
|             |         |             |          |                        |            |          |               |        |           |  |
|             |         |             |          |                        |            |          | 1             |        |           |  |

### Paso 8

En la segunda fila de la *Celda de nombre* escriba la siguiente variable, por ejemplo *Edad*.

| Archivo Ed   | lición <u>V</u> er <u>D</u> | atos Transfo | ormar <u>A</u> nalia | ar Marketin | ig directo <u>G</u> ráfico | s <u>U</u> tilidades | Ventana Ayu | ida                                   |             |           |           |   |
|--------------|-----------------------------|--------------|----------------------|-------------|----------------------------|----------------------|-------------|---------------------------------------|-------------|-----------|-----------|---|
| 🖹 🖥          |                             | 🛛 🖛 -        | 2                    | 1           | # 1                        | <b>X</b>             | 4           | · · · · · · · · · · · · · · · · · · · | ð 🌒 4       | MBS .     |           |   |
|              | Nombre                      | Tipo         | Anchura              | Decimales   | Etiqueta                   | Valores              | Perdidos    | Columnas                              | Alineación  | Medida    | Rol       |   |
| 1            | Sexo                        | Cadena       | 8                    | 0           | Sexo                       | {1, Masculin         | Ninguna     | 8                                     | 📰 Izquierda | 🚴 Nominal | Y Entrada |   |
| 2            | Edad                        |              |                      |             |                            |                      |             |                                       |             |           |           |   |
| 3            |                             |              |                      |             |                            |                      |             |                                       |             |           |           |   |
| 4            |                             |              |                      |             |                            |                      |             |                                       |             |           |           |   |
| 5            |                             |              |                      |             |                            |                      |             |                                       |             |           |           |   |
| 6            |                             |              |                      |             |                            |                      |             |                                       |             |           |           |   |
| 7            |                             |              |                      |             |                            |                      |             |                                       |             |           |           |   |
| 8            |                             |              |                      |             |                            |                      |             |                                       |             |           |           |   |
| 9            |                             |              |                      |             |                            |                      |             |                                       |             |           |           |   |
| 10           |                             |              |                      |             |                            |                      |             |                                       |             |           |           |   |
| 11           |                             |              |                      |             |                            |                      |             |                                       |             |           |           |   |
| 12           |                             |              |                      |             |                            |                      |             |                                       |             |           |           |   |
|              |                             |              |                      |             |                            |                      |             |                                       |             |           |           |   |
| 14           |                             |              |                      |             |                            |                      |             |                                       |             |           |           |   |
| 15           |                             |              |                      |             |                            |                      |             |                                       |             |           |           |   |
| 16           |                             |              |                      |             |                            |                      |             |                                       |             |           |           |   |
| 17           |                             |              |                      |             |                            |                      |             |                                       |             |           |           |   |
| 18           |                             |              |                      |             |                            |                      |             |                                       |             |           |           |   |
| 19           |                             |              |                      |             |                            |                      |             |                                       |             |           |           |   |
| 20           |                             |              |                      |             |                            |                      |             |                                       |             |           |           |   |
| 21           |                             |              |                      |             |                            |                      |             |                                       |             |           |           |   |
| 22           |                             |              |                      |             |                            |                      |             |                                       |             |           |           |   |
| 23           |                             |              |                      |             |                            |                      |             |                                       |             |           |           |   |
| 24           |                             |              |                      |             |                            |                      |             |                                       |             |           |           |   |
|              | 4                           |              |                      |             |                            | -                    | _           |                                       |             |           | _         | 5 |
| Vista de dat | 05 Vista de va              | riables      |                      |             |                            |                      |             |                                       |             |           |           |   |

Se completa automáticamente el resto de la fila.

|    | Nombre | Tipo     | Anchura | Decimales | Etiqueta | Valores       | Perdidos | Columnas | Alineación  | Medida      | Rol       |  |
|----|--------|----------|---------|-----------|----------|---------------|----------|----------|-------------|-------------|-----------|--|
| 1  | Sexo   | Cadena   | 8       | 0         | Sexo     | {1. Masculin. | Ninguna  | 8        | 🖬 Izouierda | & Nominal   | N Entrada |  |
| 2  | Edad   | Numérico | 8       | 2         |          | Ninguna       | Ninguna  | 8        | Derecha     | Desconocido | Entrada   |  |
| 3  |        |          |         |           |          |               |          |          |             |             |           |  |
| 4  |        |          |         |           |          |               |          |          |             |             |           |  |
| 5  |        |          |         |           |          |               |          |          |             |             |           |  |
| 6  |        |          |         |           |          |               |          |          |             |             |           |  |
| 1  |        |          |         |           |          |               |          |          |             |             |           |  |
| 8  |        |          |         |           |          |               |          |          |             |             |           |  |
| 9  |        |          |         |           |          |               |          |          |             |             |           |  |
|    |        |          |         |           |          |               |          |          |             |             |           |  |
|    |        |          |         |           |          |               |          |          |             |             |           |  |
|    |        |          |         |           |          |               |          |          |             |             |           |  |
|    |        |          |         |           |          |               |          |          |             |             |           |  |
| 16 |        |          |         |           |          |               |          |          |             |             |           |  |
| 16 |        |          |         |           |          |               |          |          |             |             |           |  |
|    |        |          |         |           |          |               |          |          |             |             |           |  |
| 18 |        |          |         |           |          |               |          |          |             |             |           |  |
| 19 |        |          |         |           |          |               |          |          |             |             |           |  |
| 20 |        |          |         |           |          |               |          |          |             |             |           |  |
|    |        |          |         |           |          |               |          |          |             |             |           |  |
|    |        |          |         |           |          |               |          |          |             |             |           |  |
|    |        |          |         |           |          |               |          |          |             |             |           |  |
| 24 |        |          |         |           |          |               |          |          |             |             |           |  |
| 10 |        |          |         |           |          |               |          |          |             |             |           |  |

### Paso 9

Dé *click* en la *Celda de tipo* y aparecerá la ventana de *Tipo de variable*. Siguiendo con el ejemplo de la variable de *Edad*, al ser de tipo cuantitativa tipifique como *Numérico* y posteriormente dé *click* en *Aceptar*.

|        | Nombre | Tipo     | Anchura | Decimales | Etiqueta  | Valores                     | Perdidos           | Columnas     | Alineación          | Medida      | Rol       |  |
|--------|--------|----------|---------|-----------|-----------|-----------------------------|--------------------|--------------|---------------------|-------------|-----------|--|
| 1      | Sexo   | Cadena   | 8       | 0         | Sexo      | {1, Masculin                | Ninguna            | 8            | 🐺 Izquierda         | 🚴 Nominal   | Y Entrada |  |
|        | Edad   | Numérico | 8       | 2         |           | Ninguna                     | Ninguna            | 8            | Torecha 🖀           | Desconocido | Y Entrada |  |
|        |        |          |         |           |           |                             |                    |              |                     |             |           |  |
|        |        |          |         |           | 1         |                             |                    |              |                     |             |           |  |
|        |        |          |         |           | Tipo de v | variable                    |                    |              |                     |             |           |  |
|        |        |          |         |           | 8 Numér   | ico                         |                    |              |                     |             |           |  |
|        |        |          |         |           | O Coma    |                             |                    |              | Anchura             | •           |           |  |
| 5      |        |          |         |           | O Puntos  |                             |                    |              | Olitara da simalara | -           |           |  |
| 2      |        |          |         |           | O Notaci  | ón científica               |                    |              | Cursa nacimales:    | 2           |           |  |
| 1      |        |          |         |           | O Fecha   |                             |                    |              |                     |             |           |  |
|        |        |          |         |           | O Dólar   |                             |                    |              |                     |             |           |  |
|        |        |          |         |           | O Moned   | a personalizada             |                    |              |                     |             |           |  |
| 4      |        |          |         |           | O Caden   | a                           |                    |              |                     |             |           |  |
| 5      |        |          |         |           | O Numér   | rico r <u>e</u> stringido ( | entero con ceros   | s iniciales) |                     |             |           |  |
| 16     |        |          |         |           | E E E     | oo Numérico util            | iza el aiuste de : | ecrupación d | te dícitos, mientra | s que       |           |  |
| 17     |        |          |         |           | V Nun     | nérico restringió           | o nunca utiliza a  | grupación de | e dígitos.          |             |           |  |
| 18     |        |          |         |           |           | 1                           | Aceptar Ca         | ncelar A     | kyuda               |             |           |  |
| )      |        |          |         |           |           |                             |                    |              |                     |             |           |  |
| 0      |        |          |         |           | _         |                             |                    |              |                     |             |           |  |
| 21     |        |          |         |           |           |                             |                    |              |                     |             |           |  |
| 2      |        |          |         |           |           |                             |                    |              |                     |             |           |  |
| р<br>И |        |          |         |           |           |                             |                    |              |                     |             |           |  |
| *      |        |          |         |           |           |                             |                    |              |                     |             |           |  |

Paso 10

En la *Celda de etiquetas* escriba como quiera que aparezca la variable en los gráficos y tablas de resultados.

|    | Nombre | Tipo     | Anchura | Decimales | Etiqueta | Valores      | Perdidos  | Columnas | Alineación  | Medida         | Rol       |  |
|----|--------|----------|---------|-----------|----------|--------------|-----------|----------|-------------|----------------|-----------|--|
| 1  | Sexo   | Cadena   | 8       | 0         | Sexo     | {1, Masculin | . Ninguna | 8        | 📰 Izquierda | \delta Nominal | S Entrada |  |
| 2  | Edad   | Numérico | 8       | 2         | Edad     | Ninguna      | Ninguna   | 8        | Terecha     | Desconocido    | Sentrada  |  |
| 3  |        |          |         |           |          |              |           |          |             |                |           |  |
| 4  |        |          |         |           |          |              |           |          |             |                |           |  |
| 5  |        |          |         |           |          |              |           |          |             |                |           |  |
| 6  |        |          |         |           |          |              |           |          |             |                |           |  |
| 7  |        |          |         |           |          |              |           |          |             |                |           |  |
| 8  |        |          |         |           |          |              |           |          |             |                |           |  |
| 9  |        |          |         |           |          |              |           |          |             |                |           |  |
| 10 |        |          |         |           |          |              |           |          |             |                |           |  |
| 11 |        |          |         |           |          |              |           |          |             |                |           |  |
| 12 |        |          |         |           |          |              |           |          |             |                |           |  |
|    |        |          |         |           |          |              |           |          |             |                |           |  |
| 14 |        |          |         |           |          |              |           |          |             |                |           |  |
| 15 |        |          |         |           |          |              |           |          |             |                |           |  |
| 10 |        |          |         |           |          |              |           |          |             |                |           |  |
| 10 |        |          |         |           |          |              |           |          |             |                |           |  |
| 10 |        |          |         |           |          |              |           |          |             |                |           |  |
| 20 |        |          |         |           |          |              |           |          |             |                |           |  |
| 21 |        |          |         |           |          |              |           |          |             |                |           |  |
| 22 |        |          |         |           |          |              |           |          |             |                |           |  |
| 23 |        |          |         |           |          |              |           |          |             |                |           |  |
| 24 |        |          |         |           |          |              |           |          |             |                |           |  |
| 24 |        |          |         |           |          |              |           |          |             |                |           |  |

### Paso 11

Dé *click* en *Celda de valores* para que aparezca la ventana de *Etiquetas de valor* y agregue los valores y las etiquetas correspondientes a la variable de estudio y dé *click* en *Añadir* entre cada valor de etiqueta agregado.

|    | Nombre | Tipo     | Anchura | Decimales | Etiqueta | Valores         | Perdidos  | Columna | Alineación  | Medida      | Rol       |  |
|----|--------|----------|---------|-----------|----------|-----------------|-----------|---------|-------------|-------------|-----------|--|
| 1  | Sexo   | Cadena   | 8       | 0         | Sexo     | {1, Masculin    | Ninguna   | 8       | 📰 Izquierda | 🚓 Nominal   | Y Entrada |  |
| 2  | Edad   | Numérico | 8       | 2         | Edad     | Ninguna         | Ninguna   | 8       | Derecha     | Desconocido | Y Entrada |  |
| 3  |        |          |         |           |          |                 |           |         |             |             |           |  |
| 4  |        |          |         |           |          |                 |           |         |             |             |           |  |
| 5  |        |          |         |           | 6.       | -               | -         | _       | -           |             |           |  |
| 6  |        |          |         |           | te Etic  | juetas de valor |           |         |             |             |           |  |
| 7  |        |          |         |           | - Eb     | nietas de valor |           |         |             |             |           |  |
| 8  |        |          |         |           | 10       | inc.            | _         |         | 6           |             |           |  |
| 9  |        |          |         |           | Va       | 1               |           |         |             | nograna     |           |  |
| 10 |        |          |         |           | Eb       | queta: 18 a 30  | 4ños      |         |             |             |           |  |
| 11 |        |          |         |           |          |                 |           |         |             |             |           |  |
|    |        |          |         |           |          | Añadir          |           |         |             |             |           |  |
|    |        |          |         |           |          |                 |           |         |             |             |           |  |
| 14 |        |          |         |           |          | Fliminar        |           |         |             |             |           |  |
|    |        |          |         |           |          | (               |           |         |             |             |           |  |
| 16 |        |          |         |           |          |                 |           |         |             |             |           |  |
|    |        |          |         |           |          |                 | Aceptar C | ancelar | Ayuda       |             |           |  |
| 18 |        |          |         |           |          |                 |           |         |             |             |           |  |
| 19 |        |          |         |           |          |                 |           |         |             |             |           |  |
|    |        |          |         |           |          |                 |           |         |             |             |           |  |
|    |        |          |         |           |          |                 |           |         |             |             |           |  |
|    |        |          |         |           |          |                 |           |         |             |             |           |  |
|    |        |          |         |           |          |                 |           |         |             |             |           |  |
| 24 |        |          |         |           |          |                 |           |         |             |             |           |  |
|    | 1.41   |          |         | -         |          |                 |           |         |             |             |           |  |

En el caso de equivocarse en alguna etiqueta de valor selecciónela y dé *click* en *Eliminar*.

| Archivo Ed    | lición Yer Da   | itos Transfor | mar <u>A</u> nali | car Marketin | g directo | Gráficos | Utildades     | Ventana Ayu      | da<br>Meteoria | è 🌒 🖞       | <b>*</b> 5     |           |                                   |
|---------------|-----------------|---------------|-------------------|--------------|-----------|----------|---------------|------------------|----------------|-------------|----------------|-----------|-----------------------------------|
|               | Nombre          | Tipo          | Anchura           | Decimales    | Eti       | queta    | Valores       | Perdidos         | Columnas       | Alineación  | Medida         | Rol       |                                   |
| 1             | Sexo            | Cadena        | 8                 | 0            | Sexo      |          | {1, Masculin  | Ninguna          | 8              | 📑 Izquierda | \delta Nominal | Y Entrada | *                                 |
| 2             | Edad            | Numérico      | 8                 | 2            | Edad      |          | Ninguna       | Ninguna          | 8              | E Derecha   | Desconocido    | S Entrada |                                   |
| 3             |                 |               |                   |              |           |          |               |                  |                |             |                |           |                                   |
| 4             |                 |               |                   |              |           |          |               |                  |                |             |                |           |                                   |
| 5             |                 |               |                   |              | _         | (D. 1)   |               |                  | -              |             |                |           |                                   |
| 6             |                 |               |                   |              |           | tedn     | etas de valor |                  |                |             |                |           |                                   |
| 1             |                 |               |                   |              | _         | Eliqu    | etas de valor |                  |                |             |                |           |                                   |
| 8             |                 |               |                   |              |           | Valo     | 2.00          |                  |                | 0           | tografía       |           |                                   |
| 9             |                 |               |                   |              | _         | Eline    | ats: 25 + 50  |                  |                |             | a point in     |           |                                   |
| 10            |                 |               |                   |              | -         | - Corde  | 518.00        |                  |                |             |                |           |                                   |
| 12            |                 |               |                   |              | -         |          | 10            | 0 = "18 a 30 Año | s".            |             |                |           |                                   |
| 13            |                 |               |                   |              | -         |          | Anadir        | 7- 31800         |                |             |                |           |                                   |
| 14            |                 |               |                   |              | -         |          | Çambiar       |                  |                |             |                |           |                                   |
| 15            |                 |               |                   |              | -         |          | Eliminar      |                  |                |             |                |           |                                   |
| 16            |                 |               |                   |              |           |          |               |                  |                |             |                |           |                                   |
| 17            |                 |               |                   |              |           |          |               |                  |                |             |                |           |                                   |
| 18            |                 |               |                   |              |           | 1        |               | Aceptar Ca       | ncelar A       | uda         |                |           |                                   |
| 19            |                 |               |                   |              |           | <u> </u> | -             | _                | -              | _           |                |           |                                   |
| 20            |                 |               |                   |              |           |          |               |                  |                |             |                |           |                                   |
| 21            |                 |               |                   |              |           |          |               |                  |                |             |                |           |                                   |
| 22            |                 |               |                   |              |           |          |               |                  |                |             |                |           |                                   |
| 23            |                 |               |                   |              |           |          |               |                  |                |             |                |           |                                   |
| 24            |                 |               |                   |              |           |          |               |                  |                |             |                |           | L                                 |
| 30            | 4               | _             |                   | -            |           | -        |               |                  | -              |             |                |           | ×                                 |
| Vista de date | os Vista de var | iables        |                   |              |           |          |               |                  |                |             |                |           |                                   |
|               |                 |               |                   |              |           |          |               |                  |                |             |                | IDM OD    | O Statistics Processor acti lista |

### Paso 12

Cuando tenga todas las etiquetas de valor dé *click* en *Aceptar*.

|    | Number |            | A seture |           |      |         | Kaluma                 | Durfdu           | In the second second se |            |                     | 0.1       |  |
|----|--------|------------|----------|-----------|------|---------|------------------------|------------------|----------------------------------------------------------------------------------------------------|------------|---------------------|-----------|--|
| 1  | Nombre | Cadana     | Anchura  | Decimales | Savo | queta   | Valores<br>/1 Masculin | Nincuna          | 2 Columnas                                                                                                    | Alineación | Medida<br>A Nominal | K0I       |  |
| 2  | Edad   | Numérico   | 8        | 2         | Edad |         | Ninmina                | Ninguna          | 8                                                                                                    | Toracha    | Desconocido         | > Entrada |  |
| 3  | 2000   | The second |          |           | 2000 |         | ringene                | rengono          | •                                                                                                    | Dereena    | Desconcerso         | - Ennous  |  |
| 4  |        |            |          |           |      |         |                        |                  |                                                                                                    |            |                     |           |  |
| 5  |        |            |          |           |      | _       |                        |                  |                                                                                                    |            |                     |           |  |
| 6  |        |            |          |           |      | 🚼 Etiqu | etas de valor          |                  |                                                                                                    |            | <b>— X</b>          |           |  |
| 7  |        |            |          |           |      |         |                        |                  |                                                                                                    |            |                     |           |  |
| 8  |        |            |          |           |      | Ebqu    | etas de Valor          | _                |                                                                                                    | _          |                     |           |  |
| 9  |        |            |          |           |      | Valor   |                        |                  |                                                                                                    | 01         | tografía            |           |  |
| 10 |        |            |          |           |      | Etiqu   | eta:                   |                  |                                                                                                    |            |                     |           |  |
| 11 |        |            |          |           |      |         | 1.0                    | 0 = "18 a 30 Año | s"                                                                                                    |            |                     |           |  |
| 12 |        |            |          |           |      |         | Añadr 2.0              | 0 = "31 a 50 Año | s"                                                                                                    |            |                     |           |  |
|    |        |            |          |           |      |         | Cambiar 3.0            | 0 = "51 a 65 Año | s"                                                                                                    |            |                     |           |  |
| 14 |        |            |          |           |      |         | Claricor               |                  |                                                                                                    |            |                     |           |  |
| 15 |        |            |          |           |      |         | C.IIIIII .             |                  |                                                                                                    |            |                     |           |  |
| 16 |        |            |          |           |      |         |                        |                  |                                                                                                    |            |                     |           |  |
|    |        |            |          |           |      |         | I                      | Aceptar Ca       | ncelar A                                                                                                    | ruda       |                     |           |  |
| 18 |        |            |          |           |      |         |                        |                  |                                                                                                    |            |                     |           |  |
| 19 |        |            |          |           |      | _       |                        |                  |                                                                                                    |            |                     |           |  |
| 20 |        |            |          |           |      |         |                        |                  |                                                                                                    |            |                     |           |  |
| 21 |        |            |          |           |      |         |                        |                  |                                                                                                    |            |                     |           |  |
|    |        |            |          |           |      |         |                        |                  |                                                                                                    |            |                     |           |  |
|    |        |            |          |           |      |         |                        |                  |                                                                                                    |            |                     |           |  |
| 24 |        |            |          |           |      |         |                        |                  |                                                                                                    |            |                     |           |  |
|    |        |            |          |           |      |         |                        |                  |                                                                                                    |            |                     |           |  |
En relación con las características de la variable, tipifique la medida. En este caso la variable de *Edad* al ser de tipo cuantitativa se tipifica como *Escala*.

|    | Nombre | Tipo     | Anchura | Decimales | Etiqueta | Valores      | Perdidos | Columnas | Alineación  | Medida         | Rol       |  |
|----|--------|----------|---------|-----------|----------|--------------|----------|----------|-------------|----------------|-----------|--|
| 1  | Sexo   | Cadena   | 8       | 0         | Sexo     | {1, Masculin | Ninguna  | 8        | 📰 Izquierda | \delta Nominal | S Entrada |  |
| 2  | Edad   | Numérico | 8       | 2         | Edad     | {1.00, 18 a  | Ninguna  | 8        | 🗃 Derecha   | 🖉 Escala 💌     | S Entrada |  |
| 3  |        |          |         |           |          |              |          |          |             |                |           |  |
| 4  |        |          |         |           |          |              |          |          |             |                |           |  |
| 5  |        |          |         |           |          |              |          |          |             |                |           |  |
| 6  |        |          |         |           |          |              |          |          |             |                |           |  |
| 1  |        |          |         |           |          |              |          |          |             |                |           |  |
| 8  |        |          |         |           |          |              |          |          |             |                |           |  |
| 10 |        |          |         |           |          |              |          |          |             |                |           |  |
| 10 |        |          |         |           |          |              |          |          |             |                |           |  |
| 10 |        |          |         |           |          |              |          |          |             |                |           |  |
| 12 |        |          |         |           |          |              |          |          |             |                |           |  |
| 14 |        |          |         |           |          |              |          |          |             |                |           |  |
| 15 |        |          |         |           |          |              |          |          |             |                |           |  |
| 16 |        |          |         |           |          |              |          |          |             |                |           |  |
| 17 |        |          |         |           |          |              |          |          |             |                |           |  |
| 18 |        |          |         |           |          |              |          |          |             |                |           |  |
| 19 |        |          |         |           |          |              |          |          |             |                |           |  |
| 20 |        |          |         |           |          |              |          |          |             |                |           |  |
| 21 |        |          |         |           |          |              |          |          |             |                |           |  |
| 22 |        |          |         |           |          |              |          |          |             |                |           |  |
| 23 |        |          |         |           |          |              |          |          |             |                |           |  |
| 24 |        |          |         |           |          |              |          |          |             |                |           |  |

Paso 14

En la tercera fila de la *Celda de nombre* escriba la siguiente variable, por ejemplo *Estado Civil (edocivil)*, recuerde que en la *Columna de nombre* se escribe una variable por fila, de forma abreviada y sin espacio entre los caracteres.

|    |        | L KAT    |         | =         |          | . 😹 💼        |          | ान       |             | -0        |           |  |
|----|--------|----------|---------|-----------|----------|--------------|----------|----------|-------------|-----------|-----------|--|
|    | Nombre | Tipo     | Anchura | Decimales | Etiqueta | Valores      | Perdidos | Columnas | Alineación  | Medida    | Rol       |  |
| Se | xo     | Cadena   | 8       | 0         | Sexo     | {1, Masculin | Ninguna  | 8        | E Izquierda | 💑 Nominal | S Entrada |  |
| Ed | ad     | Numérico | 8       | 2         | Edad     | {1.00, 18 a  | Ninguna  | 8        | Derecha     | // Escala | S Entrada |  |
| Fo | ocmi   |          |         |           |          |              |          |          |             |           |           |  |
|    |        |          |         |           |          |              |          |          |             |           |           |  |
|    |        |          |         |           |          |              |          |          |             |           |           |  |
|    |        |          |         |           |          |              |          |          |             |           |           |  |
|    |        |          |         |           |          |              |          |          |             |           |           |  |
|    |        |          |         |           |          |              |          |          |             |           |           |  |
|    |        |          |         |           |          |              |          |          |             |           |           |  |
|    |        |          |         |           |          |              |          |          |             |           |           |  |
|    |        |          |         |           |          |              |          |          |             |           |           |  |
|    |        |          |         |           |          |              |          |          |             |           |           |  |
|    |        |          |         |           |          |              |          |          |             |           |           |  |
|    |        |          |         |           |          |              |          |          |             |           |           |  |
|    |        |          |         |           |          |              |          |          |             |           |           |  |
|    |        |          |         |           |          |              |          |          |             |           |           |  |
|    |        |          |         |           |          |              |          |          |             |           |           |  |
|    |        |          |         |           |          |              |          |          |             |           |           |  |
|    |        |          |         |           |          |              |          |          |             |           |           |  |
|    |        |          |         |           |          |              |          |          |             |           |           |  |
|    |        |          |         |           |          |              |          |          |             |           |           |  |
|    |        |          |         |           |          |              |          |          |             |           |           |  |
|    |        |          |         |           |          |              |          |          |             |           |           |  |
| 4  |        |          |         |           |          |              |          |          |             |           |           |  |

Se completa automáticamente el resto de la fila.

| Г | Nombre  | Tipo     | Anchura | Decimales | Etiqueta | Valores      | Perdidos | Columnas | Alineación  | Medida      | Rol       |  |
|---|---------|----------|---------|-----------|----------|--------------|----------|----------|-------------|-------------|-----------|--|
| s | exo     | Cadena   | 8       | 0         | Sexo     | {1, Masculin | Ninguna  | 8        | 🖛 Izquierda | & Nominal   | S Entrada |  |
| E | dad     | Numérico | 8       | 2         | Edad     | {1.00, 18 a  | Ninguna  | 8        | 🗃 Derecha   | A Escala    | S Entrada |  |
| E | docivil | Numérico | 8       | 2         |          | Ninguna      | Ninguna  | 8        | E Derecha   | Desconocido | S Entrada |  |
|   |         |          |         |           |          |              |          |          |             |             |           |  |
|   |         |          |         |           |          |              |          |          |             |             |           |  |
|   |         |          |         |           |          |              |          |          |             |             |           |  |
|   |         |          |         |           |          |              |          |          |             |             |           |  |
|   |         |          |         |           |          |              |          |          |             |             |           |  |
|   |         |          |         |           |          |              |          |          |             |             |           |  |
|   |         |          |         |           |          |              |          |          |             |             |           |  |
|   |         |          |         |           |          |              |          |          |             |             |           |  |
|   |         |          |         |           |          |              |          |          |             |             |           |  |
|   |         |          |         |           |          |              |          |          |             |             |           |  |
|   |         |          |         |           |          |              |          |          |             |             |           |  |
|   |         |          |         |           |          |              |          |          |             |             |           |  |
|   |         |          |         |           |          |              |          |          |             |             |           |  |
|   |         |          |         |           |          |              |          |          |             |             |           |  |
|   |         |          |         |           |          |              |          |          |             |             |           |  |
|   |         |          |         |           |          |              |          |          |             |             |           |  |
| _ |         |          |         |           |          |              |          |          |             |             |           |  |
| _ |         |          |         |           |          |              |          |          |             |             |           |  |
|   |         |          |         |           |          |              |          |          |             |             |           |  |
| _ |         |          |         |           |          |              |          |          |             |             |           |  |
| _ |         |          |         |           |          |              |          |          |             |             |           |  |
| 1 |         |          | -       | -         |          |              |          |          |             | -           |           |  |

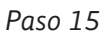

Dé *click* en la *Celda de tipo* y aparecerá la ventana de *Tipo de variable*. Siguiendo con el ejemplo de la variable de estado civil, al ser de tipo cualitativa tipifique como *Cadena* y posteriormente dé *click* en *Aceptar*.

|               | icion ver Da | atos <u>T</u> ransto | rmar <u>A</u> naic | car Markeor | g directo <u>G</u> r | aficos Utilidades            | Ventana Ay        | uda           |                     | IRC.        |           |  |
|---------------|--------------|----------------------|--------------------|-------------|----------------------|------------------------------|-------------------|---------------|---------------------|-------------|-----------|--|
|               | Nombra       | Tim                  | Anchura            | Decimales   | Etimate              | Valoras                      | Pardidos          | Columnas      | Alineación          | Marlida     | Pol       |  |
| 1             | Sexo         | Cadena               | 8                  | 0           | Sexo                 | (1 Masculin                  | Ninguna           | 8             | E Izquierda         | & Nominal   | > Entrada |  |
| 2             | Edad         | Numérico             | 8                  | 2           | Edad                 | (1 00, 18 a                  | Ninguna           | 8             | Derecha             | A Escala    | > Entrada |  |
| 3             | Edocivil     | Numérico             | 8                  | 2           |                      | Ninguna                      | Ninguna           | 8             | E Derecha           | Desconocido | > Entrada |  |
| 4             |              |                      |                    |             | _                    |                              |                   |               |                     |             |           |  |
| 5             |              |                      |                    |             | tipe                 | de variable                  |                   |               |                     | ×           |           |  |
| 6             |              |                      |                    |             |                      |                              |                   |               |                     |             |           |  |
| 7             |              |                      |                    |             | ON                   | umérico                      |                   |               |                     |             |           |  |
| 8             |              |                      |                    |             | 00                   | oma                          |                   | ,             | Caracteres: 8       |             |           |  |
| 9             |              |                      |                    |             | OM                   | intos                        |                   |               |                     |             |           |  |
| 10            |              |                      |                    |             | ON OR                | stacion cientitica           |                   |               |                     |             |           |  |
| 11            |              |                      |                    |             | 01                   | icn <u>a</u>                 |                   |               |                     |             |           |  |
| 12            |              |                      |                    |             | 00                   | bil<br>besilences and change |                   |               |                     |             |           |  |
| 13            |              |                      |                    |             |                      | adena                        |                   |               |                     |             |           |  |
| 14            |              |                      |                    |             | ON                   | umético restringido          | entero con cero   | s iniciales)  |                     |             |           |  |
| 15            |              |                      |                    |             |                      |                              |                   | 0 1100/00/00/ |                     |             |           |  |
| 16            |              |                      |                    |             | -                    | El tipo Numérico uti         | iza el ajuste de  | agrupación d  | le dígitos, mientra | is que      |           |  |
| 17            |              |                      |                    |             | _ <b>v</b>           | Numérico restringio          | o nunca utiliza : | agrupación de | digitos.            |             |           |  |
| 18            |              |                      |                    |             | _                    |                              | Aceptar C         | ancelar A     | yuda                |             |           |  |
| 19            |              |                      |                    |             |                      |                              |                   |               |                     |             |           |  |
| 20            |              |                      |                    |             | _                    |                              |                   |               |                     |             |           |  |
| 21            |              |                      |                    |             |                      |                              |                   |               |                     |             |           |  |
| 22            |              |                      |                    |             |                      |                              |                   |               |                     |             |           |  |
| 24            |              |                      |                    |             |                      |                              |                   |               |                     |             |           |  |
| 20            |              |                      |                    |             |                      |                              |                   |               |                     |             |           |  |
|               | 4            | _                    |                    |             |                      |                              |                   |               |                     |             |           |  |
| Vista de dato | Vista de va  | riables              |                    |             |                      |                              |                   |               |                     |             |           |  |

En la *Celda de etiquetas* escriba como quiera que aparezca la variable en los gráficos y tablas de resultados.

|    | Nombre   | Tipo     | Anchura | Decimales | Etiqueta     | Valores      | Perdidos | Columnas | Alineación  | Medida    | Rol       |  |
|----|----------|----------|---------|-----------|--------------|--------------|----------|----------|-------------|-----------|-----------|--|
| 1  | Sexo     | Cadena   | 8       | 0         | Sexo         | {1, Masculin | Ninguna  | 8        | 📑 Izquierda | 🚓 Nominal | S Entrada |  |
| 2  | Edad     | Numérico | 8       | 2         | Edad         | {1.00, 18 a  | Ninguna  | 8        | Derecha     | 🖋 Escala  | S Entrada |  |
| 3  | Edocivil | Cadena   | 8       | 0         | Estado Civil | Ninguna      | Ninguna  | 8        | E Izquierda | 🚓 Nominal | Entrada   |  |
| 4  |          |          |         |           |              |              |          |          |             |           |           |  |
| 5  |          |          |         |           |              |              |          |          |             |           |           |  |
| 6  |          |          |         |           |              |              |          |          |             |           |           |  |
| 7  |          |          |         |           |              |              |          |          |             |           |           |  |
| 8  |          |          |         |           |              |              |          |          |             |           |           |  |
| 9  |          |          |         |           |              |              |          |          |             |           |           |  |
| 10 |          |          |         |           |              |              |          |          |             |           |           |  |
| 11 |          |          |         |           |              |              |          |          |             |           |           |  |
| 12 |          |          |         |           |              |              |          |          |             |           |           |  |
|    |          |          |         |           |              |              |          |          |             |           |           |  |
| 14 |          |          |         |           |              |              |          |          |             |           |           |  |
| 15 |          |          |         |           |              |              |          |          |             |           |           |  |
| 10 |          |          |         |           |              |              |          |          |             |           |           |  |
| 10 |          |          |         |           |              |              |          |          |             |           |           |  |
| 10 |          |          |         |           |              |              |          |          |             |           |           |  |
| 20 |          |          |         |           |              |              |          |          |             |           |           |  |
| 21 |          |          |         |           |              |              |          |          |             |           |           |  |
| 22 |          |          |         |           |              |              |          |          |             |           |           |  |
| 23 |          |          |         |           |              |              |          |          |             |           |           |  |
| 24 |          |          |         |           |              |              |          |          |             |           |           |  |
| 16 |          |          |         |           |              |              |          |          |             |           | _         |  |

Paso 17

Dé *click* en *Celda de valores* para que aparezca la ventana de *Etiquetas de valor* y agregue los valores y las etiquetas correspondientes a la variable de estudio y dé *click* en *Añadir* entre cada valor de etiqueta agregado.

| Archivo Ed    | ción <u>V</u> er <u>D</u> a | atos <u>T</u> ransforr | mar <u>A</u> naliz | ar <u>M</u> arketir | ig directo | Gráfico  | s <u>U</u> tilidades | Ventana Ayu   | da       |             |           |           |   |
|---------------|-----------------------------|------------------------|--------------------|---------------------|------------|----------|----------------------|---------------|----------|-------------|-----------|-----------|---|
| 🖹 🗄           |                             | . In 1                 |                    | 1                   | l à        |          | 2                    | 42 🔜          |          | ð 🌒 4       |           |           |   |
|               | Nombre                      | Tipo                   | Anchura            | Decimales           | Eti        | queta    | Valores              | Perdidos      | Columnas | Alineación  | Medida    | Rol       |   |
| 1             | Sexo                        | Cadena                 | 8                  | 0                   | Sexo       |          | {1, Masculin         | Ninguna       | 8        | 📰 Izquierda | 🚓 Nominal | S Entrada | * |
| 2             | Edad                        | Numérico               | 8                  | 2                   | Edad       |          | {1.00, 18 a          | Ninguna       | 8        | 🗃 Derecha   | 🖉 Escala  | Sentrada  |   |
| 3             | Edocivil                    | Cadena                 | 8                  | 0                   | Estado     | Civil    | Ninguna              | Ninguna       | 8        | 📰 Izquierda | 🚓 Nominal | S Entrada |   |
| 4             |                             |                        |                    |                     |            |          |                      |               |          |             |           |           |   |
| 5             |                             |                        |                    |                     |            | <u></u>  | _                    | _             | _        |             |           |           |   |
| 6             |                             |                        |                    |                     |            | ta Etiqu | etas de valor        |               |          |             |           |           |   |
| 7             |                             |                        |                    |                     |            | - Eta    | nievah seta          |               |          |             |           |           |   |
| 8             |                             |                        |                    |                     |            | Cirqu    | a la                 | _             |          |             |           |           |   |
| 9             |                             |                        |                    |                     |            | Valo     | r. 5                 |               |          | 0           | tografia  |           |   |
| 10            |                             |                        |                    |                     |            | Eliq     | ieta: Viudo          |               |          |             |           |           |   |
| 11            |                             |                        |                    |                     |            |          | 1=                   | "Soltero"     |          |             |           |           |   |
| 12            |                             |                        |                    |                     |            |          | Añadir 2=            | "Casado"      |          |             |           |           |   |
| 13            |                             |                        |                    |                     |            |          | Cambiar 3=           | "Divorciado"  |          |             |           |           |   |
| 14            |                             |                        |                    |                     |            |          | A=                   | "Union Libre" |          |             |           |           |   |
| 15            |                             |                        |                    |                     |            |          | Cumuai               |               |          |             |           |           |   |
| 16            |                             |                        |                    |                     |            |          |                      |               |          |             |           |           |   |
| 17            |                             |                        |                    |                     |            |          |                      | Arenter Co    | nrelar A | ehun        |           |           |   |
| 18            |                             |                        |                    |                     |            |          |                      | / copiar      |          | Juuu        |           |           |   |
| 19            |                             |                        |                    |                     |            | -        | -                    |               |          |             |           |           |   |
| 20            |                             |                        |                    |                     |            |          |                      |               |          |             |           |           |   |
| 21            |                             |                        |                    |                     |            |          |                      |               |          |             |           |           |   |
| 22            |                             |                        |                    |                     |            |          |                      |               |          |             |           |           |   |
| 23            |                             |                        |                    |                     |            |          |                      |               |          |             |           |           |   |
| 24            |                             |                        |                    |                     |            |          |                      |               |          |             |           |           | Ļ |
| 10            | 4                           |                        |                    |                     | -          | _        |                      | -             |          |             |           | -         | E |
| Vista de dato | S Vista de var              | riables                |                    |                     |            |          |                      |               |          |             |           |           |   |

Cuando tenga todas las etiquetas de valor, dé click en Aceptar.

|                                  |         |         | 2 E     | 1         |              |                 | 42                    |          |              | <b>W</b> S | 1 1                         |  |
|----------------------------------|---------|---------|---------|-----------|--------------|-----------------|-----------------------|----------|--------------|------------|-----------------------------|--|
| 4                                | Nombre  | Tipo    | Anchura | Decimales | Etiqueta     | Valores         | Perdidos              | Columnas | Alineación   | Medida     | Rol                         |  |
| 2                                | Eded    | Cauena  | 0       | 2         | Sexu         | {1, Masculli    | . rvinguna<br>Minguna | 0        | Develop      | Forminal   | <ul> <li>Entrada</li> </ul> |  |
| 2                                | Edacial | Codeco  | 0       | 2         | Estado Civil | {1.00, 10 a     | Ninguna               | 0        | E Inquierde  | A Nominal  | Entrada                     |  |
| 4                                | LUUCINI | Gaueria | •       | Q.        | Colduo Cimi  | renguna         | rvinguna              | 0        | En izquierua | at Norman  | * Linuada                   |  |
| 5                                |         |         |         |           |              |                 |                       |          |              |            |                             |  |
| 6                                |         |         |         |           | ta Eti       | uetas de valor  |                       |          |              | ×          |                             |  |
| 7                                |         |         |         |           |              |                 |                       |          |              |            |                             |  |
| 8                                |         |         |         |           | (E)          | quetas de valor |                       |          | _            |            |                             |  |
| 9                                |         |         |         |           | Va           | lor:            |                       |          | Or           | tografia   |                             |  |
| 10                               |         |         |         |           | E            | queta:          |                       |          |              |            |                             |  |
| 11                               |         |         |         |           |              | 4 -             | "Sollero"             |          | _            |            |                             |  |
|                                  |         |         |         |           |              | Añadr 2=        | "Casado"              |          |              |            |                             |  |
|                                  |         |         |         |           |              | 3=              | "Divorciado"          |          |              |            |                             |  |
| 14                               |         |         |         |           |              | Gambrai 4=      | "Unión Libre"         |          |              |            |                             |  |
| 15                               |         |         |         |           |              | Eliminar        | VIUGO.                |          |              |            |                             |  |
| 16                               |         |         |         |           |              |                 |                       |          |              |            |                             |  |
| 17                               |         |         |         |           |              |                 | Acordan Ca            | aceiar A | auda.        |            |                             |  |
| 18                               |         |         |         |           |              |                 | nuepidi Ua            | A A      | 1008         |            |                             |  |
|                                  |         |         |         |           |              |                 |                       |          |              |            |                             |  |
| 19                               |         |         |         |           |              |                 |                       |          |              |            |                             |  |
| 19<br>20                         |         |         |         |           |              |                 |                       |          |              |            |                             |  |
| 19<br>20<br>21                   |         |         |         |           |              |                 |                       |          |              |            |                             |  |
| 19<br>20<br>21<br>22             |         |         |         |           |              |                 |                       |          |              |            |                             |  |
| 19<br>20<br>21<br>22<br>23       |         |         |         |           |              |                 |                       |          |              |            |                             |  |
| 19<br>20<br>21<br>22<br>23<br>24 |         |         |         |           |              |                 |                       |          |              |            |                             |  |

Paso 19

En relación con las características de la variable, tipifique la medida. En este caso la variable de estado civil, al ser de tipo cualitativa, se tipifica como *Ordinal*.

|    | Nombre   | Tipo     | Anchura | Decimales | Etiqueta     | Valores      | Perdidos | Columnas | Alineación  | Medida      | Rol       |  |
|----|----------|----------|---------|-----------|--------------|--------------|----------|----------|-------------|-------------|-----------|--|
| 1  | Sexo     | Cadena   | 8       | 0         | Sexo         | {1, Masculin | Ninguna  | 8        | 📑 Izquierda | 🚓 Nominal   | Y Entrada |  |
| 2  | Edad     | Numérico | 8       | 2         | Edad         | {1.00, 18 a  | Ninguna  | 8        | 🖀 Derecha   | / Escala    | Y Entrada |  |
| 3  | Edocivil | Cadena   | 8       | 0         | Estado Civil | {1, Soltero} | Ninguna  | 8        | 📰 Izquierda | 🗗 Ordinal 💌 | > Entrada |  |
| 4  |          |          |         |           |              |              |          |          |             |             |           |  |
| 5  |          |          |         |           |              |              |          |          |             |             |           |  |
| 6  |          |          |         |           |              |              |          |          |             |             |           |  |
| 7  |          |          |         |           |              |              |          |          |             |             |           |  |
| 8  |          |          |         |           |              |              |          |          |             |             |           |  |
| 9  |          |          |         |           |              |              |          |          |             |             |           |  |
| 10 |          |          |         |           |              |              |          |          |             |             |           |  |
| 11 |          |          |         |           |              |              |          |          |             |             |           |  |
| 12 |          |          |         |           |              |              |          |          |             |             |           |  |
| 13 |          |          |         |           |              |              |          |          |             |             |           |  |
| 14 |          |          |         |           |              |              |          |          |             |             |           |  |
| 15 |          |          |         |           |              |              |          |          |             |             |           |  |
| 16 |          |          |         |           |              |              |          |          |             |             |           |  |
| 17 |          |          |         |           |              |              |          |          |             |             |           |  |
| 18 |          |          |         |           |              |              |          |          |             |             |           |  |
| 19 |          |          |         |           |              |              |          |          |             |             |           |  |
| 20 |          |          |         |           |              |              |          |          |             |             |           |  |
| 21 |          |          |         |           |              |              |          |          |             |             |           |  |
| 22 |          |          |         |           |              |              |          |          |             |             |           |  |
|    |          |          |         |           |              |              |          |          |             |             |           |  |
| 24 |          |          |         |           |              |              |          |          |             |             |           |  |

Una vez que haya capturado todas las variables de estudio que le interesen, cambie la visualización de la pantalla a *Vista de datos*.

|    | Nombre   | Tipo     | Anchura | Decimales | Etiqueta     | Valores      | Perdidos | Columnas | Alineación  | Medida         | Rol       |  |
|----|----------|----------|---------|-----------|--------------|--------------|----------|----------|-------------|----------------|-----------|--|
| 1  | Sexo     | Cadena   | 8       | 0         | Sexo         | {1, Masculin | Ninguna  | 8        | 🖬 Izquierda | \delta Nominal | S Entrada |  |
| 2  | Edad     | Numérico | 8       | 2         | Edad         | {1.00, 18 a  | Ninguna  | 8        | E Derecha   | 🖉 Escala       | S Entrada |  |
| 3  | Edocivil | Cadena   | 28      | 0         | Estado Civil | {1, Soltero} | Ninguna  | 8        | 📰 Izquierda | Ordinal        | S Entrada |  |
| 4  |          |          |         |           |              |              |          |          |             |                |           |  |
| 5  |          |          |         |           |              |              |          |          |             |                |           |  |
| 6  |          |          |         |           |              |              |          |          |             |                |           |  |
| 7  |          |          |         |           |              |              |          |          |             |                |           |  |
| 8  |          |          |         |           |              |              |          |          |             |                |           |  |
| 9  |          |          |         |           |              |              |          |          |             |                |           |  |
| 10 |          |          |         |           |              |              |          |          |             |                |           |  |
| 11 |          |          |         |           |              |              |          |          |             |                |           |  |
| 12 |          |          |         |           |              |              |          |          |             |                |           |  |
| 13 |          |          |         |           |              |              |          |          |             |                |           |  |
| 14 |          |          |         |           |              |              |          |          |             |                |           |  |
| 15 |          |          |         |           |              |              |          |          |             |                |           |  |
| 16 |          |          |         |           |              |              |          |          |             |                |           |  |
| 1/ |          |          |         |           |              |              |          |          |             |                |           |  |
| 10 |          |          |         |           |              |              |          |          |             |                |           |  |
| 19 |          |          |         |           |              |              |          |          |             |                |           |  |
| 20 |          |          |         |           |              |              |          |          |             |                |           |  |
| 21 |          |          |         |           |              |              |          |          |             |                |           |  |
| 22 |          |          |         |           |              |              |          |          |             |                |           |  |
| 23 |          |          |         |           |              |              |          |          |             |                |           |  |
| 24 |          |          |         |           |              |              |          |          |             |                |           |  |

Paso 21

En la pantalla a *Vista de datos* se observan las variables que capturó previamente.

| Archivo Edit  | ción <u>V</u> er | Datos Transf | ormar <u>A</u> naliza | r Marketing o | irecto <u>G</u> r | áficos <u>U</u> tilida | ides Ventar | ia Ayuda |     |          |          |     |             |                |                |               |             |
|---------------|------------------|--------------|-----------------------|---------------|-------------------|------------------------|-------------|----------|-----|----------|----------|-----|-------------|----------------|----------------|---------------|-------------|
| 🖹 🗄           |                  | 🛄 🖛          | <b>2</b>              | 1             | 14                | *, 🖬                   | -           | 1        | 1 A | <b>A</b> | <b>)</b> |     |             |                |                |               |             |
|               |                  |              |                       |               |                   |                        |             |          |     |          |          |     |             |                |                | Visible: 3 de | 3 variables |
|               | Sexo             | Edad         | Edocivil              | var           | var               | var                    | var         | var      | var | Var      | Var      | var | var         | var            | var            | var           | VB          |
| 1             |                  |              |                       |               |                   |                        |             |          |     |          |          |     |             |                |                |               | -           |
| 2             |                  |              |                       |               |                   |                        |             |          |     |          |          |     |             |                |                |               |             |
| 3             |                  |              |                       |               |                   |                        |             |          |     |          |          |     |             |                |                |               |             |
| 4             |                  |              |                       |               |                   |                        |             |          |     |          |          |     |             |                |                |               |             |
| 5             |                  |              |                       |               |                   |                        |             |          |     |          |          |     |             |                |                |               |             |
| 6             |                  |              |                       |               |                   |                        |             |          |     |          |          |     |             |                |                |               |             |
| 7             |                  |              |                       |               |                   |                        |             |          |     |          |          |     |             |                |                |               |             |
| 8             |                  |              |                       |               |                   |                        |             |          |     |          |          |     |             |                |                |               |             |
| 9             |                  |              |                       |               |                   |                        |             |          |     |          |          |     |             |                |                |               |             |
| 10            |                  |              |                       |               |                   |                        |             |          |     |          |          |     |             |                |                |               |             |
| 11            |                  |              |                       |               |                   |                        |             |          |     |          |          |     |             |                |                |               |             |
| 12            |                  |              |                       |               |                   |                        |             |          |     |          |          |     |             |                |                |               |             |
|               |                  |              |                       |               |                   |                        |             |          |     |          |          |     |             |                |                |               |             |
| 14            |                  |              |                       |               |                   |                        |             |          |     |          |          |     |             |                |                |               |             |
| 15            |                  |              |                       |               |                   |                        |             |          |     |          |          |     |             |                |                |               |             |
| 16            |                  |              |                       |               |                   |                        |             |          |     |          |          |     |             |                |                |               |             |
| 17            |                  |              |                       |               |                   |                        |             |          |     |          |          |     |             |                |                |               |             |
| 18            |                  |              |                       |               |                   |                        |             |          |     |          |          |     |             |                |                |               |             |
| 19            |                  |              |                       |               |                   |                        |             |          |     |          |          |     |             |                |                |               |             |
| 20            |                  |              |                       |               |                   |                        |             |          |     |          |          |     |             |                |                |               |             |
| 21            |                  |              |                       |               |                   |                        |             |          |     |          |          |     |             |                |                |               |             |
| 22            |                  |              |                       |               |                   |                        |             |          |     |          |          |     |             |                |                |               |             |
| 23            |                  |              |                       |               |                   |                        |             |          |     |          |          |     |             |                |                |               | *           |
|               | 4                |              |                       |               |                   |                        |             |          |     |          |          |     |             |                |                |               | Þ           |
| Vista de dato | Vista de         | variables    |                       |               |                   |                        |             |          |     |          |          |     | BM SPSS Sta | istics Proces: | sor está listo |               |             |

Capture su información. En caso que se le dificulte la captura con el valor numérico de la etiqueta, dé *click* en el icono de *Etiquetas de valor* para cambiar la captura de datos.

| Sexo | 1.00      | )    |          |     |     |      |      |      |     | ^   | -         |                 |                   |     |     |     | Visible: 3 de | 3 variable |
|------|-----------|------|----------|-----|-----|------|------|------|-----|-----|-----------|-----------------|-------------------|-----|-----|-----|---------------|------------|
|      | Sexo      | Edad | Edocivil | var | var | Var  | ×    | ar 🛛 | 121 | var | var       | Var             | var               | var | var | var | var           | Va         |
| 1    | Masculino |      |          |     |     |      |      |      | 1   |     |           |                 |                   |     |     |     |               |            |
| 2    |           |      |          |     |     |      |      |      | 4   |     |           |                 |                   |     |     |     |               |            |
| 3    |           |      |          |     |     |      |      |      |     |     |           |                 |                   |     |     |     |               |            |
| 4    |           |      |          |     | _   |      |      |      |     |     |           |                 | _                 |     |     |     |               |            |
| 5    |           |      |          |     |     |      |      |      |     |     |           | 1 11 March      | 100               |     |     |     |               |            |
| 6    |           |      |          |     |     | 2.00 | 2.00 | 5.00 |     |     | Pemerino  | 31 a 58 Allas V | udo Udr           |     |     |     |               |            |
| 7    |           |      |          |     |     | 2.00 | 2.00 | 3.00 |     |     | Femerico  | 31 a 58 Años D  | ivoreiado         |     |     |     |               |            |
| 8    |           |      |          |     |     | 1.00 | 2.00 | 2.00 | 4   |     | Pemetino  | 51 a 55 Alias 5 | obero             |     |     |     |               |            |
| 9    |           |      |          |     |     | 1.00 | 2.90 | 3.00 |     | _/  | Mesculino | 31 a 58 Alles D | woreiedo          |     |     |     |               |            |
| 10   |           |      |          |     |     | 1.00 | 1.00 | 4.00 |     |     | Femeratio | 21 a 52 Alias V | nion Libra<br>ado |     |     |     |               |            |
| 11   |           |      |          |     |     | 2.00 | 2.00 | 5.00 |     |     | Masculine | 31 a 58 Alfas C | esado             |     |     |     |               |            |
| 12   |           |      |          |     |     | 1.00 | 2.00 | 2.00 |     |     | Femenro   | 51 a 65 Afes S  | ollaro            |     |     |     |               |            |
| 13   |           |      |          |     |     |      |      |      |     |     |           |                 |                   |     |     |     |               |            |
| 14   |           |      |          |     |     |      |      |      |     |     |           |                 |                   |     |     |     |               |            |
| 15   |           |      |          |     |     |      |      |      |     |     |           |                 |                   |     |     |     |               |            |
| 16   |           |      |          |     |     |      |      |      |     |     |           |                 |                   |     |     |     |               |            |
| 17   |           |      |          |     |     |      |      |      |     |     |           |                 |                   |     |     |     |               |            |
| 18   |           |      |          |     |     |      |      |      |     |     |           |                 |                   |     |     |     |               |            |
| 19   |           |      |          |     |     |      |      |      |     |     |           |                 |                   |     |     |     |               |            |
| 20   |           |      |          |     |     |      |      |      |     |     |           |                 |                   |     |     |     |               |            |
| 21   |           |      |          |     |     |      |      |      |     |     |           |                 |                   |     |     |     |               |            |
| 22   |           |      |          |     |     |      |      |      |     |     |           |                 |                   |     |     |     |               |            |
| 23   |           |      |          |     |     |      |      |      |     |     |           |                 |                   |     |     |     |               |            |
|      | 4         |      |          |     |     | -    | _    | _    |     | -   | -         | -               | -                 | -   | -   |     | _             | D.         |

### Paso 23

Si da *click* en alguna celda podrá observar las opciones de etiquetas correspondientes a la variable de la columna seleccionada.

| 🗃 h          |           | 🗣 🖛 r        | ¥ 📳         | <b>*</b> = | 86  | * 🖌 | -2  | 1   |     |     |     |     |     |     |     |               |             |
|--------------|-----------|--------------|-------------|------------|-----|-----|-----|-----|-----|-----|-----|-----|-----|-----|-----|---------------|-------------|
| 10 : EdocMil |           |              |             |            |     |     |     |     |     |     |     |     |     |     |     | Visible: 3 de | 3 variables |
|              | Sexo      | Edad         | Edocivil    | VØF        | Var | var | var | var | var | var | var | var | var | var | var | var           | va          |
| 1            | Masculino | 51 a 65 Años | Unión Libre |            |     |     |     |     |     |     |     |     |     |     |     |               | *           |
| 2            | Femenino  | 31 a 50 Años | Viudo       |            |     |     |     |     |     |     |     |     |     |     |     |               |             |
| 3            | Femenino  | 31 a 50 Años | Divorciado  |            |     |     |     |     |     |     |     |     |     |     |     |               |             |
| 4            | Masculino | 31 a 50 Años | Casado      |            |     |     |     |     |     |     |     |     |     |     |     |               |             |
| 5            | Femenino  | 51 a 65 Años | Soltero     |            |     |     |     |     |     |     |     |     |     |     |     |               |             |
| 6            | Masculino | 31 a 50 Años | Divorciado  |            |     |     |     |     |     |     |     |     |     |     |     |               |             |
| 7            | Masculino | 18 a 30 Años | Unión Libre |            |     |     |     |     |     |     |     |     |     |     |     |               |             |
| 8            | Femenino  | 31 a 50 Años | Viudo       |            |     |     |     |     |     |     |     |     |     |     |     |               |             |
| 9            | Masculino | 31 a 50 Años | Casado      |            |     |     |     |     |     |     |     |     |     |     |     |               |             |
| 10           | Femenino  | 51 a 65 Años | - T         |            |     |     |     |     |     |     |     |     |     |     |     |               |             |
| 11           |           |              | Soltero     |            |     |     |     |     |     |     |     |     |     |     |     |               |             |
| 12           |           |              | Casado      |            |     |     |     |     |     |     |     |     |     |     |     |               |             |
| 13           |           |              | Divorciado  |            |     |     |     |     |     |     |     |     |     |     |     |               |             |
| 14           |           |              | Unión Libre |            |     |     |     |     |     |     |     |     |     |     |     |               |             |
| 15           |           |              | Viudo       |            |     |     |     |     |     |     |     |     |     |     |     |               |             |
| 16           |           |              |             |            |     |     |     |     |     |     |     |     |     |     |     |               |             |
| 17           |           |              |             |            |     |     |     |     |     |     |     |     |     |     |     |               |             |
| 18           |           |              |             |            |     |     |     |     |     |     |     |     |     |     |     |               |             |
| 19           |           |              |             |            |     |     |     |     |     |     |     |     |     |     |     |               |             |
| 20           |           |              |             |            |     |     |     |     |     |     |     |     |     |     |     |               |             |
| 21           |           |              |             |            |     |     |     |     |     |     |     |     |     |     |     |               |             |
| 22           |           |              |             |            |     |     |     |     |     |     |     |     |     |     |     |               |             |
| 23           |           |              |             |            |     |     |     |     |     |     |     |     |     |     |     |               |             |
|              | 1         |              |             |            |     |     |     |     |     |     |     |     |     | -   |     | -             |             |
|              |           |              |             |            |     |     |     |     |     |     |     |     |     |     |     |               |             |

En caso que se equivoque, seleccione la etiqueta errónea, presione el botón izquierdo del mouse y aparecerá un cuadro de texto donde debe dar *click* en *Borrar*.

| <b>a</b> 🖥   |            | 🖡 🗠 (       | า 🎽           | <b>*</b> =     | h 🕈        | 5 🖌 | -   | 1 I |     | ABG |     |     |     |     |     |                 |          |
|--------------|------------|-------------|---------------|----------------|------------|-----|-----|-----|-----|-----|-----|-----|-----|-----|-----|-----------------|----------|
| Edocivil     | 3          |             |               |                |            |     |     |     |     |     |     |     |     |     |     | Visible: 3 de 3 | variable |
|              | Sexo       | Edad        | Edocivil      | var            | var        | var | var | var | var | var | var | var | var | var | var | var             | ٧.       |
| 1            | Masculino  | 51 a 65 Año | s Unión Libre |                |            |     |     |     |     |     |     |     |     |     |     |                 |          |
| 2            | Femenino   | 31 a 50 Año | s Viudo       |                |            |     |     |     |     |     |     |     |     |     |     |                 |          |
| 3            | Femenino   | 31 a 50 Año | s Divorciado  |                |            |     |     |     |     |     |     |     |     |     |     |                 |          |
| 4            | Masculino  | 31 a 50 Año | s Casado      |                |            |     |     |     |     |     |     |     |     |     |     |                 |          |
| 5            | Femenino   | 51 a 65 Año | s Soltero     |                |            |     |     |     |     |     |     |     |     |     |     |                 |          |
| 6            | Masculino  | 31 a 50 Año | Divorciado    |                |            | 1   |     |     |     |     |     |     |     |     |     |                 |          |
| 7            | Masculino  | 18 a 30 Año | s Unión Libre | Cortar         |            |     |     |     |     |     |     |     |     |     |     |                 |          |
| 8            | Femenino   | 31 a 50 Año | s Viudo       | Copiar         |            |     |     |     |     |     |     |     |     |     |     |                 |          |
| 9            | Masculino  | 31 a 50 Año | s Casado      | Pegar          |            |     |     |     |     |     |     |     |     |     |     |                 |          |
| 10           | Femenino   | 51 a 65 Año | s Soltero     | Borrar         |            |     |     |     |     |     |     |     |     |     |     |                 |          |
| 11           |            |             |               | Fuente de      | cuadrícula |     |     |     |     |     |     |     |     |     |     |                 |          |
| 12           |            |             |               | ili. Ottoratia |            |     |     |     |     |     |     |     |     |     |     |                 |          |
| 13           |            |             | 1             | - O onsyrana.  | -          |     |     |     |     |     |     |     |     |     |     |                 |          |
| 14           |            |             |               |                |            |     |     |     |     |     |     |     |     |     |     |                 |          |
| 15           |            |             |               |                |            |     |     |     |     |     |     |     |     |     |     |                 |          |
| 16           |            |             |               |                |            |     |     |     |     |     |     |     |     |     |     |                 |          |
| 17           |            |             |               |                |            |     |     |     |     |     |     |     |     |     |     |                 |          |
| 18           |            |             |               |                |            |     |     |     |     |     |     |     |     |     |     |                 |          |
| 19           |            |             |               |                |            |     |     |     |     |     |     |     |     |     |     |                 |          |
| 20           |            |             |               |                |            |     |     |     |     |     |     |     |     |     |     |                 |          |
| 21           |            |             |               |                |            |     |     |     |     |     |     |     |     |     |     |                 |          |
| 22           |            |             |               |                |            |     |     |     |     |     |     |     |     |     |     |                 |          |
| 23           |            |             |               |                |            |     |     |     |     |     |     |     |     |     |     |                 | 1        |
|              | 4          | -           |               |                |            |     |     |     | -   |     |     |     |     | -   |     |                 |          |
| Vista de dat | Vista de v | ariables    |               |                |            |     |     |     |     |     |     |     |     |     |     |                 | _        |

### Paso 25

Si desea observar el valor numérico de la etiqueta, dé *click* en el icono de *Etiquetas de valor*.

| <b>a</b> H    | 🔒 🛄  | 5    | × 🖺 i    |     | <b>86</b> | *, 🖬 |     | i 🛄 🛛 | 1 🖉 |     |     |     |     |     |     |               |            |
|---------------|------|------|----------|-----|-----------|------|-----|-------|-----|-----|-----|-----|-----|-----|-----|---------------|------------|
| 10 : Edocivil | 1.00 |      |          |     |           |      |     |       |     |     |     |     |     |     |     | Visible: 3 de | 3 variable |
|               | Sexo | Edad | Edocivil | var | var       | var  | Vär | Vär   | var | var | Vär | var | var | var | var | Var           | V3         |
| 1             | 1.00 | 3.00 | 4.00     |     |           |      |     |       |     |     |     |     |     |     |     |               |            |
| 2             | 2.00 | 2.00 | 5.00     |     |           |      |     |       |     |     |     |     |     |     |     |               |            |
| 3             | 2.00 | 2.00 | 3.00     |     |           |      |     |       |     |     |     |     |     |     |     |               |            |
| 4             | 1.00 | 2.00 | 2.00     |     |           |      |     |       |     |     |     |     |     |     |     |               |            |
| 5             | 2.00 | 3.00 | 1.00     |     |           |      |     |       |     |     |     |     |     |     |     |               |            |
| 6             | 1.00 | 2.00 | 3.00     |     |           |      |     |       |     |     |     |     |     |     |     |               |            |
| 7             | 1.00 | 1.00 | 4.00     |     |           |      |     |       |     |     |     |     |     |     |     |               |            |
| 8             | 2.00 | 2.00 | 5.00     |     |           |      |     |       |     |     |     |     |     |     |     |               |            |
| 9             | 1.00 | 2.00 | 2.00     |     |           |      |     |       |     |     |     |     |     |     |     |               |            |
| 10            | 2.00 | 3.00 | 1.00     |     |           |      |     |       |     |     |     |     |     |     |     |               |            |
| 11            |      |      |          |     |           |      |     |       |     |     |     |     |     |     |     |               |            |
| 12            |      |      |          |     |           |      |     |       |     |     |     |     |     |     |     |               |            |
| 13            |      |      |          |     |           |      |     |       |     |     |     |     |     |     |     |               |            |
| 14            |      |      |          |     |           |      |     |       |     |     |     |     |     |     |     |               |            |
| 15            |      |      |          |     |           |      |     |       |     |     |     |     |     |     |     |               |            |
| 16            |      |      |          |     |           |      |     |       |     |     |     |     |     |     |     |               |            |
| 17            |      |      |          |     |           |      |     |       |     |     |     |     |     |     |     |               |            |
| 18            |      |      |          |     |           |      |     |       |     |     |     |     |     |     |     |               |            |
| 19            |      |      |          |     |           |      |     |       |     |     |     |     |     |     |     |               |            |
| 20            |      |      |          |     |           |      |     |       |     |     |     |     |     |     |     |               |            |
| 21            |      |      |          |     |           |      |     |       |     |     |     |     |     |     |     |               |            |
| 22            |      |      |          |     |           |      |     |       |     |     |     |     |     |     |     |               |            |
| 23            |      |      |          |     |           |      |     |       |     |     |     |     |     |     |     |               |            |
|               | 4    |      |          |     |           |      |     |       |     |     |     |     |     | -   |     | -             |            |
|               |      |      |          |     |           |      |     | ***   |     |     |     |     |     |     |     |               | _          |

## Pruebas de normalidad

La normalidad de la distribución de la muestra es de utilidad para discernir entre el uso de media, mediana, desviación estándar o rango para el análisis estadístico descriptivo y el uso de pruebas paramétricas o no paramétricas para el análisis estadístico inferencial.

La prueba de Kolmogorov-Smirnov o K-S es la más utilizada y la más potente para evaluar la normalidad de distribución de tamaños de muestra mayores de 30 (n= >30).

$$Dn = |Fn(((x))) - F((x))|$$

En donde: Fn (x) = Frecuencia o distribución teórica F (x) = Frecuencia o distribución observada

Cuando el tamaño de la muestra es menor a 30 (n = <30), la prueba de Shapiro-Wilks es la indicada para el análisis de la normalidad de distribución.

$$W = \frac{(\Sigma \sum_{i=1}^{n} z_{i} x_{i}(i))^{2}}{\Sigma \sum_{i=1}^{n} (x_{i} - \overline{\overline{x}})^{2}}$$

En donde: Σ = Sumatoria x (i) = Número que ocupa la i-ésima posición en la muestra x = Media muestral En relación con la distribución de la muestra se aceptará o rechazará la hipótesis:

- Hipótesis Nula (Ho): establece que la muestra sigue una distribución normal
- Hipótesis Alterna (H1): establece que la muestra no sigue una distribución normal.

En relación con la presencia o ausencia de normalidad será el tipo de análisis estadístico descriptiva e inferencial a realizar:

- Un valor de p > 0.05 indica una muestra con distribución normal y por lo tanto el uso de media y desviación estándar para su análisis descriptivo y se sugiere el uso de pruebas paramétricas para su análisis inferencial.
- Un valor de p ≤ 0.05 indica una muestra con ausencia de normalidad en la distribución y por lo tanto el uso de mediana y rango para su análisis descriptivo y se sugiere el uso de pruebas no paramétricas para su análisis inferencial.

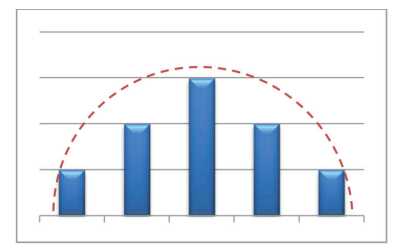

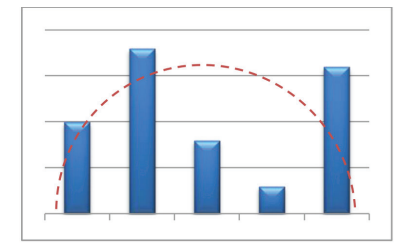

| Valor de p > 0.05           | Valor de p ≤ 0.05       |
|-----------------------------|-------------------------|
| Estadística                 | Descriptiva             |
| Media / Desviación Estándar | Mediana / Rango         |
| Estadística                 | Inferencial             |
| Pruebas Paramétricas        | Pruebas No Paramétricas |

Cuando el tamaño de muestra es menor a 50, el programa SPSS calcula automáticamente la prueba de Kolmogorv-Smirnov y la prueba de Shapiro-Wilks.

Para realizar el análisis de la normalidad de la distribución de la muestra mediante la prueba de Kolmogorov-Smirnov en el programa SPSS versión 20.0 se realizarán los siguientes pasos.

En la barra de herramientas dé *click* en *Analizar*, seleccione *Estadísticos descriptivos* y posteriormente dé *click* en *Explorar*.

| Archivo Edi   | ción <u>V</u> er <u>D</u> a | tos <u>T</u> ransforma | Analizar Marketin     | g directo <u>G</u> ráfici | is <u>U</u> tilio | ades Ventana     | Ayuda   |       |            |            |         |           |          |       |                   |           |
|---------------|-----------------------------|------------------------|-----------------------|---------------------------|-------------------|------------------|---------|-------|------------|------------|---------|-----------|----------|-------|-------------------|-----------|
| (a) 📰         |                             |                        | Informes              |                           | ۰ 🐺               |                  |         | Ą     |            | ABC        |         |           |          |       |                   |           |
|               |                             |                        | Estadísticos d        | escriptivos               | 123               | Frecuencias      |         |       |            | -          |         |           |          |       |                   |           |
|               |                             |                        | Tablas                |                           | 1 🔢               | Descriptivos     |         |       |            |            |         |           |          | V     | sible: 26 de 26 i | .ariable: |
|               | TAS1                        | TAS2                   | T/ Comparar me        | fias .                    | <u>م</u>          | Explorar         |         |       | EDONUTRICI | enfermedad | MEJORIA | HASINICIO | HASFINAL | EDAD  | GRUPOETA          | S         |
| 1             | 140.00                      | 140.00                 | Modelo lineal g       | zeneral                   | ' 🔚               | Tablas de contin | ngencia | 10    | 4.00       | 1.00       | 1.00    | 1.00      | 1.00     | 22 00 | 1.00              | -         |
| 2             | 136.00                      | 133.00                 | Modelos lineal        | es generalizados          | 1                 | Razón            |         | 10    | 4.00       | 1.00       | 2.00    | 2.00      | 1.00     | 56.00 | 2.00              |           |
| 3             | 133.00                      | 132.00                 | Modelos migto         | \$                        | ۲I 👼              | Gráficos P-P     |         | 10    | 4.00       | 1.00       | 2.00    | 1.00      | 1.00     | 34.00 | 1.00              |           |
| 4             | 156.00                      | 145.00                 | Correlaciones         |                           | 1                 | Gráficos OvO     |         | 00    | 2.00       | 1.00       | 1.00    | 2.00      | 2.00     | 55.00 | 2.00              |           |
| 5             | 145.00                      | 146.00                 | Regresión             |                           | ·                 | 0.00 37          | .00 :   | H.UO  | 4.00       | 1.00       | 2.00    | 2.00      | 2.00     | 36.00 | 1.00              |           |
| 6             | 134.00                      | 136.00                 | Loglineal             |                           | 21                | 9.00 26          | .00 2   | 6.00  | 2.00       | 1.00       | 1.00    | 1.00      | 1.00     | 58.00 | 2.00              |           |
| 7             | 123.00                      | 122.00                 | Redes neuron          | ales                      | 1 22              | 0.00 27          | .00 2   | 7.00  | 3.00       | 1.00       | 2.00    | 2.00      | 2.00     | 33.00 | 1.00              |           |
| 8             | 156.00                      | 157.00                 | Clasificar            |                           | 1 22              | 0.00 25          | .00 2   | 5.00  | 2.00       | 1.00       | 2.00    | 1.00      | 1.00     | 32.00 | 1.00              |           |
| 9             | 116.00                      | 123.00                 | Reducción de          | dimensiones               | 1 21              | 0.00 24          | .00 2   | 4.00  | 1.00       | 1.00       | 1.00    | 2.00      | 1.00     | 32.00 | 1.00              |           |
| 10            | 156.00                      | 158.00                 | Escala                |                           | 1 25              | 0.00 26          | .00 2   | 5.00  | 2.00       | 2.00       | 2.00    | 1.00      | 1.00     | 59.00 | 2.00              |           |
| 11            | 143.00                      | 135.00                 | Pruebas <u>n</u> o pa | ramétricas                | 1 25              | 0.00 28          | .00 2   | 7.00  | 3.00       | 1.00       | 1.00    | 2.00      | 2.00     | 60.00 | 2.00              |           |
| 12            | 134.00                      | 135.00                 | Predicciones          |                           | 14                | 5.00 38          | .00 3   | 9.00  | 4.00       | 1.00       | 2.00    | 1.00      | 2.00     | 66.00 | 2.00              |           |
| 13            | 123.00                      | 173.00                 | Superviv.             |                           | 16                | 8.00 40          | .00 4   | 1.00  | 4.00       | 1.00       | 1.00    | 2.00      | 1.00     | 43.00 | 1.00              |           |
| 14            | 134.00                      | 135.00                 | Respuesta mi          | itiple                    | 17                | 8.00 42          | .00 4   | 2.00  | 4.00       | 1.00       | 2.00    | 1.00      | 1.00     | 56.00 | 2.00              |           |
| 15            | 120.00                      | 133.00                 | 🔯 Análisis de val     | ores perdidos             | 19                | 0.00 44          | .00 4   | 4.00  | 4.00       | 1.00       | 1.00    | 2.00      | 2.00     | 41.00 | 1.00              |           |
| 16            | 120.00                      | 111.00                 | Imputación mú         | ittple                    | > 22              | 0.00 41          | .00 4   | 2.00  | 4.00       | 1.00       | 2.00    | 1.00      | 2.00     | 57.00 | 2.00              |           |
| 17            | 112.00                      | 113.00                 | Muestras com          | plejas                    | ) 20              | 0.00 32          | .00 3   | 13.00 | 4.00       | 1.00       | 1.00    | 2.00      | 1.00     | 32.00 | 1.00              |           |
| 18            | 151.00                      | 145.00                 | Control de cali       | dad                       | , 19              | 0.00 35          | .00 3   | 4.00  | 4.00       | 1.00       | 1.00    | 1.00      | 1.00     | 51.00 | 2.00              |           |
| 19            | 156.00                      | 156.00                 | Curva COR             |                           | 25                | 6.00 34          | .00 3   | 1.00  | 4.00       | 1.00       | 2.00    | 2.00      | 1.00     | 35.00 | 1.00              |           |
| 20            | 167.00                      | 146.00                 | 34.00 00.             | 200.00                    | 20                | 0.00 31          | .00 3   | 1.00  | 4.00       | 1.00       | 1.00    | 2.00      | 2.00     | 53.00 | 2.00              |           |
| 21            | 145.00                      | 135.00                 | 89.00 88.             | 00 178.00                 | 17                | 0.00 26          | .00 2   | 7.00  | 3.00       | 1.00       | 2.00    | 2.00      | 2.00     | 23.00 | 1.00              |           |
| 22            | 134.00                      | 135.00                 | 88.00 85.             | 00 189.00                 | 18                | 9.00 27          | .00 2   | 6.00  | 2.00       | 1.00       | 1.00    | 1.00      | 1.00     | 57.00 | 2.00              |           |
|               | A                           |                        |                       |                           |                   |                  |         | • • • |            |            |         |           |          |       |                   | •         |
| 10.00         | 1 lineto de une             | ablas                  |                       |                           |                   |                  |         |       |            |            |         |           |          |       |                   | -         |
| vista de dati | os mola de van              | aures                  |                       |                           |                   |                  |         |       |            |            |         |           |          |       |                   |           |

### Paso 2

Aparecerá la ventana de *Explorar*, seleccione e introduzca las variables cuantitativas que le interesen en el recuadro de *Variable* y posteriormente dé *click* en *Gráficos*.

| 2            | 🖨 🛄           | 10.0   | n 📲 🛔 |       | H 😽      | ¥ -            | 4            |                 |                 |               |         |           |          |       |                   |          |
|--------------|---------------|--------|-------|-------|----------|----------------|--------------|-----------------|-----------------|---------------|---------|-----------|----------|-------|-------------------|----------|
|              |               |        |       |       |          |                |              |                 |                 |               |         |           |          | VI    | sible: 26 de 26 v | rariable |
|              | TAS1          | TAS2   | TAD1  | TAD2  | COL1     | COL2           | IMCI         | IMCF            | EDONUTRICI<br>O | enfermedad    | MEJORIA | HASINICIO | HASFINAL | EDAD  | GRUPOETA<br>RIO   | S        |
| 1            | 140.00        | 140.00 | 90.00 | 90.00 | 170.00   | 170.00         | 34.00        | 34.00           | 4.00            | 1.00          | 1.00    | 1.00      | 1.00     | 22.00 | 1.00              |          |
| 2            | 136.00        | 133.00 | 88.00 | 94.00 | 180.00   | 180.00         | 36.00        | 35.00           | 4.00            | 1.00          | 2.00    | 2.00      | 1.00     | 56.00 | 2.00              |          |
| 3            | 133.00        | 132.00 | 87.00 | 89.00 | ta Explo | rar            |              |                 |                 | -             | 2.00    | 1.00      | 1.00     | 34.00 | 1.00              |          |
| 4            | 156.00        | 145.00 | 95.00 | 88.00 |          |                |              |                 |                 |               | 1.00    | 2.00      | 2.00     | 55.00 | 2.00              |          |
| 5            | 145.00        | 146.00 | 67.00 | 87.00 | A ME     |                |              | A INDICE D      | E MARA COR      | Estadísticos. | 2.00    | 2.00      | 2.00     | 36.00 | 1.00              |          |
| 6            | 134.00        | 136.00 | 74.00 | 85.00 | 🔒 GF     | ADO DE CON.    |              | W INDICE D      | E MACH CON.     | Gráficos      | 1.00    | 1.00      | 1.00     | 58.00 | 2.00              |          |
| 7            | 123.00        | 122.00 | 79.00 | 86.00 | 💰 GF     | ADO DE CON.    |              |                 |                 | Opciones      | 2.00    | 2.00      | 2.00     | 33.00 | 1.00              |          |
| 8            | 156.00        | 157.00 | 75.00 | 89.00 | / ED     | AD (EDAD)      |              | Lista de factor | 15:             | Bostetran     | 2.00    | 1.00      | 1.00     | 32.00 | 1.00              |          |
| 9            | 116.00        | 123.00 | 90.00 | 90.00 | GF CF    | UPOS ETARI     |              |                 |                 | Doggraph"     | 1.00    | 2.00      | 1.00     | 32.00 | 1.00              |          |
| 10           | 156.00        | 158.00 | 98.00 | 90.00 | - ES     | TADO CIVIL IE. |              |                 |                 |               | 2.00    | 1.00      | 1.00     | 59.00 | 2.00              |          |
| 11           | 143.00        | 135.00 | 78.00 | 98.00 | 📕 💰 ES   | TADO LABOR.    |              | Etiquetar los c | asos mediante:  |               | 1.00    | 2.00      | 2.00     | 60.00 | 2.00              |          |
| 12           | 134.00        | 135.00 | 79.00 | 99.00 | L GF     | UPOS DE ES.    | <b>v v</b>   | -               |                 |               | 2.00    | 1.00      | 2.00     | 66.00 | 2.00              |          |
| 13           | 123.00        | 173.00 | 60.00 | 95.00 | cVisual  | lización       |              |                 |                 |               | 1.00    | 2.00      | 1.00     | 43.00 | 1.00              |          |
| 14           | 134.00        | 135.00 | 84.00 | 56.00 | (B) Arr  |                | etime () Gré | lene            |                 |               | 2.00    | 1.00      | 1.00     | 56.00 | 2.00              |          |
| 15           | 120.00        | 133.00 | 90.00 | 67.00 | 0.741    | 000 0 0000     | 51005 () 014 |                 |                 |               | 1.00    | 2.00      | 2.00     | 41.00 | 1.00              |          |
| 16           | 120.00        | 111.00 | 96.00 | 78.00 |          | Aceptar        | Pegar        | Restablecer     | Cancelar        | Ayuda         | 2.00    | 1.00      | 2.00     | 57.00 | 2.00              |          |
| 17           | 112.00        | 113.00 | 98.00 | 94.00 |          |                |              |                 |                 |               | 1.00    | 2.00      | 1.00     | 32.00 | 1.00              |          |
| 18           | 151.00        | 145.00 | 97.00 | 76.00 | 204.00   | 190.00         | 35.00        | 34.00           | 4.00            | 1.00          | 1.00    | 1.00      | 1.00     | 51.00 | 2.00              |          |
| 19           | 156.00        | 156.00 | 90.00 | 78.00 | 271.00   | 256.00         | 34.00        | 31.00           | 4.00            | 1.00          | 2.00    | 2.00      | 1.00     | 35.00 | 1.00              |          |
| 20           | 167.00        | 146.00 | 94.00 | 88.00 | 200.00   | 200.00         | 31.00        | 31.00           | 4.00            | 1.00          | 1.00    | 2.00      | 2.00     | 53.00 | 2.00              |          |
| 21           | 145.00        | 135.00 | 89.00 | 88.00 | 178.00   | 170.00         | 26.00        | 27.00           | 3.00            | 1.00          | 2.00    | 2.00      | 2.00     | 23.00 | 1.00              |          |
| 22           | 134.00        | 135.00 | 88.00 | 85.00 | 189.00   | 189.00         | 27.00        | 26.00           | 2.00            | 1.00          | 1.00    | 1.00      | 1.00     | 57.00 | 2.00              | _        |
|              | 4             |        |       |       |          |                |              |                 |                 |               |         |           |          |       |                   | - 1      |
| Vista de dat | Vista de vari | ables  |       |       |          |                |              |                 |                 |               |         |           |          |       |                   |          |

Aparecerá la ventana de *Explorar: Gráficos*, dé *click* en *Niveles de factores juntos*, en *Gráficos con pruebas de normalidad*, en *De tallo y hoja*, en *Histograma* y por último en *Continuar*.

| 2  |        | 10.0              | × 📰 🕯            |                   | H 👪                     | ¥ =       |               | (       |                 | Res .            |                 |              |                  |       |                   |           |
|----|--------|-------------------|------------------|-------------------|-------------------------|-----------|---------------|---------|-----------------|------------------|-----------------|--------------|------------------|-------|-------------------|-----------|
|    |        |                   |                  |                   |                         |           |               |         |                 |                  |                 |              |                  | Vi    | sible: 26 de 26 v | variables |
|    | TAS1   | TAS2              | TAD1             | TAD2              | COL1                    | COL2      | IMCI          | IMCF    | EDONUTRICI<br>O | enfermedad       | MEJORIA         | HASINICIO    | HASFINAL         | EDAD  | GRUPOETA<br>RIO   | S         |
| 1  | 140.00 | 140.00            | 90.00            | 90.00             | 170.00                  | 170.00    | 34.00         | 34.00   | 4.00            | 1.00             | 1.00            | 1.00         | 1.00             | 22.00 | 1.00              | 4         |
| 2  | 136.00 | Explorar          |                  | 10.00             |                         | -         | 00            | 35.00   | 4.00            | 1.00             | 2.00            | 2.00         | 1.00             | 56.00 | 2.00              |           |
| 3  | 133.00 |                   |                  | Lista             | de dependien            | les: 😱    | - to distance | 33.00   | 4.00            | 1.00             | 2.00            | 1.00         | 1.00             | 34.00 | 1.00              |           |
| 4  | 156.00 | 💰 MEJOR           | RIA DEL E 🛎      |                   | INDICE DE MA            | SA COR.   | Statisticus   | 25.00   | 2.00            | 1.00             | 1.00            | 2.00         | 2.00             | 55.00 | 2.00              |           |
| 5  | 145.00 | 💰 GRAD            | O DE CON         | 1 1               | EDAD [EDAD]             |           | Gráficos      | 34.00   | ta Explore      | r: Gráficos      | 1.00            |              | <b>X</b> 00      | 36.00 | 1.00              |           |
| 6  | 134.00 | GRAD              | O DE CON         |                   | 4.4.4                   |           | Opciones      | 26.00   |                 |                  |                 |              | 00               | 58.00 | 2.00              |           |
| 7  | 123.00 | SEX0              | ISEX01           | USR               | de jactores:            |           | Bootstrap     | 27.00   | Diagram         | mas de caja      |                 | Descriptivos | 00               | 33.00 | 1.00              |           |
| 8  | 156.00 | ESTAD             | O CIVIL [E       |                   |                         |           |               | 25.00   | Nive            | les de los facto | ores juntos     | De tallo y   | hoja <u>s</u> 00 | 32.00 | 1.00              |           |
| 9  | 116.00 | 🔒 ESTAE           | O LABOR          |                   |                         |           |               | 24.00   | O Dep           | endientes junta  | 35              | ✓ Histogram  | ma 00            | 32.00 | 1.00              |           |
| 10 | 156.00 | GRUP              | VENCION          | Eliq.             | ietar los <u>c</u> asos | mediante: |               | 25.00   | O Ning          | juna             |                 |              | 00               | 59.00 | 2.00              |           |
| 11 | 143.00 | and in the second |                  |                   |                         |           |               | 27.00   | Gráfic          | cos con prueba   | s de normalida  | d            | 00               | 60.00 | 2.00              |           |
| 12 | 134.00 | Visualizar        | tión             |                   |                         |           |               | 39.00   | Dispos          | ión nor nivel o  | on neuroba de l |              | 00               | 66.00 | 2.00              |           |
| 13 | 123.00 | Ambos             | s 🔘 Estadístico  | os 🔘 Gráficos     |                         |           |               | 41.00   | - Chopen        | sion por niver o | un procoa de c  | 246110       | 00               | 43.00 | 1.00              |           |
| 14 | 134.00 |                   |                  |                   |                         |           |               | 42.00   | 1 O NING        | juna             |                 |              | 00               | 56.00 | 2.00              |           |
| 15 | 120.00 | AO                | eptar <u>P</u> e | igar <u>R</u> est | ablecer Car             | icelar /  | lyuda         | 44.00   | O ESU           | mación de pote   | incia           |              | 00               | 41.00 | 1.00              |           |
| 16 | 120.00 | _                 |                  |                   | -                       | _         |               | 9 42.00 | © Ital          |                  |                 | nurai        | 00               | 57.00 | 2.00              |           |
| 17 | 112.00 | 113.00            | 98.00            | 94.00             | 200.00                  | 200.00    | 32.00         | 33.00   | (O Not          |                  |                 |              | 00               | 32.00 | 1.00              |           |
| 18 | 151.00 | 145.00            | 97.00            | 76.00             | 204.00                  | 190.00    | 35.00         | 34.00   |                 | Continuar        | Cancelar        | Avuda        | 00               | 51.00 | 2.00              |           |
| 19 | 156.00 | 156.00            | 90.00            | 78.00             | 271.00                  | 256.00    | 34.00         | 31.00   |                 | [                | (               |              | 00               | 35.00 | 1.00              |           |
| 20 | 167.00 | 146.00            | 94.00            | 88.00             | 200.00                  | 200.00    | 31.00         | 31.00   | 4.00            | 1.00             | 1.00            | 2.00         | 2.00             | 53.00 | 2.00              |           |
| 21 | 145.00 | 135.00            | 89.00            | 88.00             | 178.00                  | 170.00    | 26.00         | 27.00   | 3.00            | 1.00             | 2.00            | 2.00         | 2.00             | 23.00 | 1.00              |           |
| 22 | 134.00 | 135.00            | 88.00            | 85.00             | 189.00                  | 189.00    | 27.00         | 26.00   | 2.00            | 1.00             | 1.00            | 1.00         | 1.00             | 57.00 | 2.00              |           |
|    | 4      |                   |                  |                   |                         |           |               |         |                 |                  |                 |              |                  |       |                   | - F       |

### Paso 4

Aparecerá nuevamente la ventana de *Explorar*, donde deberá dar *click* en *Aceptar*.

| Archivo Edi  | ción ⊻er <u>D</u> a | atos <u>T</u> ransform | mar <u>A</u> nalizar | r <u>M</u> arketing d | recto <u>G</u> ráfico | s <u>U</u> tilidades | Ventana       | Ayuda         |                 |             |         |           |          |       |                   |          |
|--------------|---------------------|------------------------|----------------------|-----------------------|-----------------------|----------------------|---------------|---------------|-----------------|-------------|---------|-----------|----------|-------|-------------------|----------|
| 2            |                     | 100                    | • 📲 i                |                       | H 👪                   | 2                    | 4             |               |                 | 86          |         |           |          |       |                   |          |
|              |                     |                        |                      |                       |                       |                      |               |               |                 |             |         |           |          | Vk    | sible: 26 de 26 v | ariables |
|              | TAS1                | TAS2                   | TAD1                 | TAD2                  | COL1                  | COL2                 | IMCI          | IMCF          | EDONUTRICI<br>O | enfermedad  | MEJORIA | HASINICIO | HASFINAL | EDAD  | GRUPOETA<br>RIO   | S        |
| 1            | 140.00              | 140.00                 | 90.00                | 90.00                 | 170.00                | 170.00               | 34.00         | 34.00         | 4.00            | 1.00        | 1.00    | 1.00      | 1.00     | 22.00 | 1.00              | 4        |
| 2            | 136.00              | 133.00                 | 88.00                | 94.00                 | 180.00                | 180.00               | 36.00         | 35.00         | 4.00            | 1.00        | 2.00    | 2.00      | 1.00     | 56.00 | 2.00              |          |
| 3            | 133.00              | 132.00                 | 87.00                | 89.00                 | 198.00                | 190.00               | 32.00         | 33.00         | 4.00            | 1.00        | 2.00    | 1.00      | 1.00     | 34.00 | 1.00              |          |
| 4            | 156.00              | 145.00                 | 95.00                | 88.00                 | (the                  | 420.00               | 07.00         | ~~~~          |                 | 1.90        | 1.00    | 2.00      | 2.00     | 55.00 | 2.00              |          |
| 5            | 145.00              | 146.00                 | 67.00                | 87.00                 | Ca exp                | lorar                | 2.0           | 10.0          |                 | -           | 2.00    | 2.00      | 2.00     | 36.00 | 1.00              |          |
| 6            | 134.00              | 136.00                 | 74.00                | 85.00                 |                       |                      |               | Lista de dep  | endientes:      | Estadiation | 1.00    | 1.00      | 1.00     | 58.00 | 2.00              |          |
| 7            | 123.00              | 122.00                 | 79.00                | 86.00                 | - I                   | IEJORIA DEL E        |               | / INDICE      | DE MASA COR.    | Estadisact  | 2.00    | 2.00      | 2.00     | 33.00 | 1.00              |          |
| 8            | 156.00              | 157.00                 | 75.00                | 89.00                 |                       | GRADO DE COM         | - (           | 🧳 EDAD (E     | DAD]            | Graficos    | 2.00    | 1.00      | 1.00     | 32.00 | 1.00              |          |
| 9            | 116.00              | 123.00                 | 90.00                | 90.00                 |                       | RADO DE CON          | -             | Links de Ande |                 | Opciones    | 1.00    | 2.00      | 1.00     | 32.00 | 1.00              |          |
| 10           | 156.00              | 158.00                 | 98.00                | 90.00                 |                       | EXO ISEXO            | -             | Lista de taca | nes.            | Bootstrap   | 2.00    | 1.00      | 1.00     | 59.00 | 2.00              |          |
| 11           | 143.00              | 135.00                 | 78.00                | 98.00                 | a e                   | STADO CIVIL (        | E. 🔶          |               |                 |             | 1.00    | 2.00      | 2.00     | 60.00 | 2.00              |          |
| 12           | 134.00              | 135.00                 | 79.00                | 99.00                 |                       | STADO LABOR          |               |               |                 |             | 2.00    | 1.00      | 2.00     | 66.00 | 2.00              |          |
| 13           | 123.00              | 173.00                 | 60.00                | 95.00                 |                       | GRUPOS DE ES         |               | Etiquetar los | casos mediant   | 2.          | 1.00    | 2.00      | 1.00     | 43.00 | 1.00              |          |
| 14           | 134.00              | 135.00                 | 84.00                | 56.00                 |                       | NIERVENCIÓN          | - 2 2         |               |                 |             | 2.00    | 1.00      | 1.00     | 56.00 | 2.00              |          |
| 15           | 120.00              | 133.00                 | 90.00                | 67.00                 | -Visu                 | alización            |               |               |                 |             | 1.00    | 2.00      | 2.00     | 41.00 | 1.00              |          |
| 16           | 120.00              | 111.00                 | 96.00                | 78.00                 | 0/                    | mbos O Esta          | dísticos 🔘 Gr | áficos        |                 |             | 2.00    | 1.00      | 2.00     | 57.00 | 2.00              |          |
| 17           | 112.00              | 113.00                 | 98.00                | 94.00                 |                       |                      |               |               |                 |             | 1.00    | 2.00      | 1.00     | 32.00 | 1.00              |          |
| 18           | 151.00              | 145.00                 | 97.00                | 76.00                 |                       | Aceptar              | Pegar         | Restablecer   | Cancelar        | Ayuda       | 1.00    | 1.00      | 1.00     | 51.00 | 2.00              |          |
| 19           | 156.00              | 156.00                 | 90.00                | 78.00                 |                       |                      |               |               |                 |             | 2.00    | 2.00      | 1.00     | 35.00 | 1.00              |          |
| 20           | 167.00              | 146.00                 | 94.00                | 88.00                 | 200.00                | 200.00               | 31.00         | 31.00         | 4.00            | 1.00        | 1.00    | 2.00      | 2.00     | 53.00 | 2.00              |          |
| 21           | 145.00              | 135.00                 | 89.00                | 88.00                 | 178.00                | 170.00               | 26.00         | 27.00         | 3.00            | 1.00        | 2.00    | 2.00      | 2.00     | 23.00 | 1.00              |          |
| 22           | 134.00              | 135.00                 | 88.00                | 85.00                 | 189.00                | 189.00               | 27.00         | 26.00         | 2.00            | 1.00        | 1.00    | 1.00      | 1.00     | 57.00 | 2.00              | -        |
|              | 4                   |                        |                      |                       |                       |                      |               |               |                 |             |         |           |          |       |                   |          |
| Vista de dat | Vista de va         | riables                |                      |                       |                       |                      |               |               |                 |             |         |           |          |       |                   |          |

De esta forma se obtiene el análisis principal de las variables analizadas.

| Archivo Edición Ver Datos Tran                                                                                                    | nsformar insertar Format           | o <u>A</u> nalizar         | Marketing di              | recto <u>G</u> ráf   | icos Utili          | dades Ven          | ana Ayuda  |   |   |   |     |                 |                        |      |
|----------------------------------------------------------------------------------------------------|------------------------------------|----------------------------|---------------------------|----------------------|---------------------|--------------------|------------|---|---|---|-----|-----------------|------------------------|------|
| 😑 H 🖨 📐 🕗                                                                                                    | 🛄 In 🗆                             |                            | ╧                         | 6                    | 6                   | • •                |            |   | • | + | + - |                 | 1 🔂 🗟                  |      |
| Resultado     Resultado     Resultado | Explorar                           | Resumen                    | del procesan              | niento de los        | s casos             |                    |            | _ |   |   |     |                 |                        | *    |
| - 🗿 Pruebas de norm                                                                                                    |                                    | 1/4                        | idor                      | Pan                  | fidae               | _                  | Total      | - |   |   |     |                 |                        | - 12 |
| B NDICE DE MASA                                                                                                    |                                    | N                          | Porcentaie                | N                    | Porcentai           | e N                | Porcentaie |   |   |   |     |                 |                        |      |
| Histograma                                                                                                    | INDICE DE MASA<br>CORPORAL INICIAL | 50                         | 100.0%                    | 0                    | 0.09                | 6 50               | 100.0%     |   |   |   |     |                 |                        |      |
| - 🛱 Gráfico Q-Q n                                                                                                    | EDAD                               | 50                         | 100.0%                    | 0                    | 0.09                | 6 50               | 100.0%     |   |   |   |     |                 |                        |      |
| EDAD                                                                                                    | Г                                  |                            | Descriptiv                | os                   | _                   | Estadístico        | Errortip   |   |   |   |     |                 |                        |      |
| Histograma                                                                                                    | INDICE DE MASA                     | Media                      |                           |                      | -                   | 30.8200            | .85365     |   |   |   |     |                 |                        |      |
| Gráfico Q-Q n                                                                                                    | CORPORAL INICIAL                   | Intervalo de<br>para la me | e conflanza<br>dia al 95% | Limite i<br>Limite s | nferior<br>superior | 29.1045<br>32.5355 |            |   |   |   |     |                 |                        |      |
| Diagrama de                                                                                                    |                                    | Media reco                 | irtada al 5%              |                      |                     | 30.6444            | _          |   |   |   |     |                 |                        |      |
|                                                                                                    |                                    | Mediana                    |                           |                      |                     | 30.0000            |            |   |   |   |     |                 |                        |      |
|                                                                                                    |                                    | Varianza                   |                           |                      |                     | 36.436             |            |   |   |   |     |                 |                        |      |
|                                                                                                    |                                    | Desv. tip.                 |                           |                      |                     | 6.03625            |            |   |   |   |     |                 |                        |      |
|                                                                                                    |                                    | Minimo                     |                           |                      |                     | 21.00              |            |   |   |   |     |                 |                        |      |
|                                                                                                    |                                    | Ranno                      |                           |                      |                     | 44.00              |            |   |   |   |     |                 |                        |      |
|                                                                                                    |                                    | Amplitud in                | tercuartil                |                      | -                   | 9.25               |            |   |   |   |     |                 |                        |      |
|                                                                                                    |                                    | Asimetria                  |                           |                      |                     | .429               | .337       |   |   |   |     |                 |                        |      |
|                                                                                                    |                                    | Curtosis                   |                           |                      |                     | 660                | .662       |   |   |   |     |                 |                        |      |
|                                                                                                    | EDAD                               | Media                      |                           |                      |                     | 45.5800            | 2.05160    |   |   |   |     |                 |                        |      |
| A N                                                                                                    | 1                                  | Intervalo de               | e confianza               | Limite i             | nferior             | 41.4572            |            |   |   |   |     |                 |                        | Ŧ    |
|                                                                                                    |                                    |                            |                           |                      |                     |                    |            |   |   |   |     | IBM SPSS Stofes | e Processor esté listo |      |

Al bajar el cursor, se observa la *Media* y el *Intervalo de Confianza a 95%* de las variables seleccionadas.

| Archivo Edición Ver Datos Tran | sformar Insertar Formate | Analizar Marketing directo G | áficos <u>U</u> tilidade | Ventana A        | uda |            |      |                 |                 |   |
|--------------------------------|--------------------------|------------------------------|--------------------------|------------------|-----|------------|------|-----------------|-----------------|---|
| 😂 🗄 🖨 🖻 🤌                      | 🔲 m 🛪 🛛                  | 🖉 🖹 📥 🗐 📎                    | 🗣 🌔                      | 2 B              | ۱   | <b>+ +</b> | +-   |                 | 100             |   |
| E+ B Resultado                 |                          | Descriptivos                 |                          |                  | _   |            |      |                 |                 | * |
| E Explorar                     |                          |                              | Estar                    | ístico Error típ |     |            |      |                 |                 |   |
| R Notas                        | INDICE DE MASA           | Media                        | 30                       | 8200 .8536       | 5   |            |      |                 |                 |   |
| Conjunto de datos              | CORPORAL INICIAL         | Intervalo de confianza Limit | e inferior 29            | 1045             |     |            |      |                 |                 |   |
| Resumen del prov               |                          | para la media al 95% Limit   | e superior 32            | 5355             |     |            |      |                 |                 |   |
| - La Descriptivos              |                          | Media recortada al 5%        | 30                       | 6444             |     |            |      |                 |                 |   |
| INDICE DE MASA                 |                          | Mediana                      | 30                       | 0000             | _   |            |      |                 |                 |   |
| - En Thulo                     |                          | Varianza                     | 3                        | 5.436            |     |            |      |                 |                 |   |
| - 🔓 Histograma                 |                          | Desv. tip.                   | 6.                       | 3625             |     |            |      |                 |                 |   |
| - Cafico de tal                |                          | Mínimo                       |                          | 21.00            |     |            |      |                 |                 |   |
| Gráfico Q-Q n                  |                          | Máximo                       |                          | 44.00            | _   |            |      |                 |                 |   |
| Granco Q-Q n                   |                          | Rango                        |                          | 23.00            | _   |            |      |                 |                 |   |
| E EDAD                         |                          | Amplitud intercuartil        |                          | 9.25             |     |            |      |                 |                 |   |
| - In Titulo                    |                          | Asimetría                    |                          | .429 .33         | 7   |            |      |                 |                 |   |
| — 🟠 Histograma 📍               |                          | Curtosis                     |                          | 660 .66          | 2   |            |      |                 |                 |   |
| Gráfico de tal                 | EDAD                     | Media                        | 45                       | 5800 2.0516      | )   |            |      |                 |                 |   |
| Grafico Q-Q n                  |                          | Intervalo de confianza Limit | e inferior 41            | 4572             |     |            |      |                 |                 |   |
| Can Granco Q-Q n               |                          | para la media al 55% Limit   | e superior 49            | 7028             | _   |            |      |                 |                 |   |
| un Diagrama de                 |                          | Media recortada al 5%        | 45                       | 4333             | _   |            |      |                 |                 |   |
|                                |                          | Mediana                      | 48                       | 0000             |     |            |      |                 |                 |   |
|                                |                          | Varianza                     | 21                       | 0.453            | _   |            |      |                 |                 |   |
|                                |                          | Desv. tip.                   | 143                      | 0699             | _   |            |      |                 |                 |   |
|                                |                          | Mínimo                       |                          | 22.00            |     |            |      |                 |                 |   |
|                                |                          | Máximo                       |                          | 78.00            |     |            |      |                 |                 |   |
|                                |                          | Rango                        |                          | 56.00            | _   |            |      |                 |                 |   |
|                                |                          | Amplitud intercuartil        |                          | 24.25            | _   |            |      |                 |                 |   |
|                                |                          | Asimetria                    |                          | 050 .33          | 1   |            |      |                 |                 |   |
|                                |                          | Curtosis                     |                          | 1.116 .66        | 2   |            |      |                 |                 |   |
|                                |                          |                              |                          |                  |     |            |      |                 |                 | _ |
|                                |                          |                              |                          |                  |     |            | (in) | COCC Obtining ( | terres and take |   |

Así como el resultado de la prueba de normalidad de Kolmogorov-Smirnov y de Shapiro-Wilk.

Recuerde que la *significancia* marcará la pauta para el uso entre *prue*bas paramétricas y pruebas no paramétricas.

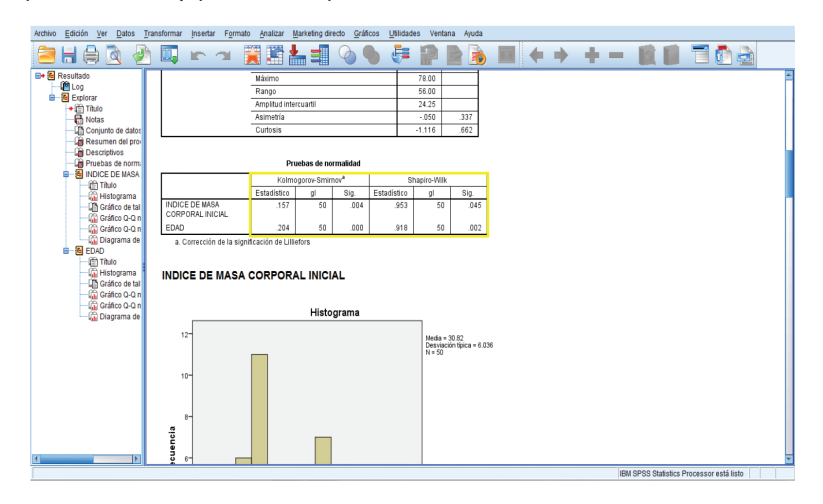

Se observan los Histogramas de las variables seleccionadas

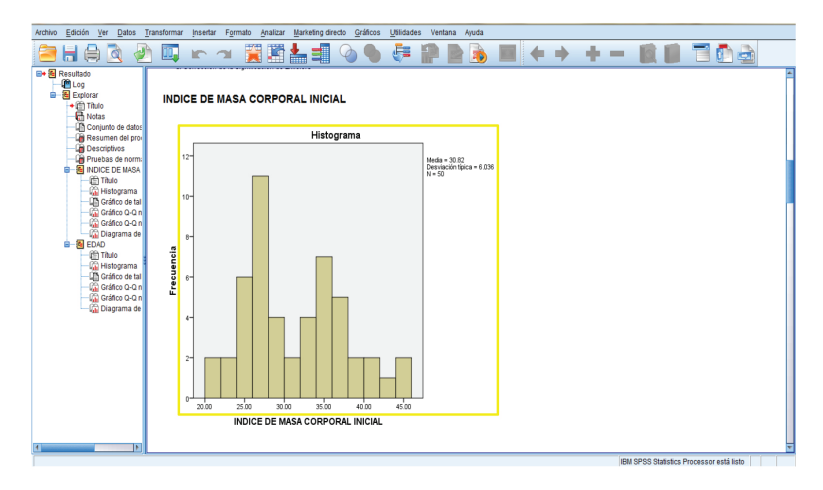

Para editar el *Histograma* y valorar su normalidad, dé *doble click* sobre la imagen del *Histograma* y aparecerá la ventana de *Editor de gráficos*.

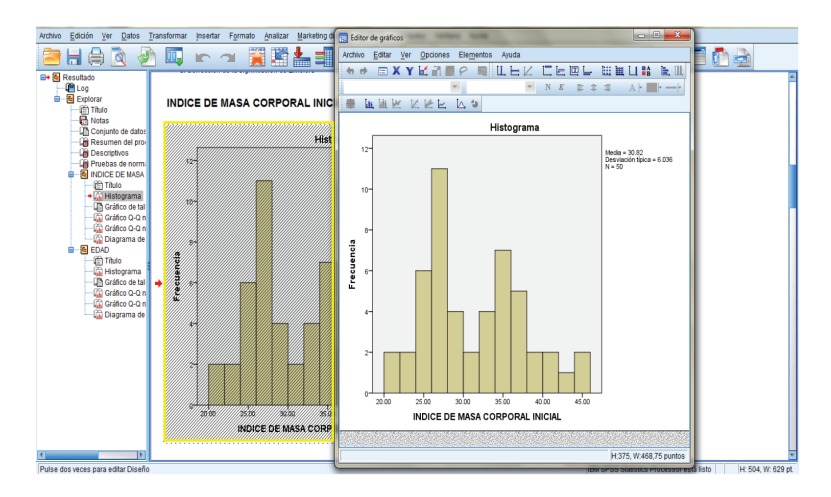

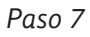

Dé click en Elementos y posteriormente en Mostrar curva de distribución.

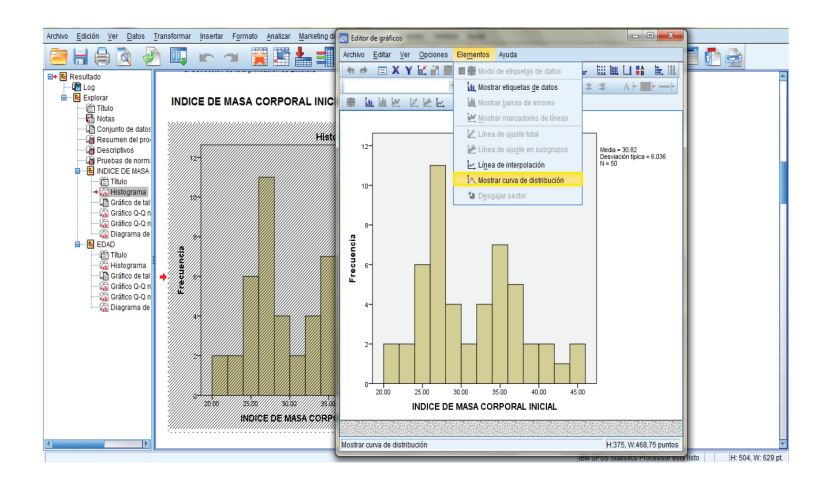

Automáticamente aparecerá la curva de normalidad sobre el *Histograma*, dé *click* en *Cerrar*.

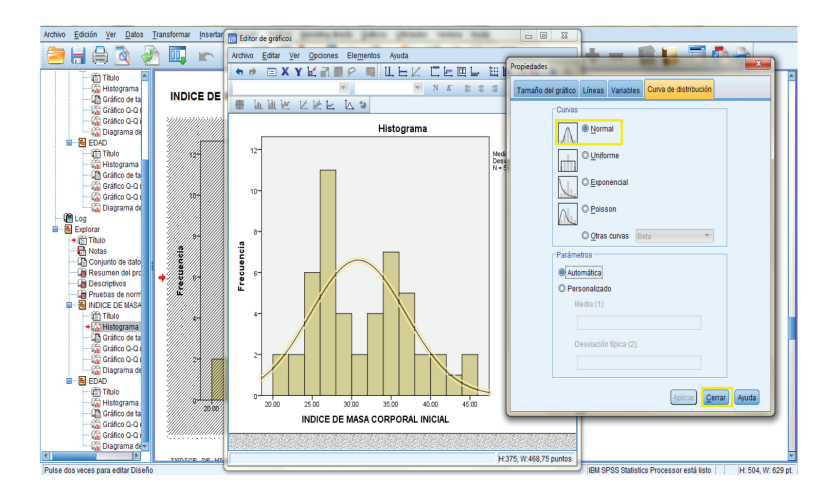

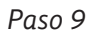

Cierre la ventana de *Editor de gráficos*.

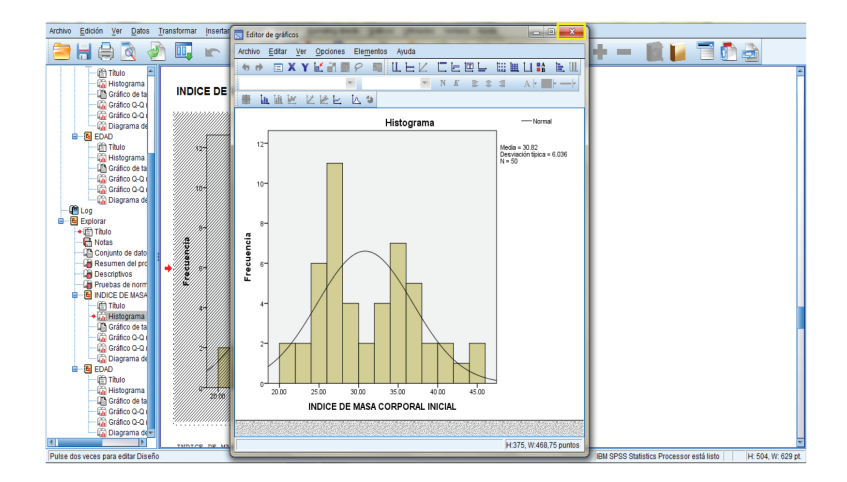

De esta forma obtendrá la *Curva de normalidad* del *Histograma* seleccionado.

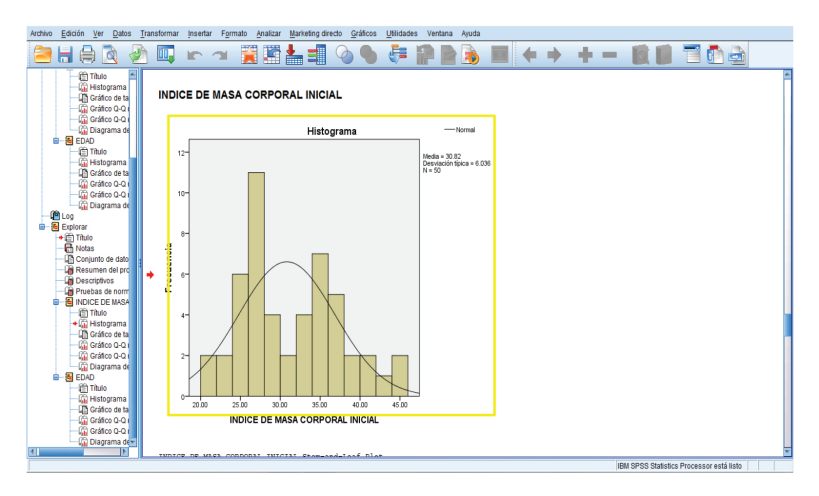

### Interpretación de resultados

Para valorar la presencia o ausencia de normalidad de la distribución de las variables analizadas y discernir el tipo de prueba estadística a utilizar, debe tomar en cuenta la significancia de las variables analizadas.

Una significancia con valor de p > 0.05 nos indica una muestra con distribución normal, por lo tanto el uso de *media* y *desviación estándar* para su análisis descriptivo y el uso de *pruebas paramétricas* para su análisis inferencial, mientras que un valor de p  $\leq$  0.05 indica ausencia de normalidad en la distribución de la muestra, por lo tanto el uso de *mediana* y *rango* para su análisis descriptivo y el uso de *pruebas no paramétricas* para su análisis inferencial.

|                                    | Pri         | uebas de no | rmalidad         |             |             |      |
|------------------------------------|-------------|-------------|------------------|-------------|-------------|------|
|                                    | Kolmo       | ogorov-Smir | nov <sup>a</sup> | SI          | hapiro-Wilk |      |
|                                    | Estadístico | gl          | Sig.             | Estadístico | gl          | Sig. |
| INDICE DE MASA<br>CORPORAL INICIAL | .157        | 50          | .004             | .953        | 50          | .045 |
| EDAD                               | .204        | 50          | .000             | .918        | 50          | .002 |

a. Corrección de la significación de Lilliefors

Por ejemplo, en el análisis realizado a través de la prueba de Kolmogorov-Smirnov se obtuvo una significancia de 0.004 para la variable de índice de masa corporal inicial y una significancia de 0.000 para la variable de edad, por lo tanto hablamos de variables con distribución no normal, donde utilizaremos para su análisis descriptivo mediana y rango, mientras que para su análisis inferencial pruebas no paramétricas. Lo cual se confirma al observar la curva de distribución de los histogramas.

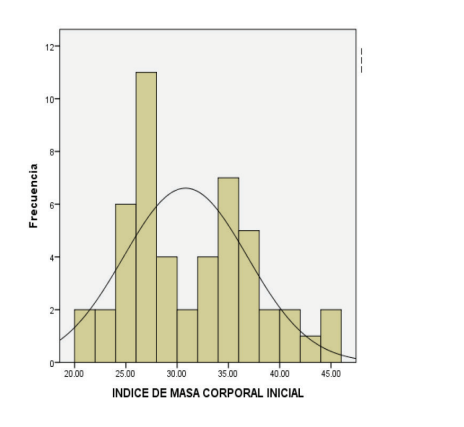

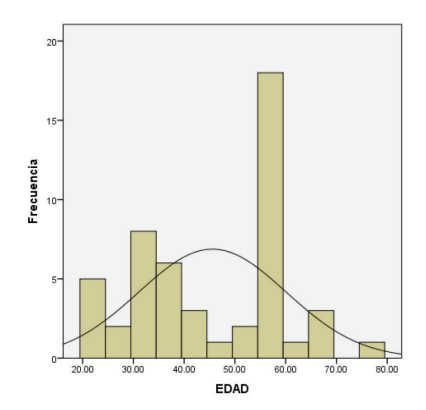

# Media

La *media aritmética* o también llamada *promedio* es la medida más utilizada para variables cuantitativas y se define como el valor obtenido de la suma de todos los valores observados, dividido entre el número total de observaciones.

Para obtener la *media* en el programa SPSS versión 20.0 se realizarán los siguientes pasos:

Paso 1

En la barra de herramientas dé *click* en *Analizar*, seleccione *Estadísticos descriptivos* y posteriormente dé *click* en *Frecuencias*.

|               |               |        | Estadísticos de    | scriptivos        | Freq      | Jencias                    | <b>A</b> |                 | MBS .      |         |           |          |       |                   |          |
|---------------|---------------|--------|--------------------|-------------------|-----------|----------------------------|----------|-----------------|------------|---------|-----------|----------|-------|-------------------|----------|
|               |               |        | Tablas             |                   | P Desc    | rintivos                   |          |                 |            |         |           |          | Vk    | sible: 26 de 26 v | ariables |
|               | TAS1          | TAS2   | Comparar med       | las<br>eneral     |           | yar                        | [        | EDONUTRICI<br>O | enfermedad | MEJORIA | HASINICIO | HASFINAL | EDAD  | GRUPOETA<br>RIO   | S        |
| 1             | 140.00        | 140.00 | Nodelos lineale    |                   | 📜 🎆 Tabli | as de <u>c</u> ontingencia | - )      | 4.00            | 1.00       | 1.00    | 1.00      | 1.00     | 22.00 | 1.00              | *        |
| 2             | 136.00        | 133.00 | Modelas midas      | ia generalizativa | Razd      | n                          | 5        | 4.00            | 1.00       | 2.00    | 2.00      | 1.00     | 56.00 | 2.00              |          |
| 3             | 133.00        | 132.00 | Correlacionas      |                   | 🛛 🛃 Grát  | cos P-P                    |          | 4.00            | 1.00       | 2.00    | 1.00      | 1.00     | 34.00 | 1.00              |          |
| 4             | 156.00        | 145.00 | Contractories      |                   | Grát      | cos Q-Q                    |          | 2.00            | 1.00       | 1.00    | 2.00      | 2.00     | 55.00 | 2.00              |          |
| 5             | 145.00        | 146.00 | Regresion          |                   | 170.00    | 37.00                      | 34.0     | 4.00            | 1.00       | 2.00    | 2.00      | 2.00     | 36.00 | 1.00              |          |
| 6             | 134.00        | 136.00 | Logineal           |                   | 219.00    | 26.00                      | 26.0     | 2.00            | 1.00       | 1.00    | 1.00      | 1.00     | 58.00 | 2.00              |          |
| 7             | 123.00        | 122.00 | Redes neurona      | iles              | 220.00    | 27.00                      | 27.0     | 3.00            | 1.00       | 2.00    | 2.00      | 2.00     | 33.00 | 1.00              |          |
| 8             | 156.00        | 157.00 | Clasificar         |                   | 220.00    | 25.00                      | 25.0     | 2.00            | 1.00       | 2.00    | 1.00      | 1.00     | 32.00 | 1.00              |          |
| 9             | 116.00        | 123.00 | Reducción de d     | limensiones       | 210.00    | 24.00                      | 24.0     | 1.00            | 1.00       | 1.00    | 2.00      | 1.00     | 32.00 | 1.00              |          |
| 10            | 156.00        | 158.00 | Escala             |                   | 250.00    | 26.00                      | 25.0     | 2.00            | 2.00       | 2.00    | 1.00      | 1.00     | 59.00 | 2.00              |          |
| 11            | 143.00        | 135.00 | Pruebas no par     | amétricas         | 250.00    | 28.00                      | 27.0     | 3.00            | 1.00       | 1.00    | 2.00      | 2.00     | 60.00 | 2.00              |          |
| 12            | 134.00        | 135.00 | Predicciones       |                   | 145.00    | 38.00                      | 39.0     | 4.00            | 1.00       | 2.00    | 1.00      | 2.00     | 66.00 | 2.00              |          |
| 13            | 123.00        | 173.00 | Superviv.          |                   | 168.00    | 40.00                      | 41.0     | 4.00            | 1.00       | 1.00    | 2.00      | 1.00     | 43.00 | 1.00              |          |
| 14            | 134.00        | 135.00 | Respuesta múl      | tiple             | 178.00    | 42.00                      | 42.0     | 4.00            | 1.00       | 2.00    | 1.00      | 1.00     | 56.00 | 2.00              |          |
| 15            | 120.00        | 133.00 | 🔯 Análisis de valo | res perdidos      | 190.00    | 44.00                      | 44.0     | 4.00            | 1.00       | 1.00    | 2.00      | 2.00     | 41.00 | 1.00              |          |
| 16            | 120.00        | 111.00 | Impuţación múl     | tiple             | 220.00    | 41.00                      | 42.0     | 4.00            | 1.00       | 2.00    | 1.00      | 2.00     | 57.00 | 2.00              |          |
| 17            | 112.00        | 113.00 | Muestras comp      | lejas             | 200.00    | 32.00                      | 33.0     | 4.00            | 1.00       | 1.00    | 2.00      | 1.00     | 32.00 | 1.00              |          |
| 18            | 151.00        | 145.00 | Control de calid   | lad               | , 190.00  | 35.00                      | 34.0     | 4.00            | 1.00       | 1.00    | 1.00      | 1.00     | 51.00 | 2.00              |          |
| 19            | 156.00        | 156.00 | Curva COR          |                   | 256.00    | 34.00                      | 31.0     | 4.00            | 1.00       | 2.00    | 2.00      | 1.00     | 35.00 | 1.00              |          |
| 20            | 167.00        | 146.00 | 54.00 00.0         | 200.00            | 200.00    | 31.00                      | 31.0     | 4.00            | 1.00       | 1.00    | 2.00      | 2.00     | 53.00 | 2.00              |          |
| 21            | 145.00        | 135.00 | 89.00 88.0         | 0 178.00          | 170.00    | 26.00                      | 27.0     | 3.00            | 1.00       | 2.00    | 2.00      | 2.00     | 23.00 | 1.00              |          |
| 22            | 134.00        | 135.00 | 88.00 85.0         | 0 189.00          | 189.00    | 27.00                      | 26.0     | 2.00            | 1.00       | 1.00    | 1.00      | 1.00     | 57.00 | 2.00              | _        |
|               | 4             |        |                    |                   |           |                            |          |                 |            |         |           |          |       |                   |          |
| Vista de date | vista de vari | ables  |                    |                   |           |                            |          |                 |            |         |           |          |       |                   |          |

Aparecerá la ventana de *Frecuencias*, seleccione e introduzca las variables cualitativas que le interesen en el recuadro de *Variable* y posteriormente dé *click* en *Estadísticos*.

| Archivo  | Edición Ver      | Datos Transfo | rmar <u>A</u> nalizai | Marketing d | recto <u>G</u> ráfici | os Utilidades              | Ventana    | lyuda        |                 | ing in the second second second second second second second second second second second second second second se |         |            |          |       |                   |          |
|----------|------------------|---------------|-----------------------|-------------|-----------------------|----------------------------|------------|--------------|-----------------|----------------------------------------------------------------------------------------------------|---------|------------|----------|-------|-------------------|----------|
|          |                  |               |                       |             |                       |                            |            |              |                 |                                                                                                    |         |            |          | Vi    | sible: 26 de 26 v | ariables |
|          | TAS1             | TAS2          | TAD1                  | TAD2        | COL1                  | COL2                       | IMCI       | IMCF         | EDONUTRICI<br>O | enfermedad                                                                                                    | MEJORIA | HASINICIO  | HASFINAL | EDAD  | GRUPOETA<br>RIO   | S        |
| 1        | 140.0            | 0 140.00      | 90.00                 | 90.00       | 170.00                | 170.00                     | 34.00      | 34.00        | 4.00            | 1.00                                                                                                    | 1.00    | 1.00       | 1.00     | 22.00 | 1.00              | *        |
| 2        | 136.0            | 0 133.00      | 88.00                 | 94.00       | 180.00                | 180.00                     | 36.00      | 35.00        | 4.00            | 1.00                                                                                                    | 2.00    | 2.00       | 1.00     | 56.00 | 2.00              |          |
| 3        | 133.0            | 0 132.00      | 87.00                 | 89.00       | 198.00                | 190.00                     | 32.00      | 33.00        | 4.00            | 1.00                                                                                                    | 2.00    | 1.00       | 1.00     | 34.00 | 1.00              |          |
| 4        | 156.0            | 0 145.00      | 95.00                 | 88.00       | ta Frec               | uencias                    |            |              | 1.0             | -×                                                                                                    | 1.00    | 2.00       | 2.00     | 55.00 | 2.00              |          |
| 5        | 145.0            | 0 146.00      | 67.00                 | 87.00       |                       |                            |            | Verlahlan    |                 |                                                                                                    | 2.00    | 2.00       | 2.00     | 36.00 | 1.00              |          |
| 6        | 134.0            | 0 136.00      | 74.00                 | 85.00       | <b>1 0 0</b>          | RADO DE CON                |            | d ESTADO     | CIVIL IED       | Estadísticos                                                                                                    | 1.00    | 1.00       | 1.00     | 58.00 | 2.00              |          |
| 1        | 123.0            | 0 122.00      | 79.00                 | 86.00       | / E                   | DAD [EDAD]                 |            | ESTADO       | LABORAL L.      | Gráficos                                                                                                    | 2.00    | 2.00       | 2.00     | 33.00 | 1.00              |          |
| 8        | 156.0            | 0 157.00      | 75.00                 | 89.00       | - G                   | RUPOS ETARI.               | -          | -            |                 | Formato                                                                                                    | 2.00    | 1.00       | 1.00     | 32.00 | 1.00              |          |
| 9        | 116.0            | 0 123.00      | 90.00                 | 90.00       | - S                   | EXO (SEXO)                 |            |              |                 | Rootetran                                                                                                    | 1.00    | 2.00       | 1.00     | 32.00 | 1.00              |          |
| 10       | 156.0            | 0 158.00      | 98.00                 | 90.00       |                       | ITERVENCION                |            |              |                 | Foomanh"                                                                                                    | 2.00    | 1.00       | 1.00     | 59.00 | 2.00              |          |
| 11       | 143.0            | 0 135.00      | 78.00                 | 98.00       | 10                    | ALIDAD DE VID              |            |              |                 |                                                                                                    | 1.00    | 2.00       | 2.00     | 60.00 | 2.00              |          |
| 12       | 134.0            | 0 135.00      | 79.00                 | 99.00       | 10                    | ALIDAD DE VID              |            |              |                 |                                                                                                    | 2.00    | 1.00       | 2.00     | 66.00 | 2.00              |          |
| 13       | 123.0            | 0 173.00      | 60.00                 | 95.00       | / 0                   | ALIDAD DE VID              | v          |              |                 |                                                                                                    | 1.00    | 2.00       | 1.00     | 43.00 | 1.00              |          |
| 14       | 134.0            | 0 135.00      | 84.00                 | 56.00       | V Mc                  | istrar tablas <u>d</u> e f | recuencias |              |                 |                                                                                                    | 2.00    | 1.00       | 1.00     | 56.00 | 2.00              |          |
| 15       | 120.0            | 0 133.00      | 90.00                 | 67.00       |                       | Accentor                   | Pears F    | antobionor . | Concolar        | Aunda                                                                                                    | 1.00    | 2.00       | 2.00     | 41.00 | 1.00              |          |
| 16       | 120.0            | 0 111.00      | 96.00                 | 78.00       |                       | nceptai                    | Ceña C     | estatietei   | Cancelar        | Njuus                                                                                                    | 2.00    | 1.00       | 2.00     | 57.00 | 2.00              |          |
| 17       | 112.0            | 0 113.00      | 98.00                 | 94.00       | 200.00                | 200.00                     | 32.00      | 33.00        | 4.00            | 1.00                                                                                                    | 1.00    | 2.00       | 1.00     | 32.00 | 1.00              |          |
| 18       | 151.0            | 0 145.00      | 97.00                 | 76.00       | 204.00                | 190.00                     | 35.00      | 34.00        | 4.00            | 1.00                                                                                                    | 1.00    | 1.00       | 1.00     | 51.00 | 2.00              |          |
| 19       | 156.0            | 0 156.00      | 90.00                 | 78.00       | 271.00                | 256.00                     | 34.00      | 31.00        | 4.00            | 1.00                                                                                                    | 2.00    | 2.00       | 1.00     | 35.00 | 1.00              |          |
| 20       | 167.0            | 0 146.00      | 94.00                 | 88.00       | 200.00                | 200.00                     | 31.00      | 31.00        | 4.00            | 1.00                                                                                                    | 1.00    | 2.00       | 2.00     | 53.00 | 2.00              |          |
| 21       | 145.0            | 0 135.00      | 89.00                 | 88.00       | 178.00                | 170.00                     | 26.00      | 27.00        | 3.00            | 1.00                                                                                                    | 2.00    | 2.00       | 2.00     | 23.00 | 1.00              |          |
| 22       | 134.0            | 0 135.00      | 88.00                 | 85.00       | 189.00                | 189.00                     | 27.00      | 26.00        | 2.00            | 1.00                                                                                                    | 1.00    | 1.00       | 1.00     | 57.00 | 2.00              | -        |
|          | (I)              |               |                       |             |                       |                            |            |              |                 |                                                                                                    |         |            |          |       |                   | Þ        |
| Vista de | datos Vista de l | variables     |                       |             |                       |                            |            |              |                 |                                                                                                    |         | inu onon o |          |       |                   |          |

### Paso 3

Aparecerá la ventana de *Frecuencias: Estadísticos*, dé *click* en *Media* y posteriormente en *Continuar*.

| Archivo Edi   | ción <u>V</u> er Dat | os <u>T</u> ransforr | mar <u>A</u> nalizar | Marketing di       | recto Gráfico | s Utildades | Ventana A | uda<br>🎒 ( |                   | IBC.       |               |             |                  |              |                 |           |
|---------------|----------------------|----------------------|----------------------|--------------------|---------------|-------------|-----------|------------|-------------------|------------|---------------|-------------|------------------|--------------|-----------------|-----------|
|               |                      |                      |                      |                    |               |             | ; ~4      | 1ને ે      |                   |            |               |             |                  | V            | tible: 26 de 26 | variables |
|               | 7404                 | 7400                 | TIDA                 | 7400               | 0014          | 0010        | 11401     | 1107       | CO OLU COLO       |            | ME IODIA      | 114.080000  | ULA OCTAVAL      | 5040         |                 | 0         |
|               | IAST                 | TASZ                 | DAD1                 | TAUZ               | COLI          | COLZ        | IMCI      | INCP       | O                 | emermedad  | MEJURIA       | MASINICIO   | MASPINAL         | EUAD         | RIO             | 5         |
| 1             | 140.00               | 140.00               | 90.00                | 90.00              | 170.00        | 170.00      | 34.00     | 34.0       | 4.00              | 1.00       | 1.00          | 1.00        | 1.00             | 22.00        | 1.00            | -         |
| 2             | 136.00               | 133.00               | 88.00                | 94.00              | 180 00        | 180.00      | 36.00     | 35.0       | 4.00              | 1.00       | 2.00          | 2.00        | 1.00             | 56.00        | 2.00            |           |
| 3             | 133.00               | Frecuenci            | 185                  |                    |               | 10.0        | - 25      | ta Fr      | ecuencias: Estadi | sticos     | 18            | 1.0         |                  |              | × 1.00          |           |
| 4             | 156.00               |                      |                      | Var                | iables:       | -           |           |            |                   |            |               |             |                  | -            | 2.00            |           |
| 5             | 145.00               | 💰 GRAD               | O DE CON             | - 1                | ESTADO CIVI   | LIED.       | adisticos | L          | lores percentiles |            |               | Tenden      | cia central      |              | 1.00            |           |
| 6             | 134.00               | Sedad                | [EDAD]               |                    | ESTADO LAB    | ORAL [      | rátgos    | 0          | Cuartiles         |            |               | Medi        |                  |              | 2.00            |           |
| 7             | 123.00               | SEX0                 | ISEX01               |                    |               | E           | ormato    | 1          | Puntos de corte   | para: 10   | grupos iguale | s 📃 Megi    | ana              |              | 1.00            |           |
| 8             | 156.00               | GRUP                 | OS DE ES             |                    |               | Bo          | otstrap   |            | Percentiles:      |            |               | Moda:       | 1                |              | 1.00            |           |
| 9             | 116.00               | INTER                | IVENCION             |                    |               |             |           | _          | Añadir            |            |               | 📰 Sum       | а                |              | 1.00            |           |
| 10            | 156.00               | CALID                | AD DE VID            |                    |               |             |           | _          |                   |            |               |             |                  |              | 2.00            |           |
| 11            | 143.00               | CALID                | AD DE VID            | -                  |               |             |           | _          | Eliminar          |            |               |             |                  |              | 2.00            |           |
| 12            | 134.00               | -                    |                      |                    |               |             |           |            | - Community       |            |               |             |                  |              | 2.00            |           |
| 13            | 123.00               | Mostal               | cabias de liec       | Uencias            |               |             |           | _          |                   |            |               |             |                  |              |                 |           |
| 14            | 134.00               | Ace                  | ptar Pe              | igar <u>R</u> esta | ablecer Car   | icelar Ay   | uda       | _          |                   |            |               |             | aores son puno   | os medios de | grupos 2.00     |           |
| 10            | 120.00               | 111.00               | 06.00                | 79.00              | 100.00        | 220.00      | 45.00     |            | spersión          |            |               | Distribu    | ción             |              |                 |           |
| 10            | 112 00               | 112.00               | 50.00                | 04.00              | 200.00        | 220.00      | 41.00     | - 6        | Desviación típic  | a 🕅 Minimo |               | 🖻 Asim      | etría            |              |                 |           |
| 18            | 161.00               | 146.00               | 97.00                | 76.00              | 200.00        | 190.00      | 35.00     | - 5        | Varianza          | 📶 Mágimo   |               | Curle Curle | osis             |              | 0.00            |           |
| 19            | 155.00               | 156.00               | 90.00                | 78.00              | 204.00        | 256.00      | 35.00     | - 10       | Rango             | E. T. me   | dia           |             |                  |              | 100             |           |
| 20            | 167.00               | 146.00               | 94.00                | 88.00              | 200.00        | 200.00      | 31.00     |            |                   | lo         | ontinuar Car  | celar Awu   | la               |              | 2.00            |           |
| 21            | 145.00               | 135.00               | 89.00                | 88.00              | 178.00        | 170.00      | 26.00     |            | _                 |            |               | 1444        |                  | _            | 100             |           |
| 22            | 134.00               | 135.00               | 88.00                | 85.00              | 189.00        | 189.00      | 27.00     | 26.0       | 2.00              | 1.00       | 1.00          | 1.00        | 1.00             | 57.00        | 2.00            |           |
|               | 4                    |                      |                      |                    |               |             |           |            |                   |            |               |             |                  |              |                 |           |
|               |                      |                      |                      |                    |               |             |           |            |                   |            |               |             |                  |              |                 |           |
| Vista de date | Vista de vari        | ables                |                      |                    |               |             |           |            |                   |            |               |             |                  |              |                 |           |
|               |                      |                      |                      |                    |               |             |           |            |                   |            |               | IDM COCC O  | Intistico Dracas | ar anti Eata |                 |           |

Aparecerá nuevamente la ventana de *Frecuencias* donde deberá dar *click* en *Aceptar*.

| Archivo E   | tición <u>V</u> er <u>D</u> a | tos <u>T</u> ransfor | mar <u>A</u> nalizar | Marketing di | recto <u>G</u> ráfico | s Utilidades             | Ventana Ayu        | da 🖉 🤇     |                 | 100              |         |           |          |       |                   |         |
|-------------|-------------------------------|----------------------|----------------------|--------------|-----------------------|--------------------------|--------------------|------------|-----------------|------------------|---------|-----------|----------|-------|-------------------|---------|
|             | I 🗎 🛄                         |                      | × 🔚                  |              | n 🏥                   | ≚ 🚍                      | 47 🔛               | 14         | ) 🛡 -           | -                |         |           |          |       |                   |         |
|             |                               |                      |                      |              |                       |                          |                    |            |                 |                  |         |           |          | Vit   | sible: 26 de 26 v | ariable |
|             | TAS1                          | TAS2                 | TAD1                 | TAD2         | COL1                  | COL2                     | IMCI               | IMCF       | EDONUTRICI<br>O | enfermedad       | MEJORIA | HASINICIO | HASFINAL | EDAD  | GRUPOETA<br>RIO   | S       |
| 1           | 140.00                        | 140.00               | 90.00                | 90.00        | 170.00                | 170.00                   | 34.00              | 34.00      | 4.00            | 1.00             | 1.00    | 1.00      | 1.00     | 22.00 | 1.00              |         |
| 2           | 136.00                        | 133.00               | 88.00                | 94.00        | 180.00                | 180.00                   | 36.00              | 35.00      | 4.00            | 1.00             | 2.00    | 2.00      | 1.00     | 56.00 | 2.00              |         |
| 3           | 133.00                        | 132.00               | 87.00                | 89.00        | 198.00                | 190.00                   | 32.00              | 33.00      | 4.00            | 1.00             | 2.00    | 1.00      | 1.00     | 34.00 | 1.00              |         |
| 4           | 156.00                        | 145.00               | 95.00                | 88.00        | (+) -                 |                          | 05.00              |            |                 |                  | 1.00    | 2.00      | 2.00     | 55.00 | 2.00              |         |
| 5           | 145.00                        | 146.00               | 67.00                | 87.00        | Ce rrecuenc           | 185                      | 1.0                |            |                 | _                | 2.00    | 2.00      | 2.00     | 36.00 | 1.00              |         |
| 6           | 134.00                        | 136.00               | 74.00                | 85.00        |                       |                          | Variat             | des:       | Fe              | adisticos        | 1.00    | 1.00      | 1.00     | 58.00 | 2.00              |         |
| 7           | 123.00                        | 122.00               | 79.00                | 86.00        | GRAE                  | O DE CON.                | <b>1</b> E         | STADO CIVI | L (ED           |                  | 2.00    | 2.00      | 2.00     | 33.00 | 1.00              |         |
| 8           | 156.00                        | 157.00               | 75.00                | 89.00        | CRUE                  | (EUAD)                   | 💰 E                | STADO LAB  | ORAL [          | aran <u>c</u> os | 2.00    | 1.00      | 1.00     | 32.00 | 1.00              |         |
| 9           | 116.00                        | 123.00               | 90.00                | 90.00        | SEX0                  | (SEXO)                   |                    |            | E               | ormato           | 1.00    | 2.00      | 1.00     | 32.00 | 1.00              |         |
| 10          | 156.00                        | 158.00               | 98.00                | 90.00        | GRUF                  | OS DE ES                 | *                  |            | B               | ootstrap         | 2.00    | 1.00      | 1.00     | 59.00 | 2.00              |         |
| 11          | 143.00                        | 135.00               | 78.00                | 98.00        | INTER                 | IVENCION                 |                    |            |                 |                  | 1.00    | 2.00      | 2.00     | 60.00 | 2.00              |         |
| 12          | 134.00                        | 135.00               | 79.00                | 99.00        | CALIE                 | AD DE VID                |                    |            |                 |                  | 2.00    | 1.00      | 2.00     | 66.00 | 2.00              |         |
| 13          | 123.00                        | 173.00               | 60.00                | 95.00        | CALIE<br>CALIE        | AD DE VID                |                    |            |                 |                  | 1.00    | 2.00      | 1.00     | 43.00 | 1.00              |         |
| 14          | 134.00                        | 135.00               | 84.00                | 56.00        |                       |                          |                    |            |                 |                  | 2.00    | 1.00      | 1.00     | 56.00 | 2.00              |         |
| 15          | 120.00                        | 133.00               | 90.00                | 67.00        | ✓ Mostra              | tablas <u>d</u> e frecue | Inclas             |            |                 |                  | 1.00    | 2.00      | 2.00     | 41.00 | 1.00              |         |
| 16          | 120.00                        | 111.00               | 96.00                | 78.00        | Ace                   | ptar <u>P</u> eg         | ar <u>R</u> establ | ecer Ca    | ncelar A        | uda              | 2.00    | 1.00      | 2.00     | 57.00 | 2.00              |         |
| 17          | 112.00                        | 113.00               | 98.00                | 94.00        |                       | _                        |                    | -          |                 |                  | 1.00    | 2.00      | 1.00     | 32.00 | 1.00              |         |
| 18          | 151.00                        | 145.00               | 97.00                | 76.00        | 204.00                | 190.00                   | 35.00              | 34.00      | 4.00            | 1.00             | 1.00    | 1.00      | 1.00     | 51.00 | 2.00              |         |
| 19          | 156.00                        | 156.00               | 90.00                | 78.00        | 271.00                | 256.00                   | 34.00              | 31.00      | 4.00            | 1.00             | 2.00    | 2.00      | 1.00     | 35.00 | 1.00              |         |
| 20          | 167.00                        | 146.00               | 94.00                | 88.00        | 200.00                | 200.00                   | 31.00              | 31.00      | 4.00            | 1.00             | 1.00    | 2.00      | 2.00     | 53.00 | 2.00              |         |
| 21          | 145.00                        | 135.00               | 89.00                | 88.00        | 178.00                | 170.00                   | 26.00              | 27.00      | 3.00            | 1.00             | 2.00    | 2.00      | 2.00     | 23.00 | 1.00              |         |
| 22          | 134.00                        | 135.00               | 88.00                | 85.00        | 189.00                | 189.00                   | 27.00              | 26.00      | 2.00            | 1.00             | 1.00    | 1.00      | 1.00     | 57.00 | 2.00              | ,       |
|             | 4                             |                      |                      |              |                       |                          |                    |            |                 |                  |         |           |          |       |                   | Þ       |
| Vieta do da | tor Vista de vari             | ables                |                      | _            |                       |                          |                    |            |                 |                  |         |           |          |       |                   |         |
| vista de da | illos maia de tan             |                      |                      |              |                       |                          |                    |            |                 |                  |         |           |          |       |                   |         |

## Paso 5

De esta forma se obtiene la *Media* de las variables analizadas.

| Archivo Edición Ver                                                                                                    | Datos Ir                       | ansformar | Insertar Formato | Analizar j         | Marketing dire     | cto Gráficos   | Utilidades Ven    | ana Ayuda |     |     |             |                  |                 |                |
|----------------------------------------------------------------------------------------------------|--------------------------------|-----------|------------------|--------------------|--------------------|----------------|-------------------|-----------|-----|-----|-------------|------------------|-----------------|----------------|
| 🖹 🗄 🖨 🚺                                                                                                    | à 🕗                            | Ш,        | n a              |                    |                    | <b>0</b>       | 🗧 😭               | <b>b</b>  | + - | • • | h           |                  | 1 🗗 👌           |                |
| - Cariat<br>- Cariat<br>- C | ico Q-(***<br>ico Q-4<br>grama | + Frecu   | encias           |                    |                    |                |                   |           |     |     |             |                  |                 | *              |
| Titulo                                                                                                    |                                |           | Fatada           |                    |                    |                |                   |           |     |     |             |                  |                 |                |
| - In Notas                                                                                                    | de da                          | _         | Estado           | AUCOS              |                    |                |                   |           |     |     |             |                  |                 |                |
| - 🖓 Resume                                                                                                    | n del p                        |           | ES               | IADO I I<br>IVIL L | ABORAL             |                |                   |           |     |     |             |                  |                 |                |
| - Can Descripti                                                                                                    | ivos                           | N         | Válidos          | 50                 | 50                 |                |                   |           |     |     |             |                  |                 |                |
|                                                                                                    | DE MAS                         |           | Perdidos         | 0                  | 0                  |                |                   |           |     |     |             |                  |                 |                |
| - @ Thu                                                                                                    | lo 🔄                           | Media     |                  | 1.9600             | 1.5000             |                |                   |           |     |     |             |                  |                 |                |
| - Lin Hist                                                                                                    | ogram<br>Ico de                |           |                  |                    |                    |                |                   |           |     |     |             |                  |                 |                |
| - 🙀 Gráf                                                                                                    | 1co Q-(                        | Tabla     | de frecuenc      | ia                 |                    |                |                   |           |     |     |             |                  |                 |                |
| - Grát                                                                                                    | ico Q-(                        |           |                  |                    |                    |                |                   |           |     |     |             |                  |                 |                |
|                                                                                                    | rama                           |           |                  | ESTA               | DO CIML            |                |                   |           |     |     |             |                  |                 |                |
| - @ Thui                                                                                                    | 0                              |           |                  |                    |                    | Porcentaje     | Porcentaje        |           |     |     |             |                  |                 |                |
| - Un Grat                                                                                                    | ogram<br>too de                | Váldos    | SOLTERO          | Frecuencia<br>14   | Porcentaje<br>28.0 | valido<br>28.0 | acumulado<br>29.0 |           |     |     |             |                  |                 |                |
| - Grad                                                                                                    | ico Q-C                        | valuus    | CASADO           | 26                 | 52.0               | 52.0           | 80.0              |           |     |     |             |                  |                 |                |
| - 🥋 Grát                                                                                                    | 1co Q-4                        |           | VIUDO            | 8                  | 16.0               | 16.0           | 96.0              |           |     |     |             |                  |                 |                |
| - Cag                                                                                                    | grama                          |           | DNORCIADO        | 2                  | 4.0                | 4.0            | 100.0             |           |     |     |             |                  |                 |                |
| E Frecuencias                                                                                                    |                                |           | Total            | 50                 | 100.0              | 100.0          |                   |           |     |     |             |                  |                 |                |
| + E Titulo                                                                                                    |                                |           |                  |                    |                    |                |                   |           |     |     |             |                  |                 |                |
| - Conjunte                                                                                                    | de da                          |           |                  | ESTA               | O LABORAL          |                |                   |           |     |     |             |                  |                 |                |
| Estadisti                                                                                                    | cos                            |           |                  |                    |                    | Porcentaje     | Porcentaje        | 1         |     |     |             |                  |                 |                |
| in adia de                                                                                                    | 0                              | 1000      | 5101 510.0       | Frecuencia         | Porcentaje         | válido         | acumulado         | -         |     |     |             |                  |                 |                |
| - 🗿 EST                                                                                                    | ADO C                          | Validos   | DESEMPLEADO      | 20                 | 50.0               | 50.            | 100               |           |     |     |             |                  |                 |                |
| - Lin EST                                                                                                    | ADO L                          |           | Total            | 50                 | 100.0              | 100.           | 5                 | 1         |     |     |             |                  |                 | _              |
|                                                                                                    |                                |           |                  |                    |                    |                |                   |           |     | 19  | M SPSS Stat | istics Processor | está listo H: 5 | 04, W: 629 pt. |

## Interpretación de resultados

Para interpretar el resultado de la *Media* que se obtiene mediante el análisis en el programa SPSS versión20.0, debe tomar en cuenta:

 Los valores que asignó en las etiquetas de valor de sus variables analizadas.

Por ejemplo, para la variable de *Estado civil* se etiquetó del 1 al 4 para soltero, casado, viudo y divorciado, respectivamente. Para la variable de *Estado laboral* se etiquetó del 1 al 2 para *empleado* y *desempleado*, respectivamente.

| Eliquetas de valor  Eliquetas de valor  Valor:  Eliquetas  (00 = "SOLTERO"  200 = CASADO"  200 = CASADO"  300 = "DIVORCIADO"  4.00 = "DIVORCIADO" | Ortografia. |
|----------------------------------------------------------------------------------------------------|-------------|
| Aceptar Cancelar Ayuda                                                                                                    |             |

| ta Etiquetas de valor        | ×          |
|------------------------------|------------|
| Eliquetas de valor           | Ortografia |
| Etiqueta:                    |            |
| Afadr<br>Cambiar<br>Eliminar |            |
| Aceptar Cancelar Ayuda       |            |

|       |          | Estadisticos    |                   |
|-------|----------|-----------------|-------------------|
|       |          | ESTAD0<br>CIVIL | ESTADO<br>LABORAL |
| N     | Válidos  | 50              | 50                |
|       | Perdidos | 0               | 0                 |
| Media | 1        | 1.9600          | 1.5000            |
|       |          |                 |                   |

#### Tabla de frecuencia ESTADO CIVIL Porcentaie Porcentaie Porcentaje Frecuencia válido acumulado SOLTERO 28. 28.0 CASADO 26 52.0 80.0 52.0 VUDO 8 16.0 16.0 96.0 DIVORCIADO 2 4.0 4.0 100.0 Total 50 100.0 100.0 ESTADO LABORAL Porcentaje válido Porcentaje acumulado Frecuencia Porcentaje Válidos EMPLEADO DESEMPLEADO 25 50.0 50.0 100.0 Total 50 100.0 100.0

Por ejemplo, en el análisis realizado a través de la prueba T de Student para muestras dependientes o relacionadas se obtuvo una *Media* de 30.82 para la variable de índice de masa corporal inicial, 29.98 para la variable de índice de masa corporal final y una significancia de 0.000 al comparar las medias de ambas variables. Al suponer que nuestra hipótesis alterna establezca que existe un cambio en el í*ndice de masa corporal* posterior a la implementación de un régimen alimenticio adecuado, concluimos que:

- Entre el índice de masa corporal inicial y el final hubo una diferencia, debido a que se obtuvo una media de 30.82 para la variable de índice de masa corporal inicial y una media de 29.98 para la variable de índice de masa corporal final.
- Que la diferencia que se presentó entre las variables fue positiva, debido a que hubo una disminución en el índice de masa corporal final o posterior a la intervención.
- Y que esta diferencia fue estadísticamente significativa, debido a que se obtuvo una significancia ≤ 0.05. Por lo tanto, se acepta la hipótesis alterna.

# Mediana

Se define a la *mediana* como el valor que se encuentra exactamente a la mitad y separa en dos partes iguales a los datos observados. Cuando la distribución de los datos observados sea simétrica, la mediana coincidirá con la media.

Para obtener la *mediana* en el programa SPSS versión 20.0 se realizarán los siguientes pasos:

Paso 1

En la barra de herramientas dé *click* en *Analizar*, seleccione *Estadísticos descriptivos* y posteriormente dé *click* en *Frecuencias*.

|               |               |                                                                                                    | Informes                  | Grancus    |           | Ventana Ajuda    | <b>A</b> ( |            | IBC.       |         |           |          |                   |          |   |
|---------------|---------------|----------------------------------------------------------------------------------------------------|---------------------------|------------|-----------|------------------|------------|------------|------------|---------|-----------|----------|-------------------|----------|---|
|               |               |                                                                                                    | Estadísticos descriptivos | s F        | Erecuer   | ndas             |            |            | •          |         |           |          |                   |          |   |
|               |               | Jahrs firmar         Jankstormar         Jankstormar <thjankstormar< th=""> <thjankstormar< th=""></thjankstormar<></thjankstormar<> |                           | Descrip    | tivos     |                  |            |            |            |         |           | Vi       | sible: 26 de 26 v | ariable  |   |
|               | TAS1          | TAS2                                                                                                    | T/ Comparar medias        | *          | A Explora | r                |            | EDONUTRICI | enfermedad | MEJORIA | HASINICIO | HASFINAL | EDAD              | GRUPOETA | S |
| 1             | 140 00        | 140 00                                                                                                    | Modelo lineal general     | ,          | 🐺 Tablas  | de contingencia. |            | 4.00       | 1 00       | 1 00    | 1 00      | 1.00     | 22.00             | 1 00     |   |
| 2             | 136.00        | 133.00                                                                                                    | Modelos lineales genera   | ilizados 🕨 | Razón.    |                  | 6          | 4.00       | 1.00       | 2.00    | 2.00      | 1.00     | 56.00             | 2.00     |   |
| 3             | 133.00        | 132.00                                                                                                    | Modelos mixtos            | •          | Cráfico   | P.P              |            | 4.00       | 1.00       | 2 00    | 1.00      | 1.00     | 34.00             | 1.00     |   |
| 4             | 156 00        | 145 00                                                                                                    | Correlaciones             |            | Culture   |                  |            | 2 00       | 1 00       | 1 00    | 2 00      | 2.00     | 55.00             | 2 00     |   |
| 5             | 145.00        | 146.00                                                                                                    | Regresión                 |            | 170.00    | 37.00            | - 54.0     | 4.00       | 1.00       | 2.00    | 2.00      | 2.00     | 36.00             | 1.00     |   |
| 6             | 134.00        | 136.00                                                                                                    | Loglineal                 |            | 219.00    | 26.00            | 26.0       | 2.00       | 1.00       | 1.00    | 1.00      | 1.00     | 58.00             | 2.00     |   |
| 7             | 123.00        | 122.00                                                                                                    | Redes neuronales          |            | 220.00    | 27.00            | 27.0       | 3.00       | 1.00       | 2.00    | 2.00      | 2.00     | 33.00             | 1.00     |   |
| 8             | 156.00        | 157.00                                                                                                    | Clasificar                | •          | 220.00    | 25.00            | 25.0       | 2.00       | 1.00       | 2.00    | 1.00      | 1.00     | 32.00             | 1.00     | _ |
| 9             | 116.00        | 123.00                                                                                                    | Reducción de dimension    | nes 🕨      | 210.00    | 24.00            | 24.0       | 1.00       | 1.00       | 1.00    | 2.00      | 1.00     | 32.00             | 1.00     |   |
| 10            | 156.00        | 158.00                                                                                                    | Escala                    | •          | 250.00    | 26.00            | 25.0       | 2.00       | 2.00       | 2.00    | 1.00      | 1.00     | 59.00             | 2.00     |   |
| 11            | 143.00        | 135.00                                                                                                    | Pruebas no paramétrica    | s 🕨        | 250.00    | 28.00            | 27.0       | 3.00       | 1.00       | 1.00    | 2.00      | 2.00     | 60.00             | 2.00     |   |
| 12            | 134.00        | 135.00                                                                                                    | Predicciones              | •          | 145.00    | 38.00            | 39.0       | 4.00       | 1.00       | 2.00    | 1.00      | 2.00     | 66.00             | 2.00     |   |
| 13            | 123.00        | 173.00                                                                                                    | Superviv.                 |            | 168.00    | 40.00            | 41.0       | 4.00       | 1.00       | 1.00    | 2.00      | 1.00     | 43.00             | 1.00     |   |
| 14            | 134.00        | 135.00                                                                                                    | Respuesta múltiple        |            | 178.00    | 42.00            | 42.0       | 4.00       | 1.00       | 2.00    | 1.00      | 1.00     | 56.00             | 2.00     |   |
| 15            | 120.00        | 133.00                                                                                                    | Análisis de valores perdi | idos       | 190.00    | 44.00            | 44.0       | 4.00       | 1.00       | 1.00    | 2.00      | 2.00     | 41.00             | 1.00     |   |
| 16            | 120.00        | 111.00                                                                                                    | Imputación múltiple       |            | 220.00    | 41.00            | 42.0       | 4.00       | 1.00       | 2.00    | 1.00      | 2.00     | 57.00             | 2.00     |   |
| 17            | 112.00        | 113.00                                                                                                    | Muestras complejas        |            | 200.00    | 32.00            | 33.0       | 4.00       | 1.00       | 1.00    | 2.00      | 1.00     | 32.00             | 1.00     |   |
| 18            | 151.00        | 145.00                                                                                                    | Control de calidad        |            | 190.00    | 35.00            | 34.0       | 4.00       | 1.00       | 1.00    | 1.00      | 1.00     | 51.00             | 2.00     |   |
| 19            | 156.00        | 156.00                                                                                                    | Curva COR                 |            | 256.00    | 34.00            | 31.0       | 4.00       | 1.00       | 2.00    | 2.00      | 1.00     | 35.00             | 1.00     |   |
| 20            | 167.00        | 146.00                                                                                                    | 54.00 00.00               | 200.00     | 200.00    | 31.00            | 31.0       | 4.00       | 1.00       | 1.00    | 2.00      | 2.00     | 53.00             | 2.00     |   |
| 21            | 145.00        | 135.00                                                                                                    | 89.00 88.00               | 178.00     | 170.00    | 26.00            | 27.0       | 3.00       | 1.00       | 2.00    | 2.00      | 2.00     | 23.00             | 1.00     |   |
| 22            | 134.00        | 135.00                                                                                                    | 88.00 85.00               | 189.00     | 189.00    | 27.00            | 26.0       | 2.00       | 1.00       | 1.00    | 1.00      | 1.00     | 57.00             | 2.00     | _ |
|               | 4             |                                                                                                    |                           |            |           |                  |            |            |            |         |           |          |                   |          |   |
| Vieta da date | Vista de vari | ables                                                                                                    |                           | _          |           |                  |            |            |            |         |           |          |                   |          |   |
| Trata de udit |               |                                                                                                    |                           |            |           |                  |            |            |            |         |           |          |                   |          |   |

Aparecerá la ventana de *Frecuencias,* seleccione e introduzca las variables cualitativas que le interesen en el recuadro de *Variable* y posteriormente dé *click* en *Estadísticos*.

|             | alcon <u>v</u> er Da | os <u>T</u> ransfor | mar <u>A</u> nalizar | Marketing di | recto <u>G</u> ráfico | os Utilidades     | Ventana    | Ayuda       |                 | MRG          |         |           |          |       |                   |         |
|-------------|----------------------|---------------------|----------------------|--------------|-----------------------|-------------------|------------|-------------|-----------------|--------------|---------|-----------|----------|-------|-------------------|---------|
|             |                      |                     |                      |              |                       |                   |            |             |                 |              |         |           |          | W     | sible: 26 de 26 v | ariable |
|             | TAS1                 | TAS2                | TAD1                 | TAD2         | COL1                  | COL2              | IMCI       | IMCF        | EDONUTRICI<br>O | enfermedad   | MEJORIA | HASINICIO | HASFINAL | EDAD  | GRUPOETA<br>RIO   | S       |
| 1           | 140.00               | 140.00              | 90.00                | 90.00        | 170.00                | 170.00            | 34.00      | 34.00       | 4.00            | 1.00         | 1.00    | 1.00      | 1.00     | 22.00 | 1.00              | 4       |
| 2           | 136.00               | 133.00              | 88.00                | 94.00        | 180.00                | 180.00            | 36.00      | 35.00       | 4.00            | 1.00         | 2.00    | 2.00      | 1.00     | 56.00 | 2.00              |         |
| 3           | 133.00               | 132.00              | 87.00                | 89.00        | 198.00                | 190.00            | 32.00      | 33.00       | 4.00            | 1.00         | 2.00    | 1.00      | 1.00     | 34.00 | 1.00              |         |
| 4           | 156.00               | 145.00              | 95.00                | 88.00        | ta Frec               | uencias           |            |             | 1.0             |              | 1.00    | 2.00      | 2.00     | 55.00 | 2.00              |         |
| 5           | 145.00               | 146.00              | 67.00                | 87.00        |                       |                   |            | Variables:  |                 |              | 2.00    | 2.00      | 2.00     | 36.00 | 1.00              |         |
| 6           | 134.00               | 136.00              | 74.00                | 85.00        | 🗸 🗸 🖓                 | RADO DE CON.      |            | ESTADO      | CIVIL IED       | Estadísticos | 1.00    | 1.00      | 1.00     | 58.00 | 2.00              |         |
| 7           | 123.00               | 122.00              | 79.00                | 86.00        | 1 E                   | DAD (EDAD)        |            | S ESTADO    | LABORAL [       | Grátgos      | 2.00    | 2.00      | 2.00     | 33.00 | 1.00              |         |
| 8           | 156.00               | 157.00              | 75.00                | 89.00        | 49                    | RUPOS ETARI.      |            | -           |                 | Formato      | 2.00    | 1.00      | 1.00     | 32.00 | 1.00              |         |
| 9           | 116.00               | 123.00              | 90.00                | 90.00        |                       | BUPOS DE ES       |            |             |                 | Bootstrap    | 1.00    | 2.00      | 1.00     | 32.00 | 1.00              |         |
| 10          | 156.00               | 158.00              | 98.00                | 90.00        | 1                     | TERVENCION .      |            |             |                 | _            | 2.00    | 1.00      | 1.00     | 59.00 | 2.00              |         |
| 11          | 143.00               | 135.00              | 78.00                | 98.00        | 10                    | ALIDAD DE VID.    | -          |             |                 |              | 1.00    | 2.00      | 2.00     | 60.00 | 2.00              |         |
| 12          | 134.00               | 135.00              | 79.00                | 99.00        |                       | ALIDAD DE VID.    | - 🔲        |             |                 |              | 2.00    | 1.00      | 2.00     | 66.00 | 2.00              |         |
| 13          | 123.00               | 173.00              | 60.00                | 95.00        |                       | ALIDAD DE VID.    | - 1        |             |                 |              | 1.00    | 2.00      | 1.00     | 43.00 | 1.00              |         |
| 14          | 134.00               | 135.00              | 84.00                | 56.00        | 🖌 Ma                  | strar tablas de f | recuencias |             |                 |              | 2.00    | 1.00      | 1.00     | 56.00 | 2.00              |         |
| 15          | 120.00               | 133.00              | 90.00                | 67.00        |                       | Aceptar           | Pegar F    | Restablecer | Cancelar        | Avuda        | 1.00    | 2.00      | 2.00     | 41.00 | 1.00              |         |
| 16          | 120.00               | 111.00              | 96.00                | 78.00        |                       |                   |            |             |                 |              | 2.00    | 1.00      | 2.00     | 57.00 | 2.00              |         |
| 17          | 112.00               | 113.00              | 98.00                | 94.00        | 200.00                | 200.00            | 32.00      | 33.00       | 4.00            | 1.00         | 1.00    | 2.00      | 1.00     | 32.00 | 1.00              |         |
| 18          | 151.00               | 145.00              | 97.00                | 76.00        | 204.00                | 190.00            | 35.00      | 34.00       | 4.00            | 1.00         | 1.00    | 1.00      | 1.00     | 51.00 | 2.00              |         |
| 19          | 156.00               | 156.00              | 90.00                | 78.00        | 271.00                | 256.00            | 34.00      | 31.00       | 4.00            | 1.00         | 2.00    | 2.00      | 1.00     | 35.00 | 1.00              |         |
| 20          | 167.00               | 146.00              | 94.00                | 88.00        | 200.00                | 200.00            | 31.00      | 31.00       | 4.00            | 1.00         | 1.00    | 2.00      | 2.00     | 53.00 | 2.00              |         |
| 21          | 145.00               | 135.00              | 89.00                | 88.00        | 178.00                | 170.00            | 26.00      | 27.00       | 3.00            | 1.00         | 2.00    | 2.00      | 2.00     | 23.00 | 1.00              | _       |
| 22          | 134.00               | 135.00              | 88.00                | 85.00        | 189.00                | 189.00            | 27.00      | 26.00       | 2.00            | 1.00         | 1.00    | 1.00      | 1.00     | 57.00 | 2.00              |         |
|             | 4                    |                     |                      |              |                       |                   |            |             |                 |              |         |           |          |       |                   | •       |
| Vista de da | tos Vista de vari    | ables               |                      |              |                       |                   |            |             |                 |              |         |           |          |       |                   |         |

### Paso 3

Aparecerá la ventana de *Frecuencias: Estadísticos*, dé *click* en *Mediana* y posteriormente en *Continuar*.

| Archivo Edi  | ción <u>V</u> er E | atos <u>T</u> ransform | mar <u>A</u> nalizar     | Marketing dire | ecto <u>G</u> ráficos | Utilidades  | Ventana A | uda      |                    |             |               |             |                  |                |                 |           |
|--------------|--------------------|------------------------|--------------------------|----------------|-----------------------|-------------|-----------|----------|--------------------|-------------|---------------|-------------|------------------|----------------|-----------------|-----------|
| 2            |                    | <b>i n</b> 3           | × 📰 🛔                    |                | H 🍇                   | ¥ -         | 42        | (        |                    | 86          |               |             |                  |                |                 |           |
|              |                    |                        |                          |                |                       |             |           |          |                    |             |               |             |                  | Vie            | sible: 26 de 26 | variables |
|              | TAS1               | TAS2                   | TAD1                     | TAD2           | COL1                  | COL2        | IMCI      | IMCF     | EDONUTRICI<br>O    | enfermedad  | MEJORIA       | HASINICIO   | HASFINAL         | EDAD           | GRUPOETA<br>RIO | S         |
| 1            | 140.00             | 140.00                 | 90.00                    | 90.00          | 170.00                | 170.00      | 34.00     | 34.00    | 4.00               | 1.00        | 1.00          | 1.00        | 1.00             | 22.00          | 1.00            | 1         |
| 2            | 136.00             | 133.00                 | 88.00                    | 94.00          | 180.00                | 180.00      | 36.00     | 35.00    | 4.00               | 1.00        | 2.00          | 2.00        | 1.00             | 56.00          | 2.00            |           |
| 3            | 133.00             | Frecuencias            |                          |                |                       | 100.00      | 22 10     | ta Freci | uencias: Estadísti | cos         | 1.0           | 1.00        | 1.00             |                | 1.00            |           |
| 4            | 156.00             | -                      |                          | -              | -                     | -           | 10        |          |                    |             |               |             |                  |                | 2.00            |           |
| 5            | 145.00             |                        |                          | Variable       | BS:                   | Estadi      | sticos    | Valor    | es percentiles     |             |               | Tendencia   | central          |                | 1.00            |           |
| 6            | 134.00             | TENSION                | ARTER.                   | ES CO          | TADO CIVIL (E         | D Gráfi     | cos 0     |          | uarties            |             |               | III Media   |                  |                | 2.00            |           |
| 7            | 123.00             | TENSION                | ARTER.                   | <b>0</b> 0 E0  |                       | E L.        | ol lo     | DP.      | untos de corte p   | ara: 10 g   | rupos iguales | Median      | а                |                | 1.00            |           |
| 8            | 156.00             | TENSION                | ARTER.                   |                |                       | Louin Deate | 10        | E P      | ercentiles:        |             |               | Moda        |                  |                | 1.00            |           |
| 9            | 116.00             | COLEST                 | EROL IN                  | <b>*</b>       |                       | Boots       | arap 10   |          | Añadir             |             |               | Suma Suma   |                  |                | 1.00            |           |
| 10           | 156.00             | COLEST                 | EROL FL.                 |                |                       |             | 10        |          | Cambiar            |             |               |             |                  |                | 2.00            |           |
| 11           | 143.00             | / INDICE C             | DE MASA.                 |                |                       |             | 0         | -        |                    |             |               |             |                  |                | 2.00            |           |
| 12           | 134.00             | ESTADO                 | NUTRI 🔳                  |                |                       |             | 0         | -        |                    |             |               |             |                  |                | 2.00            |           |
| 13           | 123.00             | Vostrar tal            | blas <u>d</u> e frecuenc | cias           |                       |             | 0         | -        |                    |             |               | E Los valo  | res con nuntos   | medios de on   | 1.00            |           |
| 14           | 134.00             | Arenta                 | r Panar                  | Restables      | rer Conrel            | and And     |           | -        |                    |             |               |             |                  | inconce ac pr  | 2.00            |           |
| 15           | 120.00             | - neepie               |                          | ( <u></u>      |                       |             |           | Uisp     | ersion             |             |               | Distribució | in .             |                | 1.00            |           |
| 10           | 112.00             | 113.00                 | 98.00                    | 94.00          | 200.00                | 200.00      | 32.00     |          | esviación úpica    | Minimo      |               | Asimet      | na               |                | 1.00            |           |
| 18           | 151.00             | 145.00                 | 97.00                    | 76.00          | 204.00                | 190.00      | 35.00     |          | arranza            | Maurio      |               | Cullos      | 8                |                | 2.00            |           |
| 19           | 156.00             | 156.00                 | 90.00                    | 78.00          | 271.00                | 256.00      | 34.00     |          | 9000               | E. I. media |               |             |                  |                | 1.00            |           |
| 20           | 167.00             | 146.00                 | 94.00                    | 88.00          | 200.00                | 200.00      | 31.00     | -        |                    | Con         | tinuar Cano   | Har Ayuda   |                  |                | 2.00            |           |
| 21           | 145.00             | 135.00                 | 89.00                    | 88.00          | 178.00                | 170.00      | 26.00     |          |                    |             | _             |             |                  |                | 1.00            |           |
| 22           | 134.00             | 135.00                 | 88.00                    | 85.00          | 189.00                | 189.00      | 27.00     | 26.0     | 2.00               | 1.00        | 1.00          | 1.00        | 1.00             | 57.00          | 2.00            |           |
|              | 4                  |                        |                          |                |                       |             |           |          |                    |             |               |             |                  |                |                 |           |
| Vista de dat | Vista de v         | ariables               |                          |                |                       |             |           | ***      |                    |             |               |             |                  |                |                 |           |
|              |                    |                        |                          |                |                       |             |           |          |                    |             |               | IDM ODOC O  | Infetice Dracage | or act's listo |                 |           |

Aparecerá nuevamente la ventana de *Frecuencias* donde deberá dar *click* en *Aceptar*.

| 2  |        |        | × 📲   |       | H 👪        | <u>×</u> –              | 43 ॑               | 14          |                 | 186        |         |           |          |       |                   |         |
|----|--------|--------|-------|-------|------------|-------------------------|--------------------|-------------|-----------------|------------|---------|-----------|----------|-------|-------------------|---------|
|    |        |        |       |       |            |                         |                    |             |                 |            |         |           |          | Vi    | sible: 26 de 26 v | /ariabl |
|    | TAS1   | TAS2   | TAD1  | TAD2  | COL1       | COL2                    | IMCI               | IMCF        | EDONUTRICI<br>O | enfermedad | MEJORIA | HASINICIO | HASFINAL | EDAD  | GRUPOETA<br>RIO   | S       |
| 1  | 140.00 | 140.00 | 90.00 | 90.00 | 170.00     | 170.00                  | 34.00              | 34.00       | 4.00            | 1.00       | 1.00    | 1.00      | 1.00     | 22.00 | 1.00              |         |
| 2  | 136.00 | 133.00 | 88.00 | 94.00 | 180.00     | 180.00                  | 36.00              | 35.00       | 4.00            | 1.00       | 2.00    | 2.00      | 1.00     | 56.00 | 2.00              |         |
| 3  | 133.00 | 132.00 | 87.00 | 89.00 | 198.00     | 190.00                  | 32.00              | 33.00       | 4.00            | 1.00       | 2.00    | 1.00      | 1.00     | 34.00 | 1.00              |         |
| 4  | 156.00 | 145.00 | 95.00 | 88.00 | (A) (      |                         | ~~~~               | ~ ~ ~       | 0.44            |            | 1.00    | 2.00      | 2.00     | 55.00 | 2.00              |         |
| 5  | 145.00 | 146.00 | 67.00 | 87.00 | Herecuence | las                     |                    |             |                 | _          | 2.00    | 2.00      | 2.00     | 36.00 | 1.00              |         |
| 6  | 134.00 | 136.00 | 74.00 | 85.00 |            |                         | Varia              | bles:       | 6               |            | 1.00    | 1.00      | 1.00     | 58.00 | 2.00              |         |
| 7  | 123.00 | 122.00 | 79.00 | 86.00 | GRAD       | O DE CON                |                    | ESTADO CIVI | L (ED ) 🚝       | ausicos    | 2.00    | 2.00      | 2.00     | 33.00 | 1.00              |         |
| 8  | 156.00 | 157.00 | 75.00 | 89.00 | CRUE       | [EDAD]                  | 8                  | ESTADO LAB  | ORAL [          | sráfigos   | 2.00    | 1.00      | 1.00     | 32.00 | 1.00              |         |
| 9  | 116.00 | 123.00 | 90.00 | 90.00 | SEX0       | ISEX01                  |                    |             | E               | ormato     | 1.00    | 2.00      | 1.00     | 32.00 | 1.00              |         |
| 10 | 156.00 | 158.00 | 98.00 | 90.00 | GRUF       | OS DE ES                | *                  |             | B               | ootstrap   | 2.00    | 1.00      | 1.00     | 59.00 | 2.00              |         |
| 11 | 143.00 | 135.00 | 78.00 | 98.00 | INTEF      | IVENCION                |                    |             |                 |            | 1.00    | 2.00      | 2.00     | 60.00 | 2.00              |         |
| 12 | 134.00 | 135.00 | 79.00 | 99.00 | CALLE      | AD DE VID               |                    |             |                 |            | 2.00    | 1.00      | 2.00     | 66.00 | 2.00              |         |
| 13 | 123.00 | 173.00 | 60.00 | 95.00 | A CALL     | AD DE VID               | -                  |             |                 |            | 1.00    | 2.00      | 1.00     | 43.00 | 1.00              |         |
| 14 | 134.00 | 135.00 | 84.00 | 56.00 |            |                         |                    |             |                 |            | 2.00    | 1.00      | 1.00     | 56.00 | 2.00              |         |
| 15 | 120.00 | 133.00 | 90.00 | 67.00 | Mosta      | tablas <u>d</u> e trecu | encias             |             |                 |            | 1.00    | 2.00      | 2.00     | 41.00 | 1.00              |         |
| 16 | 120.00 | 111.00 | 96.00 | 78.00 | Ace        | ptar <u>P</u> eg        | par <u>R</u> estat | lecer Car   | ncelar A        | ruda       | 2.00    | 1.00      | 2.00     | 57.00 | 2.00              |         |
| 17 | 112.00 | 113.00 | 98.00 | 94.00 |            | _                       | _                  | _           |                 |            | 1.00    | 2.00      | 1.00     | 32.00 | 1.00              |         |
| 18 | 151.00 | 145.00 | 97.00 | 76.00 | 204.00     | 190.00                  | 35.00              | 34.00       | 4.00            | 1.00       | 1.00    | 1.00      | 1.00     | 51.00 | 2.00              |         |
| 19 | 156.00 | 156.00 | 90.00 | 78.00 | 271.00     | 256.00                  | 34.00              | 31.00       | 4.00            | 1.00       | 2.00    | 2.00      | 1.00     | 35.00 | 1.00              |         |
| 20 | 167.00 | 146.00 | 94.00 | 88.00 | 200.00     | 200.00                  | 31.00              | 31.00       | 4.00            | 1.00       | 1.00    | 2.00      | 2.00     | 53.00 | 2.00              |         |
| 21 | 145.00 | 135.00 | 89.00 | 88.00 | 178.00     | 170.00                  | 26.00              | 27.00       | 3.00            | 1.00       | 2.00    | 2.00      | 2.00     | 23.00 | 1.00              |         |
| 22 | 134.00 | 135.00 | 88.00 | 85.00 | 189.00     | 189.00                  | 27.00              | 26.00       | 2.00            | 1.00       | 1.00    | 1.00      | 1.00     | 57.00 | 2.00              |         |
|    | 4      |        |       |       |            |                         |                    |             |                 |            |         |           |          |       |                   | 15      |

## Paso 5

De esta forma se obtiene la mediana de las variables analizadas.

| Archivo Edición Ver Datos T | Fransformar                                                         | Insertar Formato                                                           | <u>A</u> nalizar                 | Marketing dire                        | tto <u>G</u> ráficos | Utilidades Venta        | ina Ayuda |   |   |     |    |  |
|-----------------------------|---------------------------------------------------------------------|----------------------------------------------------------------------------|----------------------------------|---------------------------------------|----------------------|-------------------------|-----------|---|---|-----|----|--|
| 🔁 🗄 🖨 🗟 🦉                   |                                                                     | n 31                                                                       |                                  |                                       | 6                    | 🗧 😰                     | <b>b</b>  | - | • | + - | 10 |  |
| Breg Revultado<br>          | <ul> <li>Frect</li> <li>N</li> <li>Mediat</li> <li>Tabla</li> </ul> | Lencias<br>Estadis<br>Est<br>C<br>Válidos<br>Perdidos<br>va<br>de frecuenc | sticos<br>TADO U<br>50<br>2.0000 | ESTADO<br>ABORAL<br>50<br>0<br>1.5000 |                      |                         |           |   |   |     |    |  |
|                             |                                                                     |                                                                            | EST/                             | DO CIVIL                              |                      |                         |           |   |   |     |    |  |
|                             |                                                                     |                                                                            | Frecuencia                       | Porcentaje                            | Porcentaje<br>válido | Porcentaje<br>acumulado |           |   |   |     |    |  |
|                             | Válidos                                                             | s SOLTERO                                                                  | 14                               | 28.0                                  | 28.0                 | 28.0                    |           |   |   |     |    |  |
|                             |                                                                     | CASADO                                                                     | 26                               | 52.0                                  | 52.0                 | 80.0                    |           |   |   |     |    |  |
|                             |                                                                     | NUDO                                                                       | 8                                | 16.0                                  | 16.0                 | 96.0                    |           |   |   |     |    |  |
|                             |                                                                     | Total                                                                      | 50                               | 100.0                                 | 4.0                  | 100.0                   |           |   |   |     |    |  |
|                             |                                                                     |                                                                            | ESTA                             | DO LABORAL                            | 100.0                |                         |           |   |   |     |    |  |
|                             |                                                                     |                                                                            | Frecuencia                       | Porcentaje                            | Porcentaje<br>válido | Porcentaje<br>acumulado | ]         |   |   |     |    |  |
|                             | Válidos                                                             | s EMPLEADO                                                                 | 25                               | 50.0                                  | 50.0                 | 50.0                    | 1         |   |   |     |    |  |
|                             |                                                                     | DESEMPLEADO                                                                | 25                               | 50.0                                  | 50.0                 | 100.0                   |           |   |   |     |    |  |
|                             |                                                                     | Total                                                                      | 50                               | 100.0                                 | 100.0                | 1                       | 1         |   |   |     |    |  |

## Interpretación de resultados

| Conjunto de datos 🛁 🖓 Estadísticos |         | Esta        | dísticos       |            |               |                      |                         |
|------------------------------------|---------|-------------|----------------|------------|---------------|----------------------|-------------------------|
| · E Tabla de frecuenc<br>E Título  |         | E           | STADO<br>CIVIL | ES'<br>LAB | TADO<br>BORAL |                      |                         |
| ESTADO CIVI                        | N       | Válidos     | 50             |            | 50            |                      |                         |
| LITADO EAD                         |         | Perdidos    | 0              |            | 0             |                      |                         |
|                                    | Mediana |             | 2.0000         |            | 1.5000        |                      |                         |
|                                    | Tabla   | de frecuer  | icia           |            |               |                      |                         |
| 1                                  |         |             | E              | STADO      | D CIVIL       |                      |                         |
|                                    |         |             | Frecuenci      | a Po       | orcentaje     | Porcentaje<br>válido | Porcentaje<br>acumulado |
|                                    | Válidos | SOLTERO     | 1              | 4          | 28.0          | 28.0                 | 28.0                    |
|                                    |         | CASADO      | 2              | 6          | 52.0          | 52.0                 | 80.0                    |
|                                    |         | VIUDO       |                | 8          | 16.0          | 16.0                 | 96.0                    |
|                                    |         | DIVORCIADO  |                | 2          | 4.0           | 4.0                  | 100.0                   |
|                                    |         | Total       | 5              | 0          | 100.0         | 100.0                |                         |
|                                    |         |             | ES             | STADO      | LABORAL       |                      |                         |
|                                    |         |             | Frecuer        | ncia       | Porcentaie    | Porcentaje<br>válido | Porcentaje<br>acumulado |
|                                    |         | 51101 510 a |                | 26         | 50.0          | 50.0                 | 50.0                    |
|                                    | Válidos | EMPLEADO    |                | 20         | 00.0          |                      |                         |
|                                    | Válidos | DESEMPLEADO | 00             | 25         | 50.0          | 50.0                 | 100.0                   |

# Moda

La *moda* se define como el valor que más se repite dentro del conjunto de datos observados.

Para obtener la *moda* en el programa SPSS versión 20.0 se realizarán los siguientes pasos.

Paso 1

En la barra de herramientas dé *click* en *Analizar*, seleccione *Estadísticos descriptivos* y posteriormente dé *click* en *Frecuencias*.

| Archivo Ed   | ición <u>V</u> er <u>D</u> al | tos <u>T</u> ransformar | Analizar I  | Marketing direct | o <u>G</u> ráfico: | Utilidades | Ventana Ayud    | la   |            |            |         |            |                   |               |                    |          |
|--------------|-------------------------------|-------------------------|-------------|------------------|--------------------|------------|-----------------|------|------------|------------|---------|------------|-------------------|---------------|--------------------|----------|
| (an 11)      |                               |                         | Inform      | es               |                    | 7          | At 111          | A    |            | ABC.       |         |            |                   |               |                    |          |
|              |                               |                         | Estadi      | sticos descript  | ivos               | Erecuer    | ncias           |      |            | -          |         |            |                   |               |                    |          |
|              |                               |                         | Tablas      | 1                |                    | Descrip    | tivos           |      |            |            |         |            |                   | Vis           | sible: 26 de 26 vi | ariables |
|              | TAS1                          | TAS2                    | Comp        | arar medias      |                    | A Explora  | r               |      | EDONUTRICI | enfermedad | MEJORIA | HASINICIO  | HASFINAL          | EDAD          | GRUPOETA           | S        |
| 1            | 140.00                        | 140.00                  | Model       | o lineal general |                    | Tablas     | de contingencia |      | 0 400      | 1.00       | 1.00    | 1.00       | 1.00              | 22.00         | 1.00               | *        |
| 2            | 136.00                        | 133.00                  | Modele      | os lineales gen  | eralizados         | Razón.     |                 |      | 0 400      | 1.00       | 2.00    | 2.00       | 1.00              | 56.00         | 2.00               | -1       |
| 3            | 133.00                        | 132.00                  | Modeli      | os migtos        |                    | Gráfico    | P.P             |      | 0 400      | 1.00       | 2.00    | 1.00       | 1.00              | 34.00         | 1.00               |          |
| 4            | 156.00                        | 145.00                  | Corret      | aciones          |                    | Cuitas     |                 |      | 0 2.00     | 1.00       | 1.00    | 2.00       | 2.00              | 55.00         | 2.00               |          |
| 5            | 145.00                        | 146.00                  | Regre       | sión             |                    | Tru ou     | 37.00           | 51   | 0 4 00     | 1.00       | 2 00    | 2 00       | 2 00              | 36.00         | 1 00               |          |
| 6            | 134.00                        | 136.00                  | Loglin      | eal              |                    | 219.00     | 26.00           | 26   | 0 2.00     | 1.00       | 1.00    | 1.00       | 1.00              | 58.00         | 2.00               | -        |
| 7            | 123.00                        | 122.00                  | Redes       | neuronales       |                    | 220.00     | 27.00           | 27.) | 0 3.00     | 1.00       | 2.00    | 2.00       | 2.00              | 33.00         | 1.00               | - 11     |
| 8            | 156.00                        | 157.00                  | Clasifi     | car              |                    | 220.00     | 25.00           | 25.  | 0 2.00     | 1.00       | 2.00    | 1.00       | 1.00              | 32.00         | 1.00               |          |
| 9            | 116.00                        | 123.00                  | Reduc       | ción de dimens   | siones             | 210.00     | 24.00           | 24.  | 0 1.00     | 1.00       | 1.00    | 2.00       | 1.00              | 32.00         | 1.00               |          |
| 10           | 156.00                        | 158.00                  | Escala      | 3                |                    | 250.00     | 26.00           | 25.  | 0 2.00     | 2.00       | 2.00    | 1.00       | 1.00              | 59.00         | 2.00               |          |
| 11           | 143.00                        | 135.00                  | Prueba      | as no paramétr   | icas               | 250.00     | 28.00           | 27.) | 0 3.00     | 1.00       | 1.00    | 2.00       | 2.00              | 60.00         | 2.00               |          |
| 12           | 134.00                        | 135.00                  | Predic      | ciones           |                    | 145.00     | 38.00           | 39.  | 0 4.00     | 1.00       | 2.00    | 1.00       | 2.00              | 66.00         | 2.00               |          |
| 13           | 123.00                        | 173.00                  | Super       | dV.              |                    | 168.00     | 40.00           | 41.  | 0 4.00     | 1.00       | 1.00    | 2.00       | 1.00              | 43.00         | 1.00               |          |
| 14           | 134.00                        | 135.00                  | Respy       | jesta múltiple   |                    | 178.00     | 42.00           | 42.  | 0 4.00     | 1.00       | 2.00    | 1.00       | 1.00              | 56.00         | 2.00               |          |
| 15           | 120.00                        | 133.00                  | 🔛 Análisi   | is de valores pe | erdidos            | 190.00     | 44.00           | 44.) | 0 4.00     | 1.00       | 1.00    | 2.00       | 2.00              | 41.00         | 1.00               |          |
| 16           | 120.00                        | 111.00                  | Impuța      | ación múltiple   |                    | 220.00     | 41.00           | 42.  | 0 4.00     | 1.00       | 2.00    | 1.00       | 2.00              | 57.00         | 2.00               |          |
| 17           | 112.00                        | 113.00                  | Muest       | ras complejas    |                    | 200.00     | 32.00           | 33.  | 0 4.00     | 1.00       | 1.00    | 2.00       | 1.00              | 32.00         | 1.00               |          |
| 18           | 151.00                        | 145.00                  | Contro      | de calidad       |                    | 190.00     | 35.00           | 34.  | 0 4.00     | 1.00       | 1.00    | 1.00       | 1.00              | 51.00         | 2.00               |          |
| 19           | 156.00                        | 156.00                  | Curva Curva | COR              |                    | 256.00     | 34.00           | 31.  | 0 4.00     | 1.00       | 2.00    | 2.00       | 1.00              | 35.00         | 1.00               |          |
| 20           | 167.00                        | 146.00                  | 34.00       | 00.00            | 200.00             | 200.00     | 31.00           | 31.  | 0 4.00     | 1.00       | 1.00    | 2.00       | 2.00              | 53.00         | 2.00               |          |
| 21           | 145.00                        | 135.00                  | 89.00       | 88.00            | 178.00             | 170.00     | 26.00           | 27.  | 0 3.00     | 1.00       | 2.00    | 2.00       | 2.00              | 23.00         | 1.00               |          |
| 22           | 134.00                        | 135.00                  | 88.00       | 85.00            | 189.00             | 189.00     | 27.00           | 26.  | 0 2.00     | 1.00       | 1.00    | 1.00       | 1.00              | 57.00         | 2.00               | *        |
|              | 4                             |                         |             |                  |                    |            |                 |      |            |            |         |            |                   |               |                    | - P      |
| Vista de dat | vista de vari                 | ables                   |             | _                |                    |            |                 |      |            |            |         |            |                   |               |                    | _        |
|              |                               |                         |             |                  |                    |            |                 |      |            |            |         |            |                   |               |                    |          |
| Frecuencias. |                               |                         |             |                  |                    |            |                 |      |            |            |         | IBM SPSS S | tatistics Proces: | or está listo |                    |          |

Aparecerá la ventana de *Frecuencias*, seleccione e introduzca las variables cualitativas que le interesen en el recuadro de *Variable* y posteriormente dé *click* en *Estadísticos*.

|    |        |        |       |       |         |                   |            | _          |            |              |         |           |          | V     | sible: 26 de 26 v | variable |
|----|--------|--------|-------|-------|---------|-------------------|------------|------------|------------|--------------|---------|-----------|----------|-------|-------------------|----------|
|    | TAS1   | TAS2   | TAD1  | TAD2  | COL1    | COL2              | IMCI       | IMCF       | EDONUTRICI | enfermedad   | MEJORIA | HASINICIO | HASFINAL | EDAD  | GRUPOETA<br>RIO   | S        |
| 1  | 140.00 | 140.00 | 90.00 | 90.00 | 170.00  | 170.00            | 34.00      | 34.00      | 4.00       | 1.00         | 1.00    | 1.00      | 1.00     | 22.00 | 1.00              |          |
| 2  | 136.00 | 133.00 | 88.00 | 94.00 | 180.00  | 180.00            | 36.00      | 35.00      | 4.00       | 1.00         | 2.00    | 2.00      | 1.00     | 56.00 | 2.00              |          |
| 3  | 133.00 | 132.00 | 87.00 | 89.00 | 198.00  | 190.00            | 32.00      | 33.00      | 4.00       | 1.00         | 2.00    | 1.00      | 1.00     | 34.00 | 1.00              |          |
| 4  | 156.00 | 145.00 | 95.00 | 88.00 | ta Frec | uencias           |            |            | 1.0        | ×            | 1.00    | 2.00      | 2.00     | 55.00 | 2.00              |          |
| 5  | 145.00 | 146.00 | 67.00 | 87.00 |         |                   |            | Veriebles  |            |              | 2.00    | 2.00      | 2.00     | 36.00 | 1.00              |          |
| 6  | 134.00 | 136.00 | 74.00 | 85.00 | G G     | RADO DE CON       | -          | d ESTADO   | CMUED      | Estadísticos | 1.00    | 1.00      | 1.00     | 58.00 | 2.00              |          |
| 7  | 123.00 | 122.00 | 79.00 | 86.00 | / E     | DAD (EDAD)        |            | & ESTADO   | LABORAL I. | Gráficos     | 2.00    | 2.00      | 2.00     | 33.00 | 1.00              |          |
| 8  | 156.00 | 157.00 | 75.00 | 89.00 | a G     | RUPOS ETARI.      |            | -          |            | Formato      | 2.00    | 1.00      | 1.00     | 32.00 | 1.00              |          |
| 9  | 116.00 | 123.00 | 90.00 | 90.00 | a s     | EXO (SEXO)        |            |            |            | Bootstrap    | 1.00    | 2.00      | 1.00     | 32.00 | 1.00              |          |
| 10 | 156.00 | 158.00 | 98.00 | 90.00 |         | ITERVENCION       |            |            |            | 2            | 2.00    | 1.00      | 1.00     | 59.00 | 2.00              |          |
| 11 | 143.00 | 135.00 | 78.00 | 98.00 | 10      | ALIDAD DE VID     |            |            |            |              | 1.00    | 2.00      | 2.00     | 60.00 | 2.00              |          |
| 12 | 134.00 | 135.00 | 79.00 | 99.00 | 10      | ALIDAD DE VID     | - 🖸        |            |            |              | 2.00    | 1.00      | 2.00     | 66.00 | 2.00              |          |
| 13 | 123.00 | 173.00 | 60.00 | 95.00 | 1/0     | ALIDAD DE VID     |            |            |            |              | 1.00    | 2.00      | 1.00     | 43.00 | 1.00              |          |
| 14 | 134.00 | 135.00 | 84.00 | 56.00 | 🖌 Mo    | strar tablas de f | recuencias |            |            |              | 2.00    | 1.00      | 1.00     | 56.00 | 2.00              |          |
| 15 | 120.00 | 133.00 | 90.00 | 67.00 |         | Acentar           | Penar R    | establecer | Cancelar   | Avarta       | 1.00    | 2.00      | 2.00     | 41.00 | 1.00              |          |
| 16 | 120.00 | 111.00 | 96.00 | 78.00 |         |                   |            |            |            |              | 2.00    | 1.00      | 2.00     | 57.00 | 2.00              |          |
| 17 | 112.00 | 113.00 | 98.00 | 94.00 | 200.00  | 200.00            | 32.00      | 33.00      | 4.00       | 1.00         | 1.00    | 2.00      | 1.00     | 32.00 | 1.00              |          |
| 18 | 151.00 | 145.00 | 97.00 | 76.00 | 204.00  | 190.00            | 35.00      | 34.00      | 4.00       | 1.00         | 1.00    | 1.00      | 1.00     | 51.00 | 2.00              |          |
| 19 | 156.00 | 156.00 | 90.00 | 78.00 | 271.00  | 256.00            | 34.00      | 31.00      | 4.00       | 1.00         | 2.00    | 2.00      | 1.00     | 35.00 | 1.00              |          |
| 20 | 167.00 | 146.00 | 94.00 | 88.00 | 200.00  | 200.00            | 31.00      | 31.00      | 4.00       | 1.00         | 1.00    | 2.00      | 2.00     | 53.00 | 2.00              |          |
| 21 | 145.00 | 135.00 | 89.00 | 88.00 | 178.00  | 170.00            | 26.00      | 27.00      | 3.00       | 1.00         | 2.00    | 2.00      | 2.00     | 23.00 | 1.00              |          |
| 22 | 134.00 | 135.00 | 88.00 | 85.00 | 189.00  | 189.00            | 27.00      | 26.00      | 2.00       | 1.00         | 1.00    | 1.00      | 1.00     | 57.00 | 2.00              |          |
|    | 4      |        |       |       |         |                   |            |            |            |              |         |           |          |       |                   | 1        |

### Paso 3

Aparecerá la ventana de *Frecuencias: Estadísticos*, dé *click* en *Moda* y posteriormente en *Continuar*.

| Archivo Edi  | ción <u>V</u> er <u>D</u> at | os <u>T</u> ransfi | ormar <u>A</u> naliza | r Marketing d | irecto <u>G</u> ráfico | is <u>U</u> tilidades | Ventana A    | yuda  |                 |                   |            |            |                  |               |                 |            |
|--------------|------------------------------|--------------------|-----------------------|---------------|------------------------|-----------------------|--------------|-------|-----------------|-------------------|------------|------------|------------------|---------------|-----------------|------------|
| <b>a •</b>   |                              |                    | a 📓                   | L =           | H *                    | ¥ =                   | 42           |       |                 | -                 |            |            |                  |               |                 |            |
|              |                              |                    |                       |               |                        |                       |              |       |                 | -                 |            |            |                  | Vi            | sible: 26 de 26 | variables  |
|              | TAS1                         | TAS2               | TAD1                  | TAD2          | COL1                   | COL2                  | IMCI         | IMCF  | EDONUTRICI      | enfermedad        | MEJORIA    | HASINICIO  | HASFINAL         | EDAD          | GRUPOETA        | S          |
|              |                              |                    |                       |               |                        |                       |              |       | 0               |                   |            |            |                  |               | RIO             |            |
| 1            | 140.00                       | 140.00             | 90.00                 | 90.00         | 170.00                 | 170.00                | 34.00        | 34.00 | 4.00            | 1.00              | 1.00       | 1.00       | 1.00             | 22.00         | 1.00            | ) <b>*</b> |
| 2            | 136.00                       | 10.00              | 00.00                 | 04.00         | 400.00                 | 400.00                | 20.00        | 35.00 | 4.00            | 1.00              | 2.00       | 2.00       | 1.00             | 56.00         | 2.00            | 3          |
| 3            | 133.00                       | Ca rie             | cuencias              |               | 10.0                   |                       |              | 1     | Energy Entry    | a disting         |            |            |                  | ~ ~ ~         | ×               | 2          |
| 4            | 156.00                       |                    |                       |               | Variables:             |                       | Estadísticos |       | The series and  |                   | 1.0        |            | 1.00             |               | _               | 1          |
| 5            | 145.00                       |                    | GRADO DE CO           |               | ESTADO                 | CIVIL (ED             | Outerra      |       | Valores percent | les               |            | Tend       | encia central    |               |                 | 2          |
| 6            | 134.00                       |                    | GRADO DE COI          | N             | S ESTADO               | LABORAL [             | Grangus      |       | Cuartiles       |                   |            | 1 M        | edia             |               |                 |            |
| 7            | 123.00                       | - 4                | EDAD [EDAD]           |               |                        |                       | Eormato      |       | Puntos de co    | rte para: 10      | grupos igu | ales 🕅 M   | ediana           |               |                 |            |
| 8            | 156.00                       |                    | SEXO ISEXOL           | *             |                        |                       | Bootstrap    |       | Percentiles:    |                   |            | 🖉 M        | oda              |               |                 |            |
| 9            | 116.00                       | _ 1 i              | GRUPOS DE ES          | 1             |                        |                       |              |       | Alladir         |                   |            | 02         | uma              |               |                 |            |
| 10           | 156.00                       | - 4                | INTERVENCION          | G 🛛           |                        |                       |              |       |                 |                   |            |            |                  |               |                 |            |
| 11           | 143.00                       |                    | CALIDAD DE VI         | P 🚽           |                        |                       |              |       |                 |                   |            |            |                  |               |                 |            |
| 12           | 134.00                       | 20                 | netror tables de      | fraculancias  |                        |                       |              |       |                 |                   |            |            |                  |               |                 |            |
| 13           | 123.00                       |                    | 00000 120120 00       |               |                        |                       |              |       |                 |                   |            |            |                  |               |                 |            |
| 14           | 134.00                       | _ 1                | Aceptar               | Pegar E       | Restablecer            | Cancelar              | Ayuda        |       |                 |                   |            | l la       | s valores son pu | ntos medios ( | te grupos       |            |
| 15           | 120.00                       |                    |                       | 70.00         | 400.00                 | 000.00                |              |       | Dispersión      |                   |            | Distr      | ibución          |               |                 |            |
| 16           | 120.00                       | 111.00             | 96.00                 | 78.00         | 190.00                 | 220.00                | 41.00        | -     | 🗾 Desviación ti | pica 🔝 Mínimi     | 0          | EA         | simetría         |               |                 |            |
| 1/           | 112.00                       | 113.00             | 98.00                 | 94.00         | 200.00                 | 200.00                | 32.00        | _     | Varianza        | 🗇 Máxim           | 0          | 0 C        | urtosis          |               |                 |            |
| 18           | 151.00                       | 145.00             | 97.00                 | 76.00         | 204.00                 | 190.00                | 35.00        | -     | Rango           | 🛄 <u>E</u> . T. m | nedia      |            |                  |               |                 |            |
| 19           | 156.00                       | 100.00             | 90.00                 | 10.00         | 200.00                 | 200.00                | 34.00        | - 1   |                 |                   |            |            |                  |               |                 |            |
| 20           | 107.00                       | 140.00             | 54.00                 | 00.00         | 200.00                 | 200.00                | 31.00        | -     |                 |                   | Continuar  | Cancelar A | yuda             |               | 1               |            |
| 21           | 145.00                       | 135.00             | 88.00                 | 86.00         | 199.00                 | 199.00                | 20.00        | 25.00 | 2.00            | 1.00              | 1.00       | 1.00       | 1.00             | 57.00         | 20              |            |
|              | /34.00                       | 135.00             | 66.00                 | 65.00         | 103.00                 | 103.00                | 21.00        | 20.00 | 2.00            | 1.00              | 1.00       | 1.00       | 1.00             | 51.00         | 2.0             |            |
| _            |                              |                    |                       |               |                        |                       |              |       | _               | _                 | _          | -          |                  | -             | _               |            |
| Vista de dat | Vista de vari                | ables              |                       |               |                        |                       |              |       |                 |                   |            |            |                  |               |                 |            |

Aparecerá nuevamente la ventana de *Frecuencias* donde deberá dar *click* en *Aceptar*.

| TAS           1         1           2         1           3         1           4         1           5         1           6         1           7         1           8         1           9         1           10         1           11         1           12         1           13         1 | 1         TAS2           40.00         140.           36.00         143.           36.00         133.           56.00         145.           45.00         146.           23.00         122.           56.00         157.           56.00         157.           56.00         157.           56.00         158.           43.00         135. | TAD1           00         90.00           00         88.00           00         87.00           00         95.00           00         67.00           00         79.00           00         75.00           00         90.00           00         98.00           00         98.00           00         78.00 | TAD2<br>90.00<br>94.00<br>89.00<br>88.00<br>88.00<br>85.00<br>85.00<br>88.00<br>89.00<br>90.00<br>90.00 | COL1<br>170.00<br>180.00<br>198.00<br>198.00<br>98.00<br>97.00<br>97.00<br>97. | COL2<br>170.00<br>180.00<br>190.00<br>cias<br>DO DE CON<br>D (EDAD)<br>POS ETARL<br>D (SEXO)<br>POS DE ES   | IMCI<br>34.00<br>36.00<br>32.00<br>Varia | IMCF<br>34.00<br>35.00<br>33.00<br>Eles:<br>ESTADO CIVIL<br>ESTADO LABI          | EDONUTRICI<br>0<br>4.00<br>4.00<br>4.00<br>0<br>8<br>8<br>1<br>1<br>1<br>1<br>1<br>1<br>1<br>1<br>1<br>1<br>1<br>1<br>1<br>1<br>1<br>1              | enfermedad<br>1.00<br>1.00<br>1.00<br>adistcos<br>Státgos<br>ormato                                                                                                    | MEJORIA<br>1.00<br>2.00<br>2.00<br>1.00<br>2.00<br>1.00<br>2.00<br>2.00                 | HASINICIO<br>1.00<br>2.00<br>1.00<br>2.00<br>1.00<br>2.00<br>1.00<br>2.00<br>1.00<br>2.00 | HASFINAL<br>1.00<br>1.00<br>2.00<br>2.00<br>1.00<br>2.00<br>1.00<br>1.00<br>1.00 | Vie<br>EDAD<br>22.00<br>56.00<br>34.00<br>55.00<br>36.00<br>58.00<br>33.00<br>32.00<br>32.00 | GRUPOETA<br>RIO<br>2.00<br>1.00<br>2.00<br>1.00<br>2.00<br>1.00<br>2.00<br>1.00<br>1 | S   |
|----------------------------------------------------------------------------------------------------|----------------------------------------------------------------------------------------------------|----------------------------------------------------------------------------------------------------|----------------------------------------------------------------------------------------------------|----------------------------------------------------------------------------------------------------|----------------------------------------------------------------------------------------------------|------------------------------------------|----------------------------------------------------------------------------------|----------------------------------------------------------------------------------------------------|----------------------------------------------------------------------------------------------------|-----------------------------------------------------------------------------------------|-------------------------------------------------------------------------------------------|----------------------------------------------------------------------------------|----------------------------------------------------------------------------------------------|--------------------------------------------------------------------------------------|-----|
| TAS           1         1           2         1           3         1           4         1           5         1           6         1           7         1           8         1           9         1           10         1           11         1           12         1           13         1 | 1         TAS2           40.00         140.           36.00         133.           33.00         132.           56.00         146.           45.00         146.           23.00         122.           56.00         157.           16.00         123.           56.00         158.           43.00         135.                              | TAD1           00         90.00           00         88.00           00         87.00           00         95.00           00         67.00           00         74.00           00         75.00           00         90.00           00         96.00           00         98.00           00         78.00 | TAD2<br>90.00<br>94.00<br>89.00<br>87.00<br>85.00<br>86.00<br>89.00<br>90.00<br>90.00                   | COL1<br>170.00<br>180.00<br>198.00<br>98.00<br>98.000<br>98.000<br>98.000<br>98.0000000000                                                    | COL2<br>170.00<br>180.00<br>190.00<br>cias<br>DO DE CON •<br>D [EDAD]<br>POS ETARL<br>D [SEX0]<br>POS DE ES | IMCI<br>34.00<br>36.00<br>32.00<br>Varia | IMCF<br>34.00<br>35.00<br>33.00<br>25.00<br>bles:<br>ESTADO CIVIL<br>ESTADO LABI | EDONUTRICI<br>0<br>4.00<br>4.00<br>4.00<br>4.00<br>5<br>8<br>1<br>1<br>1<br>1<br>1<br>1<br>1<br>1<br>1<br>1<br>1<br>1<br>1<br>1<br>1<br>1<br>1<br>1 | enfermedad<br>1.00<br>1.00 | MEJORIA<br>1.00<br>2.00<br>1.00<br>2.00<br>1.00<br>2.00<br>2.00<br>1.00<br>2.00<br>1.00 | HASINICIO<br>1.00<br>2.00<br>1.00<br>2.00<br>1.00<br>2.00<br>1.00<br>2.00<br>1.00<br>2.00 | HASFINAL<br>1.00<br>1.00<br>2.00<br>2.00<br>1.00<br>2.00<br>1.00<br>1.00<br>1.00 | EDAD<br>22.00<br>56.00<br>34.00<br>55.00<br>36.00<br>58.00<br>33.00<br>32.00<br>32.00        | GRUPOETA<br>RIO<br>1.00<br>2.00<br>1.00<br>2.00<br>1.00<br>2.00<br>1.00<br>1.00      | S   |
| 1         1           2         1           3         1           4         1           5         1           6         1           7         1           8         1           9         1           10         1           11         1           12         1           13         1               | 40.00         140.           36.00         133.           33.00         132.           56.00         145.           45.00         146.           34.00         136.           23.00         122.           56.00         157.           16.00         123.           56.00         158.           43.00         136.                          | 00 90.00<br>00 88.00<br>00 87.00<br>00 95.00<br>00 67.00<br>00 74.00<br>00 75.00<br>00 90.00<br>90.00<br>00 98.00<br>00 78.00                                                                                                    | 90.00<br>94.00<br>89.00<br>88.00<br>87.00<br>85.00<br>86.00<br>89.00<br>90.00<br>90.00                  | 170.00<br>180.00<br>198.00<br>Frecuer<br>Frecuer<br>GRA<br>GRU<br>SEXU<br>GRU<br>GRU                                                                                                    | 170.00<br>180.00<br>190.00<br>cias<br>DO DE CON                                                             | 34.00<br>36.00<br>32.00<br>Varia         | 34.00<br>35.00<br>33.00<br>STADO CIVIL<br>STADO LAB                              | 4.00<br>4.00<br>4.00<br>.[ED<br>DRAL[]<br>E                                                                                                    | 1.00<br>1.00<br>1.00<br>tadisticos<br>jormato                                                                                                    | 1.00<br>2.00<br>2.00<br>1.00<br>2.00<br>1.00<br>2.00<br>2.00                            | 1.00<br>2.00<br>2.00<br>2.00<br>1.00<br>2.00<br>1.00<br>2.00<br>1.00<br>2.00              | 1.00<br>1.00<br>2.00<br>2.00<br>1.00<br>2.00<br>1.00<br>1.00                     | 22.00<br>56.00<br>34.00<br>55.00<br>36.00<br>58.00<br>33.00<br>32.00<br>32.00                | 1.00<br>2.00<br>1.00<br>2.00<br>1.00<br>2.00<br>1.00<br>1.00                         |     |
| 2 1<br>3 1<br>4 1<br>5 1<br>7 1<br>8 9 1<br>10 1<br>11 1<br>12 1<br>13 1                                                                                                    | 36.00         133.           33.00         132.           56.00         145.           45.00         146.           34.00         136.           23.00         122.           56.00         157.           16.00         123.           56.00         158.           43.00         136.                                                       | 00 88.00<br>00 87.00<br>00 95.00<br>00 67.00<br>00 74.00<br>00 79.00<br>00 75.00<br>00 90.00<br>90.00<br>98.00                                                                                                    | 94.00<br>89.00<br>88.00<br>87.00<br>85.00<br>86.00<br>89.00<br>90.00<br>90.00                           | 180.00<br>198.00<br>Frecuer                                                                                                    | 180.00<br>190.00<br>cias<br>DO DE CON<br>D (EDAD)<br>POS ETARI<br>D (SEXO)<br>POS DE ES                     | 36.00<br>32.00<br>Varia                  | 35.00<br>33.00<br>of ee<br>bles:<br>ESTADO CIVIL<br>ESTADO LABI                  | 4.00<br>4.00<br>.[ED<br>DRAL[<br>E                                                                                                    | 1.00<br>1.00<br>Ladisticos<br>Sráfigos<br>jormato                                                                                                    | 2.00<br>2.00<br>1.00<br>2.00<br>1.00<br>2.00<br>2.00<br>2.00                            | 2.00<br>1.00<br>2.00<br>1.00<br>2.00<br>1.00<br>2.00<br>1.00<br>2.00                      | 1.00<br>1.00<br>2.00<br>1.00<br>2.00<br>1.00<br>1.00<br>1.00                     | 56.00<br>34.00<br>55.00<br>36.00<br>58.00<br>33.00<br>32.00<br>32.00                         | 2.00<br>1.00<br>2.00<br>1.00<br>2.00<br>1.00<br>1.00<br>1.00                         |     |
| 3         1           4         1           5         1           6         1           7         1           8         1           9         1           10         1           11         1           12         1           13         1                                                           | 33.00         132.           56.00         145.           45.00         146.           33.00         136.           23.00         122.           56.00         157.           16.00         123.           56.00         158.           43.00         136.                                                                                    | 00 87.00<br>95.00<br>00 67.00<br>00 74.00<br>00 79.00<br>00 75.00<br>00 90.00<br>90.00<br>98.00<br>00 78.00                                                                                                    | 89.00<br>88.00<br>87.00<br>85.00<br>86.00<br>89.00<br>90.00<br>90.00                                    | 198.00                                                                                                    | 190.00<br>cias<br>DO DE CON 4<br>D (ED/D)<br>POS ETARI<br>D (SEXO)<br>POS DE ES                             | 32.00                                    | 33.00<br>SE GA<br>DES:<br>ESTADO CIVIL<br>ESTADO LAB                             | 4.00                                                                                                    | 1.00                                                                                                    | 2.00<br>1.00<br>2.00<br>2.00<br>2.00<br>2.00<br>1.00                                    | 1.00<br>2.00<br>2.00<br>1.00<br>2.00<br>1.00<br>2.00                                      | 1.00<br>2.00<br>2.00<br>1.00<br>2.00<br>1.00<br>1.00                             | 34.00<br>55.00<br>36.00<br>58.00<br>33.00<br>32.00<br>32.00                                  | 1.00<br>2.00<br>1.00<br>2.00<br>1.00<br>1.00<br>1.00                                 |     |
| 4         1           5         1           6         1           7         1           8         1           9         1           10         1           11         1           12         1           13         1                                                                                 | 56.00         145.           45.00         146.           34.00         136.           23.00         122.           56.00         157.           16.00         123.           56.00         158.           43.00         136.                                                                                                    | 00 95.00<br>00 67.00<br>00 74.00<br>00 79.00<br>00 75.00<br>00 90.00<br>00 98.00<br>00 78.00                                                                                                    | 88.00<br>87.00<br>85.00<br>86.00<br>89.00<br>90.00<br>90.00                                             | Frecuer                                                                                                    | cias<br>DO DE CON a<br>D (EDAD)<br>POS ETARI<br>D (SEXO)<br>POS DE ES                                       | Varia                                    | bles:<br>ESTADO CIVIL<br>ESTADO LABI                                             | .[ED<br>DRAL[<br>BR                                                                                                    | tadisticos                                                                                                    | 1.00<br>2.00<br>1.00<br>2.00<br>2.00<br>1.00                                            | 2.00<br>2.00<br>1.00<br>2.00<br>1.00<br>2.00                                              | 2.00<br>2.00<br>1.00<br>2.00<br>1.00<br>1.00                                     | 55.00<br>36.00<br>58.00<br>33.00<br>32.00<br>32.00                                           | 2.00<br>1.00<br>2.00<br>1.00<br>1.00<br>1.00                                         |     |
| 5         1           6         1           7         1           8         1           9         1           10         1           11         1           12         1           13         1                                                                                                    | 45.00 146.<br>34.00 136.<br>23.00 122.<br>56.00 157.<br>16.00 123.<br>56.00 158.<br>43.00 135.                                                                                                    | 00 67.00<br>00 74.00<br>00 79.00<br>00 75.00<br>00 90.00<br>00 98.00<br>00 78.00                                                                                                    | 87.00<br>85.00<br>86.00<br>90.00<br>90.00                                                               | GRA<br>GRA<br>GRU<br>GRU<br>GRU                                                                                                    | DO DE CON A<br>D (EDAD)<br>POS ETARI<br>D (SEXO)<br>POS DE ES                                               | Varia                                    | bles:<br>ESTADO CIVII<br>ESTADO LABI                                             | JED<br>DRAL[                                                                                                    | tadísticos<br>Sráfi <u>c</u> os<br>jormato                                                                                                    | 2.00<br>1.00<br>2.00<br>2.00<br>1.00                                                    | 2.00<br>1.00<br>2.00<br>1.00<br>2.00                                                      | 2.00<br>1.00<br>2.00<br>1.00<br>1.00                                             | 36.00<br>58.00<br>33.00<br>32.00<br>32.00                                                    | 1.00<br>2.00<br>1.00<br>1.00<br>1.00                                                 |     |
| 6         1           7         1           8         1           9         1           10         1           11         1           12         1           13         1                                                                                                    | 34.00         136.           23.00         122.           56.00         157.           16.00         123.           56.00         158.           43.00         135.                                                                                                    | 00 74.00<br>00 79.00<br>00 75.00<br>00 90.00<br>00 98.00<br>00 78.00                                                                                                    | 85.00<br>86.00<br>89.00<br>90.00<br>90.00                                                               | CRA<br>CEDA<br>GRU<br>SEX                                                                                                    | DO DE CON A<br>D (EDAD)<br>POS ETARL<br>D (SEXO)<br>POS DE ES                                               | Varia                                    | bles:<br>ESTADO CIVII<br>ESTADO LABI                                             | . [ED<br>DRAL [                                                                                                    | tadisticos<br>Gráfi <u>c</u> os                                                                                                    | 1.00<br>2.00<br>2.00<br>1.00                                                            | 1.00<br>2.00<br>1.00<br>2.00                                                              | 1.00<br>2.00<br>1.00<br>1.00                                                     | 58.00<br>33.00<br>32.00<br>32.00                                                             | 2.00<br>1.00<br>1.00<br>1.00                                                         |     |
| 7         1           8         1           9         1           10         1           11         1           12         1           13         1                                                                                                    | 23.00 122<br>56.00 157.<br>16.00 123.<br>56.00 158.<br>43.00 135.                                                                                                    | 00 79.00<br>00 75.00<br>00 90.00<br>00 98.00<br>00 78.00                                                                                                    | 86.00<br>89.00<br>90.00<br>90.00                                                                        | GRA<br>CEDA<br>GRU<br>SEX0<br>GRU<br>GRU                                                                                                    | DO DE CON A<br>D (EDAD)<br>POS ETARI<br>D (SEXO)<br>POS DE ES                                               |                                          | ESTADO CIVII<br>ESTADO LABI                                                      | IED<br>DRAL[                                                                                                    | iráfi <u>cos</u><br>iormato                                                                                                    | 2.00<br>2.00<br>1.00                                                                    | 2.00<br>1.00<br>2.00                                                                      | 2.00<br>1.00<br>1.00                                                             | 33.00<br>32.00<br>32.00                                                                      | 1.00<br>1.00<br>1.00                                                                 |     |
| 8 1<br>9 1<br>10 1<br>11 1<br>12 1<br>13 1                                                                                                    | 56.00 157.<br>16.00 123.<br>56.00 158.<br>43.00 135.                                                                                                    | 00 75.00<br>00 90.00<br>00 98.00<br>00 78.00                                                                                                    | 89.00<br>90.00<br>90.00                                                                                 | GRU                                                                                                    | POS ETARI<br>POS ETARI<br>D (SEXO)<br>POS DE ES                                                             |                                          | ESTADO LABI                                                                      | DRAL [                                                                                                    | ormato                                                                                                    | 2.00                                                                                    | 1.00                                                                                      | 1.00                                                                             | 32.00<br>32.00                                                                               | 1.00                                                                                 |     |
| 9 1<br>10 1<br>11 1<br>12 1<br>13 1                                                                                                    | 16.00 123.<br>56.00 158.<br>43.00 135.                                                                                                    | 00 90.00<br>00 98.00<br>00 78.00                                                                                                    | 90.00                                                                                                   | SEX                                                                                                    | POSEIARU<br>D (SEXO)<br>POS DE ES                                                                           |                                          |                                                                                  | E                                                                                                    | ormato                                                                                                    | 1.00                                                                                    | 2.00                                                                                      | 1.00                                                                             | 32.00                                                                                        | 1.00                                                                                 |     |
| 10 1<br>11 1<br>12 1<br>13 1                                                                                                    | 56.00 158.<br>43.00 135.                                                                                                    | 00 98.00<br>00 78.00                                                                                                    | 90.00                                                                                                   | GRU                                                                                                    | POS DE ES                                                                                                   | •                                        |                                                                                  | B                                                                                                    |                                                                                                    |                                                                                         |                                                                                           |                                                                                  |                                                                                              |                                                                                      |     |
| 11 1<br>12 1<br>13 1                                                                                                    | 43.00 135.                                                                                                    | 00 78.00                                                                                                    | 00.00                                                                                                   |                                                                                                    |                                                                                                    |                                          |                                                                                  |                                                                                                    | ootstrap                                                                                                    | 2.00                                                                                    | 1.00                                                                                      | 1.00                                                                             | 59.00                                                                                        | 2.00                                                                                 |     |
| 12 1<br>13 1                                                                                                    |                                                                                                    |                                                                                                    | 96.00                                                                                                   | INTE                                                                                                    | RVENCIÓN                                                                                                    |                                          |                                                                                  |                                                                                                    |                                                                                                    | 1.00                                                                                    | 2.00                                                                                      | 2.00                                                                             | 60.00                                                                                        | 2.00                                                                                 |     |
| 13 1                                                                                                    | 34.00 135.                                                                                                    | 00 79.00                                                                                                    | 99.00                                                                                                   | CALI                                                                                                    | DAD DE VID                                                                                                  |                                          |                                                                                  |                                                                                                    |                                                                                                    | 2.00                                                                                    | 1.00                                                                                      | 2.00                                                                             | 66.00                                                                                        | 2.00                                                                                 |     |
|                                                                                                    | 23.00 173.                                                                                                    | 00 60.00                                                                                                    | 95.00                                                                                                   | CALL CALL                                                                                                    | DAD DE VID                                                                                                  |                                          |                                                                                  |                                                                                                    |                                                                                                    | 1.00                                                                                    | 2.00                                                                                      | 1.00                                                                             | 43.00                                                                                        | 1.00                                                                                 |     |
| 14 1                                                                                                    | 34.00 135.                                                                                                    | 84.00                                                                                                    | 56.00                                                                                                   |                                                                                                    | DRD DE ND                                                                                                   |                                          |                                                                                  |                                                                                                    |                                                                                                    | 2.00                                                                                    | 1.00                                                                                      | 1.00                                                                             | 56.00                                                                                        | 2.00                                                                                 |     |
| 15 1                                                                                                    | 20.00 133.                                                                                                    | 90.00                                                                                                    | 67.00                                                                                                   | Mostra                                                                                                    | ar tablas <u>d</u> e frecu                                                                                  | iencias                                  |                                                                                  |                                                                                                    |                                                                                                    | 1.00                                                                                    | 2.00                                                                                      | 2.00                                                                             | 41.00                                                                                        | 1.00                                                                                 |     |
| 16 1                                                                                                    | 20.00 111.                                                                                                    | 96.00                                                                                                    | 78.00                                                                                                   | Ac                                                                                                    | eptar <u>P</u> er                                                                                           | ar Restab                                | lecer Can                                                                        | celar A                                                                                                    | ruda                                                                                                    | 2.00                                                                                    | 1.00                                                                                      | 2.00                                                                             | 57.00                                                                                        | 2.00                                                                                 |     |
| 17 1                                                                                                    | 12.00 113.                                                                                                    | 98.00                                                                                                    | 94.00                                                                                                   |                                                                                                    | _                                                                                                    | -                                        |                                                                                  |                                                                                                    |                                                                                                    | 1.00                                                                                    | 2.00                                                                                      | 1.00                                                                             | 32.00                                                                                        | 1.00                                                                                 |     |
| 18 1                                                                                                    | 51.00 145.                                                                                                    | 97.00                                                                                                    | 76.00                                                                                                   | 204.00                                                                                                    | 190.00                                                                                                    | 35.00                                    | 34.00                                                                            | 4.00                                                                                                    | 1.00                                                                                                    | 1.00                                                                                    | 1.00                                                                                      | 1.00                                                                             | 51.00                                                                                        | 2.00                                                                                 | _   |
| 19 1                                                                                                    | 56.00 156.                                                                                                    | 90.00                                                                                                    | 78.00                                                                                                   | 271.00                                                                                                    | 256.00                                                                                                    | 34.00                                    | 31.00                                                                            | 4.00                                                                                                    | 1.00                                                                                                    | 2.00                                                                                    | 2.00                                                                                      | 1.00                                                                             | 35.00                                                                                        | 1.00                                                                                 |     |
| 20 1                                                                                                    | 57.00 146.                                                                                                    | 94.00                                                                                                    | 88.00                                                                                                   | 200.00                                                                                                    | 200.00                                                                                                    | 31.00                                    | 31.00                                                                            | 4.00                                                                                                    | 1.00                                                                                                    | 1.00                                                                                    | 2.00                                                                                      | 2.00                                                                             | 53.00                                                                                        | 2.00                                                                                 |     |
| 21 1                                                                                                    | 45.00 135.                                                                                                    | 89.00                                                                                                    | 88.00                                                                                                   | 178.00                                                                                                    | 170.00                                                                                                    | 26.00                                    | 27.00                                                                            | 3.00                                                                                                    | 1.00                                                                                                    | 2.00                                                                                    | 2.00                                                                                      | 2.00                                                                             | 23.00                                                                                        | 1.00                                                                                 |     |
| 22 1                                                                                                    | 34.00 135.                                                                                                    | 88.00                                                                                                    | 85.00                                                                                                   | 189.00                                                                                                    | 189.00                                                                                                    | 27.00                                    | 26.00                                                                            | 2.00                                                                                                    | 1.00                                                                                                    | 1.00                                                                                    | 1.00                                                                                      | 1.00                                                                             | 57.00                                                                                        | 2.00                                                                                 |     |
|                                                                                                    |                                                                                                    |                                                                                                    |                                                                                                    |                                                                                                    |                                                                                                    |                                          |                                                                                  |                                                                                                    |                                                                                                    |                                                                                         |                                                                                           |                                                                                  |                                                                                              |                                                                                      | - P |

## Paso 5

De esta forma se obtiene la *Moda* de las variables analizadas.

| Archivo Edición Ver Datos Tran                                                                                                    | nsformar                                  | insertar Format                                                          | o <u>A</u> nalizar                               | Marketing direc                                   | to <u>G</u> ráficos                  | Utilidades Venta              | ina Ayuda |     |   |                |                   |                 |               |
|----------------------------------------------------------------------------------------------------|-------------------------------------------|--------------------------------------------------------------------------|--------------------------------------------------|---------------------------------------------------|--------------------------------------|-------------------------------|-----------|-----|---|----------------|-------------------|-----------------|---------------|
| 😑 🗄 🖨 🗟 🤌                                                                                                    |                                           |                                                                          | i 🖹 🕌                                            | Ł                                                 | <b>6</b>                             | 🖗 😰                           |           | = + | • | +-             |                   | 1               |               |
| Thuis     Notas     Conjunto de da     Ga Estadísticos     Tabla de frecue     Tabla de frecue     Ga Estadísticos     Ga Estadísticos     Ga Estadísticos                                                                                                    | Frecu                                     | encias<br>Estadi                                                         | sticos                                           |                                                   |                                      |                               |           |     |   |                |                   |                 | 4             |
| Consume de la construcción de la construcción | N<br>Moda<br>a. Ext<br>de<br><b>Tabla</b> | Válidos<br>Perdidos<br>sten varias modad<br>los valores.<br>de frecuenci | TADO<br>SML<br>50<br>0<br>2.00<br>3. Se mostrará | ESTADO<br>LABORAL<br>50<br>0<br>1.00*<br>el menor |                                      |                               |           |     |   |                |                   |                 |               |
| Frecuencias                                                                                                    |                                           |                                                                          | EST                                              | ADO CIVIL                                         |                                      |                               |           |     |   |                |                   |                 |               |
| - Conjunto de da                                                                                                    |                                           |                                                                          | Frecuencia                                       | Porcentaje                                        | Porcentaje<br>válido                 | Porcentaje<br>acumulado       |           |     |   |                |                   |                 |               |
| ← Log Estadísticos<br>← Log<br>← Log<br>← E Frecuencias<br>← 100<br>Notas                                                                                                    | Válidos                                   | SOLTERO<br>CASADO<br>VIUDO<br>DIVORCIADO<br>Total                        | 14<br>26<br>8<br>2<br>50                         | 28.0<br>52.0<br>16.0<br>4.0<br>100.0              | 28.0<br>52.0<br>16.0<br>4.0<br>100.0 | 28.0<br>80.0<br>96.0<br>100.0 |           |     |   |                |                   |                 |               |
| Conjunto de da<br>Estadísticos<br>E Tabla de frecue                                                                                                    |                                           |                                                                          | EST                                              | DO LABORAL                                        | 0                                    |                               | ,         |     |   |                |                   |                 |               |
| - Lin ESTADO C<br>- Lin ESTADO L                                                                                                    | Válidos                                   | EMPLEADO                                                                 | Frecuence<br>2                                   | a Porcentaje                                      | válido<br>50.0                       | acumulado                     | -         |     |   |                |                   |                 |               |
|                                                                                                    |                                           |                                                                          | 1 :                                              |                                                   |                                      |                               | 1         |     |   | IBM SPSS Stati | stics Processor e | stá listo H: 50 | 4, W: 629 pt. |

## Interpretación de resultados

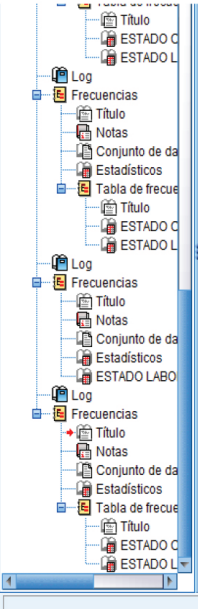

#### Estadísticos

|      |          | ESTADO<br>CIVIL | ESTADO<br>LABORAL |
|------|----------|-----------------|-------------------|
| Ν    | Válidos  | 50              | 50                |
|      | Perdidos | 0               | 0                 |
| Moda |          | 2.00            | 1.00 <sup>a</sup> |

 Existen varias modas. Se mostrará el menor de los valores.

### Tabla de frecuencia

### ESTADO CIVIL

|         |            | Frecuencia | Porcentaje | Porcentaje<br>válido | Porcentaje<br>acumulado |
|---------|------------|------------|------------|----------------------|-------------------------|
| Válidos | SOLTERO    | 14         | 28.0       | 28.0                 | 28.0                    |
|         | CASADO     | 26         | 52.0       | 52.0                 | 80.0                    |
|         | VIUDO      | 8          | 16.0       | 16.0                 | 96.0                    |
|         | DIVORCIADO | 2          | 4.0        | 4.0                  | 100.0                   |
|         | Total      | 50         | 100.0      | 100.0                |                         |

| cue |         |          | ESTADO     | LABORAL    |                      |                         |
|-----|---------|----------|------------|------------|----------------------|-------------------------|
| oc  |         |          | Frecuencia | Porcentaje | Porcentaje<br>válido | Porcentaje<br>acumulado |
|     | Válidos | EMPLEADO | 25         | 50.0       | 50.0                 | 50.0                    |

# Rango

El *rango o recorrido* es la diferencia entre el valor máximo y mínimo de la distribución de las variables.

Para obtener el *rango* en el programa SPSS versión 20.0 se realizarán los siguientes pasos.

Paso 1

En la barra de herramientas dé *click* en *Analizar*, seleccione *Estadísticos descriptivos* y posteriormente dé *click* en *Frecuencias*.

| Archivo Ed   | ición <u>V</u> er <u>D</u> at | os <u>T</u> ransformar | Analizar Marketing dire  | ecto <u>G</u> ráfico | s <u>U</u> tilidades                                                                                                    | Ventana Ayud       | a        |            |            |         |            |                  |                |                   |         |
|--------------|-------------------------------|------------------------|--------------------------|----------------------|----------------------------------------------------------------------------------------------------|--------------------|----------|------------|------------|---------|------------|------------------|----------------|-------------------|---------|
| i 😂 🔳        | L 🔒 🗔                         | 6.2                    | Informes                 |                      | › 🔋 📖                                                                                                    | At 111             | <u> </u> |            | BC.        |         |            |                  |                |                   |         |
|              |                               |                        | Estadísticos descri      | ptivos               | Erect                                                                                                    | Jencias            |          | •••        |            |         |            |                  |                |                   |         |
|              |                               |                        | Tablas                   |                      | Desc                                                                                                    | riptivos           |          | 2          |            |         |            |                  | Vis            | HOIE: 25 GE 25 VE | inacies |
|              | TAS1                          | TAS2 1                 | Comparar medias          |                      | A Explo                                                                                                    | irar               |          | EDONUTRICI | enfermedad | MEJORIA | HASINICIO  | HASFINAL         | EDAD           | GRUPOETA          | S       |
| 1            | 140.00                        | 140.00                 | Modelo lineal gene       | ral                  | Tabli                                                                                                    | as de contingencia |          | 0 400      | 1.00       | 1.00    | 1.00       | 1.00             | 22.00          | 1.00              | -       |
| 2            | 126.00                        | 133.00                 | Modelos lineales g       | eneralizados         | P Razó                                                                                                    |                    |          | 0 4.00     | 1.00       | 2.00    | 2.00       | 1.00             | 66.00          | 2.00              |         |
| 2            | 122.00                        | 133.00                 | Modelos migtos           |                      | <ul> <li>International State</li> <li>International State</li> <li>International State&lt;</li></ul> |                    |          | 0 4.00     | 1.00       | 2.00    | 1.00       | 1.00             | 24.00          | 1.00              | _       |
| 4            | 166.00                        | 145.00                 | Correlaciones            |                      | > Colar                                                                                                    | LUS E-P            |          | 0 2.00     | 1.00       | 1.00    | 2.00       | 2.00             | 54.00          | 2.00              | -1      |
| 5            | 145.00                        | 145.00                 | Regresión                |                      | <ul> <li>Grah</li> </ul>                                                                                                    | cos Q-Q            |          | 0 4.00     | 1.00       | 2.00    | 2.00       | 2.00             | 36.00          | 1.00              | - 1     |
| 6            | 134.00                        | 136.00                 | Loglineal                |                      | 219.00                                                                                                    | 26.00              | 26.0     | 0 2.00     | 1.00       | 1.00    | 1.00       | 1.00             | 58.00          | 2.00              | _       |
| 7            | 123.00                        | 122.00                 | Redes neuronales         |                      | > 220.00                                                                                                    | 27.00              | 27.0     | 0 3.00     | 1.00       | 2.00    | 2.00       | 2.00             | 33.00          | 1.00              | - 11    |
| 8            | 156.00                        | 157.00                 | Clasificar               |                      | > 220.00                                                                                                    | 25.00              | 25.0     | 0 2.00     | 1.00       | 2.00    | 1.00       | 1.00             | 32.00          | 1.00              |         |
| 9            | 116.00                        | 123.00                 | Reducción de dime        | insiones             | > 210.00                                                                                                    | 24.00              | 24.0     | 0 1.00     | 1.00       | 1.00    | 2.00       | 1.00             | 32.00          | 1.00              |         |
| 10           | 156.00                        | 158.00                 | Escala                   |                      | > 250.00                                                                                                    | 26.00              | 25.0     | 0 2.00     | 2.00       | 2.00    | 1.00       | 1.00             | 59.00          | 2.00              |         |
| 11           | 143.00                        | 135.00                 | Pruebas <u>n</u> o param | étricas              | > 250.00                                                                                                    | 28.00              | 27.0     | 0 3.00     | 1.00       | 1.00    | 2.00       | 2.00             | 60.00          | 2.00              |         |
| 12           | 134.00                        | 135.00                 | Predicciones             |                      | 145.00                                                                                                    | 38.00              | 39.0     | 0 4.00     | 1.00       | 2.00    | 1.00       | 2.00             | 66.00          | 2.00              |         |
| 13           | 123.00                        | 173.00                 | Superviv.                |                      | 168.00                                                                                                    | 40.00              | 41.0     | 0 4.00     | 1.00       | 1.00    | 2.00       | 1.00             | 43.00          | 1.00              |         |
| 14           | 134.00                        | 135.00                 | Respuesta múltiple       |                      | 178.00                                                                                                    | 42.00              | 42.0     | 0 4.00     | 1.00       | 2.00    | 1.00       | 1.00             | 56.00          | 2.00              |         |
| 15           | 120.00                        | 133.00                 | 🙀 Análisis de valores    | perdidos             | 190.00                                                                                                    | 44.00              | 44.0     | 0 4.00     | 1.00       | 1.00    | 2.00       | 2.00             | 41.00          | 1.00              |         |
| 16           | 120.00                        | 111.00                 | Imputación múltiple      |                      | ▶ 220.00                                                                                                    | 41.00              | 42.0     | 0 4.00     | 1.00       | 2.00    | 1.00       | 2.00             | 57.00          | 2.00              |         |
| 17           | 112.00                        | 113.00                 | Muestras compleia        |                      | > 200.00                                                                                                    | 32.00              | 33.0     | 0 4.00     | 1.00       | 1.00    | 2.00       | 1.00             | 32.00          | 1.00              |         |
| 18           | 151.00                        | 145.00                 | Control de calidad       |                      | 190.00                                                                                                    | 35.00              | 34.0     | 0 4.00     | 1.00       | 1.00    | 1.00       | 1.00             | 51.00          | 2.00              |         |
| 19           | 156.00                        | 156.00                 | Curve COR                |                      | 256.00                                                                                                    | 34.00              | 31.0     | 0 4.00     | 1.00       | 2.00    | 2.00       | 1.00             | 35.00          | 1.00              |         |
| 20           | 167.00                        | 146.00                 | 54.00 00.00              | 200.00               | 200.00                                                                                                    | 31.00              | 31.0     | 0 4.00     | 1.00       | 1.00    | 2.00       | 2.00             | 53.00          | 2.00              |         |
| 21           | 145.00                        | 135.00                 | 89.00 88.00              | 178.00               | 170.00                                                                                                    | 26.00              | 27.0     | 0 3.00     | 1.00       | 2.00    | 2.00       | 2.00             | 23.00          | 1.00              |         |
| 22           | 134.00                        | 135.00                 | 88.00 85.00              | 189.00               | 189.00                                                                                                    | 27.00              | 26.0     | 0 2.00     | 1.00       | 1.00    | 1.00       | 1.00             | 57.00          | 2.00              |         |
|              | 4                             |                        |                          |                      |                                                                                                    |                    |          |            |            |         |            |                  |                |                   |         |
| Vista de dat | os Vista de varia             | ables                  |                          |                      |                                                                                                    |                    |          |            |            |         |            |                  |                |                   |         |
| Frecuencias. |                               |                        |                          |                      |                                                                                                    |                    |          |            |            |         | IBM SPSS S | tatistics Proces | sor está listo |                   |         |

Aparecerá la ventana de *Frecuencias*, seleccione e introduzca las variables cualitativas que le interesen en el recuadro de *Variable* y posteriormente dé *click* en *Estadísticos*.

|       |                  |       |          |           |         |              |                 | 1 <b>1 1</b> | - 44 🔜     | 🔛 🛗                       | n 🛤     |       | × #1  |        |        |    |
|-------|------------------|-------|----------|-----------|---------|--------------|-----------------|--------------|------------|---------------------------|---------|-------|-------|--------|--------|----|
| varia | ible: 26 de 26 v | Vis   |          |           |         |              |                 |              |            |                           |         |       |       |        |        |    |
|       | GRUPOETA<br>RIO  | EDAD  | HASFINAL | HASINICIO | MEJORIA | enfermedad   | EDONUTRICI<br>O | IMCF         | IMCI       | COL2                      | COL1    | TAD2  | TAD1  | TAS2   | TAS1   |    |
|       | 1.00             | 22.00 | 1.00     | 1.00      | 1.00    | 1.00         | 4.00            | 34.00        | 34.00      | 170.00                    | 170.00  | 90.00 | 90.00 | 140.00 | 140.00 | 1  |
|       | 2.00             | 56.00 | 1.00     | 2.00      | 2.00    | 1.00         | 4.00            | 35.00        | 36.00      | 180.00                    | 180.00  | 94.00 | 88.00 | 133.00 | 136.00 | 2  |
|       | 1.00             | 34.00 | 1.00     | 1.00      | 2.00    | 1.00         | 4.00            | 33.00        | 32.00      | 190.00                    | 198.00  | 89.00 | 87.00 | 132.00 | 133.00 | 3  |
|       | 2.00             | 55.00 | 2.00     | 2.00      | 1.00    | ×            | 1.0             |              |            | uencias                   | te Frec | 88.00 | 95.00 | 145.00 | 156.00 | 4  |
|       | 1.00             | 36.00 | 2.00     | 2.00      | 2.00    |              |                 | Variables    |            |                           |         | 87.00 | 67.00 | 146.00 | 145.00 | 5  |
|       | 2.00             | 58.00 | 1.00     | 1.00      | 1.00    | Estadísticos | CIVIL IED       | LE ESTADO    |            | RADO DE CON               | 🛛 💑 G   | 85.00 | 74.00 | 136.00 | 134.00 | 6  |
|       | 1.00             | 33.00 | 2.00     | 2.00      | 2.00    | Gráfigos     | LABORAL [       | SESTADO      |            | DAD (EDAD)                | 1 E     | 86.00 | 79.00 | 122.00 | 123.00 | 7  |
|       | 1.00             | 32.00 | 1.00     | 1.00      | 2.00    | Formato      |                 | -            | •          | RUPOS ETARI.              | 4 G     | 89.00 | 75.00 | 157.00 | 156.00 | 8  |
|       | 1.00             | 32.00 | 1.00     | 2.00      | 1.00    | Bootstrap.   |                 |              |            | BUPOS DE ES               |         | 90.00 | 90.00 | 123.00 | 116.00 | 9  |
|       | 2.00             | 59.00 | 1.00     | 1.00      | 2.00    |              |                 |              |            | ITERVENCION               |         | 90.00 | 98.00 | 158.00 | 156.00 | 10 |
|       | 2.00             | 60.00 | 2.00     | 2.00      | 1.00    |              |                 |              |            | ALIDAD DE VID             | 10      | 98.00 | 78.00 | 135.00 | 143.00 | 11 |
|       | 2.00             | 66.00 | 2.00     | 1.00      | 2.00    |              |                 |              | - []       | ALIDAD DE VID             | 1       | 99.00 | 79.00 | 135.00 | 134.00 | 12 |
|       | 1.00             | 43.00 | 1.00     | 2.00      | 1.00    |              |                 |              |            | ALIDAD DE VID             |         | 95.00 | 60.00 | 173.00 | 123.00 | 13 |
|       | 2.00             | 56.00 | 1.00     | 1.00      | 2.00    |              |                 |              | recuencias | strar tablas <u>d</u> e f | 🖌 Mo    | 56.00 | 84.00 | 135.00 | 134.00 | 14 |
|       | 1.00             | 41.00 | 2.00     | 2.00      | 1.00    | Avuda        | Cancelar        | Restablecer  | Pegar      | Aceptar                   |         | 67.00 | 90.00 | 133.00 | 120.00 | 15 |
|       | 2.00             | 57.00 | 2.00     | 1.00      | 2.00    |              |                 |              |            |                           |         | 78.00 | 96.00 | 111.00 | 120.00 | 16 |
|       | 1.00             | 32.00 | 1.00     | 2.00      | 1.00    | 1.00         | 4.00            | 33.00        | 32.00      | 200.00                    | 200.00  | 94.00 | 98.00 | 113.00 | 112.00 | 17 |
|       | 2.00             | 51.00 | 1.00     | 1.00      | 1.00    | 1.00         | 4.00            | 34.00        | 35.00      | 190.00                    | 204.00  | 76.00 | 97.00 | 145.00 | 151.00 | 18 |
|       | 1.00             | 35.00 | 1.00     | 2.00      | 2.00    | 1.00         | 4.00            | 31.00        | 34.00      | 256.00                    | 271.00  | 78.00 | 90.00 | 156.00 | 156.00 | 19 |
|       | 2.00             | 53.00 | 2.00     | 2.00      | 1.00    | 1.00         | 4.00            | 31.00        | 31.00      | 200.00                    | 200.00  | 88.00 | 94.00 | 146.00 | 167.00 | 20 |
|       | 1.00             | 23.00 | 2.00     | 2.00      | 2.00    | 1.00         | 3.00            | 27.00        | 26.00      | 170.00                    | 178.00  | 88.00 | 89.00 | 135.00 | 145.00 | 21 |
|       | 2.00             | 57.00 | 1.00     | 1.00      | 1.00    | 1.00         | 2.00            | 26.00        | 27.00      | 189.00                    | 189.00  | 85.00 | 88.00 | 135.00 | 134.00 | 22 |
|       |                  |       |          |           |         |              |                 |              |            |                           |         |       |       |        | 4      |    |

### Paso 3

Aparecerá la ventana de *Frecuencias: Estadísticos*, dé *click* en *Moda* y posteriormente en *Continuar*.

| 2            | 🖨 🛄               | 100     |                 |             | H K         |           |              | (     |                  | MEG               |            |            |                   |                |                 |           |
|--------------|-------------------|---------|-----------------|-------------|-------------|-----------|--------------|-------|------------------|-------------------|------------|------------|-------------------|----------------|-----------------|-----------|
|              |                   |         |                 |             |             |           |              |       |                  |                   |            |            |                   | Vis            | ible: 26 de 26  | variables |
|              | TAS1              | TAS2    | TAD1            | TAD2        | COL1        | COL2      | IMCI         | IMCF  | EDONUTRICI<br>O  | enfermedad        | MEJORIA    | HASINICIO  | HASFINAL          | EDAD           | GRUPOETA<br>RIO | S         |
| 1            | 140.00            | 140.00  | 90.00           | 90.00       | 170.00      | 170.00    | 34.00        | 34.0  | 0 4.00           | 1.00              | 1.00       | 1.00       | 1.00              | 22.00          | 1.00            | -         |
| 2            | 136.00            | 133.00  | 88.00           | 94.00       | 180.00      | 180.00    | 36.00        | 35.0  | 0 4.00           | 1.00              | 2.00       | 2.00       | 1.00              | 56.00          | 2.00            |           |
| 3            | 133.00            | ta free | MOCINE          |             |             |           | 83           | 320   | 4 00             | 1.00              | 2.00       | 1.00       | 1.00              | 34.00          | 1.00            |           |
| 4            | 156.00            | Ca mee  |                 | -           | 100.00      | 10.00     | 10.00        | 1 2 2 | Frecuencias: Est | adisticos         | 1.8        | 1.0        | 1.00              | 10.00          | - D             |           |
| 5            | 145.00            |         |                 |             | Variables:  |           | Estadisticos |       | Valores percent  | lles              |            | Tenc       | Jencia central    |                | 0               |           |
| 6            | 134.00            | // T    | ENSION ARTE     | R 4         | ESTADO      | CIVIL [ED | Griffing     |       | Cuartiles        |                   |            | - EN       | ledia             |                | P               |           |
| 7            | 123.00            |         | ENSION ARTE     | :R          | S ESTADO    | LABORAL [ | Campata      |       | Puntos de ce     | orte para: 10     | arupos igu | ales 🖪 M   | lediana           |                | P               |           |
| 8            | 156.00            | / T     | ENSION ARTE     | R           |             |           | Eonnaio      | 1     | Percentiles:     |                   | _          | E N        | loda              |                | P               |           |
| 9            | 116.00            | 10      | OLESTEROL       | N 🎽         |             |           | Bootstrap    | 1 4   |                  |                   |            |            | luma              |                | P               |           |
| 10           | 156.00            |         | OLESTEROL       | FL.         |             |           |              | -1    |                  |                   |            |            |                   |                | 6               |           |
| 11           | 143.00            |         | DICE DE MAS     | SA.         |             |           |              | 1     | Cambrar          |                   |            |            |                   |                | 2               |           |
| 12           | 134.00            | - lile  | STADO NUTR      |             |             |           |              |       | Eliminar         |                   |            |            |                   |                | 2               |           |
| 13           | 123.00            | V Mo    | strar tablas de | frecuencias |             |           |              |       |                  |                   |            |            |                   |                |                 |           |
| 14           | 134.00            |         | Anentar         | Panar       | Restablener | Cancelar  | Aunda .      |       | L L              |                   |            |            | is valores son pr | intos medios e | te grupos       |           |
| 10           | 120.00            |         |                 | Teller      |             | Cunctur   | rijasa       |       | Dispersión       |                   |            | Distr      | ibución           |                |                 |           |
| 17           | 112.00            | 113.00  | 98.00           | 94.00       | 200.00      | 200.00    | 32.00        | - 1   | 📃 Desviación ț   | ipica 📃 Minim     | 10         | E A        | simetria          |                | Ĩ               |           |
| 18           | 151.00            | 145.00  | 97.00           | 76.00       | 204.00      | 190.00    | 35.00        |       | 🔄 Varianza       | Máxim             | 10         | E C        | urtosis           |                | i i             |           |
| 19           | 156.00            | 156.00  | 90.00           | 78.00       | 271.00      | 256.00    | 34.00        | 1     | Rango            | 🔁 <u>E</u> . T. r | media      |            |                   |                | 0               |           |
| 20           | 167.00            | 146.00  | 94.00           | 88.00       | 200.00      | 200.00    | 31.00        |       |                  |                   |            |            |                   |                | 0               |           |
| 21           | 145.00            | 135.00  | 89.00           | 88.00       | 178.00      | 170.00    | 26.00        | -     |                  |                   | Continuar  | uancelar A | yuda              |                | b               |           |
| 22           | 134.00            | 135.00  | 88.00           | 85.00       | 189.00      | 189.00    | 27.00        | 26.0  | 0 2.00           | 1.00              | 1.00       | 1.00       | 1.00              | 57.00          | 2.00            |           |
|              | 4                 |         |                 |             |             |           |              |       |                  |                   |            |            |                   |                |                 | - 1       |
| Vista de dat | os Vista de varia | ibles   |                 |             |             |           |              | ***   |                  |                   |            |            |                   |                |                 |           |

Aparecerá nuevamente la ventana de *Frecuencias* donde deberá dar *click* en *Aceptar*.

| 3  |        | 50     | × 🔡 ( |       | n 🐮      | <u>×</u>         | 42                  | 1           |                 |            |         |           |          |       |                   |         |
|----|--------|--------|-------|-------|----------|------------------|---------------------|-------------|-----------------|------------|---------|-----------|----------|-------|-------------------|---------|
|    |        |        |       |       |          |                  |                     |             |                 |            |         |           |          | W     | sible: 26 de 26 v | variabl |
|    | TAS1   | TAS2   | TAD1  | TAD2  | COL1     | COL2             | IMCI                | IMCF        | EDONUTRICI<br>O | enfermedad | MEJORIA | HASINICIO | HASFINAL | EDAD  | GRUPOETA<br>RIO   | S       |
| 1  | 140.00 | 140.00 | 90.00 | 90.00 | 170.00   | 170.00           | 34.00               | 34.00       | 4.00            | 1.00       | 1.00    | 1.00      | 1.00     | 22.00 | 1.00              |         |
| 2  | 136.00 | 133.00 | 88.00 | 94.00 | 180.00   | 180.00           | 36.00               | 35.00       | 4.00            | 1.00       | 2.00    | 2.00      | 1.00     | 56.00 | 2.00              |         |
| 3  | 133.00 | 132.00 | 87.00 | 89.00 | 198.00   | 190.00           | 32.00               | 33.00       | 4.00            | 1.00       | 2.00    | 1.00      | 1.00     | 34.00 | 1.00              |         |
| 4  | 156.00 | 145.00 | 95.00 | 88.00 | (t) (man | 450.00           | 00.00               | 00.00       | 0.00            |            | 1.00    | 2.00      | 2.00     | 55.00 | 2.00              |         |
| 5  | 145.00 | 146.00 | 67.00 | 87.00 | Precuenc | 40               | 1.0                 |             | 1.0             | _          | 2.00    | 2.00      | 2.00     | 36.00 | 1.00              |         |
| 6  | 134.00 | 136.00 | 74.00 | 85.00 |          |                  | Variab              | les:        | Fe              | adisticos  | 1.00    | 1.00      | 1.00     | 58.00 | 2.00              |         |
| 7  | 123.00 | 122.00 | 79.00 | 86.00 | GRAD     | O DE CON         | a E                 | STADO CIVII | L (ED           | ulf and    | 2.00    | 2.00      | 2.00     | 33.00 | 1.00              |         |
| 8  | 156.00 | 157.00 | 75.00 | 89.00 | GRUP     | OS ETARI         | at Es               | STADO LABI  | ORAL [          | rangos     | 2.00    | 1.00      | 1.00     | 32.00 | 1.00              |         |
| 9  | 116.00 | 123.00 | 90.00 | 90.00 | SEX0     | [SEX0]           | _                   |             | L               | ormato     | 1.00    | 2.00      | 1.00     | 32.00 | 1.00              |         |
| 10 | 156.00 | 158.00 | 98.00 | 90.00 | GRUP     | OS DE ES         | *                   |             | B               | ootstrap   | 2.00    | 1.00      | 1.00     | 59.00 | 2.00              |         |
| 11 | 143.00 | 135.00 | 78.00 | 98.00 | INTER    | VENCION          | -                   |             |                 |            | 1.00    | 2.00      | 2.00     | 60.00 | 2.00              |         |
| 12 | 134.00 | 135.00 | 79.00 | 99.00 | ALL CALL | AD DE VID        |                     |             |                 |            | 2.00    | 1.00      | 2.00     | 66.00 | 2.00              |         |
| 13 | 123.00 | 173.00 | 60.00 | 95.00 | CALID    | AD DE VID        |                     |             |                 |            | 1.00    | 2.00      | 1.00     | 43.00 | 1.00              |         |
| 14 | 134.00 | 135.00 | 84.00 | 56.00 | T Harber | Inhine de ferm   |                     |             |                 |            | 2.00    | 1.00      | 1.00     | 56.00 | 2.00              |         |
| 15 | 120.00 | 133.00 | 90.00 | 67.00 | W HOSD a | tablas de lieco  | nicias              |             |                 |            | 1.00    | 2.00      | 2.00     | 41.00 | 1.00              |         |
| 16 | 120.00 | 111.00 | 96.00 | 78.00 | Ace      | ptar <u>P</u> eg | ar <u>R</u> estable | cer Can     | icelar A        | uda        | 2.00    | 1.00      | 2.00     | 57.00 | 2.00              |         |
| 17 | 112.00 | 113.00 | 98.00 | 94.00 |          |                  |                     |             |                 |            | 1.00    | 2.00      | 1.00     | 32.00 | 1.00              |         |
| 18 | 151.00 | 145.00 | 97.00 | 76.00 | 204.00   | 190.00           | 35.00               | 34.00       | 4.00            | 1.00       | 1.00    | 1.00      | 1.00     | 51.00 | 2.00              |         |
| 19 | 156.00 | 156.00 | 90.00 | 78.00 | 271.00   | 256.00           | 34.00               | 31.00       | 4.00            | 1.00       | 2.00    | 2.00      | 1.00     | 35.00 | 1.00              |         |
| 20 | 167.00 | 146.00 | 94.00 | 88.00 | 200.00   | 200.00           | 31.00               | 31.00       | 4.00            | 1.00       | 1.00    | 2.00      | 2.00     | 53.00 | 2.00              |         |
| 21 | 145.00 | 135.00 | 89.00 | 88.00 | 178.00   | 170.00           | 26.00               | 27.00       | 3.00            | 1.00       | 2.00    | 2.00      | 2.00     | 23.00 | 1.00              |         |
| 22 | 134.00 | 135.00 | 88.00 | 85.00 | 189.00   | 189.00           | 27.00               | 26.00       | 2.00            | 1.00       | 1.00    | 1.00      | 1.00     | 57.00 | 2.00              |         |
|    | 1      |        |       |       |          |                  |                     |             |                 |            |         |           |          |       |                   | Þ       |

### Paso 5

De esta forma se obtiene el Rango de las variables analizadas.

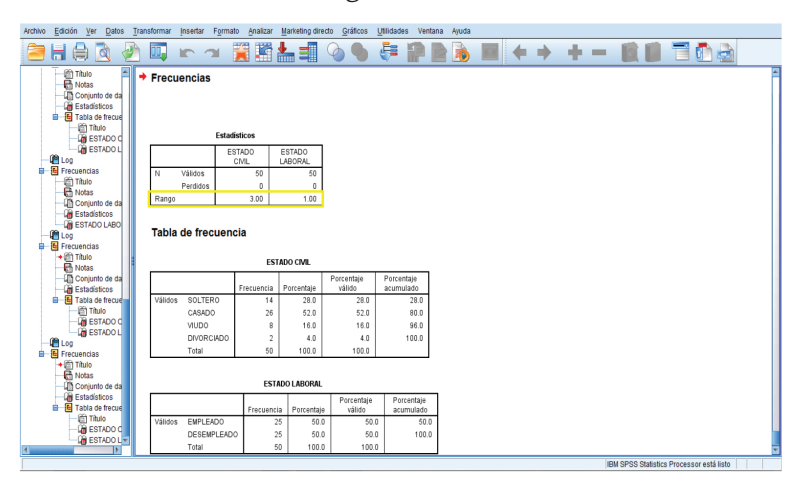

## Interpretación de resultados

| Archivo | <u>E</u> dición                                                                                                    | Ver                                                                                                    | <u>D</u> atos                                                                             | Trans    | formar              | Insertar I                                                                 | F <u>o</u> rmato    | Analizar                       | Ma                             | rketing dire                                                                           | cto <u>G</u> ráficos                                                     | Utilidades \                                         | /entana A                                                               |  |  |  |  |
|---------|----------------------------------------------------------------------------------------------------|----------------------------------------------------------------------------------------------------|-------------------------------------------------------------------------------------------|----------|---------------------|----------------------------------------------------------------------------|---------------------|--------------------------------|--------------------------------|----------------------------------------------------------------------------------------|--------------------------------------------------------------------------|------------------------------------------------------|-------------------------------------------------------------------------|--|--|--|--|
|         | He                                                                                                    |                                                                                                    |                                                                                           |          |                     |                                                                            | 1                   | 1                              | ł                              |                                                                                        |                                                                          | ê 1                                                  |                                                                         |  |  |  |  |
|         |                                                                                                    | tulo<br>otas<br>onjunto<br>stadístio<br>abla de<br>m Título<br>EST/                                                                                  | de da<br>cos<br>frecue<br>o<br>ADO C                                                      | <b>→</b> | Frecue<br>[Conjur   | encias                                                                     | atos1]<br>Estadísti | C:\Use<br>cos                  | rs\TC                          | OSHIBA\D                                                                               | esktop\CIEF                                                              | \Proyecto :                                          | SPSS\BAS                                                                |  |  |  |  |
|         | 👘 ESTADO L                                                                                                    |                                                                                                    |                                                                                           |          |                     |                                                                            | ESTA                | DO E                           |                                | TADO                                                                                   |                                                                          |                                                      |                                                                         |  |  |  |  |
|         | E Erecue                                                                                                    | Incide                                                                                                    |                                                                                           |          |                     | /                                                                          | CIV                 | IL CO                          | LAB                            | IORAL                                                                                  |                                                                          |                                                      |                                                                         |  |  |  |  |
| Ī       | E Ti                                                                                                    | tulo                                                                                                    |                                                                                           |          | N                   | Validos                                                                    |                     | 50                             |                                | 50                                                                                     |                                                                          |                                                      |                                                                         |  |  |  |  |
|         | 🔂 N                                                                                                    | otas                                                                                                    |                                                                                           |          |                     | Perdidos                                                                   |                     | 0                              |                                | 1 00                                                                                   |                                                                          |                                                      |                                                                         |  |  |  |  |
|         | 🗓 C                                                                                                    | onjunto                                                                                                    | de da                                                                                     |          | Rango               |                                                                            |                     | 3.00                           |                                | 1.00                                                                                   |                                                                          |                                                      |                                                                         |  |  |  |  |
|         | 🙀 Es                                                                                                    | stadísti                                                                                                    | cos                                                                                       |          |                     |                                                                            |                     |                                |                                |                                                                                        |                                                                          |                                                      |                                                                         |  |  |  |  |
|         | in Loo                                                                                                    | STADO                                                                                                    | LABO                                                                                      |          | Tabla de frecuencia |                                                                            |                     |                                |                                |                                                                                        |                                                                          |                                                      |                                                                         |  |  |  |  |
|         | E Frecue                                                                                                    | incias                                                                                                    |                                                                                           |          |                     |                                                                            |                     |                                |                                |                                                                                        |                                                                          |                                                      |                                                                         |  |  |  |  |
| Ī       | + 🖄 Ti                                                                                                    | tulo<br>otas                                                                                                    |                                                                                           |          | ESTADO CIVIL        |                                                                            |                     |                                |                                |                                                                                        |                                                                          |                                                      |                                                                         |  |  |  |  |
|         | 10 A                                                                                                    | oniunto                                                                                                    | de da                                                                                     |          |                     |                                                                            | F                   | recuencia                      | Po                             | rcentaie                                                                               | Porcentaje<br>válido                                                     | Porcentaje                                           | 7                                                                       |  |  |  |  |
|         |                                                                                                    | stadísti                                                                                                    | cos                                                                                       |          |                     |                                                                            |                     |                                | 1                              | i sonitajo                                                                             |                                                                          | acumulauo                                            |                                                                         |  |  |  |  |
|         | Es                                                                                                    | stadísti<br>abla de                                                                                                    | cos<br>frecue                                                                             |          | Válidos             | SOLTER                                                                     | 0                   | 14                             | 1.0                            | 28.0                                                                                   | 28.0                                                                     | 28.                                                  | D                                                                       |  |  |  |  |
|         | (in Es                                                                                                    | stadístio<br>abla de<br>m Título                                                                                                    | cos<br>frecue<br>D                                                                        |          | Válidos             | SOLTER<br>CASADO                                                           | 0                   | 14                             |                                | 28.0<br>52.0                                                                           | 28.0<br>52.0                                                             | 28.                                                  | 0                                                                       |  |  |  |  |
|         |                                                                                                    | abla de<br>Título<br>EST/                                                                                                    | cos<br>frecue<br>D<br>ADO C                                                               |          | Válidos             | SOLTER<br>CASADO<br>VIUDO                                                  | 0                   | 14<br>26<br>8                  |                                | 28.0<br>52.0<br>16.0                                                                   | 28.0<br>52.0<br>16.0                                                     | 28.<br>80.<br>96.                                    | 0<br>D<br>D                                                             |  |  |  |  |
|         |                                                                                                    | stadísti<br>abla de<br>Títul<br>EST/                                                                                                    | cos<br>frecue<br>D<br>ADO C<br>ADO L                                                      |          | Válidos             | SOLTER<br>CASADO<br>VIUDO<br>DIVORCI                                       | 0<br>AD0            | 14<br>26<br>8<br>2             |                                | 28.0<br>52.0<br>16.0<br>4.0                                                            | 28.0<br>52.0<br>16.0<br>4.0                                              | 28.<br>80.<br>96.<br>100.                            | 0<br>0<br>0<br>0                                                        |  |  |  |  |
|         |                                                                                                    | stadísti<br>abla de<br>Títul<br>EST/<br>EST/                                                                                                    | cos<br>frecue<br>D<br>ADO C<br>ADO L                                                      |          | Válidos             | SOLTER<br>CASADO<br>VIUDO<br>DIVORCI<br>Total                              | o<br>ADO            | 14<br>26<br>8<br>2<br>50       |                                | 28.0<br>52.0<br>16.0<br>4.0<br>100.0                                                   | 28.0<br>52.0<br>16.0<br>4.0<br>100.0                                     | 28.<br>80.<br>96.<br>100.                            | 0<br>0<br>0<br>0                                                        |  |  |  |  |
|         | Contraction of the second second sec | stadístic<br>abla de<br>Título<br>EST/<br>EST/<br>EST/<br>cincias<br>tulo<br>otas<br>onjunto                                                         | cos<br>frecue<br>o<br>ADO C<br>ADO L<br>de da                                             |          | Válidos             | SOLTER<br>CASADO<br>VIUDO<br>DIVORCI<br>Total                              | o<br>ADO            | 14<br>26<br>8<br>2<br>50<br>ES | TADO                           | 28.0<br>52.0<br>16.0<br>4.0<br>100.0                                                   | 28.0<br>52.0<br>16.0<br>4.0<br>100.0                                     | 28.<br>80.<br>96.<br>100.                            | 0<br>0<br>0                                                             |  |  |  |  |
|         |                                                                                                    | encias<br>tulo<br>pinas<br>tulo<br>onjunto<br>stadístic<br>abla de                                                                                   | cos<br>frecue<br>o<br>ADO C<br>ADO L<br>de da<br>cos<br>frecue                            |          | Válidos             | SOLTER<br>CASADO<br>VIUDO<br>DIVORCI<br>Total                              | ADO                 | 14<br>26<br>8<br>2<br>50<br>ES | TADO                           | 28.0<br>52.0<br>16.0<br>4.0<br>100.0<br>LABORAL                                        | 28.0<br>52.0<br>16.0<br>4.0<br>100.0<br>Porcentaje<br>válido             | Porcenta<br>acumulation<br>28.<br>80.<br>96.<br>100. | 0<br>0<br>0<br>0<br>je<br>do                                            |  |  |  |  |
|         |                                                                                                    | encias<br>tulo<br>otas<br>onjunto<br>stadístic<br>encias<br>tulo<br>otas<br>onjunto<br>stadístic<br>abla de<br>Título                                | cos<br>frecue<br>o<br>ADO C<br>ADO L<br>de da<br>cos<br>frecue<br>o                       |          | Válidos             | SOLTER<br>CASADO<br>VIUDO<br>DIVORCI<br>Total                              | ADO                 | 14<br>26<br>8<br>2<br>50<br>ES | TADO<br>cia                    | 28.0<br>52.0<br>16.0<br>4.0<br>100.0<br>LABORAL<br>Porcentaje<br>50.0                  | 28.0<br>52.0<br>16.0<br>4.0<br>100.0<br>Porcentaje<br>válido<br>50       | 28.<br>80.<br>96.<br>100.                            | 0<br>0<br>0<br>0<br>je<br>do<br>30.0                                    |  |  |  |  |
|         |                                                                                                    | encias<br>tulo<br>otas<br>onjunto<br>stadístic<br>encias<br>tulo<br>otas<br>onjunto<br>stadístic<br>abla de<br>Titulo<br>EST/                        | cos<br>frecue<br>ADO C<br>ADO L<br>de da<br>cos<br>frecue<br>ADO C                        |          | Válidos<br>Válidos  | SOLTER<br>CASADO<br>VIUDO<br>DIVORCI<br>Total<br>EMPLEA<br>DESEMF          | ADO<br>DO<br>LEADO  | 14<br>26<br>8<br>2<br>50<br>ES | <b>TADO</b><br>cia<br>25<br>25 | 28.0<br>52.0<br>16.0<br>4.0<br>100.0<br>LABORAL<br>Porcentaje<br>50.0<br>50.0          | 28.0<br>52.0<br>16.0<br>4.0<br>100.0<br>Porcentaje<br>válido<br>50<br>50 | Porcenta<br>acumula<br>0 100                         | 0<br>0<br>0<br>0<br>0<br>0<br>0<br>0<br>0<br>0<br>0<br>0<br>0<br>0      |  |  |  |  |
|         | () C C C C C C C C C C C C C C C C C C C                                                                                                    | encias<br>tulo<br>otas<br>onjunto<br>stadístic<br>encias<br>tulo<br>otas<br>onjunto<br>stadístic<br>abla de<br>Título<br>Título<br>abla de<br>Título | de da<br>cos<br>frecue<br>ADO C<br>ADO L<br>de da<br>cos<br>frecue<br>o<br>ADO C<br>ADO C |          | Válidos<br>Válidos  | SOLTER<br>CASADO<br>VIUDO<br>DIVORCI<br>Total<br>EMPLEA<br>DESEMP<br>Total | ADO<br>DO<br>LEADO  | 14<br>26<br>8<br>2<br>50<br>ES | Cia<br>25<br>25<br>50          | 28.0<br>52.0<br>16.0<br>4.0<br>100.0<br>LABORAL<br>Porcentaje<br>50.0<br>50.0<br>100.0 | 28.0<br>52.0<br>16.0<br>4.0<br>100.0<br>Porcentaje<br>válido<br>50<br>50 | 28.<br>80.<br>96.<br>100.<br>0.<br>0.<br>11.<br>0.   | 0<br>0<br>0<br>0<br>0<br>0<br>0<br>0<br>0<br>0<br>0<br>0<br>0<br>0<br>0 |  |  |  |  |

## Varianza

Se entiende como *varianza* a la media del cuadrado de las desviaciones en relación con la media aritmética, y el resultado de la dispersión se expresa en la unidad de medida de la variable estudiada al cuadrado.

Entre mayor sea la varianza mayor será la dispersión.

$$S^2 = \frac{\Sigma \left( (X - \mu) \right)^2}{n}$$

Para obtener la *varianza* en el programa SPSS versión 20.0 se realizarán los siguientes pasos.

Paso 1

En la barra de herramientas dé *click* en *Analizar*, seleccione *Estadísticos descriptivos* y posteriormente dé *click* en *Frecuencias*.

| Archivo Edit                      | ción <u>V</u> er <u>D</u> a | tos Transformar | Analizar Marketing           | directo Gráf               | cos | Utilidades V | entana Ayuda  | 9    |            |            |         |           |          |       |                   |          |
|-----------------------------------|-----------------------------|-----------------|------------------------------|----------------------------|-----|--------------|---------------|------|------------|------------|---------|-----------|----------|-------|-------------------|----------|
|                                   |                             | E a             | Informes                     |                            | •   | 7 💷 /        |               | A,   | ð 🍆 4      | ALC .      |         |           |          |       |                   |          |
|                                   |                             |                 | Estadísticos de              | iscriptivos                |     | Erecuenci    | ias           |      |            | -          |         |           |          | 10    | uble: 00 de 00 u  | oriables |
|                                   |                             |                 | Tablas                       |                            |     | Descriptiv   | 08            |      |            |            |         |           |          | V     | sible. 20 de 20 v | anactes  |
|                                   | TAS1                        | TAS2 T          | Comparar med                 | ias<br>sooral              | 1   | A Explorar.  |               |      | EDONUTRICI | enfermedad | MEJORIA | HASINICIO | HASFINAL | EDAD  | GRUPOETA<br>RIO   | s        |
| 1                                 | 140.00                      | 140.00          | Madelas liesals              |                            |     | 🐺 Tablas de  | contingencia. | - 1  | 4.00       | 1.00       | 1.00    | 1.00      | 1.00     | 22.00 | 1.00              | *        |
| 2                                 | 136.00                      | 133.00          | Modelos mieare               | ro generalizado.           | °.  | Razón        |               |      | 4.00       | 1.00       | 2.00    | 2.00      | 1.00     | 56.00 | 2.00              |          |
| 3                                 | 133.00                      | 132.00          | Modelos migos                |                            | 1   | Gráficos P-P |               |      | 4.00       | 1.00       | 2.00    | 1.00      | 1.00     | 34.00 | 1.00              |          |
| 4                                 | 156.00                      | 145.00          |                              | Correlaciones<br>Regresión |     |              | Gráficos Q-Q  |      | 0 2.00     | 1.00       | 1.00    | 2.00      | 2.00     | 55.00 | 2.00              |          |
| 5                                 | 145.00                      | 146.00          | Regresion                    |                            |     |              | 37.00         | 34.0 | 4.00       | 1.00       | 2.00    | 2.00      | 2.00     | 36.00 | 1.00              |          |
| 6                                 | 134.00                      | 136.00          | Logineal                     |                            |     | 219.00       | 26.00         | 26.0 | 0 2.00     | 1.00       | 1.00    | 1.00      | 1.00     | 58.00 | 2.00              |          |
| 7                                 | 123.00                      | 122.00          | Redes neurona                | lles                       |     | 220.00       | 27.00         | 27.0 | 0 3.00     | 1.00       | 2.00    | 2.00      | 2.00     | 33.00 | 1.00              |          |
| 8                                 | 156.00                      | 157.00          | Clasificar                   |                            |     | 220.00       | 25.00         | 25.0 | 0 2.00     | 1.00       | 2.00    | 1.00      | 1.00     | 32.00 | 1.00              |          |
| 9                                 | 116.00                      | 123.00          | Reducción de d               | amensiones                 | •   | 210.00       | 24.00         | 24.0 | 1.00       | 1.00       | 1.00    | 2.00      | 1.00     | 32.00 | 1.00              |          |
| 10                                | 156.00                      | 158.00          | Escala                       |                            |     | 250.00       | 26.00         | 25.0 | 0 2.00     | 2.00       | 2.00    | 1.00      | 1.00     | 59.00 | 2.00              |          |
| 11                                | 143.00                      | 135.00          | Pruebas no par               | ramétricas                 | ×.  | 250.00       | 28.00         | 27.0 | 0 3.00     | 1.00       | 1.00    | 2.00      | 2.00     | 60.00 | 2.00              |          |
| 12                                | 134.00                      | 135.00          | Predicciones                 |                            |     | 145.00       | 38.00         | 39.0 | 4.00       | 1.00       | 2.00    | 1.00      | 2.00     | 66.00 | 2.00              |          |
| 13                                | 123.00                      | 173.00          | Superviv.                    |                            |     | 168.00       | 40.00         | 41.0 | 4.00       | 1.00       | 1.00    | 2.00      | 1.00     | 43.00 | 1.00              |          |
| 14                                | 134.00                      | 135.00          | Respuesta múl                | ltiple                     |     | 178.00       | 42.00         | 42.0 | 4.00       | 1.00       | 2.00    | 1.00      | 1.00     | 56.00 | 2.00              |          |
| 15                                | 120.00                      | 133.00          | Análisis de valores perdidos |                            |     | 190.00       | 44.00         | 44.0 | 4.00       | 1.00       | 1.00    | 2.00      | 2.00     | 41.00 | 1.00              |          |
| 16                                | 120.00                      | 111.00          | Imputación múltiple          |                            | ×   | 220.00       | 41.00         | 42.0 | 0 4.00     | 1.00       | 2.00    | 1.00      | 2.00     | 57.00 | 2.00              |          |
| 17                                | 112.00                      | 113.00          | Muestras comp                | leias                      |     | 200.00       | 32.00         | 33.0 | 4.00       | 1.00       | 1.00    | 2.00      | 1.00     | 32.00 | 1.00              |          |
| 18                                | 151.00                      | 145.00          | Control de calid             | iad                        |     | 190.00       | 35.00         | 34.0 | 4.00       | 1.00       | 1.00    | 1.00      | 1.00     | 51.00 | 2.00              |          |
| 19                                | 156.00                      | 156.00          | Cupa COR                     |                            |     | 256.00       | 34.00         | 31.0 | 4.00       | 1.00       | 2.00    | 2.00      | 1.00     | 35.00 | 1.00              |          |
| 20                                | 167.00                      | 146.00          | 34.00 00.0                   | 200.0                      | •   | 200.00       | 31.00         | 31.0 | 4.00       | 1.00       | 1.00    | 2.00      | 2.00     | 53.00 | 2.00              |          |
| 21                                | 145.00                      | 135.00          | 89.00 88.0                   | 178.0                      | 0   | 170.00       | 26.00         | 27.0 | 0 3.00     | 1.00       | 2.00    | 2.00      | 2.00     | 23.00 | 1.00              |          |
| 22                                | 134.00                      | 135.00          | 88.00 85.0                   | 189.0                      | 0   | 189.00       | 27.00         | 26.0 | 0 2.00     | 1.00       | 1.00    | 1.00      | 1.00     | 57.00 | 2.00              | _        |
|                                   | 4                           |                 |                              |                            | •   |              |               |      |            |            |         |           |          |       |                   |          |
| Vista de datos Vista de variables |                             |                 |                              |                            |     |              |               |      |            |            |         |           |          |       |                   |          |
Aparecerá la ventana de *Frecuencias*, seleccione e introduzca las variables cualitativas que le interesen en el recuadro de *Variable* y posteriormente dé *click* en *Estadísticos*.

|        |                    |       |          |           |         |              |                 | 1           | - 44 🔛      |                          | n 🖄     |       | <b>» 🗄</b> |        |        | 2  |
|--------|--------------------|-------|----------|-----------|---------|--------------|-----------------|-------------|-------------|--------------------------|---------|-------|------------|--------|--------|----|
| ariabi | sible: 26 de 26 vi | Vis   |          |           |         |              |                 |             |             |                          |         |       |            |        |        |    |
| S      | GRUPOETA<br>RIO    | EDAD  | HASFINAL | HASINICIO | MEJORIA | enfermedad   | EDONUTRICI<br>O | IMCF        | IMCI        | COL2                     | COL1    | TAD2  | TAD1       | TAS2   | TAS1   |    |
|        | 1.00               | 22.00 | 1.00     | 1.00      | 1.00    | 1.00         | 4.00            | 34.00       | 34.00       | 170.00                   | 170.00  | 90.00 | 90.00      | 140.00 | 140.00 | 1  |
|        | 2.00               | 56.00 | 1.00     | 2.00      | 2.00    | 1.00         | 4.00            | 35.00       | 36.00       | 180.00                   | 180.00  | 94.00 | 88.00      | 133.00 | 136.00 | 2  |
|        | 1.00               | 34.00 | 1.00     | 1.00      | 2.00    | 1.00         | 4.00            | 33.00       | 32.00       | 190.00                   | 198.00  | 89.00 | 87.00      | 132.00 | 133.00 | 3  |
|        | 2.00               | 55.00 | 2.00     | 2.00      | 1.00    | <b>—</b> ×   | 1.00            |             |             | cuencias                 | ta Free | 88.00 | 95.00      | 145.00 | 156.00 | 4  |
|        | 1.00               | 36.00 | 2.00     | 2.00      | 2.00    |              |                 | Variablae   |             |                          |         | 87.00 | 67.00      | 146.00 | 145.00 | 5  |
|        | 2.00               | 58.00 | 1.00     | 1.00      | 1.00    | Estadisticos | CIVIL IED       | ESTADO      | - 4         | GRADO DE CON             |         | 85.00 | 74.00      | 136.00 | 134.00 | 6  |
|        | 1.00               | 33.00 | 2.00     | 2.00      | 2.00    | Gráficos     | LABORAL [       | ESTADO      |             | EDAD (EDAD)              | 1       | 86.00 | 79.00      | 122.00 | 123.00 | 7  |
|        | 1.00               | 32.00 | 1.00     | 1.00      | 2.00    | Formato      | 1               |             | -           | GRUPOS ETARI             |         | 89.00 | 75.00      | 157.00 | 156.00 | 8  |
|        | 1.00               | 32.00 | 1.00     | 2.00      | 1.00    | Bootstrap    | 1               |             | -           | RUPOS DE ES              |         | 90.00 | 90.00      | 123.00 | 116.00 | 9  |
|        | 2.00               | 59.00 | 1.00     | 1.00      | 2.00    |              |                 |             |             | NTERVENCION              |         | 90.00 | 98.00      | 158.00 | 156.00 | 10 |
|        | 2.00               | 60.00 | 2.00     | 2.00      | 1.00    |              |                 |             |             | CALIDAD DE VID           | 1       | 98.00 | 78.00      | 135.00 | 143.00 | 11 |
|        | 2.00               | 66.00 | 2.00     | 1.00      | 2.00    |              |                 |             | -0          | CALIDAD DE VID           |         | 99.00 | 79.00      | 135.00 | 134.00 | 12 |
|        | 1.00               | 43.00 | 1.00     | 2.00      | 1.00    |              |                 |             |             | CALIDAD DE VID           |         | 95.00 | 60.00      | 173.00 | 123.00 | 13 |
|        | 2.00               | 56.00 | 1.00     | 1.00      | 2.00    |              |                 |             | frecuencias | ostrar tablas <u>d</u> e | ₹ W     | 56.00 | 84.00      | 135.00 | 134.00 | 14 |
|        | 1.00               | 41.00 | 2.00     | 2.00      | 1.00    | Ayuda        | Cancelar        | Restablecer | Pegar F     | Aceptar                  |         | 67.00 | 90.00      | 133.00 | 120.00 | 15 |
|        | 2.00               | 57.00 | 2.00     | 1.00      | 2.00    |              |                 |             |             |                          |         | 78.00 | 96.00      | 111.00 | 120.00 | 16 |
|        | 1.00               | 32.00 | 1.00     | 2.00      | 1.00    | 1.00         | 4.00            | 33.00       | 32.00       | 200.00                   | 200.00  | 94.00 | 98.00      | 113.00 | 112.00 | 17 |
|        | 2.00               | 51.00 | 1.00     | 1.00      | 1.00    | 1.00         | 4.00            | 34.00       | 35.00       | 190.00                   | 204.00  | 76.00 | 97.00      | 145.00 | 151.00 | 18 |
|        | 1.00               | 35.00 | 1.00     | 2.00      | 2.00    | 1.00         | 4.00            | 31.00       | 34.00       | 256.00                   | 271.00  | 78.00 | 90.00      | 156.00 | 156.00 | 19 |
|        | 2.00               | 53.00 | 2.00     | 2.00      | 1.00    | 1.00         | 4.00            | 31.00       | 31.00       | 200.00                   | 200.00  | 88.00 | 94.00      | 146.00 | 167.00 | 20 |
|        | 1.00               | 23.00 | 2.00     | 2.00      | 2.00    | 1.00         | 3.00            | 27.00       | 26.00       | 170.00                   | 178.00  | 88.00 | 89.00      | 135.00 | 145.00 | 21 |
|        | 2.00               | 57.00 | 1.00     | 1.00      | 1.00    | 1.00         | 2.00            | 26.00       | 27.00       | 189.00                   | 189.00  | 85.00 | 88.00      | 135.00 | 134.00 | 22 |
| Þ      |                    |       |          |           |         |              |                 |             |             |                          |         |       |            |        | 4      |    |

#### Paso 3

Aparecerá la ventana de *Frecuencias: Estadísticos*, dé *click* en *Moda* y posteriormente en *Continuar*.

| 2  |        | . In 1        | × 🖹              |             | H 👪            | ¥ =          | 42 🗮    | 1            |                 | 46         |           |                 |                 |             |                 |          |
|----|--------|---------------|------------------|-------------|----------------|--------------|---------|--------------|-----------------|------------|-----------|-----------------|-----------------|-------------|-----------------|----------|
|    |        |               |                  |             |                |              |         |              |                 |            |           |                 |                 | Vi          | sible: 26 de 26 | variable |
|    | TAS1   | TAS2          | TAD1             | TAD2        | COL1           | COL2         | IMCI    | IMCF         | EDONUTRICI<br>O | enfermedad | MEJORIA   | HASINICIO       | HASFINAL        | EDAD        | GRUPOETA<br>RIO | S        |
| 1  | 140.00 | 140.00        | 90.00            | 90.00       | 170.00         | 170.00       | 34.00   | 34.00        | 4.00            | 1.00       | 1.00      | 1.00            | 1.00            | 22.00       | 1.00            | 1        |
| 2  | 136 🖠  | Frecuencias   |                  |             |                |              | 83 6.00 | 35.00        | 4.00            | 1.00       | 2.00      | 2.00            | 1.00            | 56.00       | 2.00            |          |
| 3  | 133    |               |                  |             |                | _            | 2.6     | Frecuencias: | Estadísticos    | 1.0        | 1.0       | 1 10            | 1.00            | ×           | 1.00            |          |
| 4  | 156    | A             | -                | Variables:  |                | Estadísticos | 5.      |              |                 |            |           |                 |                 |             | 2.00            |          |
| 5  | 145    | TENSION A     | ARTER.           | ESTA        | IDO CIVIL (ED. | Gráficos.    | 7.0     | valores perc | entiles         |            |           | endencia centra | 1               |             | 1.00            |          |
| 6  | 134    | TENSION A     | RTER.            |             |                | Formato      | 6.0     | Cuanties     |                 |            |           | Media           |                 |             | 2.00            |          |
| 7  | 123    | TENSION A     | ARTER.           |             |                | Bostetran    | 7.4     | Puntos o     | e cone para: 10 | grupos     | iguales E | Mediana         |                 |             | 1.00            |          |
| 8  | 156    | COLESTER      | ROL IN           | <b>*</b>    |                | Dononah.     | 5.0     | Percentile   | es:             |            |           | Suma            |                 |             | 1.00            |          |
| 9  | 116    | INDICE DE     | MASA             |             |                |              | 4.0     |              |                 |            |           | 2 gorna         |                 |             | 1.00            |          |
| 10 | 156    | INDICE DE     | MASA.            |             |                |              | 6.0     | Cambia       |                 |            |           |                 |                 |             | 2.00            |          |
| 11 | 14.3   | ESTADO N      |                  |             |                |              | 8.4     |              |                 |            |           |                 |                 |             | 2.00            |          |
| 12 | 134    | Vostrar tabla | as de frecuencia | 15          |                |              | 0.4     |              |                 |            |           |                 |                 |             | 2.00            |          |
| 13 | 123    | Aceptar       | Pegar            | Restablecer | Cancelar       | Ayuda        | 24      |              |                 |            |           | Los valores so  | in puntos medio | s de grupos | 2.00            |          |
| 14 | 100    |               |                  |             | -              | -            | _ A     | Dispersión   |                 |            |           | listribución    |                 |             | 2.00            |          |
| 16 | 120.00 | 111 00        | 00.30            | 78.00       | 190.00         | 220.00       | 414     | C Desviació  | in tinica 🥅 Mir | omic       |           | Asimetría       |                 |             | 2.00            |          |
| 17 | 112.00 | 113.00        | 98.00            | 94.00       | 200.00         | 200.00       | 32      | Varianza     | E Má            | ximo       |           | Curtosis        |                 |             | 1.00            |          |
| 18 | 151.00 | 145.00        | 97.00            | 76.00       | 204.00         | 190.00       | 35 (    | Rango        | E E             | T. media   |           |                 |                 |             | 2 00            |          |
| 19 | 156.00 | 156.00        | 90.00            | 78.00       | 271.00         | 256.00       | 34.0    |              |                 |            |           |                 |                 |             | 1.00            |          |
| 20 | 167.00 | 146.00        | 94.00            | 88.00       | 200.00         | 200.00       | 31.0    |              |                 | Continuar  | Cancelar  | Ajuda           |                 |             | 2.00            |          |
| 21 | 145.00 | 135.00        | 89.00            | 88.00       | 178.00         | 170.00       | 26.0    | 21.00        | 3.00            | 1.00       | 2.90      | 2.00            | 2.00            | 23.00       | 1.00            |          |
| 22 | 134.00 | 135.00        | 88.00            | 85.00       | 189.00         | 189.00       | 27.00   | 26.00        | 2.00            | 1.00       | 1.00      | 1.00            | 1.00            | 57.00       | 2.00            |          |
|    | 4      |               |                  |             |                |              |         |              |                 |            |           |                 |                 |             |                 | - 11     |
|    |        |               |                  |             |                |              |         |              |                 |            |           |                 |                 |             |                 | _        |

Aparecerá nuevamente la ventana de *Frecuencias* donde deberá dar *click* en *Aceptar*.

| 2  |        | 5      | × 🖺   |       | H 👪      | 📓 📟                | 42                  | <b>1</b> 4 |                 | <b>86</b>  |         |           |          |       |                   |        |
|----|--------|--------|-------|-------|----------|--------------------|---------------------|------------|-----------------|------------|---------|-----------|----------|-------|-------------------|--------|
|    |        |        |       |       |          |                    |                     |            |                 |            |         |           |          | Vz    | sible: 26 de 26 v | ariabl |
|    | TAS1   | TAS2   | TAD1  | TAD2  | COL1     | COL2               | IMCI                | IMCF       | EDONUTRICI<br>O | enfermedad | MEJORIA | HASINICIO | HASFINAL | EDAD  | GRUPOETA<br>RIO   | S      |
| 1  | 140.00 | 140.00 | 90.00 | 90.00 | 170.00   | 170.00             | 34.00               | 34.00      | 4.00            | 1.00       | 1.00    | 1.00      | 1.00     | 22.00 | 1.00              |        |
| 2  | 136.00 | 133.00 | 88.00 | 94.00 | 180.00   | 180.00             | 36.00               | 35.00      | 4.00            | 1.00       | 2.00    | 2.00      | 1.00     | 56.00 | 2.00              |        |
| 3  | 133.00 | 132.00 | 87.00 | 89.00 | 198.00   | 190.00             | 32.00               | 33.00      | 4.00            | 1.00       | 2.00    | 1.00      | 1.00     | 34.00 | 1.00              |        |
| 4  | 156.00 | 145.00 | 95.00 | 88.00 | (+).     |                    |                     | ~~~~       |                 |            | 1.00    | 2.00      | 2.00     | 55.00 | 2.00              |        |
| 5  | 145.00 | 146.00 | 67.00 | 87.00 | rrecuenc | 385                | 1.00                | 10.00      |                 | _          | 2.00    | 2.00      | 2.00     | 36.00 | 1.00              |        |
| 6  | 134.00 | 136.00 | 74.00 | 85.00 |          |                    | Variab              | les:       | Fet             | adisticus  | 1.00    | 1.00      | 1.00     | 58.00 | 2.00              |        |
| 7  | 123.00 | 122.00 | 79.00 | 86.00 | GRAD     | O DE CON           | a E                 | STADO CIVI | .(ED            |            | 2.00    | 2.00      | 2.00     | 33.00 | 1.00              |        |
| 8  | 156.00 | 157.00 | 75.00 | 89.00 | CRUE     | POS ETARI          | 8 E                 | STADO LABI | DRAL [          | rancos     | 2.00    | 1.00      | 1.00     | 32.00 | 1.00              |        |
| 9  | 116.00 | 123.00 | 90.00 | 90.00 | SEXO     | [SEX0]             |                     |            | E               | ormato     | 1.00    | 2.00      | 1.00     | 32.00 | 1.00              |        |
| 10 | 156.00 | 158.00 | 98.00 | 90.00 | GRUF     | OS DE ES           | *                   |            | B               | ootstrap   | 2.00    | 1.00      | 1.00     | 59.00 | 2.00              |        |
| 11 | 143.00 | 135.00 | 78.00 | 98.00 | INTEF    | RVENCION           |                     |            |                 |            | 1.00    | 2.00      | 2.00     | 60.00 | 2.00              |        |
| 12 | 134.00 | 135.00 | 79.00 | 99.00 | CALLE    | DAD DE VID         |                     |            |                 |            | 2.00    | 1.00      | 2.00     | 66.00 | 2.00              |        |
| 13 | 123.00 | 173.00 | 60.00 | 95.00 | A CAUE   | DAD DE VID         |                     |            |                 |            | 1.00    | 2.00      | 1.00     | 43.00 | 1.00              |        |
| 14 | 134.00 | 135.00 | 84.00 | 56.00 |          |                    |                     |            |                 |            | 2.00    | 1.00      | 1.00     | 56.00 | 2.00              |        |
| 15 | 120.00 | 133.00 | 90.00 | 67.00 | Mostral  | r tablas ge trecue | inclas              |            |                 |            | 1.00    | 2.00      | 2.00     | 41.00 | 1.00              |        |
| 16 | 120.00 | 111.00 | 96.00 | 78.00 | Ace      | ptar <u>P</u> eg   | ar <u>R</u> estable | ecer Can   | celar A)        | uda        | 2.00    | 1.00      | 2.00     | 57.00 | 2.00              |        |
| 17 | 112.00 | 113.00 | 98.00 | 94.00 |          |                    |                     |            |                 |            | 1.00    | 2.00      | 1.00     | 32.00 | 1.00              |        |
| 18 | 151.00 | 145.00 | 97.00 | 76.00 | 204.00   | 190.00             | 35.00               | 34.00      | 4.00            | 1.00       | 1.00    | 1.00      | 1.00     | 51.00 | 2.00              |        |
| 19 | 156.00 | 156.00 | 90.00 | 78.00 | 271.00   | 256.00             | 34.00               | 31.00      | 4.00            | 1.00       | 2.00    | 2.00      | 1.00     | 35.00 | 1.00              |        |
| 20 | 167.00 | 146.00 | 94.00 | 88.00 | 200.00   | 200.00             | 31.00               | 31.00      | 4.00            | 1.00       | 1.00    | 2.00      | 2.00     | 53.00 | 2.00              |        |
| 21 | 145.00 | 135.00 | 89.00 | 88.00 | 178.00   | 170.00             | 26.00               | 27.00      | 3.00            | 1.00       | 2.00    | 2.00      | 2.00     | 23.00 | 1.00              |        |
| 22 | 134.00 | 135.00 | 88.00 | 85.00 | 189.00   | 189.00             | 27.00               | 26.00      | 2.00            | 1.00       | 1.00    | 1.00      | 1.00     | 57.00 | 2.00              |        |
|    | 4      |        |       |       |          |                    |                     |            |                 |            |         |           |          |       |                   | •      |

## Paso 5

De esta forma se obtiene la Varianza de las variables analizadas.

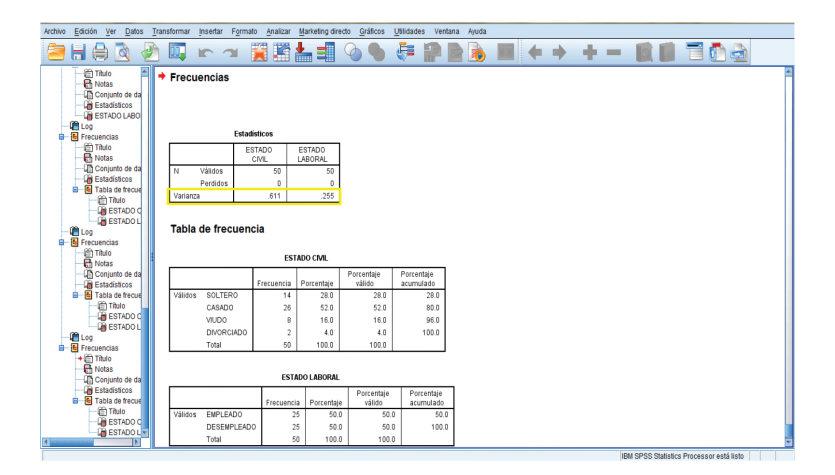

## Interpretación de resultados

| <br>Edicion                                                                                                    | ver                                                                                                    | Datos                                                                                     | Trans | sformar            | Insertar                                  | Formato                             | Analizar                                                   | <u>M</u> arketing dir                                                                                                    | ecto <u>G</u> ráficos                                                                                                    | <u>U</u> tilidades                               | Ventana                                                                     | a Aj |
|----------------------------------------------------------------------------------------------------|----------------------------------------------------------------------------------------------------|-------------------------------------------------------------------------------------------|-------|--------------------|-------------------------------------------|-------------------------------------|------------------------------------------------------------|----------------------------------------------------------------------------------------------------|----------------------------------------------------------------------------------------------------|--------------------------------------------------|-----------------------------------------------------------------------------|------|
| H 🖨                                                                                                    |                                                                                                    |                                                                                           |       |                    |                                           | <b>1</b>                            | i iii                                                      | ▙∎                                                                                                    | 0                                                                                                    | <b>F</b>                                         |                                                                             |      |
| Títul<br>Con<br>Con<br>Esta<br>Esta<br>Con<br>Esta<br>Con<br>Esta<br>Con<br>Esta                                                                                                    | lo<br>as<br>njunto<br>adístic<br>TADO I                                                                                      | de da<br>cos<br>LABO                                                                      | +     | Frecu<br>[Conju    | iencias                                   | datos1]<br>Estadísi                 | C:\User                                                    | s\TOSHIBA\                                                                                                    | Desktop\CIE                                                                                                    | ?\Proyecto                                       | SPSS\                                                                       | BASE |
| 🔄 Flecuein                                                                                                    | uas<br>In                                                                                                    |                                                                                           |       |                    |                                           |                                     | 100                                                        | FOTIDO                                                                                                    | 1                                                                                                    |                                                  |                                                                             |      |
| - R Nota                                                                                                    | as                                                                                                    |                                                                                           |       |                    |                                           | CI                                  | VIL                                                        | LABORAL                                                                                                    |                                                                                                    |                                                  |                                                                             |      |
| - 🖺 Con                                                                                                    | ijunto                                                                                                    | de da                                                                                     |       | Ν                  | Válidos                                   |                                     | 50                                                         | 50                                                                                                    | 1                                                                                                    |                                                  |                                                                             |      |
| Esta                                                                                                    | adistic<br>Ia de f                                                                                                    | :0S<br>fracue                                                                             |       |                    | Perdidos                                  |                                     | 0                                                          | 0                                                                                                    |                                                                                                    |                                                  |                                                                             |      |
|                                                                                                    | Título                                                                                                    | )                                                                                         |       | Varianz            | a                                         |                                     | .611                                                       | .255                                                                                                    |                                                                                                    |                                                  |                                                                             |      |
| Log<br>E Frecuent<br>E Títul                                                                                                    | ESTA<br>ESTA<br>cias<br>lo<br>as                                                                                             | NDO C<br>NDO L                                                                            |       | Tabla              | de fre                                    | cuenci                              | a<br>ES                                                    | TADO CIVIL                                                                                                    |                                                                                                    |                                                  |                                                                             |      |
| <br>                                                                                                    |                                                                                                    |                                                                                           |       |                    |                                           |                                     |                                                            |                                                                                                    |                                                                                                    |                                                  | _                                                                           |      |
| Con                                                                                                    | ijunto<br>odictic                                                                                                    | de da                                                                                     |       |                    |                                           |                                     | recuencia                                                  | Porcentaie                                                                                                    | Porcentaje<br>válido                                                                                                    | Porcentaj                                        | e                                                                           |      |
| Con                                                                                                    | njunto<br>adístic<br>la de f                                                                                                 | de da<br>:os<br>frecue                                                                    |       | Válidos            | SOLTE                                     | RO                                  | recuencia<br>14                                            | Porcentaje<br>28.0                                                                                                    | Porcentaje<br>válido<br>28.0                                                                                                    | Porcentaj<br>acumulac<br>2                       | e<br>Io<br>8.0                                                              |      |
| Con<br>Esta                                                                                                    | njunto<br>adístic<br>la de f<br>  Título                                                                                     | de da<br>cos<br>frecue                                                                    |       | Válidos            | SOLTE                                     | R0<br>10                            | Frecuencia<br>14<br>26                                     | Porcentaje<br>28.0<br>52.0                                                                                                    | Porcentaje<br>válido<br>28.0<br>52.0                                                                                                    | Porcentaj<br>acumulac<br>2<br>8                  | e<br>lo<br>8.0<br>0.0                                                       |      |
| Esta                                                                                                    | njunto<br>adístic<br>la de f<br>Título<br>ESTA                                                                               | de da<br>cos<br>frecue<br>D<br>ADO C                                                      |       | Válidos            | SOLTE<br>CASAD<br>VIUDO                   | R0<br>10                            | Frecuencia<br>14<br>26<br>8                                | Porcentaje<br>28.0<br>52.0<br>16.0                                                                                                    | Porcentaje<br>válido<br>28.0<br>52.0<br>16.0                                                                                                    | Porcentaj<br>acumulao<br>2<br>8<br>9             | e<br>lo<br>8.0<br>0.0<br>6.0                                                |      |
| Esta<br>                                                                                                    | ijunto<br>adístic<br>la de f<br>Título<br>ESTA<br>ESTA                                                                       | de da<br>cos<br>frecue<br>ADO C<br>ADO L                                                  |       | Válidos            | SOLTE<br>CASAD<br>VIUDO<br>DIVOR          | RO<br>IO<br>CIADO                   | Frecuencia<br>14<br>26<br>8<br>2                           | Porcentaje<br>28.0<br>52.0<br>16.0<br>4.0                                                                                                    | Porcentaje<br>válido<br>28.0<br>52.0<br>16.0<br>4.0                                                                                                 | Porcentaj<br>acumulac<br>2<br>8<br>9<br>10       | e<br>lo<br>8.0<br>0.0<br>6.0<br>0.0                                         |      |
| Con<br>Esta<br>Table<br>Con<br>Esta<br>Con<br>Esta<br>Esta<br>Esta<br>Con<br>Esta<br>Con<br>Esta<br>Esta<br>Esta<br>Esta<br>Esta<br>Esta<br>Esta<br>Esta | njunto<br>adístic<br>la de f<br>Título<br>ESTA<br>ESTA<br>cias                                                               | de da<br>cos<br>frecue<br>o<br>ADO C<br>ADO L                                             |       | Válidos            | SOLTE<br>CASAD<br>VIUDO<br>DIVOR<br>Total | RO<br>IO<br>CIADO                   | Frecuencia<br>14<br>26<br>8<br>2<br>50                     | Porcentaje<br>28.0<br>52.0<br>16.0<br>4.0<br>100.0                                                                                                    | Porcentaje<br>válido<br>28.0<br>52.0<br>16.0<br>4.0<br>100.0                                                                                        | Porcentaj<br>acumulao<br>2<br>8<br>9<br>10       | e<br>lo<br>8.0<br>0.0<br>6.0<br>0.0                                         |      |
| <br>Con<br>Con<br>Esta<br>Table<br>Con<br>Con<br>Con<br>Con<br>Con<br>Con<br>Con<br>Con                                                                                                    | njunto<br>adístic<br>la de f<br>Título<br>ESTA<br>ESTA<br>cias<br>lo<br>as<br>njunto                                         | de da<br>cos<br>frecue<br>ADO C<br>ADO L<br>de da                                         |       | Válidos            | SOLTE<br>CASAE<br>VIUDO<br>DIVOR<br>Total | RO<br>IO<br>CIADO                   | Frecuencia<br>14<br>26<br>8<br>2<br>50<br>ES1              | Porcentaje<br>28.0<br>52.0<br>16.0<br>4.0<br>100.0                                                                                                    | Porcentaje<br>válido<br>28.0<br>52.0<br>16.0<br>4.0<br>100.0                                                                                        | Porcentaj<br>acumulac<br>8<br>9<br>10            | e<br>lo<br>8.0<br>0.0<br>6.0<br>0.0                                         |      |
| <br>Con<br>Con<br>Esta<br>Table<br>Con<br>Esta<br>Con<br>Con<br>Con<br>Con<br>Con<br>Con<br>Con<br>Con                                                                                                    | njunto<br>adístic<br>la de f<br>Título<br>ESTA<br>ESTA<br>cias<br>lo<br>as<br>njunto<br>adístic<br>la de f                   | de da<br>cos<br>frecue<br>ADO C<br>ADO L<br>de da<br>cos<br>frecue                        |       | Válidos            | SOLTE<br>CASAE<br>VIUDO<br>DIVOR<br>Total | RO<br>IO<br>CIADO                   | Frecuencia<br>14<br>26<br>8<br>2<br>50<br>ESI<br>Frecuenc  | Porcentaje<br>28.0<br>52.0<br>16.0<br>4.0<br>100.0<br>ADO LABORAI                                                                                                    | Porcentaje<br>válido<br>28.0<br>52.0<br>16.0<br>4.0<br>100.0                                                                                        | Porcentaj<br>acumulac<br>8<br>9<br>10            | e<br>lo<br>8.0<br>0.0<br>6.0<br>0.0<br>taje<br>lado                         |      |
| Con<br>Con<br>Esta<br>Esta<br>E Table<br>Con<br>Esta<br>Con<br>Esta<br>Con<br>Con<br>Esta<br>Con<br>Con<br>Esta<br>Con<br>Con<br>Esta<br>Con<br>Con<br>Con<br>Esta<br>Con<br>Con<br>Esta<br>Con<br>Con<br>Con<br>Esta<br>Con<br>Con<br>Con<br>Con<br>Con<br>Con<br>Con<br>Con                                                                                                    | ijunto<br>adístic<br>la de f<br>Título<br>ESTA<br>ESTA<br>i ESTA<br>cias<br>lo<br>as<br>ijunto<br>adístic<br>la de f         | de da<br>cos<br>frecue<br>)<br>ADO C<br>ADO L<br>de da<br>cos<br>frecue<br>)              |       | Válidos            | SOLTE<br>CASAE<br>VIUDO<br>DIVOR<br>Total | RO<br>IO<br>CIADO                   | Frecuencia<br>14<br>26<br>8<br>2<br>50<br>EST              | Porcentaje           28.0           52.0           16.0           4.0           100.0   ADO LABORAL ia Porcentaj 25 50.                                                                                                    | Porcentaje<br>válido 28.0<br>52.0<br>16.0<br>4.0<br>100.0<br>-<br>-<br>e Porcentaje<br>válido 50                                                    | Porcentaj<br>acumulac<br>2<br>8<br>9<br>10<br>10 | e<br>0<br>8.0<br>0.0<br>6.0<br>0.0<br>taje<br>lado<br>50.0                  |      |
| Con<br>General State<br>Con<br>Esta<br>Esta<br>Con<br>Con<br>Con<br>Esta<br>Con<br>Con<br>Con<br>Con<br>Con<br>Con<br>Con<br>Con<br>Con<br>Con                                                                                                    | ijunto<br>adístic<br>la de f<br>Título<br>ESTA<br>ESTA<br>cias<br>lo<br>as<br>ijunto<br>adístic<br>la de f<br>Título<br>ESTA | de da<br>cos<br>frecue<br>ADO C<br>ADO L<br>de da<br>cos<br>frecue<br>o<br>ADO C<br>ADO C |       | Válidos<br>Válidos | SOLTE<br>CASAL<br>VIUDO<br>DIVOR<br>Total | RO<br>IO<br>CIADO<br>IPLEADO        | Frecuencia<br>14<br>26<br>8<br>2<br>50<br>EST              | Porcentaje           28.0           52.0           16.0           4.0           100.0   Abol LABORAL            ia           Porcentaj           25         50.           25         50.                                                                                                    | Porcentaje<br>válido 28.0<br>52.0<br>16.0<br>4.0<br>100.0<br>-<br>-<br>-<br>-<br>-<br>-<br>-<br>-<br>-<br>-<br>-<br>-<br>-<br>-<br>-<br>-<br>-<br>- | Porcentaj<br>acumulac<br>8<br>9<br>10<br>10      | e<br>0<br>8.0<br>0.0<br>6.0<br>0.0<br>1.0<br>50.0<br>100.0                  |      |
| Con<br>G Est<br>G Est<br>G<br>G<br>G<br>G<br>G<br>G<br>G<br>G<br>G<br>G<br>G<br>G<br>G<br>G<br>G<br>G<br>G<br>G<br>G                                                                                                    | njunto<br>adístic<br>la de f<br>Título<br>ESTA<br>ESTA<br>cias<br>lo<br>as<br>njunto<br>adístic<br>I Título<br>ESTA<br>ESTA  | de da<br>cos<br>frecue<br>ADO C<br>ADO L<br>de da<br>cos<br>frecue<br>ADO C<br>ADO L      |       | Válidos<br>Válidos | SOLTE<br>CASAL<br>VIUDO<br>DIVOR<br>Total | RO<br>IO<br>CIADO<br>ADO<br>IPLEADO | Frecuencia<br>14<br>26<br>8<br>2<br>50<br>EST<br>Frecuenci | Porcentaje           28.0         52.0         16.0         4.0         100.0         100.0         100.0         100.0         100.0         100.0         100.0         100.0         100.0         100.0         100.0         100.0         100.0         100.0         100.0         100.0         100.0         100.0         100.0         100.0         100.0         100.0         100.0         100.0         100.0         100.0         100.0         100.0         100.0         100.0         100.0         100.0         100.0         100.0         100.0         100.0         100.0         100.0         100.0         100.0         100.0         100.0         100.0         100.0         100.0         100.0         100.0         100.0         100.0         100.0         100.0         100.0         100.0         100.0         100.0         100.0         100.0         100.0         100.0         100.0         100.0         100.0         100.0         100.0         100.0         100.0         100.0         100.0         100.0         100.0         100.0         100.0         100.0         100.0         100.0         100.0         100.0         100.0         100.0         100.0         100.0         100.0         100 | Porcentaje<br>válido 28.0<br>52.0<br>16.0<br>4.0<br>100.0<br>-<br>-<br>-<br>-<br>-<br>-<br>-<br>-<br>-<br>-<br>-<br>-<br>-<br>-<br>-<br>-<br>-<br>- | Porcentaj<br>acumulac<br>2<br>8<br>9<br>10<br>10 | e<br>10<br>8.0<br>0.0<br>6.0<br>0.0<br>0.0<br>taje<br>1ado<br>50.0<br>100.0 |      |

# Desviación típica

La desviación típica o desviación estándar es la medida de dispersión más utilizada y se obtiene mediante la raíz cuadrada de la varianza. Expresa la dispersión de la distribución en las mismas unidades de medida de la variable en estudio.

$$S = \sqrt{S^2}$$

Para obtener la desviación típica en el programa SPSS versión 20.0 se realizarán los siguientes pasos.

Paso 1

En la barra de herramientas dé *click* en *Analizar*, seleccione *Estadísticos descriptivos* y posteriormente dé *click* en *Frecuencias*.

| Archivo  | Edición Ver | Datos     | <u>T</u> ransformar | Analizar    | Marketing direct           | <u>G</u> ráfico | s <u>U</u> tilio | lades   | Ventana     | Ayuda    |     |                 |            |         |           |          |       |                   |           |
|----------|-------------|-----------|---------------------|-------------|----------------------------|-----------------|------------------|---------|-------------|----------|-----|-----------------|------------|---------|-----------|----------|-------|-------------------|-----------|
|          |             | 11        |                     | otni        | ormes                      |                 | ۱ 🕅              |         | At .        | <u> </u> | 0   |                 | BC.        |         |           |          |       |                   |           |
|          |             |           |                     | Est         | tadísticos descripti       | vos             | Þ 122            | Frecue  | ncias       |          | 1   |                 | -          |         |           |          |       |                   |           |
|          |             |           |                     | Tab         | plas                       |                 | •                | Descrip | ptivos      |          | L   |                 |            |         |           |          | Va    | sible: 26 de 26 v | variables |
|          | TAS         |           | TAS2 T              | Cor         | mparar medias              |                 | 4                | Explora | ar          |          | Р   | EDONUTRICI<br>O | enfermedad | MEJORIA | HASINICIO | HASFINAL | EDAD  | GRUPOETA<br>RIO   | S         |
| 1        | 14          | 0.00      | 140.00              | MOC         | delo ineai general         |                 |                  | Tablas  | de continge | incia    | 00  | 4.00            | 1.00       | 1.00    | 1.00      | 1.00     | 22.00 | 1.00              | -         |
| 2        | 13          | 5.00      | 133.00              | Mot         | delos mieales gen          | mangados        |                  | Razón   |             |          | 00  | 4.00            | 1.00       | 2.00    | 2.00      | 1.00     | 56.00 | 2.00              |           |
| 3        | 13          | 3.00      | 132.00              | Mod         | deios migios               |                 |                  | Gráfico | s P-P       |          | 00  | 4.00            | 1.00       | 2.00    | 1.00      | 1.00     | 34.00 | 1.00              |           |
| 4        | 15          | 6.00      | 145.00              | <u>C</u> 01 | relaciones                 |                 |                  | Gráfico | s Q-Q       |          | 00  | 2.00            | 1.00       | 1.00    | 2.00      | 2.00     | 55.00 | 2.00              |           |
| 5        | 14          | 5.00      | 146.00              | Hees        | gresion                    |                 |                  | 0.00    | 37.00       | 34       | 00  | 4.00            | 1.00       | 2.00    | 2.00      | 2.00     | 36.00 | 1.00              |           |
| 6        | 13          | 1.00      | 136.00              | Log         | gineal                     |                 | 21               | 9.00    | 26.00       | 26       | .00 | 2.00            | 1.00       | 1.00    | 1.00      | 1.00     | 58.00 | 2.00              |           |
| 7        | 12          | 3.00      | 122.00              | Rec         | des neuronaies             |                 | 22               | 0.00    | 27.00       | 27       | .00 | 3.00            | 1.00       | 2.00    | 2.00      | 2.00     | 33.00 | 1.00              |           |
| 8        | 15          | 5.00      | 157.00              | Cla         | isificar                   |                 | 22               | 0.00    | 25.00       | 25       | .00 | 2.00            | 1.00       | 2.00    | 1.00      | 1.00     | 32.00 | 1.00              |           |
| 9        | 11          | 5.00      | 123.00              | Reg         | ducción de dimens          | iones           | 21               | 0.00    | 24.00       | 24       | .00 | 1.00            | 1.00       | 1.00    | 2.00      | 1.00     | 32.00 | 1.00              |           |
| 10       | 15          | 5.00      | 158.00              | Esc         | cala                       |                 | 25               | 0.00    | 26.00       | 25       | .00 | 2.00            | 2.00       | 2.00    | 1.00      | 1.00     | 59.00 | 2.00              |           |
| 11       | 14          | 3.00      | 135.00              | Pru         | iebas <u>n</u> o paramétri | cas             | 25               | 0.00    | 28.00       | 27       | .00 | 3.00            | 1.00       | 1.00    | 2.00      | 2.00     | 60.00 | 2.00              |           |
| 12       | 13          | 1.00      | 135.00              | Pre         | dicciones                  |                 | 14               | 5.00    | 38.00       | 39       | .00 | 4.00            | 1.00       | 2.00    | 1.00      | 2.00     | 66.00 | 2.00              |           |
| 13       | 12          | 3.00      | 173.00              | Sut         | pervix.                    |                 | 16               | 8.00    | 40.00       | 41       | .00 | 4.00            | 1.00       | 1.00    | 2.00      | 1.00     | 43.00 | 1.00              |           |
| 14       | 13          | 1.00      | 135.00              | Res         | spuesta múltiple           |                 | 17               | 8.00    | 42.00       | 42       | .00 | 4.00            | 1.00       | 2.00    | 1.00      | 1.00     | 56.00 | 2.00              |           |
| 15       | 12          | 0.00      | 133.00              | 🔛 Aná       | álisis de valores pe       | rdidos          | 19               | 0.00    | 44.00       | 44       | .00 | 4.00            | 1.00       | 1.00    | 2.00      | 2.00     | 41.00 | 1.00              |           |
| 16       | 12          | 0.00      | 111.00              | Imp         | ouțación múltiple          |                 | 22               | 0.00    | 41.00       | 42       | .00 | 4.00            | 1.00       | 2.00    | 1.00      | 2.00     | 57.00 | 2.00              |           |
| 17       | 11          | 2.00      | 113.00              | Mue         | estras complejas           |                 | > 20             | 0.00    | 32.00       | 33       | .00 | 4.00            | 1.00       | 1.00    | 2.00      | 1.00     | 32.00 | 1.00              |           |
| 18       | 15          | 1.00      | 145.00              | Cor         | ntrol de calidad           |                 | » 15             | 0.00    | 35.00       | 34       | .00 | 4.00            | 1.00       | 1.00    | 1.00      | 1.00     | 51.00 | 2.00              |           |
| 19       | 15          | 6.00      | 156.00              | Cur         | Na COR                     |                 | 25               | 6.00    | 34.00       | 31       | .00 | 4.00            | 1.00       | 2.00    | 2.00      | 1.00     | 35.00 | 1.00              |           |
| 20       | 16          | 00.7      | 146.00              | 34.00       | 00.00                      | 200.00          | 20               | 0.00    | 31.00       | 31       | .00 | 4.00            | 1.00       | 1.00    | 2.00      | 2.00     | 53.00 | 2.00              |           |
| 21       | 14          | 5.00      | 135.00              | 89.00       | 88.00                      | 178.00          | 17               | 0.00    | 26.00       | 27       | .00 | 3.00            | 1.00       | 2.00    | 2.00      | 2.00     | 23.00 | 1.00              |           |
| 22       | 13          | 1.00      | 135.00              | 88.00       | 85.00                      | 189.00          | 18               | 9.00    | 27.00       | 26       | .00 | 2.00            | 1.00       | 1.00    | 1.00      | 1.00     | 57.00 | 2.00              | -         |
|          | 4           |           |                     |             |                            |                 |                  |         |             |          |     |                 |            |         |           |          |       |                   | •         |
| Vista de | datos Vista | de variat | les                 |             |                            |                 |                  |         |             |          |     |                 |            |         |           |          |       |                   |           |
| E        |             |           |                     |             |                            |                 |                  |         |             |          |     |                 |            |         | 000000    |          |       |                   |           |

Aparecerá la ventana de *Frecuencias*, seleccione e introduzca las variables cualitativas que le interesen en el recuadro de *Variable* y posteriormente dé *click* en *Estadísticos*.

|        |                  |       |          |           |         |              |                 | ાને પ       |            |                    | HH 113  |       | - 🖽   |        |        |    |
|--------|------------------|-------|----------|-----------|---------|--------------|-----------------|-------------|------------|--------------------|---------|-------|-------|--------|--------|----|
| anable | ible: 26 de 26 v | We    |          |           |         |              |                 |             |            |                    |         |       |       |        |        |    |
| S      | GRUPOETA<br>RIO  | EDAD  | HASFINAL | HASINICIO | MEJORIA | enfermedad   | EDONUTRICI<br>O | IMCF        | IMCI       | COL2               | COL1    | TAD2  | TAD1  | TAS2   | TAS1   |    |
|        | 1.00             | 22.00 | 1.00     | 1.00      | 1.00    | 1.00         | 4.00            | 34.00       | 34.00      | 170.00             | 170.00  | 90.00 | 90.00 | 140.00 | 140.00 | 1  |
|        | 2.00             | 56.00 | 1.00     | 2.00      | 2.00    | 1.00         | 4.00            | 35.00       | 36.00      | 180.00             | 180.00  | 94.00 | 88.00 | 133.00 | 136.00 | 2  |
|        | 1.00             | 34.00 | 1.00     | 1.00      | 2.00    | 1.00         | 4.00            | 33.00       | 32.00      | 190.00             | 198.00  | 89.00 | 87.00 | 132.00 | 133.00 | 3  |
|        | 2.00             | 55.00 | 2.00     | 2.00      | 1.00    | ×            | 1.0             |             |            | tuencias           | ta Frec | 88.00 | 95.00 | 145.00 | 156.00 | 4  |
|        | 1.00             | 36.00 | 2.00     | 2.00      | 2.00    |              |                 | Variables   |            |                    |         | 87.00 | 67.00 | 146.00 | 145.00 | 5  |
|        | 2.00             | 58.00 | 1.00     | 1.00      | 1.00    | Estadísticos | CMLIED          | ESTADO      |            | RADO DE CON        |         | 85.00 | 74.00 | 136.00 | 134.00 | 6  |
|        | 1.00             | 33.00 | 2.00     | 2.00      | 2.00    | Gráficos     | LABORAL [       | & ESTADO    |            | DAD [EDAD]         | / E     | 86.00 | 79.00 | 122.00 | 123.00 | 7  |
|        | 1.00             | 32.00 | 1.00     | 1.00      | 2.00    | Formato      |                 |             | -          | RUPOS ETARI.       |         | 89.00 | 75.00 | 157.00 | 156.00 | 8  |
|        | 1.00             | 32.00 | 1.00     | 2.00      | 1.00    | Bootstrap    |                 |             |            | RUPOS DE ES        |         | 90.00 | 90.00 | 123.00 | 116.00 | 9  |
|        | 2.00             | 59.00 | 1.00     | 1.00      | 2.00    |              |                 |             |            | NTERVENCION        | 1 3     | 90.00 | 98.00 | 158.00 | 156.00 | 10 |
|        | 2.00             | 60.00 | 2.00     | 2.00      | 1.00    |              |                 |             |            | ALIDAD DE VID      | 10      | 98.00 | 78.00 | 135.00 | 143.00 | 11 |
|        | 2.00             | 66.00 | 2.00     | 1.00      | 2.00    |              |                 |             | - 🗌        | ALIDAD DE VID      |         | 99.00 | 79.00 | 135.00 | 134.00 | 12 |
|        | 1.00             | 43.00 | 1.00     | 2.00      | 1.00    |              |                 |             |            | ALIDAD DE VID      | 100     | 95.00 | 60.00 | 173.00 | 123.00 | 13 |
|        | 2.00             | 56.00 | 1.00     | 1.00      | 2.00    |              |                 |             | recuencias | ostrar tablas de l | Mc Mc   | 56.00 | 84.00 | 135.00 | 134.00 | 14 |
|        | 1.00             | 41.00 | 2.00     | 2.00      | 1.00    | Ayuda        | Cancelar        | testablecer | Pegar F    | Aceptar            |         | 67.00 | 90.00 | 133.00 | 120.00 | 15 |
|        | 2.00             | 57.00 | 2.00     | 1.00      | 2.00    |              |                 |             |            |                    |         | 78.00 | 96.00 | 111.00 | 120.00 | 16 |
|        | 1.00             | 32.00 | 1.00     | 2.00      | 1.00    | 1.00         | 4.00            | 33.00       | 32.00      | 200.00             | 200.00  | 94.00 | 98.00 | 113.00 | 112.00 | 17 |
|        | 2.00             | 51.00 | 1.00     | 1.00      | 1.00    | 1.00         | 4.00            | 34.00       | 35.00      | 190.00             | 204.00  | 76.00 | 97.00 | 145.00 | 151.00 | 18 |
|        | 1.00             | 35.00 | 1.00     | 2.00      | 2.00    | 1.00         | 4.00            | 31.00       | 34.00      | 256.00             | 271.00  | 78.00 | 90.00 | 156.00 | 156.00 | 19 |
|        | 2.00             | 53.00 | 2.00     | 2.00      | 1.00    | 1.00         | 4.00            | 31.00       | 31.00      | 200.00             | 200.00  | 88.00 | 94.00 | 146.00 | 167.00 | 20 |
|        | 1.00             | 23.00 | 2.00     | 2.00      | 2.00    | 1.00         | 3.00            | 27.00       | 26.00      | 170.00             | 178.00  | 88.00 | 89.00 | 135.00 | 145.00 | 21 |
|        | 2.00             | 57.00 | 1.00     | 1.00      | 1.00    | 1.00         | 2.00            | 26.00       | 27.00      | 189.00             | 189.00  | 85.00 | 88.00 | 135.00 | 134.00 | 22 |
| - 1    |                  |       |          |           |         |              |                 |             |            |                    |         |       |       |        | 4      |    |

#### Paso 3

Aparecerá la ventana de *Frecuencias: Estadísticos*, dé *click* en *Moda* y posteriormente en *Continuar*.

| Archivo Edit  | tión <u>V</u> er <u>D</u> atos | Transfor | mar <u>A</u> nalizar | Marketing di   | recto <u>G</u> ráfico | s <u>U</u> tilidades | Ventana Ay    | uda   |                 |                   |            |            |                   |                |                   |           |
|---------------|--------------------------------|----------|----------------------|----------------|-----------------------|----------------------|---------------|-------|-----------------|-------------------|------------|------------|-------------------|----------------|-------------------|-----------|
| 2             |                                | 5        | × 📳                  |                | H 👪                   | <u> </u>             | 42 🔜          | (     | 0 •             | 186               |            |            |                   |                |                   |           |
|               |                                |          |                      |                |                       |                      |               |       |                 |                   |            |            |                   | Vi             | tible: 26 de 26 v | rariables |
|               | TAS1                           | TAS2     | TAD1                 | TAD2           | COL1                  | COL2                 | IMCI          | IMCF  | EDONUTRICI<br>O | enfermedad        | MEJORIA    | HASINICIO  | HASFINAL          | EDAD           | GRUPOETA<br>RIO   | S         |
| 1             | 140.00                         | 140.00   | 90.00                | 90.00          | 170.00                | 170.00               | 34.00         | 34.00 | 4.00            | 1.00              | 1.00       | 1.00       | 1.00              | 22.00          | 1.00              | *         |
| 2             | 136.00                         | 133.00   | 88.00                | 94.00          | 180.00                | 180.00               | 36.00         | 35.00 | 4.00            | 1.00              | 2.00       | 2.00       | 1.00              | 56.00          | 2.00              |           |
| 3             | 133.00                         | 1 ta Fr  | ecuencias            |                | -                     |                      | 2             | 3 37  | English En      | and a state       |            |            |                   |                | X                 |           |
| 4             | 156.00                         | 1        |                      |                |                       |                      | _             | 2     | riecuenciasics  | teorsocos         | 1.00       | 1.0        | 1.00              | 10.0           | -                 |           |
| 5             | 145.00                         | 1        | TEMPLONI 407         | 10             | Variables:            |                      | Estadísticos. | 3     | Valores percen  | dies              |            | Ten        | dencia central    |                |                   |           |
| 6             | 134.00                         | 1 7      | TENSION ART          | FR             | A ESTAD               | D LABORAL [          | Gráficos      | 2     | Cuartiles       |                   |            |            | ledia             |                |                   |           |
| 7             | 123.00                         | 11       | TENSION ART          | ER             |                       |                      | Formato       | 2     | 🔲 Puntos de c   | orte para: 10     | grupos igu | iales 📃 N  | lediana           |                |                   |           |
| 8             | 156.00                         |          | TENSION ART          | ER.            | 1                     |                      | Bootstrap     | 2     | Percentiles:    |                   |            | 21 N       | loda              |                |                   | - 1       |
| 9             | 116.00                         |          | COLESTERO            | .IN            |                       |                      |               |       | Añadir          |                   |            | E 5        | uma               |                |                   | - 1       |
| 10            | 156.00                         | 11       | INDICE DE MA         | SA             |                       |                      |               | 4     | Cambiar         |                   |            |            |                   |                |                   | - 1       |
| 11            | 143.00                         | 11       | INDICE DE MA         | ISA            |                       |                      |               | 4     |                 |                   |            |            |                   |                |                   | - 1       |
| 12            | 134.00                         |          | ESTADO NUT           | RI 🔟           |                       |                      |               |       |                 |                   |            |            |                   |                |                   | - 1       |
| 14            | 124.00                         |          | Wostrar tablas g     | de frecuencias |                       |                      |               | 1     |                 |                   |            | -          |                   |                |                   | - 1       |
| 15            | 120.00                         | -10      | Aceptar              | Pegar          | Restablecer           | Cancelar             | Ayuda         |       |                 |                   |            |            | is valores son p  | untos medios   | de grupos         |           |
| 16            | 120.00                         | -        | -                    |                | - North               |                      |               |       | Dispersión      |                   |            | Dist       | ribución          |                |                   |           |
| 17            | 112.00                         | 113.00   | 98.00                | 94.00          | 200.00                | 200.00               | 32.00         | 3     | Desviación      | tipica 🗌 Minim    | no         |            | simetria          |                |                   |           |
| 18            | 151.00                         | 145.00   | 97.00                | 76.00          | 204.00                | 190.00               | 35.00         | 3     | Varianza        | Mágin             | no         |            | Curtosis          |                |                   |           |
| 19            | 156.00                         | 156.00   | 90.00                | 78.00          | 271.00                | 256.00               | 34.00         | 3     | Rango Rango     | 🖞 <u>E</u> . T. I | media      |            |                   |                |                   |           |
| 20            | 167.00                         | 146.00   | 94.00                | 88.00          | 200.00                | 200.00               | 31.00         | 3     |                 |                   | Continuar  | Cancelar   | louda             |                | i                 |           |
| 21            | 145.00                         | 135.00   | 89.00                | 88.00          | 178.00                | 170.00               | 26.00         | 2     |                 |                   |            |            |                   |                | j                 |           |
| 22            | 134.00                         | 135.00   | 88.00                | 85.00          | 189.00                | 189.00               | 27.00         | 26.0  | 2.00            | 1.00              | 1.00       | 1.00       | 1.00              | 57.00          | 2.00              | -         |
|               | 4                              |          |                      |                |                       |                      |               |       |                 |                   |            |            |                   |                |                   | 1         |
| Vista de dato | vista de variabl               | les      |                      |                |                       |                      |               |       |                 |                   |            |            |                   |                |                   |           |
|               |                                |          |                      |                |                       |                      |               |       |                 |                   |            | IBM SPSS S | tatistics Process | ior está listo |                   |           |

Aparecerá nuevamente la ventana de *Frecuencias* donde deberá dar *click* en *Aceptar*.

|    |        |        |       |       |              |                          |                     |             |                 |            |         |           |          | Vir   | sible: 26 de 26 v | ariabi |
|----|--------|--------|-------|-------|--------------|--------------------------|---------------------|-------------|-----------------|------------|---------|-----------|----------|-------|-------------------|--------|
|    | TAS1   | TAS2   | TAD1  | TAD2  | COL1         | COL2                     | IMCI                | IMCF        | EDONUTRICI<br>O | enfermedad | MEJORIA | HASINICIO | HASFINAL | EDAD  | GRUPOETA<br>RIO   | S      |
| 1  | 140.00 | 140.00 | 90.00 | 90.00 | 170.00       | 170.00                   | 34.00               | 34.00       | 4.00            | 1.00       | 1.00    | 1.00      | 1.00     | 22.00 | 1.00              |        |
| 2  | 136.00 | 133.00 | 88.00 | 94.00 | 180.00       | 180.00                   | 36.00               | 35.00       | 4.00            | 1.00       | 2.00    | 2.00      | 1.00     | 56.00 | 2.00              |        |
| 3  | 133.00 | 132.00 | 87.00 | 89.00 | 198.00       | 190.00                   | 32.00               | 33.00       | 4.00            | 1.00       | 2.00    | 1.00      | 1.00     | 34.00 | 1.00              |        |
| 4  | 156.00 | 145.00 | 95.00 | 88.00 | 10           | 450.00                   | 00.00               |             | 0.00            |            | 1.00    | 2.00      | 2.00     | 55.00 | 2.00              |        |
| 5  | 145.00 | 146.00 | 67.00 | 87.00 | Ca rrecuenci | 60                       | 1.00                |             |                 | _          | 2.00    | 2.00      | 2.00     | 36.00 | 1.00              |        |
| 6  | 134.00 | 136.00 | 74.00 | 85.00 |              |                          | Variabi             | les:        | E.              | adiations  | 1.00    | 1.00      | 1.00     | 58.00 | 2.00              |        |
| 7  | 123.00 | 122.00 | 79.00 | 86.00 | GRAD         | O DE CON                 | a E                 | STADO CIVIL | (ED             | adapa coo  | 2.00    | 2.00      | 2.00     | 33.00 | 1.00              |        |
| 8  | 156.00 | 157.00 | 75.00 | 89.00 | d CRUP       | (EUAD)<br>OS ET4RI       | 💰 E3                | STADO LABO  | DRAL [          | rancos     | 2.00    | 1.00      | 1.00     | 32.00 | 1.00              |        |
| 9  | 116.00 | 123.00 | 90.00 | 90.00 | SEXO         | ISEX01                   |                     |             | E               | ormato     | 1.00    | 2.00      | 1.00     | 32.00 | 1.00              |        |
| 10 | 156.00 | 158.00 | 98.00 | 90.00 | GRUP         | OS DE ES                 | *                   |             | B               | ootstrap   | 2.00    | 1.00      | 1.00     | 59.00 | 2.00              |        |
| 11 | 143.00 | 135.00 | 78.00 | 98.00 | INTER        | VENCION                  |                     |             |                 |            | 1.00    | 2.00      | 2.00     | 60.00 | 2.00              |        |
| 12 | 134.00 | 135.00 | 79.00 | 99.00 | CALID        | AD DE VID                |                     |             |                 |            | 2.00    | 1.00      | 2.00     | 66.00 | 2.00              |        |
| 13 | 123.00 | 173.00 | 60.00 | 95.00 | A CALID      | AD DE VID                |                     |             |                 |            | 1.00    | 2.00      | 1.00     | 43.00 | 1.00              |        |
| 14 | 134.00 | 135.00 | 84.00 | 56.00 |              |                          |                     |             |                 |            | 2.00    | 1.00      | 1.00     | 56.00 | 2.00              |        |
| 15 | 120.00 | 133.00 | 90.00 | 67.00 | Mostrar      | tablas <u>d</u> e frecue | incias              |             |                 |            | 1.00    | 2.00      | 2.00     | 41.00 | 1.00              |        |
| 16 | 120.00 | 111.00 | 96.00 | 78.00 | Ace          | ptar <u>P</u> eg         | ar <u>R</u> estable | cer Can     | celar A)        | uda        | 2.00    | 1.00      | 2.00     | 57.00 | 2.00              |        |
| 17 | 112.00 | 113.00 | 98.00 | 94.00 |              | _                        |                     | _           |                 |            | 1.00    | 2.00      | 1.00     | 32.00 | 1.00              |        |
| 18 | 151.00 | 145.00 | 97.00 | 76.00 | 204.00       | 190.00                   | 35.00               | 34.00       | 4.00            | 1.00       | 1.00    | 1.00      | 1.00     | 51.00 | 2.00              |        |
| 19 | 156.00 | 156.00 | 90.00 | 78.00 | 271.00       | 256.00                   | 34.00               | 31.00       | 4.00            | 1.00       | 2.00    | 2.00      | 1.00     | 35.00 | 1.00              |        |
| 20 | 167.00 | 146.00 | 94.00 | 88.00 | 200.00       | 200.00                   | 31.00               | 31.00       | 4.00            | 1.00       | 1.00    | 2.00      | 2.00     | 53.00 | 2.00              |        |
| 21 | 145.00 | 135.00 | 89.00 | 88.00 | 178.00       | 170.00                   | 26.00               | 27.00       | 3.00            | 1.00       | 2.00    | 2.00      | 2.00     | 23.00 | 1.00              |        |
| 22 | 134.00 | 135.00 | 88.00 | 85.00 | 189.00       | 189.00                   | 27.00               | 26.00       | 2.00            | 1.00       | 1.00    | 1.00      | 1.00     | 57.00 | 2.00              |        |
|    | 4      |        |       |       |              |                          |                     |             |                 |            |         |           |          |       |                   | •      |

## Paso 5

De esta forma se obtiene la desviación típica de las variables analizadas.

| Archivo Edición Ver Da                                                                                                    | tos <u>T</u> ran | sformar  | Insertar Formato    | <u>Analizar</u> | Marketing dire   | cto <u>G</u> ráficos I | Utilidades Venta        | na Ayuda |   |   |    |       |          |
|----------------------------------------------------------------------------------------------------|------------------|----------|---------------------|-----------------|------------------|------------------------|-------------------------|----------|---|---|----|-------|----------|
| 🖹 🖶 🖨 🖻                                                                                                    | 2                | <u> </u> | n a j               |                 |                  | <b>6</b>               | 🚑 🌔 I                   |          | • | + | +- | 7     |          |
| Estadísticos     Estadísticos     Estadísticos     Estadísticos     Estadísticos     Estadísticos     Estadísticos     Estadísticos     Estadísticos     Estadísticos     Estadísticos     Estadísticos |                  | Frecu    | encias              |                 |                  |                        |                         |          |   |   |    |       | 4        |
| Frecuencias                                                                                                    |                  |          | Estadis             | ticos           |                  |                        |                         |          |   |   |    |       |          |
| Titulo<br>R Notas                                                                                                    |                  |          | ES1<br>C            | TADO I<br>ML L  | ESTADO<br>ABORAL |                        |                         |          |   |   |    |       |          |
| Conjunto de                                                                                                    | da               | N        | Válidos             | 50              | 50               |                        |                         |          |   |   |    |       |          |
| 🖬 🚺 Tabla de frec                                                                                                    | ue               | Dasy tir | Perdidos            | 79142           | 50508            |                        |                         |          |   |   |    |       |          |
| - C Titulo                                                                                                    |                  | Dearing  |                     |                 | .56566           |                        |                         |          |   |   |    |       |          |
| - Ca ESTADO                                                                                                    | 1                | Tabla    | do <b>f</b> ragueno | le.             |                  |                        |                         |          |   |   |    |       |          |
| Log                                                                                                    |                  | Tabla    | de frecuenc         | la              |                  |                        |                         |          |   |   |    |       |          |
| Titulo                                                                                                    |                  |          |                     | ESTA            | DO CIVIL         |                        |                         |          |   |   |    |       |          |
| Conjunto de                                                                                                    | da               |          |                     | Frecuencia      | Porcentaje       | Porcentaje<br>válido   | Porcentaje<br>acumulado |          |   |   |    |       |          |
| 🖬 🙆 Tabla de frec                                                                                                    | ue               | Válidos  | SOLTERO             | 14              | 28.0             | 28.0                   | 28.0                    |          |   |   |    |       |          |
| - @ Titulo                                                                                                    |                  |          | CASADO              | 26              | 52.0             | 52.0                   | 80.0                    |          |   |   |    |       |          |
| - LE ESTADO                                                                                                    |                  |          | VIUDO               | 8               | 16.0             | 16.0                   | 95.0                    |          |   |   |    |       |          |
| - Con Log                                                                                                    |                  |          | DIVORCIADO          | 2               | 4.0              | 4.0                    | 100.0                   |          |   |   |    |       |          |
| E Frecuencias                                                                                                    |                  |          | Total               | 50              | 100.0            | 100.0                  |                         |          |   |   |    |       |          |
| + (1) Titulo                                                                                                    |                  |          |                     |                 |                  |                        |                         |          |   |   |    |       |          |
| Conjunto de                                                                                                    | da               |          |                     | ESTAI           | O LABORAL        |                        |                         |          |   |   |    |       |          |
| - 🗿 Estadísticos                                                                                                    |                  |          |                     |                 |                  | Porcentaje             | Porcentaje              | 1        |   |   |    |       |          |
| 🖬 🛅 Tabla de frec                                                                                                    | ue               |          |                     | Frecuencia      | Porcentaje       | válido                 | acumulado               |          |   |   |    |       |          |
| - Ca ESTADO                                                                                                    | c                | validos  | DESEMPLEADO         | 25              | 50.0             | 50.0                   | 100.0                   |          |   |   |    |       |          |
| - 🗃 ESTADO                                                                                                    | LT               |          | Total               | 50              | 100.0            | 100.0                  | 100.0                   |          |   |   |    |       |          |
|                                                                                                    |                  | <u> </u> |                     |                 | 100.0            | 100.0                  | -                       | 1        |   |   | 1  | <br>- | <u> </u> |

## Interpretación de resultados

| Archivo | Edición                                                                           | Ver                                            | Datos                            | Trans | formar          | Insertar                           | Formato            | Analizar               | Ma       | arketing dire               | cto <u>G</u> ráficos        | <u>U</u> tilidades  | Ventan            | a Ay |
|---------|-----------------------------------------------------------------------------------|------------------------------------------------|----------------------------------|-------|-----------------|------------------------------------|--------------------|------------------------|----------|-----------------------------|-----------------------------|---------------------|-------------------|------|
| 2       | 86                                                                                |                                                |                                  |       | 0,              | <b>I</b>                           | ש 🖥                |                        | ł        |                             |                             | <b>F</b>            |                   |      |
|         |                                                                                   | stadísti<br>Ibla de<br>Títul<br>BEST           | recue<br>o<br>ADO C<br>ADO L     | •     | Frecu<br>[Conju | uencias                            | datos1]            | C:\Use                 | rs\I     | OSHIBA\D                    | esktop\CIEF                 | \Proyecto           | SPSS'             | BASE |
|         | E Frecue                                                                          | ncias                                          |                                  |       |                 |                                    | Estadís            | ticos                  |          |                             |                             |                     |                   |      |
|         | Tit<br>Co<br>Co<br>Co<br>Co<br>Co<br>Co<br>Co<br>Co<br>Co<br>Co<br>Co<br>Co<br>Co | tulo<br>otas<br>onjunto<br>stadísti<br>ibla de | de da<br>icos<br>frecue          |       | N<br>Dory t     | Válidos<br>Perdidos                | EST<br>C           | ADO<br>IVIL<br>50<br>0 | ES<br>LA | 50 50508                    |                             |                     |                   |      |
|         | Log<br>Frecue                                                                     | Titul<br>EST<br>EST<br>ncias<br>tulo<br>otas   | o<br>ADO C<br>ADO L              |       | Tabla           | de fre                             | cuenci             | ia                     | STAD     | O CIMIL                     |                             |                     |                   |      |
|         | ÎÎ Co                                                                             | onjunto                                        | de da                            |       |                 |                                    |                    | Frecuencia             | Р        | orcentaie                   | Porcentaje<br>válido        | Porcenta<br>acumula | e<br>to           |      |
|         |                                                                                   | ibla de<br>Titul<br>EST                        | frecue<br>lo<br>ADO C<br>ADO L   |       | Válidos         | s SOLTE<br>CASAE<br>VIUDO<br>DIVOR | ERO<br>DO<br>CIADO | 14<br>26<br>8<br>2     |          | 28.0<br>52.0<br>16.0<br>4.0 | 28.0<br>52.0<br>16.0<br>4.0 | 2<br>8<br>9<br>10   | 8.0<br>0.0<br>6.0 |      |
| ġ       | Frecue                                                                            | ncias<br>tulo<br>otas<br>onjunto               | ) de da                          |       |                 | Total                              |                    | 50<br>ES               | TADO     | 100.0                       | 100.0                       |                     |                   |      |
|         | Es 🔁 Ta                                                                           | stadísti<br>Ibla de                            | cos<br>frecue                    |       |                 |                                    |                    | Frecuer                | ıcia     | Porcentaie                  | Porcentaje<br>válido        | Porcei<br>acumi     | ntaje<br>Ilado    |      |
|         |                                                                                   | 🖹 Tîtul<br>🗑 EST<br>🗑 EST                      | 0<br>ADO C<br>ADO L <del>-</del> |       | Válidos         | S EMPLE<br>DESEI                   | EADO<br>WPLEADO    |                        | 25<br>25 | 50.0<br>50.0                | 50<br>50                    | .0                  | 50.0<br>100.0     |      |
| 1       |                                                                                   |                                                | F                                |       |                 | Total                              |                    | <u> </u>               | 50       | 100.0                       | 100                         | .0                  |                   |      |

# T de Student

La prueba de T de Student o también conocida como t-Student o Test-T, es una prueba paramétrica para variables con distribución normal. Su cálculo estima si la diferencia de la comparación de las medias entre dos grupos es estadísticamente significativa.

En relación con la hipótesis, la hipótesis alterna establece que la diferencia entre los dos grupos es significativa, mientras que la hipótesis nula establece que no existe diferencia significativa entre los dos grupos.

La prueba T de Student en relación con la dependencia o independencia de la muestra, se clasifica en:

- T de Student para muestras dependientes, relacionadas o pareadas.
- T de Student para muestras independientes o no relacionadas.

#### T de Student para muestras dependientes o relacionadas

La prueba T de Student para muestras dependientes determina la diferencia de medias en un mismo grupo en diferente tiempo. Por ejemplo un estudio que evalúe en el mismo grupo los niveles de glucosa antes y después del tratamiento.

Se obtiene con la siguiente fórmula:

$$t=\frac{\overline{d}}{\frac{\sigma d}{\sqrt{N}}}$$

En donde:

d = Media de las diferencias pre y post evento  $\sigma d$  = Desviación estándar pre y post evento N = Tamaño de la muestra La significancia estadística se considera con el valor de "p":

- < 0.05: es estadísticamente significativo, se acepta la hipótesis alterna y se rechaza la hipótesis nula.
- > 0.05: no es estadísticamente significativo, se acepta la hipótesis nula y se rechaza la hipótesis alterna.

Para realizar el análisis estadístico mediante la prueba de T de Student para muestras dependientes o relacionadas en el programa SPSS versión 20.0 se realizarán los siguientes pasos.

Paso 1

En la barra de herramientas dé *click* en *Analizar*, seleccione *Comparar medias* y posteriormente dé *click* en *Pruebas T para muestras relacionadas*.

| Archivo    | Edición V   | r Da   | tos <u>T</u> ransfor | mar | Analizar I<br>Inform                                                                                                    | <u>N</u> arkeling direct<br>es                                                                          | o <u>G</u> ráfico | s             | Utilidades | Ventana Ayu    | 53<br>14 0       | •    | 145        |         |           |                 |              |                   |           |
|------------|-------------|--------|----------------------|-----|----------------------------------------------------------------------------------------------------|----------------------------------------------------------------------------------------------------|-------------------|---------------|------------|----------------|------------------|------|------------|---------|-----------|-----------------|--------------|-------------------|-----------|
|            |             |        |                      |     | Tablas                                                                                                    | sacos descripa                                                                                          | 105               | ,             |            |                | _                |      |            |         |           |                 | Vis          | sible: 26 de 26 v | variables |
|            | TAS         | 1      | TAS2                 | T   | Comp                                                                                                    | arar medias                                                                                             |                   | <u>}</u>      | Medias     | -              |                  |      | enfermedad | MEJORIA | HASINICIO | HASFINAL        | EDAD         | GRUPOETA<br>RIO   | S         |
| 1          | 1           | 40.00  | 140.00               |     | Modelo lineal general Modelo lineal general<br>Modelos lineales generalizados M<br>Modelos midos M<br>Correlaciones M<br>Begresión M |                                                                                                    | Prueba            | T para una mu | estra      |                | 1.00             | 1.00 | 1.00       | 1.00    | 22.00     | 1.00            | 4            |                   |           |
| 2          | 1           | 36.00  | 133.00               |     | Model                                                                                                    | is illeales yell                                                                                        | erailgados        | 1             | Prueba     | T para muestra | is independient  | B    | 1.00       | 2.00    | 2.00      | 1.00            | 56.00        | 2.00              |           |
| 3          | 1           | 33.00  | 132.00               |     | Model                                                                                                    | os magos                                                                                                |                   | 1             | Prueba     | T para muestra | is relacionadas. |      | 1.00       | 2.00    | 1.00      | 1.00            | 34.00        | 1.00              |           |
| 4          | 1           | 56.00  | 145.00               |     | Conter                                                                                                    | aciones                                                                                                 |                   |               | ANQVA      | de un factor   |                  |      | 1.00       | 1.00    | 2.00      | 2.00            | 55.00        | 2.00              |           |
| 5          | 1           | 45.00  | 146.00               |     | Regre                                                                                                    | sion                                                                                                    |                   | 1             | 170.00     | 37.00          | 34.00            | 4.00 | 1.00       | 2.00    | 2.00      | 2.00            | 36.00        | 1.00              |           |
| 6          | 1           | 34.00  | 136.00               |     | Login                                                                                                    | eal                                                                                                    |                   | 1             | 219.00     | 26.00          | 26.00            | 2.00 | 1.00       | 1.00    | 1.00      | 1.00            | 58.00        | 2.00              |           |
| 7          | 1           | 23.00  | 122.00               |     | Redes                                                                                                    | neuronales                                                                                              |                   | 1             | 220.00     | 27.00          | 27.00            | 3.00 | 1.00       | 2.00    | 2.00      | 2.00            | 33.00        | 1.00              |           |
| 8          | 1           | 56.00  | 157.00               |     | Clasit                                                                                                    | car                                                                                                    |                   | 1             | 220.00     | 25.00          | 25.00            | 2.00 | 1.00       | 2.00    | 1.00      | 1.00            | 32.00        | 1.00              |           |
| 9          | 1           | 16.00  | 123.00               |     | Reduc                                                                                                    | ción de dimens                                                                                          | iones             | 2             | 210.00     | 24.00          | 24.00            | 1.00 | 1.00       | 1.00    | 2.00      | 1.00            | 32.00        | 1.00              |           |
| 10         | 1           | 56.00  | 158.00               |     | Escala                                                                                                    | Logineai<br>Redes neuronales I<br>Clasificar I<br>Reducción de dimensiones I<br>Escala I<br>Escala I    | 1                 | 250.00        | 26.00      | 25.00          | 2.00             | 2.00 | 2.00       | 1.00    | 1.00      | 59.00           | 2.00         |                   |           |
| 11         | 1           | 43.00  | 135.00               |     | Pruebo                                                                                                    | Redes neuronales<br>Clasificar<br>Reducción de dimensiones<br>Escala<br>Pruebas <u>n</u> o paramétricas | ۲.                | 250.00        | 28.00      | 27.00          | 3.00             | 1.00 | 1.00       | 2.00    | 2.00      | 60.00           | 2.00         |                   |           |
| 12         | 1           | 34.00  | 135.00               |     | Predic                                                                                                    | ciones                                                                                                  |                   | ۲             | 145.00     | 38.00          | 39.00            | 4.00 | 1.00       | 2.00    | 1.00      | 2.00            | 66.00        | 2.00              |           |
| 13         | 1           | 23.00  | 173.00               |     | Super                                                                                                    | ñv.                                                                                                    |                   | ۶.            | 168.00     | 40.00          | 41.00            | 4.00 | 1.00       | 1.00    | 2.00      | 1.00            | 43.00        | 1.00              |           |
| 14         | 1           | 34.00  | 135.00               |     | Respu                                                                                                    | esta múltiple                                                                                           |                   | ۲             | 178.00     | 42.00          | 42.00            | 4.00 | 1.00       | 2.00    | 1.00      | 1.00            | 56.00        | 2.00              |           |
| 15         | 1           | 20.00  | 133.00               |     | 💯 Anális                                                                                                    | is de valores pe                                                                                        | rdidos            |               | 190.00     | 44.00          | 44.00            | 4.00 | 1.00       | 1.00    | 2.00      | 2.00            | 41.00        | 1.00              |           |
| 16         | 1           | 20.00  | 111.00               |     | Imputa                                                                                                    | ción múltiple                                                                                           |                   | ۶Ì            | 220.00     | 41.00          | 42.00            | 4.00 | 1.00       | 2.00    | 1.00      | 2.00            | 57.00        | 2.00              |           |
| 17         | 1           | 12.00  | 113.00               |     | Muest                                                                                                    | as complejas                                                                                            |                   | ۶             | 200.00     | 32.00          | 33.00            | 4.00 | 1.00       | 1.00    | 2.00      | 1.00            | 32.00        | 1.00              |           |
| 18         | 1           | 51.00  | 145.00               |     | Contro                                                                                                    | l de calidad                                                                                            |                   | F.            | 190.00     | 35.00          | 34.00            | 4.00 | 1.00       | 1.00    | 1.00      | 1.00            | 51.00        | 2.00              |           |
| 19         | 1           | 56.00  | 156.00               |     | Curva                                                                                                    | COR                                                                                                    |                   |               | 256.00     | 34.00          | 31.00            | 4.00 | 1.00       | 2.00    | 2.00      | 1.00            | 35.00        | 1.00              |           |
| 20         | 1           | 57.00  | 146.00               |     | 34.00                                                                                                    | 00.00                                                                                                   | 200.00            | _             | 200.00     | 31.00          | 31.00            | 4.00 | 1.00       | 1.00    | 2.00      | 2.00            | 53.00        | 2.00              |           |
| 21         | 1           | 45.00  | 135.00               |     | 89.00                                                                                                    | 88.00                                                                                                   | 178.00            |               | 170.00     | 26.00          | 27.00            | 3.00 | 1.00       | 2.00    | 2.00      | 2.00            | 23.00        | 1.00              |           |
| 22         | 1           | 34.00  | 135.00               |     | 88.00                                                                                                    | 85.00                                                                                                   | 189.00            |               | 189.00     | 27.00          | 26.00            | 2.00 | 1.00       | 1.00    | 1.00      | 1.00            | 57.00        | 2.00              | -         |
|            | 4           |        |                      |     |                                                                                                    |                                                                                                    |                   |               |            |                |                  |      |            |         |           |                 |              |                   | <b>•</b>  |
| Vista de o | Jatos Vista | de var | iables               |     |                                                                                                    |                                                                                                    |                   |               |            |                |                  |      |            |         | in one    | Chalinkan Danas | and and inte |                   |           |

#### Paso 2

Aparecerá la ventana de *Pruebas T para muestras relacionadas*, seleccione e introduzca la variable dependiente de tipo cuantitativa previa a intervención que le interese y la variable independiente de tipo cuantitativa post intervención que le corresponda (por ejemplo, índice de masa corporal inicial e índice de masa corporal final o después de la intervención) y posteriormente dé *click* en *Aceptar*.

|    |        |        |       |        |                 |                  |          |              |                 |                   |           |           |          | v     | sible: 26 de 26 v | /ariabl |
|----|--------|--------|-------|--------|-----------------|------------------|----------|--------------|-----------------|-------------------|-----------|-----------|----------|-------|-------------------|---------|
| [  | TAS1   | TAS2   | TAD1  | TAD2   | COL1            | COL2             | IMCI     | IMCF         | EDONUTRICI<br>O | enfermedad        | MEJORIA   | HASINICIO | HASFINAL | EDAD  | GRUPOETA<br>RIO   | S       |
| 1  | 140.00 | 140.00 | 90.00 | 90.00  | 170.00          | 170.00           | 34.00    | 34.00        | 4.00            | 1.00              | 1.00      | 1.00      | 1.00     | 22.00 | 1.00              |         |
| 2  | 136.00 | 133.00 | 88.00 | 94.00  | 180.00          | 180.00           | 36.00    | 35.00        | 4.00            | 1.00              | 2.00      | 2.00      | 1.00     | 56.00 | 2.00              |         |
| 3  | 133.00 | 132.00 | 87.00 | 1 ta i | Prueba Tinara m | uestras relacion | adas     |              |                 | 1.00              | ×         | 1.00      | 1.00     | 34.00 | 1.00              |         |
| 4  | 156.00 | 145.00 | 95.00 |        |                 |                  |          | -            |                 |                   |           | 2.00      | 2.00     | 55.00 | 2.00              |         |
| 5  | 145.00 | 146.00 | 67.00 | 4      |                 | _                | Variable | s emparejada | S:              | . 6               | Opciones  | 2.00      | 2.00     | 36.00 | 1.00              |         |
| 6  | 134.00 | 136.00 | 74.00 | 4      | TENSION A       | RTER*            | Par      | VariaNe1     | Variable?       | Ğ                 | Rootstran | 1.00      | 1.00     | 58.00 | 2.00              |         |
| 7  | 123.00 | 122.00 | 79.00 | 4      | TENSION A       | RTER.            | 2        | VINDICE      | # INDICE        | e                 | 200isuap  | 2.00      | 2.00     | 33.00 | 1.00              |         |
| 8  | 156.00 | 157.00 | 75.00 |        | TENSION A       | RTER             |          |              |                 |                   |           | 1.00      | 1.00     | 32.00 | 1.00              |         |
| 9  | 116.00 | 123.00 | 90.00 | 4      | COLESTER        | OL IN            |          |              |                 | <b>†</b>          |           | 2.00      | 1.00     | 32.00 | 1.00              |         |
| 10 | 156.00 | 158.00 | 98.00 | 4      | COLESTER        | OL FI            |          |              |                 |                   |           | 1.00      | 1.00     | 59.00 | 2.00              |         |
| 11 | 143.00 | 135.00 | 78.00 | 4      | NDICE DE I      | MASA             |          |              |                 |                   |           | 2.00      | 2.00     | 60.00 | 2.00              |         |
| 12 | 134.00 | 135.00 | 79.00 | 4      | ESTADO NI       | MASA             |          |              |                 |                   |           | 1.00      | 2.00     | 66.00 | 2.00              |         |
| 13 | 123.00 | 173.00 | 60.00 | 4      | ENFERMED        | AD [e            |          |              |                 | $\leftrightarrow$ |           | 2.00      | 1.00     | 43.00 | 1.00              |         |
| 14 | 134.00 | 135.00 | 84.00 | 4      | & MEJORIA DE    | EL E.            |          |              |                 |                   |           | 1.00      | 1.00     | 56.00 | 2.00              |         |
| 15 | 120.00 | 133.00 | 90.00 | 4 L    | 0.00400.00      | 001              |          |              |                 |                   |           | 2.00      | 2.00     | 41.00 | 1.00              |         |
| 16 | 120.00 | 111.00 | 96.00 |        |                 | Aceptar          | Pegar R  | establecer   | Cancelar        | Ayuda             |           | 1.00      | 2.00     | 57.00 | 2.00              |         |
| 17 | 112.00 | 113.00 | 98.00 | 4      |                 |                  |          |              |                 |                   |           | 2.00      | 1.00     | 32.00 | 1.00              |         |
| 18 | 151.00 | 145.00 | 97.00 | 76.00  | 204.00          | 190.00           | 35.00    | 34.00        | 4.00            | 1.00              | 1.00      | 1.00      | 1.00     | 51.00 | 2.00              |         |
| 19 | 156.00 | 156.00 | 90.00 | 78.00  | 271.00          | 256.00           | 34.00    | 31.00        | 4.00            | 1.00              | 2.00      | 2.00      | 1.00     | 35.00 | 1.00              |         |
| 20 | 167.00 | 146.00 | 94.00 | 88.00  | 200.00          | 200.00           | 31.00    | 31.00        | 4.00            | 1.00              | 1.00      | 2.00      | 2.00     | 53.00 | 2.00              |         |
| 21 | 145.00 | 135.00 | 89.00 | 88.00  | 178.00          | 170.00           | 26.00    | 27.00        | 3.00            | 1.00              | 2.00      | 2.00      | 2.00     | 23.00 | 1.00              |         |
| 22 | 134.00 | 135.00 | 88.00 | 85.00  | 189.00          | 189.00           | 27.00    | 26.00        | 2.00            | 1.00              | 1.00      | 1.00      | 1.00     | 57.00 | 2.00              |         |
|    | 1      |        |       |        |                 |                  |          |              |                 |                   |           |           |          |       |                   | •       |

De esta forma se obtiene el resultado de la prueba T para muestras dependientes o relacionadas y la significancia de las variables analizadas.

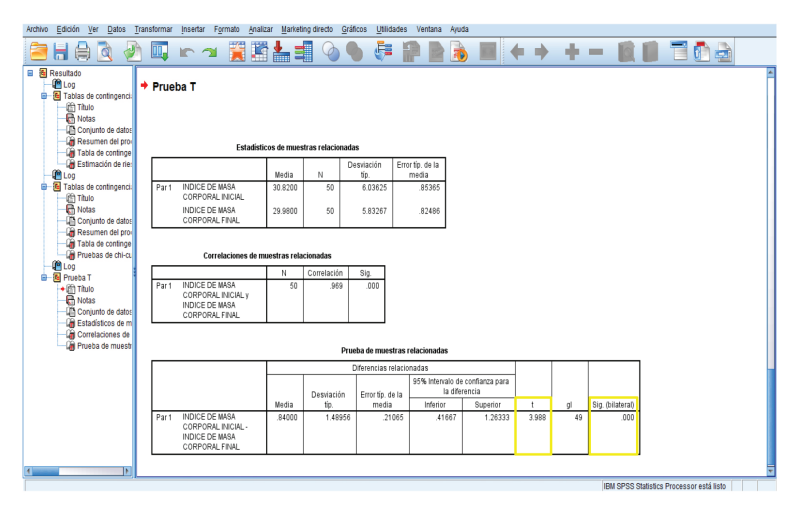

## Interpretación de resultados

Para valorar si la diferencia entre las medias de un mismo grupo en diferente tiempo es significativa, debe tomar en cuenta:

- Si hubo cambio en relación con la hipótesis alterna, la cual establece que sí existe diferencia entre el grupo posterior a la intervención.
- Si el cambio que existió fue bueno o malo, positivo o negativo.
- Si el cambio es estadísticamente significativo.

Recordando que una significancia con valor de p  $\leq 0.05$  indica que la diferencia es estadísticamente significativa, mientras que un valor de p > 0.05 indica que la diferencia no es estadísticamente significativa.

#### Estadísticos de muestras relacionadas

|       |                                    | Media   | N  | Desviación<br>típ. | Error típ. de la<br>media |
|-------|------------------------------------|---------|----|--------------------|---------------------------|
| Par 1 | INDICE DE MASA<br>CORPORAL INICIAL | 30.8200 | 50 | 6.03625            | .85365                    |
|       | INDICE DE MASA<br>CORPORAL FINAL   | 29.9800 | 50 | 5.83267            | .82486                    |

Correlaciones de muestras relacionadas

|       |                                                                          | Ν  | Correlación | Sig. |
|-------|--------------------------------------------------------------------------|----|-------------|------|
| Par 1 | INDICE DE MASA<br>CORPORAL INICIAL y<br>INDICE DE MASA<br>CORPORAL FINAL | 50 | .969        | .000 |

#### Prueba de muestras relacionadas

|       |                                                                          |        | [          | )iferencias relacio | nadas                       |                            |       |    |                  |
|-------|--------------------------------------------------------------------------|--------|------------|---------------------|-----------------------------|----------------------------|-------|----|------------------|
|       |                                                                          |        | Desviación | Error típ, de la    | 95% Intervalo de<br>la dife | e confianza para<br>rencia |       |    |                  |
|       |                                                                          | Media  | típ.       | media               | Inferior                    | Superior                   | t     | gl | Sig. (bilateral) |
| Par 1 | INDICE DE MASA<br>CORPORAL INICIAL -<br>INDICE DE MASA<br>CORPORAL FINAL | .84000 | 1.48956    | .21065              | .41667                      | 1.26333                    | 3.988 | 49 | .000             |

Por ejemplo, en el análisis realizado a través de la prueba T de Student para muestras dependientes o relacionadas se obtuvo una media de 30.82 para la variable de índice de masa corporal inicial, 29.98 para la variable de índice de masa corporal final y una significancia de 0.000 al comparar las medias de ambas variables.

Al suponer que nuestra hipótesis alterna establezca que existe un cambio en el índice de masa corporal posterior a la implementación de un régimen alimenticio adecuado, concluimos que:

• Entre el índice de masa corporal inicial y el final sí hubo una diferencia, debido a que se obtuvo una media de 30.82 para la variable de índice de masa corporal inicial y una media de 29.98 para la variable de índice de masa corporal final.

- Que la diferencia que se presentó entre las variables fue positiva, debido a que hubo una disminución en el índice de masa corporal final o posterior a la intervención.
- Y que esta diferencia fue estadísticamente significativa debido a que se obtuvo una significancia ≤ 0.05, por lo tanto se acepta la hipótesis alterna.

## T de Student para muestras independientes

La prueba T de Student para muestras independientes determina la diferencia de medias entre dos grupos en el mismo periodo de tiempo. Por ejemplo, en un estudio que evalúe la efectividad de un tratamiento, se estima la diferencia de las medias entre el grupo que recibió el tratamiento y el grupo control.

Se obtiene con la siguiente fórmula:

$$t = \frac{\overline{x1 - x2}}{\sigma p \sqrt{\frac{1+1}{N1N2}}}$$

En donde:

x1 =Valor promedio del grupo 1

 $x^2$  = Valor promedio del grupo 2

 $\sigma p$  = Desviación estándar ponderada de ambos grupos

N1 = Tamaño de la muestra del grupo 1

N2 = Tamaño de la muestra del grupo 2

La significancia estadística se considera con el valor de "p"

- < 0.05: es estadísticamente significativo, se acepta la hipótesis alterna y se rechaza la hipótesis nula.
- > 0.05: no es estadísticamente significativo, se acepta la hipótesis nula y se rechaza la hipótesis alterna.

Para realizar el análisis estadístico mediante la prueba de T de Student para muestras independientes o no relacionadas en el programa SPSS versión 20.0 se realizarán los siguientes pasos.

En la barra de herramientas dé *click* en *Analizar*, seleccione *Comparar medias* y posteriormente dé *click* en *Pruebas T para muestras independientes*.

| Archivo Edit  | ción <u>V</u> er <u>D</u> a     | atos <u>T</u> ransform | ar <u>A</u> nalizar<br>Info<br>Est | Marketing dire<br>rmes<br>adisticos descrir | to <u>G</u> ráficos | Utilidades | Ventana Ayu            | da<br>          | •    | <b>16</b>  |         |           |          |       |                   |          |
|---------------|---------------------------------|------------------------|------------------------------------|---------------------------------------------|---------------------|------------|------------------------|-----------------|------|------------|---------|-----------|----------|-------|-------------------|----------|
|               |                                 |                        | Tab                                | las                                         | •                   |            |                        |                 |      |            |         |           |          | Vit   | sible: 26 de 26 v | ariables |
|               | TAS1                            | TAS2                   | T/ Cor                             | mparar medias                               | •                   | Media      | i                      |                 |      | enfermedad | MEJORIA | HASINICIO | HASFINAL | EDAD  | GRUPOETA<br>RIO   | S        |
| 1             | 140.00                          | 140.00                 | MOC                                | seio ineai gener.                           | al P                | Prueb      | a T para una mu        | estra           |      | 1.00       | 1.00    | 1.00      | 1.00     | 22.00 | 1.00              | *        |
| 2             | 136.00                          | 133.00                 | MOC                                | selos meales ge                             | neralizados P       | Prueb      | a <u>T</u> para muestr | as independient | es   | 1.00       | 2.00    | 2.00      | 1.00     | 56.00 | 2.00              |          |
| 3             | 133.00                          | 132.00                 | MOC                                | seios migos                                 |                     | Prueb      | a T para muestr        | as relacionadas |      | 1.00       | 2.00    | 1.00      | 1.00     | 34.00 | 1.00              |          |
| 4             | 156.00                          | 145.00                 | Cor                                | relaciones                                  |                     | ANOV       | de un factor           |                 |      | 1.00       | 1.00    | 2.00      | 2.00     | 55.00 | 2.00              |          |
| 5             | 145.00                          | 146.00                 | Ket                                | resion                                      |                     | 170.00     | 37.00                  | 34.00           | 4.00 | 1.00       | 2.00    | 2.00      | 2.00     | 36.00 | 1.00              |          |
| 6             | 134.00                          | 136.00                 | Log                                | lineal                                      |                     | 219.00     | 26.00                  | 26.00           | 2.00 | 1.00       | 1.00    | 1.00      | 1.00     | 58.00 | 2.00              |          |
| 7             | 123.00                          | 122.00                 | Rec                                | tes neuronales                              | ,                   | 220.00     | 27.00                  | 27.00           | 3.00 | 1.00       | 2.00    | 2.00      | 2.00     | 33.00 | 1.00              |          |
| 8             | 156.00                          | 157.00                 | Cla                                | sificar                                     | ,                   | 220.00     | 25.00                  | 25.00           | 2.00 | 1.00       | 2.00    | 1.00      | 1.00     | 32.00 | 1.00              |          |
| 9             | 116.00                          | 123.00                 | Reg                                | ducción de dimer                            | nsiones +           | 210.00     | 24.00                  | 24.00           | 1.00 | 1.00       | 1.00    | 2.00      | 1.00     | 32.00 | 1.00              |          |
| 10            | 156.00                          | 158.00                 | Esc                                | ala                                         | ,                   | 250.00     | 26.00                  | 25.00           | 2.00 | 2.00       | 2.00    | 1.00      | 1.00     | 59.00 | 2.00              |          |
| 11            | 143.00                          | 135.00                 | Pru                                | ebas <u>n</u> o paramé                      | tricas 🕨            | 250.00     | 28.00                  | 27.00           | 3.00 | 1.00       | 1.00    | 2.00      | 2.00     | 60.00 | 2.00              |          |
| 12            | 134.00                          | 135.00                 | Pre                                | dicciones                                   | •                   | 145.00     | 38.00                  | 39.00           | 4.00 | 1.00       | 2.00    | 1.00      | 2.00     | 66.00 | 2.00              |          |
| 13            | 123.00                          | 173.00                 | Sup                                | ierviv.                                     | •                   | 168.00     | 40.00                  | 41.00           | 4.00 | 1.00       | 1.00    | 2.00      | 1.00     | 43.00 | 1.00              |          |
| 14            | 134.00                          | 135.00                 | Res                                | spuesta múltiple                            | •                   | 178.00     | 42.00                  | 42.00           | 4.00 | 1.00       | 2.00    | 1.00      | 1.00     | 56.00 | 2.00              |          |
| 15            | 120.00                          | 133.00                 | 🜠 Aná                              | ilisis de valores p                         | perdidos            | 190.00     | 44.00                  | 44.00           | 4.00 | 1.00       | 1.00    | 2.00      | 2.00     | 41.00 | 1.00              |          |
| 16            | 120.00                          | 111.00                 | Imp                                | uțación múltiple                            | +                   | 220.00     | 41.00                  | 42.00           | 4.00 | 1.00       | 2.00    | 1.00      | 2.00     | 57.00 | 2.00              |          |
| 17            | 112.00                          | 113.00                 | Mue                                | estras complejas                            | · •                 | 200.00     | 32.00                  | 33.00           | 4.00 | 1.00       | 1.00    | 2.00      | 1.00     | 32.00 | 1.00              |          |
| 18            | 151.00                          | 145.00                 | Cor                                | ntrol de calidad                            |                     | 190.00     | 35.00                  | 34.00           | 4.00 | 1.00       | 1.00    | 1.00      | 1.00     | 51.00 | 2.00              |          |
| 19            | 156.00                          | 156.00                 | 🖉 Cur                              | va COR                                      |                     | 256.00     | 34.00                  | 31.00           | 4.00 | 1.00       | 2.00    | 2.00      | 1.00     | 35.00 | 1.00              |          |
| 20            | 167.00                          | 146.00                 | 34.00                              | 00.00                                       | 200.00              | 200.00     | 31.00                  | 31.00           | 4.00 | 1.00       | 1.00    | 2.00      | 2.00     | 53.00 | 2.00              |          |
| 21            | 145.00                          | 135.00                 | 89.00                              | 88.00                                       | 178.00              | 170.00     | 26.00                  | 27.00           | 3.00 | 1.00       | 2.00    | 2.00      | 2.00     | 23.00 | 1.00              |          |
| 22            | 134.00                          | 135.00                 | 88.00                              | 85.00                                       | 189.00              | 189.00     | 27.00                  | 26.00           | 2.00 | 1.00       | 1.00    | 1.00      | 1.00     | 57.00 | 2.00              | *        |
|               | 4                               |                        |                                    |                                             |                     |            |                        |                 |      |            |         |           |          |       |                   | •        |
| Vista de dato | Vista de va                     | riables                |                                    |                                             |                     |            |                        |                 |      |            |         |           |          |       |                   |          |
| Prueba T para | I Tpara muestras independientes |                        |                                    |                                             |                     |            |                        |                 |      |            |         |           |          |       |                   |          |

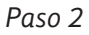

Aparecerá la ventana de *Pruebas T para muestras independientes*, seleccione e introduzca la variable dependiente de tipo cuantitativa que le interese en *Variables para contrastar* y la variable independiente de tipo cualitativa-dicotómica correspondiente en *Variable de agrupación* y posteriormente dé *click* en *Definir grupos*.

| 2             |              | 100    | • 📓   |       | H 👪           | ¥ =             | 4           | <b>A</b>       |                 | NRG I      |         |           |          |       |                   |         |
|---------------|--------------|--------|-------|-------|---------------|-----------------|-------------|----------------|-----------------|------------|---------|-----------|----------|-------|-------------------|---------|
| : COL1        | 243          | 00     |       |       |               |                 |             |                |                 |            |         |           |          | Vi    | sible: 26 de 26 v | rariabl |
|               | TAS1         | TAS2   | TAD1  | TAD2  | COL1          | COL2            | IMCI        | IMCF           | EDONUTRICI<br>O | enfermedad | MEJORIA | HASINICIO | HASFINAL | EDAD  | GRUPOETA<br>RIO   | S       |
| 1             | 140.00       | 140.00 | 90.00 | 90.00 | 170.00        | 170.00          | 34.00       | 34.00          | 4.00            | 1.00       | 1.00    | 1.00      | 1.00     | 22.00 | 1.00              |         |
| 2             | 136.00       | 133.00 | 88.00 | 94.00 | 180.00        | 180.00          | 36.00       | 35.00          | 4.00            | 1.00       | 2.00    | 2.00      | 1.00     | 56.00 | 2.00              |         |
| 3             | 133.00       | 132.00 | 87.00 | 89.00 | 198.00        | 190.00          | 32.00       | 33.00          | 4.00            | 1.00       | 2.00    | 1.00      | 1.00     | 34.00 | 1.00              |         |
| 4             | 156.00       | 145.00 | 95.00 | 88.0  | 🤄 Prueba T pa | ra muestras ind | ependientes |                | 1.0             | ×          | 1.00    | 2.00      | 2.00     | 55.00 | 2.00              |         |
| 5             | 145.00       | 146.00 | 67.00 | 87.0  |               |                 |             |                |                 | _          | 2.00    | 2.00      | 2.00     | 36.00 | 1.00              |         |
| 6             | 134.00       | 136.00 | 74.00 | 85.0  | A 05V010      | EVOL            |             | TEMPION A      | DTEDIM OI       | Optiones   | 1.00    | 1.00      | 1.00     | 58.00 | 2.00              |         |
| 7             | 123.00       | 122.00 | 79.00 | 86.0  | ESTADO        | CIVIL IEDO      |             | TENSION        | ATENINE OL.     | Bootstrap  | 2.00    | 2.00      | 2.00     | 33.00 | 1.00              |         |
| 8             | 156.00       | 157.00 | 75.00 | 89.0  | 💰 ESTADO      | LABORAL [       |             |                |                 |            | 2.00    | 1.00      | 1.00     | 32.00 | 1.00              |         |
| 9             | 116.00       | 123.00 | 90.00 | 90.0  | GRUPO:        | B DE ESTUD      |             |                |                 |            | 1.00    | 2.00      | 1.00     | 32.00 | 1.00              |         |
| 10            | 156.00       | 158.00 | 98.00 | 90.0  | CALIDAE       | DE VIDA 1 [     |             |                |                 |            | 2.00    | 1.00      | 1.00     | 59.00 | 2.00              |         |
| 11            | 143.00       | 135.00 | 78.00 | 98.0  | CALIDAL       | DE VIDA 2[      |             |                |                 |            | 1.00    | 2.00      | 2.00     | 60.00 | 2.00              |         |
| 12            | 134.00       | 135.00 | 79.00 | 99.0  | CALIDAD       | DE VIDA 4[      |             | inable de agru | pación:         |            | 2.00    | 1.00      | 2.00     | 66.00 | 2.00              |         |
| 13            | 123.00       | 173.00 | 60.00 | 95.0  | A CALIDAE     | DE VIDA T       |             | TERVENCION     | a( <i>r</i> (r) |            | 1.00    | 2.00      | 1.00     | 43.00 | 1.00              |         |
| 14            | 134.00       | 135.00 | 84.00 | 56.0  | CALIFIC       | ACION           | -           | efinir grupos  |                 |            | 2.00    | 1.00      | 1.00     | 56.00 | 2.00              |         |
| 15            | 120.00       | 133.00 | 90.00 | 67.0  | Ace           | ptar Pe         | ar Resta    | blecer Ca      | ncelar A        | uda        | 1.00    | 2.00      | 2.00     | 41.00 | 1.00              |         |
| 16            | 120.00       | 111.00 | 96.00 | 78.0  |               |                 |             |                |                 |            | 2.00    | 1.00      | 2.00     | 57.00 | 2.00              |         |
| 17            | 112.00       | 113.00 | 98.00 | 94.00 | 200.00        | 200.00          | 52.00       | 35.00          | 4.00            | 1.00       | 1.00    | 2.00      | 1.00     | 32.00 | 1.00              |         |
| 18            | 151.00       | 145.00 | 97.00 | 76.00 | 204.00        | 190.00          | 35.00       | 34.00          | 4.00            | 1.00       | 1.00    | 1.00      | 1.00     | 51.00 | 2.00              |         |
| 19            | 156.00       | 156.00 | 90.00 | 78.00 | 271.00        | 256.00          | 34.00       | 31.00          | 4.00            | 1.00       | 2.00    | 2.00      | 1.00     | 35.00 | 1.00              |         |
| 20            | 167.00       | 146.00 | 94.00 | 88.00 | 200.00        | 200.00          | 31.00       | 31.00          | 4.00            | 1.00       | 1.00    | 2.00      | 2.00     | 53.00 | 2.00              |         |
| 21            | 145.00       | 135.00 | 89.00 | 88.00 | 178.00        | 170.00          | 26.00       | 27.00          | 3.00            | 1.00       | 2.00    | 2.00      | 2.00     | 23.00 | 1.00              |         |
| 22            | 134.00       | 135.00 | 88.00 | 85.00 | 189.00        | 189.00          | 27.00       | 26.00          | 2.00            | 1.00       | 1.00    | 1.00      | 1.00     | 57.00 | 2.00              |         |
|               | 4            |        |       |       |               |                 |             |                |                 |            |         |           |          |       |                   |         |
| /ista de dato | Vista de var | iables |       |       |               |                 |             |                |                 |            |         |           |          |       |                   |         |

Aparecerá la ventana de *Definir grupos*, introduzca los grupos que desee incluir en la comparación de medias según el número de valor de etiqueta que asignó cuando creó su base de datos y posteriormente dé *click* en *Continuar*.

| 2         |        | 500            | × 🖺                              |               | H 🐮            | ¥ -          | 42 🔜      | 1.4 ( | ð 🌒 4           | NBC I           |            |           |          |       |                   |         |
|-----------|--------|----------------|----------------------------------|---------------|----------------|--------------|-----------|-------|-----------------|-----------------|------------|-----------|----------|-------|-------------------|---------|
| 10 : COL1 | 243.   | 00             |                                  |               |                |              |           |       |                 |                 |            |           |          | VE    | sible: 26 de 26 v | ariable |
|           | TAS1   | TAS2           | TAD1                             | TAD2          | COL1           | COL2         | IMCI      | IMCF  | EDONUTRICI<br>O | enfermedad      | MEJORIA    | HASINICIO | HASFINAL | EDAD  | GRUPOETA<br>RIO   | S       |
| 1         | 140.00 | 140.00         | 90.00                            | 90.00         | 170.00         | 170.00       | 34.00     | 34.0  | 4.00            | 1.00            | 1.00       | 1.00      | 1.00     | 22.00 | 1.00              |         |
| 2         | 136.00 | ta Prueba T    | para muestras i                  | independiente | -              |              | 23        | 35.0  | 4.00            | 1.00            | 2.00       | 2.00      | 1.00     | 56.00 | 2.00              |         |
| 3         | 133.00 |                |                                  |               |                | -            | -         | 33.0  | 4.00            | 1.00            | 2.00       | 1.00      | 1.00     | 34.00 | 1.00              |         |
| 4         | 156.00 |                |                                  | 100           | Variables para | contrastar:  | Opciones  | 25.0  | 2.00            | 1.00            | 1.00       | 2.00      | 2.00     | 55.00 | 2.00              |         |
| 5         | 145.00 | SEXO           | (SEXO)                           | -             | // TENSION     | ARTERIAL SL. | Bootstrap | 34.0  | 4.00            | 1.00            | 2.00       | 2.00      | 2.00     | 36.00 | 1.00              |         |
| 6         | 134.00 | ESTA           | DO LABORAL I.                    |               |                |              |           | 26.0  | 200             | 1.00            | 1.00       | 1.00      | 1.00     | 58.00 | 2.00              |         |
| 7         | 123.00 | GRUF           | OS DE ESTUD                      |               |                |              |           | 27.0  | Ca Det          | inir grupos     | -          | 2.00      | 2.00     | 33.00 | 1.00              |         |
| 8         | 156.00 | CALIE          | AD DE VIDA 1                     | -             |                |              |           | 25.0  | 00              | sar valores esp | ecificados | 1.00      | 1.00     | 32.00 | 1.00              |         |
| 9         | 116.00 | CALIE          | AD DE VIDA 2                     | -             |                |              | J         | 24.0  |                 | Grupo 1:        | 1          | 2.00      | 1.00     | 32.00 | 1.00              |         |
| 10        | 156.00 | CALIE<br>CALIE | AD DE VIDA 3 [<br>AD DE VIDA 4 ] |               | Variable de ag | rupación:    | 1         | 25.0  |                 | Grupp 2         | 2          | 1.00      | 1.00     | 59.00 | 2.00              |         |
| 11        | 143.00 | / CALIE        | AD DE VIDA T.                    |               | INTERVENCE     | N(??)        | 1         | 27.0  |                 | oropo E.        | 2          | 2.00      | 2.00     | 60.00 | 2.00              |         |
| 12        | 134.00 | 🖉 CALIF        | ICACION                          | -             | Definir grupos | š            |           | 39.0  | OP OP           | unto de corte:  |            | 1.00      | 2.00     | 66.00 | 2.00              | _       |
| 13        | 123.00 | A              | ceptar F                         | Pegar Re      | stablecer      | ancelar      | lauda     | 41.0  | [Con            | Souar Cance     | alar Anuda | 2.00      | 1.00     | 43.00 | 1.00              |         |
| 14        | 134.00 |                |                                  |               |                |              |           | 42.0  |                 | undar Carici    | 78008      | 1.00      | 1.00     | 56.00 | 2.00              |         |
| 15        | 120.00 | 133.00         | 90.00                            | 67.00         | 189.00         | 190.00       | 44.00     | 44.0  | 4.00            | 1.00            | 1.00       | 2.00      | 2.00     | 41.00 | 1.00              |         |
| 16        | 120.00 | 111.00         | 96.00                            | 78.00         | 190.00         | 220.00       | 41.00     | 42.0  | 4.00            | 1.00            | 2.00       | 1.00      | 2.00     | 57.00 | 2.00              |         |
| 1/        | 112.00 | 113.00         | 98.00                            | 94.00         | 200.00         | 200.00       | 32.00     | 33.0  | 4.00            | 1.00            | 1.00       | 2.00      | 1.00     | 32.00 | 1.00              |         |
| 18        | 151.00 | 145.00         | 97.00                            | 76.00         | 204.00         | 190.00       | 35.00     | 34.0  | 4.00            | 1.00            | 1.00       | 1.00      | 1.00     | 51.00 | 2.00              | _       |
| 19        | 156.00 | 156.00         | 90.00                            | 78.00         | 2/1.00         | 256.00       | 34.00     | 31.0  | 4.00            | 1.00            | 2.00       | 2.00      | 1.00     | 35.00 | 1.00              | _       |
| 20        | 167.00 | 146.00         | 94.00                            | 88.00         | 200.00         | 200.00       | 31.00     | 31.0  | 4.00            | 1.00            | 1.00       | 2.00      | 2.00     | 53.00 | 2.00              |         |
| 21        | 145.00 | 135.00         | 89.00                            | 00.88         | 1/8.00         | 1/0.00       | 26.00     | 27.0  | 3.00            | 1.00            | 2.00       | 2.00      | 2.00     | 23.00 | 1.00              | _       |
|           | 134.00 | 135.00         | 88.00                            | 85.00         | 189.00         | 189.00       | 27.00     | 26.0  | 2.00            | 1.00            | 1.00       | 1.00      | 1.00     | 57.00 | 2.00              |         |
|           | 4      |                |                                  |               |                |              |           |       |                 | _               |            |           |          | _     |                   | F       |

#### Paso 4

Aparecerá nuevamente la ventana de *Prueba T para muestras independientes* donde deberá dar *click* en *Aceptar*.

| Archivo  | Edición | <u>V</u> er <u>D</u> at | os <u>T</u> ransfori | mar <u>A</u> nalizar | r Marketing d | irecto <u>G</u> ráfico | s <u>U</u> tilidades | Ventana A       | lyuda          |                 |            |         |           |          |       |                   |           |
|----------|---------|-------------------------|----------------------|----------------------|---------------|------------------------|----------------------|-----------------|----------------|-----------------|------------|---------|-----------|----------|-------|-------------------|-----------|
| 8        |         |                         | 5 3                  | × 📳                  |               | H 👪                    | <u> </u>             | 4               | 14 (           |                 | -          |         |           |          |       |                   |           |
| 10 : COL |         | 243)                    | 10                   |                      |               |                        |                      |                 |                |                 |            |         |           |          | Vit   | sible: 26 de 26 v | variables |
|          | Т       | AS1                     | TAS2                 | TAD1                 | TAD2          | COL1                   | COL2                 | IMCI            | IMCF           | EDONUTRICI<br>O | enfermedad | MEJORIA | HASINICIO | HASFINAL | EDAD  | GRUPOETA<br>RIO   | S         |
| 1        |         | 140.00                  | 140.00               | 90.00                | 90.00         | 170.00                 | 170.00               | 34.00           | 34.00          | 4.00            | 1.00       | 1.00    | 1.00      | 1.00     | 22.00 | 1.00              | 4         |
| 2        |         | 136.00                  | 133.00               | 88.00                | 94.00         | 180.00                 | 180.00               | 36.00           | 35.0           | 4.00            | 1.00       | 2.00    | 2.00      | 1.00     | 56.00 | 2.00              |           |
| 3        |         | 133.00                  | 132.00               | 87.00                | 89.00         | 198.00                 | 190.00               | 32.00           | 33.00          | 4.00            | 1.00       | 2.00    | 1.00      | 1.00     | 34.00 | 1.00              |           |
| 4        |         | 156.00                  | 145.00               | 95.00                | 88.00         | 150.00                 | 150.00               | 25.00           | 25.0           | 2.00            | 1.00       | 1.00    | 2.00      | 2.00     | 55.00 | 2.00              |           |
| 5        |         | 145.00                  | 146.00               | 67.00                | 87.00         | 😭 Prueba T p           | para muestras in     | dependientes    |                | 1.0             | _          | 2.00    | 2.00      | 2.00     | 36.00 | 1.00              |           |
| 6        |         | 134.00                  | 136.00               | 74.00                | 85.00         |                        |                      | 1               | ariables para  | contrastar      | (          | 1.00    | 1.00      | 1.00     | 58.00 | 2.00              |           |
| 7        |         | 123.00                  | 122.00               | 79.00                | 86.00         | SEX0 [                 | SEX0]                | -               | / TENSION      | ARTERIAL SI     | Opciones   | 2.00    | 2.00      | 2.00     | 33.00 | 1.00              |           |
| 8        |         | 156.00                  | 157.00               | 75.00                | 89.00         | ESTAD                  | O CIVIL (EDO         |                 |                |                 | Bootstrap  | 2.00    | 1.00      | 1.00     | 32.00 | 1.00              |           |
| 9        |         | 116.00                  | 123.00               | 90.00                | 90.00         | 🕹 ESTAD                | O LABORAL [          | -               |                |                 |            | 1.00    | 2.00      | 1.00     | 32.00 | 1.00              |           |
| 10       |         | 156.00                  | 158.00               | 98.00                | 90.00         | GRUPO                  | OS DE ESTUD          |                 |                |                 |            | 2.00    | 1.00      | 1.00     | 59.00 | 2.00              |           |
| 11       |         | 143.00                  | 135.00               | 78.00                | 98.00         | A CALIDA               | D DE VIDA 1[         |                 |                |                 |            | 1.00    | 2.00      | 2.00     | 60.00 | 2.00              |           |
| 12       |         | 134.00                  | 135.00               | 79.00                | 99.00         | / CALIDA               | D DE VIDA 3 [        |                 | ioriohla da on | unación         |            | 2.00    | 1.00      | 2.00     | 66.00 | 2.00              |           |
| 13       |         | 123.00                  | 173.00               | 60.00                | 95.00         | A CALIDA               | D DE VIDA 4 [        | *               | NTERVENCIÓ     | N(12)           | 1          | 1.00    | 2.00      | 1.00     | 43.00 | 1.00              |           |
| 14       |         | 134.00                  | 135.00               | 84.00                | 56.00         | CALIDA                 | D DE VIDA T          |                 |                |                 | 1          | 2.00    | 1.00      | 1.00     | 56.00 | 2.00              |           |
| 15       |         | 120.00                  | 133.00               | 90.00                | 67.00         | CALIFIC                | JACION               |                 | Denut Brobos   |                 |            | 1.00    | 2.00      | 2.00     | 41.00 | 1.00              |           |
| 16       |         | 120.00                  | 111.00               | 96.00                | 78.00         | Ac                     | eptar Pe             | gar <u>R</u> es | tablecer C     | ancelar )       | kyuda      | 2.00    | 1.00      | 2.00     | 57.00 | 2.00              |           |
| 17       |         | 112.00                  | 113.00               | 98.00                | 94.00         |                        |                      |                 |                |                 |            | 1.00    | 2.00      | 1.00     | 32.00 | 1.00              |           |
| 18       |         | 151.00                  | 145.00               | 97.00                | 76.00         | 204.00                 | 190.00               | 35.00           | 34.0           | 4.00            | 1.00       | 1.00    | 1.00      | 1.00     | 51.00 | 2.00              |           |
| 19       |         | 156.00                  | 156.00               | 90.00                | 78.00         | 271.00                 | 256.00               | 34.00           | 31.0           | 4.00            | 1.00       | 2.00    | 2.00      | 1.00     | 35.00 | 1.00              |           |
| 20       |         | 167.00                  | 146.00               | 94.00                | 88.00         | 200.00                 | 200.00               | 31.00           | 31.0           | 4.00            | 1.00       | 1.00    | 2.00      | 2.00     | 53.00 | 2.00              |           |
| 21       |         | 145.00                  | 135.00               | 89.00                | 88.00         | 178.00                 | 170.00               | 26.00           | 27.0           | 3.00            | 1.00       | 2.00    | 2.00      | 2.00     | 23.00 | 1.00              |           |
| 22       |         | 134.00                  | 135.00               | 88.00                | 85.00         | 189.00                 | 189.00               | 27.00           | 26.0           | 2.00            | 1.00       | 1.00    | 1.00      | 1.00     | 57.00 | 2.00              | -         |
|          | 4       |                         |                      |                      |               |                        |                      |                 |                |                 |            |         |           |          |       |                   | •         |
| Vista de | datos   | sta de vari             | ables                |                      |               |                        |                      |                 |                |                 |            |         |           |          |       |                   |           |

De esta forma se obtiene el resultado de la prueba T para muestras independientes o no relacionadas y la significancia de las variables analizadas, así como la media y la desviación estándar de los grupos analizados.

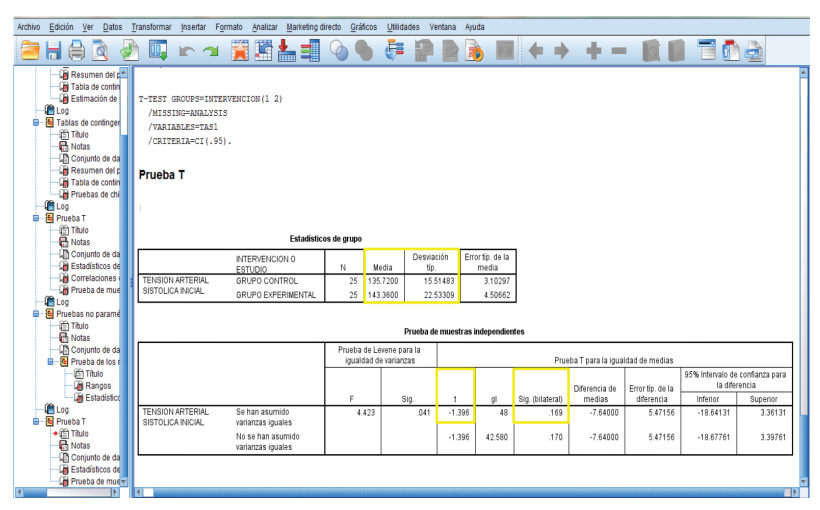

## Interpretación de resultados

Para valorar si la diferencia entre las medias de dos grupos en el mismo periodo de tiempo es significativa, se debe tomar en cuenta:

- Si hubo cambio en relación con la hipótesis alterna, la cual establece que sí existe diferencia entre los dos grupos.
- Si el cambio que existió fue bueno o malo, positivo o negativo.
- Si el cambio es estadísticamente significativo.

Recordando que una significancia con valor de p  $\leq 0.05$  indica que la diferencia es estadísticamente significativa, mientras que un valor de p > 0.05 indica que la diferencia no es estadísticamente significativa.

|                   | Estadístic         | os de grupo |          |                    |                           |
|-------------------|--------------------|-------------|----------|--------------------|---------------------------|
|                   | INTERVENCION 0     | N           | Media    | Desviación<br>típ. | Error típ. de la<br>media |
| TENSION ARTERIAL  | GRUPO CONTROL      | 25          | 135.7200 | 15.51483           | 3.10297                   |
| SISTOLICA INICIAL | GRUPO EXPERIMENTAL | 25          | 143.3600 | 22.53309           | 4.50662                   |

|                                       |                                        |                             | Prueba de                   | e muestras i | independier | ites             |                    |                  |                             |                          |
|---------------------------------------|----------------------------------------|-----------------------------|-----------------------------|--------------|-------------|------------------|--------------------|------------------|-----------------------------|--------------------------|
|                                       |                                        | Prueba de Le<br>igualdad de | vene para la<br>e varianzas |              |             | Prue             | eba T para la igua | ldad de medias   |                             |                          |
|                                       |                                        |                             |                             |              |             |                  | Diferencia de      | Error típ. de la | 95% Intervalo de<br>la dife | confianza para<br>rencia |
|                                       |                                        | F                           | Sig.                        | t            | gi          | Sig. (bilateral) | medias             | diferencia       | Inferior                    | Superior                 |
| TENSION ARTERIAL<br>SISTOLICA INICIAL | Se han asumido<br>varianzas iguales    | 4.423                       | .041                        | -1.396       | 48          | .169             | -7.64000           | 5.47156          | -18.64131                   | 3.36131                  |
|                                       | No se han asumido<br>varianzas iguales |                             |                             | -1.396       | 42.580      | .170             | -7.64000           | 5.47156          | -18.67761                   | 3.39761                  |

Por ejemplo, en el análisis realizado a través de la prueba T de Student para muestras independientes o no relacionadas se obtuvo una media de 135.72 para la variable de tensión arterial sistólica inicial del grupo control, 143.36 para la variable de tensión arterial sistólica inicial del grupo experimental y una significancia de 0.169 al comparar las medias de ambas variables.

Al suponer que nuestra hipótesis alterna establezca que sí existe una diferencia en la tensión arterial sistólica inicial entre el grupo control y el grupo experimental, concluimos que:

- Entre el grupo control y el grupo experimental si hubo una diferencia, debido a que se obtuvo una media de 135.72 para la variable de tensión arterial sistólica inicial del grupo control y una media de 143.36 para la variable de tensión arterial sistólica inicial del grupo experimental.
- Que la diferencia que se presentó entre las variables fue positiva, debido a que sí existe una diferencia entre el grupo control y el grupo experimental.
- Y que esta diferencia no fue estadísticamente significativa, debido a que se obtuvo una significancia > 0.05, por lo tanto se rechaza la hipótesis alterna.

# Anova

La prueba de ANOVA también conocida como análisis de la varianza, análisis de varianza unidireccional, ANOVA de Fisher, prueba F, o análisis de la varianza de Fisher, es una prueba paramétrica para muestras con distribución normal.

Su cálculo estima la diferencia de las medias entre tres o más grupos en el mismo periodo de tiempo. Por ejemplo, evaluar la efectividad antipirética de los distintos AINE (grupo 1 con paracetamol, grupo 2 con ibuprofeno, grupo 3 con metamizol, etcétera).

En relación con la hipótesis, la hipótesis alterna establece que la diferencia entre los grupos es significativa, mientras que la hipótesis nula establece que no existe diferencia significativa entre los grupos.

Su obtiene con la siguiente fórmula:

SC Total = 
$$\Sigma x^2 - \frac{(\Sigma x)^2}{N}$$

En donde:  $\Sigma$  = Sumatoria N = Número de datos de todos los grupos

La significancia estadística se considera con el valor de "p":

- < 0.05: es estadísticamente significativo, se acepta la hipótesis alterna y se rechaza la hipótesis nula.
- > 0.05: no es estadísticamente significativo, se acepta la hipótesis nula y se rechaza la hipótesis alterna.

Para realizar el análisis estadístico mediante la prueba de ANOVA en el programa SPSS versión 20.0 se realizarán los siguientes pasos.

En la barra de herramientas dé *click* en *Analizar*, seleccione *Comparar medias* y posteriormente dé *click* en *ANOVA de un factor*.

| Archivo Edi   | ción <u>V</u> er <u>D</u> a                                                              | atos <u>T</u> ransformar | Analizar Marketing directo G          | áficos | Utildades      | Ventana Ayu     | ida               |      |            |         |           |          |       |                    |          |
|---------------|------------------------------------------------------------------------------------------|--------------------------|---------------------------------------|--------|----------------|-----------------|-------------------|------|------------|---------|-----------|----------|-------|--------------------|----------|
| 2             |                                                                                          |                          | Informes<br>Estadísticos descriptivos | }      | i 🔚            | 42 📰            |                   | 6 4  |            |         |           |          |       |                    |          |
| 11: COL1      | 256                                                                                      | .00                      | Tablas                                |        |                |                 |                   |      |            |         |           |          | Vit   | sible: 26 de 26 va | ariables |
|               | TAS1                                                                                     | TAS2 1                   | Comparar medias                       | - 1    | Medias.        |                 |                   |      | enfermedad | MEJORIA | HASINICIO | HASFINAL | EDAD  | GRUPOETA           | S        |
|               | 440.00                                                                                   | 440.00                   | Modelo lineal general                 |        | Prueba         | T para una mu   | iestra            |      | 4.00       | 4.00    | 4.00      | 4.00     | 00.00 | RIO                |          |
|               | 140.00                                                                                   | 140.00                   | Modelos lineales generaliza           | dos ⊧  | Prueba         | T para muestr   | as independientes |      | 1.00       | 1.00    | 1.00      | 1.00     | 22.00 | 1.00               | -        |
| 2             | 136.00                                                                                   | 133.00                   | Modelos mixtos                        |        | El Develo      | T a a sa musada | aa calaaisaadaa   |      | 1.00       | 2.00    | 2.00      | 1.00     | 56.00 | 2.00               | _        |
| 3             | 133.00                                                                                   | 132.00                   | Correlaciones                         |        | Fideda         | r para muese    | as relacionadas   |      | 1.00       | 2.00    | 1.00      | 1.00     | 34.00 | 1.00               | - 1      |
| 4             | 156.00                                                                                   | 145.00                   | Regresión                             |        | AN <u>O</u> VA | de un factor    |                   |      | 1.00       | 1.00    | 2.00      | 2.00     | 55.00 | 2.00               | - 1      |
| 5             | 145.00                                                                                   | 146.00                   | Loglineal                             |        | 1/0.00         | 37.00           | 34.00             | 4.00 | 1.00       | 2.00    | 2.00      | 2.00     | 36.00 | 1.00               | - 1      |
| 6             | 134.00                                                                                   | 136.00                   | Redes neuronales                      |        | 219.00         | 26.00           | 26.00             | 2.00 | 1.00       | 1.00    | 1.00      | 1.00     | 58.00 | 2.00               | - 1      |
| 1             | 123.00                                                                                   | 122.00                   | Clasificar                            |        | 220.00         | 27.00           | 27.00             | 3.00 | 1.00       | 2.00    | 2.00      | 2.00     | 33.00 | 1.00               |          |
| 8             | 156.00                                                                                   | 157.00                   | Reducción de dimensiones              |        | 220.00         | 25.00           | 25.00             | 2.00 | 1.00       | 2.00    | 1.00      | 1.00     | 32.00 | 1.00               |          |
| 9             | 116.00                                                                                   | 123.00                   | Ecolo                                 |        | 210.00         | 24.00           | 24.00             | 1.00 | 1.00       | 1.00    | 2.00      | 1.00     | 32.00 | 1.00               |          |
| 10            | 156.00                                                                                   | 158.00                   | Lacala<br>Develop of a second datase  |        | 250.00         | 26.00           | 25.00             | 2.00 | 2.00       | 2.00    | 1.00      | 1.00     | 59.00 | 2.00               |          |
| 11            | 143.00                                                                                   | 135.00                   | Proebas no parametricas               |        | 250.00         | 28.00           | 27.00             | 3.00 | 1.00       | 1.00    | 2.00      | 2.00     | 60.00 | 2.00               |          |
| 12            | 134.00                                                                                   | 135.00                   | Predicciones                          | ,      | 145.00         | 38.00           | 39.00             | 4.00 | 1.00       | 2.00    | 1.00      | 2.00     | 66.00 | 2.00               |          |
| 13            | 123.00                                                                                   | 173.00                   | Superviv.                             |        | 168.00         | 40.00           | 41.00             | 4.00 | 1.00       | 1.00    | 2.00      | 1.00     | 43.00 | 1.00               |          |
| 14            | 134.00                                                                                   | 135.00                   | Respuesta múltiple                    |        | 178.00         | 42.00           | 42.00             | 4.00 | 1.00       | 2.00    | 1.00      | 1.00     | 56.00 | 2.00               | -11      |
| 15            | 120.00                                                                                   | 133.00                   | Análisis de valores perdido:          | k      | 190.00         | 44.00           | 44.00             | 4.00 | 1.00       | 1.00    | 2.00      | 2.00     | 41.00 | 1.00               |          |
| 16            | 120.00                                                                                   | 111.00                   | Imputación múltiple                   |        | 220.00         | 41.00           | 42.00             | 4.00 | 1.00       | 2.00    | 1.00      | 2.00     | 57.00 | 2.00               |          |
| 17            | 112.00                                                                                   | 113.00                   | Muestras complejas                    |        | 200.00         | 32.00           | 33.00             | 4.00 | 1.00       | 1.00    | 2.00      | 1.00     | 32.00 | 1.00               |          |
| 18            | 151.00                                                                                   | 145.00                   | Control de calidad                    |        | 190.00         | 35.00           | 34.00             | 4.00 | 1.00       | 1.00    | 1.00      | 1.00     | 51.00 | 2.00               |          |
| 19            | 156.00                                                                                   | 156.00                   | Curva COR                             |        | 256.00         | 34.00           | 31.00             | 4.00 | 1.00       | 2.00    | 2.00      | 1.00     | 35.00 | 1.00               |          |
| 20            | 167.00                                                                                   | 146.00                   | 54.00 00.00 Z0                        |        | 200.00         | 31.00           | 31.00             | 4.00 | 1.00       | 1.00    | 2.00      | 2.00     | 53.00 | 2.00               |          |
| 21            | 145.00                                                                                   | 135.00                   | 89.00 88.00 17                        | 8.00   | 170.00         | 26.00           | 27.00             | 3.00 | 1.00       | 2.00    | 2.00      | 2.00     | 23.00 | 1.00               |          |
| 22            | 134.00                                                                                   | 135.00                   | 88.00 85.00 18                        | 9.00   | 189.00         | 27.00           | 26.00             | 2.00 | 1.00       | 1.00    | 1.00      | 1.00     | 57.00 | 2.00               |          |
|               | 4                                                                                        |                          |                                       |        |                |                 |                   |      |            |         |           |          |       |                    | Þ        |
| Vista de date | vista de var                                                                             | riables                  |                                       |        |                |                 |                   |      |            |         |           |          |       |                    |          |
| ANOVA de un   | ta de danos Vista de variables VX de un factor. IBM SPSS Statistica Processor está isolo |                          |                                       |        |                |                 |                   |      |            |         |           |          |       |                    |          |

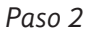

Aparecerá la ventana de *ANOVA de un factor*, seleccione e introduzca la variable dependiente de tipo cuantitativa que le interese en *Lista de dependientes* y la variable independiente de tipo cualitativa-ordinal a comparar en *Factor* y posteriormente dé *click* en *Post hoc*.

| Archivo E  | dición <u>V</u> er <u>D</u> a | atos <u>T</u> ransform | mar <u>A</u> nalizar | r <u>M</u> arketing di | recto <u>G</u> ráfico | os <u>U</u> tilidades           | Ventana 🛛      | yuda          |                 |            |         |           |          |       |                   |          |
|------------|-------------------------------|------------------------|----------------------|------------------------|-----------------------|---------------------------------|----------------|---------------|-----------------|------------|---------|-----------|----------|-------|-------------------|----------|
|            |                               |                        | • 📲                  |                        | h 📩                   | <u> </u>                        | 42 ≣           | 1 A           |                 | 466        |         |           |          |       |                   |          |
| 11:COL1    | 256                           | .00                    |                      |                        |                       |                                 |                |               |                 |            |         |           |          | Vit   | sible: 26 de 26 v | ariables |
|            | TAS1                          | TAS2                   | TAD1                 | TAD2                   | COL1                  | COL2                            | IMCI           | IMCF          | EDONUTRICI<br>O | enfermedad | MEJORIA | HASINICIO | HASFINAL | EDAD  | GRUPOETA<br>RIO   | S        |
| 1          | 140.00                        | 140.00                 | 90.00                | 90.00                  | 170.00                | 170.00                          | 34.00          | 34.00         | 4.00            | 1.00       | 1.00    | 1.00      | 1.00     | 22.00 | 1.00              | *        |
| 2          | 136.00                        | 133.00                 | 88.00                | 94.00                  | 180.00                | 180.00                          | 36.00          | 35.00         | 4.00            | 1.00       | 2.00    | 2.00      | 1.00     | 56.00 | 2.00              |          |
| 3          | 133.00                        | 132.00                 | 87.00                | 89.00                  | 198.00                | 190.00                          | 32.00          | 33.00         | 4.00            | 1.00       | 2.00    | 1.00      | 1.00     | 34.00 | 1.00              |          |
| 4          | 156.00                        | 145.00                 | 95.00                | 88.00                  | ( t) m                | OVA da un factor                |                |               |                 | ×          | 1.00    | 2.00      | 2.00     | 55.00 | 2.00              |          |
| 5          | 145.00                        | 146.00                 | 67.00                | 87.00                  | CH AN                 | UVA de un ractor                |                |               |                 |            | 2.00    | 2.00      | 2.00     | 36.00 | 1.00              |          |
| 6          | 134.00                        | 136.00                 | 74.00                | 85.00                  |                       |                                 |                | Lista de depr | indientes:      | Contractee | 1.00    | 1.00      | 1.00     | 58.00 | 2.00              |          |
| 7          | 123.00                        | 122.00                 | 79.00                | 86.00                  | 1                     | EDAD [EDAD]                     | 4              | 🖉 TENSIO      | ARTERIA         | Gonnastes. | 2.00    | 2.00      | 2.00     | 33.00 | 1.00              |          |
| 8          | 156.00                        | 157.00                 | 75.00                | 89.00                  |                       | GRUPOS ETARL                    |                |               |                 | Postnoc    | 2.00    | 1.00      | 1.00     | 32.00 | 1.00              |          |
| 9          | 116.00                        | 123.00                 | 90.00                | 90.00                  |                       | SEXO [SEXO]                     | -              |               |                 | Opciones   | 1.00    | 2.00      | 1.00     | 32.00 | 1.00              |          |
| 10         | 156.00                        | 158.00                 | 98.00                | 90.00                  |                       | ESTADO CIVIL (E<br>ESTADO LABOR |                |               |                 | Bootstrap  | 2.00    | 1.00      | 1.00     | 59.00 | 2.00              |          |
| 11         | 143.00                        | 135.00                 | 78.00                | 98.00                  |                       | NTERVENCION                     |                |               |                 |            | 1.00    | 2.00      | 2.00     | 60.00 | 2.00              |          |
| 12         | 134.00                        | 135.00                 | 79.00                | 99.00                  | 1                     | CALIDAD DE VID                  | - <b>.</b>     | Easter        |                 |            | 2.00    | 1.00      | 2.00     | 66.00 | 2.00              |          |
| 13         | 123.00                        | 173.00                 | 60.00                | 95.00                  | 1                     | CALIDAD DE VID                  | - 🚽 🖊          | GRUPO         | DEESTU          |            | 1.00    | 2.00      | 1.00     | 43.00 | 1.00              |          |
| 14         | 134.00                        | 135.00                 | 84.00                | 56.00                  |                       |                                 |                |               |                 |            | 2.00    | 1.00      | 1.00     | 56.00 | 2.00              |          |
| 15         | 120.00                        | 133.00                 | 90.00                | 67.00                  |                       | Aceptar                         | Pegar <u>B</u> | establecer    | Cancelar        | Ayuda      | 1.00    | 2.00      | 2.00     | 41.00 | 1.00              |          |
| 16         | 120.00                        | 111.00                 | 96.00                | 78.00                  |                       |                                 |                |               |                 |            | 2.00    | 1.00      | 2.00     | 57.00 | 2.00              |          |
| 17         | 112.00                        | 113.00                 | 98.00                | 94.00                  | 200.00                | 200.00                          | 32.00          | 33.00         | 4.00            | 1.00       | 1.00    | 2.00      | 1.00     | 32.00 | 1.00              |          |
| 18         | 151.00                        | 145.00                 | 97.00                | 76.00                  | 204.00                | 190.00                          | 35.00          | 34.00         | 4.00            | 1.00       | 1.00    | 1.00      | 1.00     | 51.00 | 2.00              |          |
| 19         | 156.00                        | 156.00                 | 90.00                | 78.00                  | 271.00                | 256.00                          | 34.00          | 31.00         | 4.00            | 1.00       | 2.00    | 2.00      | 1.00     | 35.00 | 1.00              |          |
| 20         | 167.00                        | 146.00                 | 94.00                | 88.00                  | 200.00                | 200.00                          | 31.00          | 31.00         | 4.00            | 1.00       | 1.00    | 2.00      | 2.00     | 53.00 | 2.00              |          |
| 21         | 145.00                        | 135.00                 | 89.00                | 88.00                  | 178.00                | 170.00                          | 26.00          | 27.00         | 3.00            | 1.00       | 2.00    | 2.00      | 2.00     | 23.00 | 1.00              |          |
| 22         | 134.00                        | 135.00                 | 88.00                | 85.00                  | 189.00                | 189.00                          | 27.00          | 26.00         | 2.00            | 1.00       | 1.00    | 1.00      | 1.00     | 57.00 | 2.00              | _        |
|            | 1                             |                        |                      |                        |                       |                                 |                |               |                 |            |         |           |          |       |                   |          |
| Vista de d | atos Vista de va              | riables                |                      |                        |                       |                                 |                |               |                 |            |         |           |          |       |                   |          |

Aparecerá la ventana de ANOVA de un factor: comparaciones múltiples post hoc, dé click en Bonferroni y Scheffe, escriba 0.05 en Nivel de significación y posteriormente en Continuar.

|               |                   |        |                |         | M 👪           |            |             | <br>1.କ |                    | MEG                 |                  |                   |                    |               |                 |     |
|---------------|-------------------|--------|----------------|---------|---------------|------------|-------------|---------|--------------------|---------------------|------------------|-------------------|--------------------|---------------|-----------------|-----|
| 11:COL1       | TAS1 1            | TAS2   | TAD1           | TAD2    | COL1          | COL2       | IMCI        | IMCF    | EDONUTRICI         | enfermedad          | MEJORIA          | HASINICIO         | HASFINAL           | EDAD          | GRUPOETA<br>RIO | S   |
| 1             | 140.00            | 140.00 | 90.00          | 90.00   | 170.00        | 170.00     | 34.00       | 34.0    | 0 4.00             | 1.00                | 1.00             | 1.00              | 1.00               | 22.00         | 1.00            | *   |
| 2             | 136.00            | ta AN  | OVA de un fact | or      |               | -          | 8           | 35.0    | 4.00               | 1.00                | 2.00             | 2.00              | 1.00               | 56.00         | 2.00            |     |
| 3             | 133.00            |        |                |         | -             |            | -           | 33.0    | 4.00               | 1.00                | 2.00             | 1.00              | 1.00               | 34.00         | 1.00            |     |
| -4            | 156.00            | 1      |                | _       | Lista de depe | endientes: | Contrastes  | 25.0    | 0 2.00             | 1.00                | 1.00             | 2.00              | 2.00               | 55.00         | 2.00            |     |
| 5             | 145.00            |        | ESTADO LABOR   | C #     | / TENSION     | NARTERIA   | Porthec     | ta      | ANOVA de un fac    | tor: Comparacia     | ones múltiples ( | post hoc          | 2.00               | - 2           | 1.00            |     |
| 6             | 134.00            | 1      | NTERVENCION    |         |               |            | T OBLIDG    |         |                    |                     |                  |                   |                    |               | 2.00            |     |
| 7             | 123.00            | 1      | CALIDAD DE VI  | D 💜     |               |            | Opciones    | D P     | Asumiendo variar   | nzas iguales —      |                  |                   |                    |               | 1.00            |     |
| 8             | 156.00            |        | CALIDAD DE VI  | D       |               |            | Bootstrap   |         | DMS                | 📃 <u>S</u> -N-K     | <u> </u>         | aller-Duncan      |                    |               | 1.00            |     |
| 9             | 116.00            |        | CALIDAD DE VI  | D       |               |            |             |         | Bonferroni         | 🔲 <u>T</u> ukey     | Ta               | isa de errores ti | ipo l/lipo II: 100 |               | 1.00            |     |
| 10            | 156.00            |        | CALIDAD DE VI  | 0       | Factor        |            |             |         | Sidak              | Tukey-b             | 🗇 D              | unnett            |                    |               | 2.00            |     |
| 11            | 143.00            | 1      | CALIFICACION   | - +     | GRUPOS        | S DE ESTU  |             |         | Scheffe            | Duncan              | Ci               | ategoría de cont  | trol: Útimo        | Ţ             | 2.00            |     |
| 12            | 134.00            |        |                |         |               | 0          | Accession 1 |         | R-E-G-WF           | GT2 de H            | lochberg F       | Prueba            |                    |               | 2.00            |     |
| 13            | 123.00            |        | Aceptar        | Pegar H | establecer    | Cancelar   | Ajuda       |         | R-E-G-WQ           | 📃 Gabriel           | (                | Bilateral 🔘       | < Control @ > C    | ontrol        | 1.00            |     |
| 14            | 134.00            | 135.00 | 84.00          | 56.00   | 178.00        | 178.00     | 42.00       | 24      |                    |                     |                  |                   |                    |               | 2.00            |     |
| 15            | 120.00            | 133.00 | 90.00          | 67.00   | 189.00        | 190.00     | 44.00       | E F     | No asumiendo va    | irianzas iguales    | -                |                   |                    |               | 1.00            |     |
| 16            | 120.00            | 111.00 | 96.00          | 78.00   | 190.00        | 220.00     | 41.00       |         | T2 de Tamhar       | e 🔲 T <u>3</u> de l | Dunnett 📃 I      | Games-Howell      | 📃 C de Dun         | tett          | 2.00            |     |
| 17            | 112.00            | 113.00 | 98.00          | 94.00   | 200.00        | 200.00     | 32.00       |         |                    |                     |                  |                   |                    |               | 1.00            |     |
| 18            | 151.00            | 145.00 | 97.00          | 76.00   | 204.00        | 190.00     | 35.00       | N       | wel de significaci | on: 0.05            |                  |                   |                    |               | 2.00            |     |
| 19            | 156.00            | 156.00 | 90.00          | 78.00   | 271.00        | 256.00     | 34.00       |         |                    | Con                 | tinuar Cano      | elar Ayuda        |                    |               | 1.00            |     |
| 20            | 167.00            | 146.00 | 94.00          | 88.00   | 200.00        | 200.00     | 31.00       |         | _                  |                     | <u> </u>         |                   |                    |               | 2.00            |     |
| 21            | 145.00            | 135.00 | 89.00          | 88.00   | 178.00        | 170.00     | 26.00       | 27.0    | 0 3.00             | 1.00                | 2.00             | 2.00              | 2.00               | 23.00         | 1.00            |     |
| 22            | 134.00            | 135.00 | 88.00          | 85.00   | 189.00        | 189.00     | 27.00       | 26.0    | 0 2.00             | 1.00                | 1.00             | 1.00              | 1.00               | 57.00         | 2.00            | _   |
|               | 4                 |        |                |         |               |            |             |         |                    |                     |                  |                   |                    |               |                 | - P |
| Vista de dato | Vista de variable | es     |                |         |               |            |             |         |                    |                     |                  | IBM SPSS SI       | tatistics Process  | or está listo |                 |     |

#### Paso 4

Aparecerá nuevamente la ventana de *ANOVA de un factor* donde deberá dar *click* en *Aceptar*.

| Archivo E  | dición <u>V</u> er <u>I</u> | Datos Transfor | mar <u>A</u> naliza | r <u>M</u> arketing d | recto <u>G</u> ráfico | s <u>U</u> tilidades | Ventana A | iyuda       |                 |            |         |             |          |       |                   |          |
|------------|-----------------------------|----------------|---------------------|-----------------------|-----------------------|----------------------|-----------|-------------|-----------------|------------|---------|-------------|----------|-------|-------------------|----------|
| 2          |                             | 🛛 in 1         | × 📳                 |                       | #1 👪                  | <u> </u>             | 42        |             |                 | -          |         |             |          |       |                   |          |
| 11:COL1    | 2                           | 56.00          |                     |                       |                       |                      |           |             |                 |            |         |             |          | Vit   | sible: 26 de 26 v | ariables |
|            | TAS1                        | TAS2           | TAD1                | TAD2                  | COL1                  | COL2                 | IMCI      | IMCF        | EDONUTRICI<br>O | enfermedad | MEJORIA | HASINICIO   | HASFINAL | EDAD  | GRUPOETA<br>RIO   | S        |
| 1          | 140.0                       | 140.00         | 90.00               | 90.00                 | 170.00                | 170.00               | 34.00     | 34.00       | 4.00            | 1.00       | 1.00    | 1.00        | 1.00     | 22.00 | 1.00              | 4        |
| 2          | 136.0                       | 133.00         | 88.00               | 94.00                 | 180.00                | 180.00               | 36.00     | 35.00       | 4.00            | 1.00       | 2.00    | 2.00        | 1.00     | 56.00 | 2.00              |          |
| 3          | 133.0                       | 132.00         | 87.00               | 89.00                 | 198.00                | 190.00               | 32.00     | 33.00       | 4.00            | 1.00       | 2.00    | 1.00        | 1.00     | 34.00 | 1.00              |          |
| 4          | 156.0                       | 145.00         | 95.00               | 88.00                 | 150.00                | 150.00               | 25.00     | 25.00       | 2.00            | 1.00       | 1.00    | 2.00        | 2.00     | 55.00 | 2.00              |          |
| 5          | 145.0                       | 146.00         | 67.00               | 87.00                 | ta ANOVA d            | e un factor          |           |             |                 | -x-0       | 2.00    | 2.00        | 2.00     | 36.00 | 1.00              |          |
| 6          | 134.0                       | 136.00         | 74.00               | 85.00                 |                       |                      | -         |             |                 | 0          | 1.00    | 1.00        | 1.00     | 58.00 | 2.00              |          |
| 7          | 123.0                       | 122.00         | 79.00               | 86.00                 |                       |                      | List      | de dependie | ntes: Con       | trastes 0  | 2.00    | 2.00        | 2.00     | 33.00 | 1.00              |          |
| 8          | 156.0                       | 157.00         | 75.00               | 89.00                 | / EDAD                | EDAD]                | 11        | TENSION ART | ERIA            | sthoc      | 2.00    | 1.00        | 1.00     | 32.00 | 1.00              |          |
| 9          | 116.0                       | 123.00         | 90.00               | 90.00                 | GRUP                  | OS ETARL.            |           |             |                 | 0          | 1.00    | 2.00        | 1.00     | 32.00 | 1.00              |          |
| 10         | 156.0                       | 158.00         | 98.00               | 90.00                 | LI ESTAD              | O CIVIL IF           | *         |             | <u>Ob</u>       | ouries     | 2.00    | 1.00        | 1.00     | 59.00 | 2.00              |          |
| 11         | 143.0                       | 135.00         | 78.00               | 98.00                 | & ESTAD               | O LABOR              |           |             | Bo              | otstrap    | 1.00    | 2.00        | 2.00     | 60.00 | 2.00              |          |
| 12         | 134.0                       | 135.00         | 79.00               | 99.00                 | INTER                 | ENCION               |           |             |                 | 0          | 2.00    | 1.00        | 2.00     | 66.00 | 2.00              |          |
| 13         | 123.0                       | 173.00         | 60.00               | 95.00                 | CALID/                | AD DE VID            | Each      | or:         |                 | 0          | 1.00    | 2.00        | 1.00     | 43.00 | 1.00              |          |
| 14         | 134.0                       | 135.00         | 84.00               | 56.00                 | A CALIDA              | O DE VID             | ۵         | GRUPOS DE I | ESTU            | 0          | 2.00    | 1.00        | 1.00     | 56.00 | 2.00              |          |
| 15         | 120.0                       | 133.00         | 90.00               | 67.00                 | Acent                 | Parts                | r Restah  | lerer Can   | alar Am         | 12         | 1.00    | 2.00        | 2.00     | 41.00 | 1.00              |          |
| 16         | 120.0                       | 111.00         | 96.00               | 78.00                 |                       | - 10%                |           |             | ingo            | 0          | 2.00    | 1.00        | 2.00     | 57.00 | 2.00              |          |
| 17         | 112.0                       | 113.00         | 98.00               | 94.00                 | 200.00                | 200.00               | 32.00     | 33.00       | 4.00            | 1.00       | 1.00    | 2.00        | 1.00     | 32.00 | 1.00              |          |
| 18         | 151.0                       | 145.00         | 97.00               | 76.00                 | 204.00                | 190.00               | 35.00     | 34.00       | 4.00            | 1.00       | 1.00    | 1.00        | 1.00     | 51.00 | 2.00              |          |
| 19         | 156.0                       | 156.00         | 90.00               | 78.00                 | 271.00                | 256.00               | 34.00     | 31.00       | 4.00            | 1.00       | 2.00    | 2.00        | 1.00     | 35.00 | 1.00              |          |
| 20         | 167.0                       | 146.00         | 94.00               | 88.00                 | 200.00                | 200.00               | 31.00     | 31.00       | 4.00            | 1.00       | 1.00    | 2.00        | 2.00     | 53.00 | 2.00              |          |
| 21         | 145.0                       | 135.00         | 89.00               | 88.00                 | 178.00                | 170.00               | 26.00     | 27.00       | 3.00            | 1.00       | 2.00    | 2.00        | 2.00     | 23.00 | 1.00              |          |
| 22         | 134.0                       | 135.00         | 88.00               | 85.00                 | 189.00                | 189.00               | 27.00     | 26.00       | 2.00            | 1.00       | 1.00    | 1.00        | 1.00     | 57.00 | 2.00              | ÷        |
|            | 4                           |                |                     |                       |                       |                      |           |             |                 |            |         |             |          |       |                   | Þ        |
| Vista de d | atos Vista de v             | ariables       |                     |                       |                       |                      |           |             |                 |            |         | 1711 0700 0 |          |       |                   |          |

De esta forma se obtiene el resultado de la *significancia* de la prueba de ANOVA y la significancia de cada uno de los grupos de las variables analizadas.

| Archivo Edición Ver Datos Tran                                                                                                    | nsformar <u>i</u> nse                 | ertar Formato Analizar                                                                                                    | Marketing directo Gráficos                                                                                                    | Utilidades V                  | antana Ayud        | а             |                      |                                      |   |   |
|----------------------------------------------------------------------------------------------------|---------------------------------------|----------------------------------------------------------------------------------------------------|----------------------------------------------------------------------------------------------------|-------------------------------|--------------------|---------------|----------------------|--------------------------------------|---|---|
| 🖻 🗄 🖨 🔕 🕗                                                                                                    | <b>[]</b> r                           | · 🛥 🚆 🖺 🕯                                                                                                    | L 🗐 📎 🍆                                                                                                    | ê 🎙                           |                    |               | <b>+ +</b>           | +-                                   | 1 |   |
| - Die Estadissice                                                                                                    | TENOION                               | ANOVA d                                                                                                    | e un factor                                                                                                    |                               |                    |               |                      |                                      |   | * |
| Ardead     Ardead     Ardeadard     Ardeadard     Ardeadar | Inter-grupos<br>Intra-grupos<br>Total | Sissi DUCA INICIAL           Suma de<br>cuadrados         gl           858.714         17833.706         4           18692.420         4 | Media         F           cuadridica         F           2         429.357         1.13           7         379.441         9 | Sig.<br>2 .331                |                    |               |                      |                                      |   |   |
| Conjunto de da<br>Prueba de Man<br>Rangos                                                                                                    | Variable dep                          | rendiente: TENSION ARTERI                                                                                                    | Comparac<br>AL SISTOLICA INICIAL                                                                                              | iones múltiples               |                    |               |                      |                                      |   |   |
| → ● Log<br>■ → ● ANOVA de un factor<br>+ ○ Thuto                                                                                                    |                                       | () ORUPOS DE ESTUDIO                                                                                                    | (J) GRUPOS DE                                                                                                    | Diferencia de<br>medias (I-J) | Errortípico        | Sia.          | Intervalo de co      | nfianza al 95%<br>Limite<br>superior |   |   |
| Notas                                                                                                    | Scheffé                               | GRUPO CONTROL                                                                                                    | GRUPO SODHI<br>GRUPO EXPERIMENTAL                                                                                             | -6.29412<br>-10.07353         | 6.68132<br>6.78491 | .644          | -23.1836<br>-27.2249 | 10.5954<br>7.0778                    |   |   |
| - M Advertencia<br>- M Log                                                                                                    |                                       | GRUPO SODHI                                                                                                    | GRUPO CONTROL<br>GRUPO EXPERIMENTAL                                                                                           | 6.29412<br>-3.77941           | 6.68132<br>6.78491 | .644<br>.857  | -10.5954<br>-20.9308 | 23.1836<br>13.3720                   |   |   |
| + Thulo                                                                                                    |                                       | GRUPO EXPERIMENTAL                                                                                                    | GRUPO CONTROL<br>GRUPO SODHI                                                                                                  | 10.07353<br>3.77941           | 6.78491<br>6.78491 | .341<br>.857  | -7.0778<br>-13.3720  | 27.2249<br>20.9308                   |   |   |
| Conjunto de da                                                                                                    | Bonferroni                            | GRUPO CONTROL                                                                                                    | GRUPO SODHI<br>GRUPO EXPERIMENTAL                                                                                             | -6.29412<br>-10.07353         | 6.68132<br>6.78491 | 1.000         | -22.8818<br>-26.9184 | 10.2936<br>6.7713                    |   |   |
| Pruebas posth                                                                                                    |                                       | GRUPO SODHI                                                                                                    | GRUPO CONTROL<br>GRUPO EXPERIMENTAL                                                                                           | 6.29412<br>-3.77941           | 6.68132<br>6.78491 | 1.000         | -10.2936<br>-20.6243 | 22.8818<br>13.0655                   |   |   |
| B Subconjun                                                                                                    |                                       | GRUPO EXPERIMENTAL                                                                                                    | GRUPO CONTROL<br>GRUPO SODHI                                                                                                  | 10.07353<br>3.77941           | 6.78491<br>6.78491 | .433<br>1.000 | -6.7713<br>-13.0655  | 26.9184<br>20.6243                   |   |   |
|                                                                                                    |                                       |                                                                                                    |                                                                                                    |                               |                    |               |                      |                                      |   | × |

Y la significancia de la prueba de ANOVA por Scheffe.

| Archivo Edición Ver | Datos Tra                    | ansformar Inse         | ntar Formato <u>A</u> nalizar                                                                                                    | Marketing directo Gráficos | Utilidades V  | entana Ayud | а     |                  |                |                     |                      |     |
|---------------------|------------------------------|------------------------|----------------------------------------------------------------------------------------------------|----------------------------|---------------|-------------|-------|------------------|----------------|---------------------|----------------------|-----|
| 8 8 8               | à 🕗                          | 🛄 r                    | · 🛥 🚆 🖉 🛔                                                                                                    |                            | ê 🎙           |             |       | <b>+ +</b>       | + -            |                     | 1 👩 👌                |     |
| - 👸 Est             | tadístic                     | Variable dep           | endiente: TENSION ARTERIA                                                                                                    | AL SISTOLICA INICIAL       |               |             |       |                  |                |                     |                      |     |
| - Log               |                              |                        |                                                                                                    |                            |               |             |       | Intervalo de con | nfianza al 95% |                     |                      |     |
| Prueba T            |                              |                        |                                                                                                    | (J) GRUPOS DE              | Diferencia de | Emerticies  | Dia   | Limits inferior  | Límite         |                     |                      |     |
| Notas               |                              | Crisoffé               | CONTROL                                                                                                    | COLIDO SODUL               | .6 20412      | £ 69122     | EAA   | .22.1926         | 10.6054        |                     |                      |     |
| - Conjunt           | o de da                      | Scriene                | OKONO CONTROL                                                                                                    |                            | 10.07353      | 0.00132     | 244   | 27.2040          | 7.0770         |                     |                      |     |
| - 🔓 Estadís         | ticos de                     |                        | 0000000000                                                                                                    | COURO CONTROL              | -10.07353     | 0.70431     | .341  | -21.2243         | 7.0778         |                     |                      |     |
| Prueba              | de mue                       |                        | GRUPO SODHI                                                                                                    | GRUPO CONTROL              | 6.29412       | 0.08132     | .044  | -10.5954         | 23.1836        |                     |                      |     |
| Log                 |                              |                        |                                                                                                    | GRUPO EXPERIMENTAL         | -3.77941      | 6.78491     | .857  | -20.9308         | 13.3720        |                     |                      |     |
| Pruebas no          | paramé                       |                        | GRUPO EXPERIMENTAL                                                                                                    | GRUPO CONTROL              | 10.07353      | 6.78491     | .341  | -7.0778          | 27.2249        |                     |                      |     |
|                     |                              |                        |                                                                                                    | GRUPO SODHI                | 3.77941       | 6.78491     | .857  | -13.3720         | 20.9308        |                     |                      |     |
| - In Conjunt        | o de da                      | Bonferroni             | GRUPO CONTROL                                                                                                    | GRUPO SODHI                | -6.29412      | 6.68132     | 1.000 | -22.8818         | 10.2936        |                     |                      |     |
| E A Prueba          | de Man                       |                        |                                                                                                    | GRUPO EXPERIMENTAL         | -10.07353     | 6.78491     | .433  | -26.9184         | 6.7713         |                     |                      |     |
| - (E) Th            | dia la                       |                        | GRUPO SODHI                                                                                                    | GRUPO CONTROL              | 6.29412       | 6.68132     | 1.000 | -10.2936         | 22.8818        |                     |                      |     |
| - 🖓 Rai             | ngos                         |                        |                                                                                                    | GRUPO EXPERIMENTAL         | -3.77941      | 6.78491     | 1.000 | -20.6243         | 13.0655        |                     |                      |     |
| - 🔏 Est             | tadísticc                    |                        | GRUPO EXPERIMENTAL                                                                                                    | GRUPO CONTROL              | 10.07353      | 6.78491     | .433  | -6.7713          | 26.9184        |                     |                      |     |
| - 🖉 Log             |                              |                        |                                                                                                    | GRUPO SODHI                | 3.77941       | 6.78491     | 1.000 | -13.0655         | 20.6243        |                     |                      |     |
| ANOVA de un         | n factor<br>Io de da<br>ncia | Subconji               | untos homogéneo:<br>Tension Arterial, sisto                                                                                                    | S<br>Lica Inicial          |               |             |       |                  |                |                     |                      |     |
| 😑 🗃 ANOVA de u      | n factor                     | 1                      |                                                                                                    |                            |               |             |       |                  |                |                     |                      |     |
| - I Titulo          |                              |                        |                                                                                                    | Subconjunto                |               |             |       |                  |                |                     |                      |     |
| Notas               |                              |                        |                                                                                                    | Haga dobl                  | para          |             |       |                  |                |                     |                      |     |
| -LE Conjunt         | to de da                     |                        | OPLIPOS DE ESTLIDIO                                                                                                    | N act                      |               |             |       |                  |                |                     |                      |     |
| ANUVA               | de un ta                     | Scheffé <sup>a,b</sup> | GRUPO CONTROL                                                                                                    | 17 1341765                 |               |             |       |                  |                |                     |                      |     |
| Piletas             | in public                    |                        | GRUPO SODHI                                                                                                    | 17 140.4706                |               |             |       |                  |                |                     |                      |     |
| - (A) Co            | mparac                       | •                      | ODI IDO EVDEDIMENTAL                                                                                                    | 16 144 2500                |               |             |       |                  |                |                     |                      |     |
| 🖬 📵 Sut             | bconjun                      |                        | Sia                                                                                                    | 227                        |               |             |       |                  |                |                     |                      |     |
|                     | Titulo                       | Comunition             | org.                                                                                                    |                            |               |             |       |                  |                |                     |                      |     |
| 0                   | TENS 🚽                       | homogéneo              | r neo mieunalo para los grupos<br>s                                                                                                    | errios succonjunitos       |               |             |       |                  |                |                     |                      |     |
| 4                   | <u>Þ</u> 4                   |                        | and the second second se |                            |               |             |       |                  |                |                     |                      | - F |
|                     |                              |                        |                                                                                                    |                            |               |             |       |                  | 10             | an appec statistics | Processor está lista |     |

#### Interpretación de resultados

Para valorar si la diferencia de las medias entre tres o más grupos en el mismo periodo de tiempo es significativa, debe tomar en cuenta:

- Si hubo cambio en relación con la hipótesis alterna, la cual establece que sí existe diferencia entre tres o más grupos en el mismo periodo de tiempo.
- Si el cambio es estadísticamente significativo.

Recordemos que una significancia con valor de p  $\leq$  0.05 indica que la diferencia es estadísticamente significativa, mientras que un valor de p > 0.05 indica que la diferencia no es estadísticamente significativa.

#### ANOVA de un factor

TENSION ARTERIAL SISTOLICA INICIAL

|              | Suma de<br>cuadrados | gl | Media<br>cuadrática | F     | Sig. |
|--------------|----------------------|----|---------------------|-------|------|
| Inter-grupos | 858.714              | 2  | 429.357             | 1.132 | .331 |
| Intra-grupos | 17833.706            | 47 | 379.441             |       |      |
| Total        | 18692.420            | 49 |                     |       |      |

#### Pruebas post hoc

#### Comparaciones múltiples

Variable dependiente: TENSION ARTERIAL SISTOLICA INICIAL

|            |                       |                    |               |              |       | Intervale de co | nfianza al 0.5% |
|------------|-----------------------|--------------------|---------------|--------------|-------|-----------------|-----------------|
|            |                       |                    |               |              |       | intervalo de co |                 |
|            |                       | (J) GRUPOS DE      | Diferencia de |              |       |                 | Límite          |
|            | (I) GRUPOS DE ESTUDIO | ESTUDIO            | medias (I-J)  | Error típico | Sig.  | Límite inferior | superior        |
| Scheffé    | GRUPO CONTROL         | GRUPO SODHI        | -6.29412      | 6.68132      | .644  | -23.1836        | 10.5954         |
|            |                       | GRUPO EXPERIMENTAL | -10.07353     | 6.78491      | .341  | -27.2249        | 7.0778          |
|            | GRUPO SODHI           | GRUPO CONTROL      | 6.29412       | 6.68132      | .644  | -10.5954        | 23.1836         |
|            |                       | GRUPO EXPERIMENTAL | -3.77941      | 6.78491      | .857  | -20.9308        | 13.3720         |
|            | GRUPO EXPERIMENTAL    | GRUPO CONTROL      | 10.07353      | 6.78491      | .341  | -7.0778         | 27.2249         |
|            |                       | GRUPO SODHI        | 3.77941       | 6.78491      | .857  | -13.3720        | 20.9308         |
| Bonferroni | GRUPO CONTROL         | GRUPO SODHI        | -6.29412      | 6.68132      | 1.000 | -22.8818        | 10.2936         |
|            |                       | GRUPO EXPERIMENTAL | -10.07353     | 6.78491      | .433  | -26.9184        | 6.7713          |
|            | GRUPO SODHI           | GRUPO CONTROL      | 6.29412       | 6.68132      | 1.000 | -10.2936        | 22.8818         |
|            |                       | GRUPO EXPERIMENTAL | -3.77941      | 6.78491      | 1.000 | -20.6243        | 13.0655         |
|            | GRUPO EXPERIMENTAL    | GRUPO CONTROL      | 10.07353      | 6.78491      | .433  | -6.7713         | 26.9184         |
|            |                       | GRUPO SODHI        | 3.77941       | 6.78491      | 1.000 | -13.0655        | 20.6243         |

#### Subconjuntos homogéneos

#### TENSION ARTERIAL SISTOLICA INICIAL

|                        |                   |    | Subconjunto<br>para alfa =<br>0.05 |
|------------------------|-------------------|----|------------------------------------|
|                        | GRUPOS DE ESTUDIO | N  | 1                                  |
| Scheffé <sup>a,b</sup> | GRUPO CONTROL     | 17 | 134.1765                           |
| 1                      | GRUPO SODHI       | 17 | 140 4706                           |

Por ejemplo, en el análisis realizado a través de la prueba ANOVA se obtuvo una significancia de 0.331 y según Scheffe una significancia de 0.337 al comparar las medias de las variables.

Al suponer que nuestra hipótesis alterna establezca que sí existe una diferencia en la tensión arterial sistólica inicial entre el grupo control, el grupo SODHI y el grupo experimental, concluimos que:

- Entre el grupo control, el grupo SODHI y el grupo experimental sí hubo una diferencia para la variable de tensión arterial sistólica inicial.
- Esta diferencia no fue estadísticamente significativa, debido a que se obtuvo una significancia > 0.05, por lo tanto se rechaza la hipótesis alterna.

# Correlación de Pearson

La correlación de Pearson es una prueba paramétrica para muestras independientes con distribución normal.

Su cálculo estima la asociación entre la variable dependiente e independiente determinando en qué proporción una variable interviene para que otra se modifique.

Se obtiene con la siguiente fórmula:

$$r = \frac{N \Sigma xy - \Sigma x \Sigma y}{\sqrt{[N \Sigma x^2 - (\Sigma x)^2]][N \Sigma y^2 - (\Sigma y)^2]}}$$

En donde:

 $\Sigma xy$  = Sumatoria de los productos de la variable dependiente e independiente

 $\Sigma x$  = Sumatoria de los valores de la variable dependiente

 $\Sigma y$  = Sumatoria de los valores de la variable independiente  $\Sigma x^2$  = Sumatoria de los valores de la variable dependiente al cuadrado  $\Sigma y^2$  = Sumatoria de los valores de la variable independiente al cuadrado N = Tamaño de la muestra

Se grafica a través de coordenadas cartesianas, en donde la variable dependiente corresponde al eje de la "y", mientras que la variable independiente corresponde al aje de la "x".

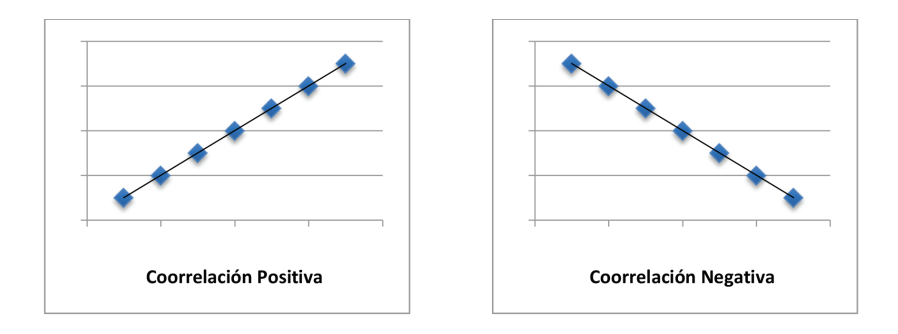

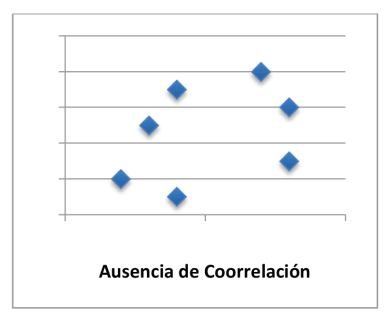

Sus resultados oscilan entre +1 a -1 y se interpretan como:

- r = +1 o -1: correlación perfecta (positiva o negativa).
- r = 0: ausencia de correlación.
- r = 0.80 0.99: correlación fuerte.
- r = 0.60 0.79: correlación moderada.
- r = 0.40 0.59: correlación parcial.
- r = 0.20 0.39: correlación ligera.
- r = 0.00 0.19: correlación fortuita o insignificante.

La significancia estadística se considera con el valor de "p".

- < 0.05: es estadísticamente significativo, se acepta la hipótesis alterna y se rechaza la hipótesis nula.
- > 0.05: no es estadísticamente significativo, se acepta la hipótesis nula y se rechaza la hipótesis alterna.

Para realizar el análisis estadístico mediante la correlación de Pearson en el programa SPSS versión 20.0 se realizarán los siguientes pasos.

En la barra de herramientas dé *click* en *Analizar*, seleccione *Correlaciones* y posteriormente dé *click* en *Bivariadas*.

| Archivo   | Edición Ver I    | <u>Datos T</u> ransformar | r <u>Analizar</u> | Marketing directo         | <u>G</u> ráficos | Utilidades | Ventana A | lyuda      |           |            |         |            |                   |                |                   |           |
|-----------|------------------|---------------------------|-------------------|---------------------------|------------------|------------|-----------|------------|-----------|------------|---------|------------|-------------------|----------------|-------------------|-----------|
|           |                  |                           | Inform            | mes                       | ,                | 2 -        | 47 1      |            |           | BC.        |         |            |                   |                |                   |           |
| -         |                  | •                         | Estar             | disticos descriptiv       | os 🕨             | =          | -e        | <u>1</u> 4 |           | •          |         |            |                   |                |                   |           |
| 11:COL1   | 2                | 56.00                     | Tabla             | 35                        | ,                |            |           |            |           |            |         |            |                   | Ve             | Jible: 26 de 26 v | variables |
|           | TAS1             | TAS2                      | T/ Com            | parar medias              | ,                | COL2       | INCI      | IMCF       | EDONUTRIC | enfermedad | MEJORIA | HASINICIO  | HASFINAL          | EDAD           | GRUPOETA          | S         |
|           | 1/0.0            | 140.00                    | Mode              | elo líneal general        | ,                | 170.00     | 24.00     | 24.00      | 0 4.00    | 1.00       | 1.00    | 1.00       | 1.00              | 22.00          | RIU               |           |
| 2         | 136.0            | 133.00                    | Mode              | elos lineales gene        | ralizados I      | 120.00     | 36.00     | 35.00      | 4.00      | 1.00       | 2.00    | 2.00       | 1.00              | 00.33          | 2.00              | -1        |
|           | 133.0            | 132.00                    | Mode              | elos migos                | ,                | 400.00     | 20.00     | 33.00      | 4.00      | 1.00       | 2.00    | 1.00       | 1.00              | 34.00          | 1.00              | - 1       |
|           | 155.0            | 145.00                    | Corre             | alaciones                 | ,                | Bivaria    | idas      | 25.00      | 2.00      | 1.00       | 1.00    | 2.00       | 2.00              | 55.00          | 2.00              | - 1       |
|           | 145.0            | 145.00                    | Regn              | esión                     |                  | Parcia     | les       | 34.00      | 4.00      | 1.00       | 2.00    | 2.00       | 2.00              | 36.00          | 1.00              | - 1       |
| 6         | 134.0            | 135.00                    | Logii             | neal                      | ,                | Distar     | cias      | 26.00      | 2.00      | 1.00       | 1.00    | 1.00       | 1.00              | 58.00          | 2.00              | - 1       |
| 7         | 123.0            | 122.00                    | Rede              | is neuronales             | ,                | 220.00     | 27.00     | 27.00      | 3.00      | 1.00       | 2.00    | 2.00       | 2.00              | 33.00          | 1.00              | - 11      |
| 8         | 156.0            | 157.00                    | Clasi             | ficar                     | ,                | 220.00     | 25.00     | 25.00      | 2.00      | 1.00       | 2 00    | 1.00       | 1.00              | 32.00          | 1.00              |           |
| 9         | 116.0            | 123.00                    | Redu              | ucción de dimensi         | iones 🕨          | 210.00     | 24.00     | 24.00      | 1.00      | 1.00       | 1.00    | 2.00       | 1.00              | 32.00          | 1.00              |           |
| 10        | 156.0            | 158.00                    | Esca              | la                        | ,                | 250.00     | 26.00     | 25.00      | 2.00      | 2.00       | 2.00    | 1.00       | 1.00              | 59.00          | 2.00              |           |
| 11        | 143.0            | 135.00                    | Pruel             | bas <u>n</u> o paramétrio | cas )            | 250.00     | 28.00     | 27.00      | 3.00      | 1.00       | 1.00    | 2.00       | 2.00              | 60.00          | 2.00              |           |
| 12        | 134.0            | 135.00                    | Predi             | icciones                  | ,                | 145.00     | 38.00     | 39.00      | 4.00      | 1.00       | 2.00    | 1.00       | 2.00              | 66.00          | 2.00              |           |
| 13        | 123.0            | 173.00                    | Supe              | stilt.                    |                  | 168.00     | 40.00     | 41.00      | 4.00      | 1.00       | 1.00    | 2.00       | 1.00              | 43.00          | 1.00              |           |
| 14        | 134.0            | 135.00                    | Resp              | uesta múltiple            |                  | 178.00     | 42.00     | 42.00      | 4.00      | 1.00       | 2.00    | 1.00       | 1.00              | 56.00          | 2.00              |           |
| 15        | 120.0            | 133.00                    | 🔛 Análk           | sis de valores per        | rdidos           | 190.00     | 44.00     | 44.00      | 4.00      | 1.00       | 1.00    | 2.00       | 2.00              | 41.00          | 1.00              |           |
| 16        | 120.0            | 111.00                    | Impu              | tación múltiple           |                  | 220.00     | 41.00     | 42.00      | 4.00      | 1.00       | 2.00    | 1.00       | 2.00              | 57.00          | 2.00              |           |
| 17        | 112.0            | 113.00                    | Mues              | tras complejas            | ,                | 200.00     | 32.00     | 33.00      | 4.00      | 1.00       | 1.00    | 2.00       | 1.00              | 32.00          | 1.00              |           |
| 18        | 151.0            | 145.00                    | Contr             | rol de calidad            | ,                | 190.00     | 35.00     | 34.00      | 4.00      | 1.00       | 1.00    | 1.00       | 1.00              | 51.00          | 2.00              |           |
| 19        | 156.0            | 156.00                    | Curva             | COR.                      |                  | 256.00     | 34.00     | 31.00      | 4.00      | 1.00       | 2.00    | 2.00       | 1.00              | 35.00          | 1.00              |           |
| 20        | 167.0            | 146.00                    | 34.00             | 00.00                     | 200.00           | 200.00     | 31.00     | 31.00      | 4.00      | 1.00       | 1.00    | 2.00       | 2.00              | 53.00          | 2.00              |           |
| 21        | 145.0            | 135.00                    | 89.00             | 88.00                     | 178.00           | 170.00     | 26.00     | 27.00      | 3.00      | 1.00       | 2.00    | 2.00       | 2.00              | 23.00          | 1.00              |           |
| 22        | 134.0            | 135.00                    | 88.00             | 85.00                     | 189.00           | 189.00     | 27.00     | 26.00      | 2.00      | 1.00       | 1.00    | 1.00       | 1.00              | 57.00          | 2.00              | -         |
|           | 4                |                           |                   |                           |                  |            |           |            |           |            |         |            |                   |                |                   | •         |
| Vista de  | datos Vista de v | ariables                  |                   |                           |                  |            |           |            |           |            |         |            |                   |                |                   |           |
| Bivariada | s                |                           |                   |                           |                  |            |           |            |           |            |         | IBM SPSS S | tatistics Process | ior está listo |                   |           |

#### Paso 2

Aparecerá la ventana de *Correlaciones bivariadas*, seleccione e introduzca la variable dependiente e independiente de tipo cuantitativo que le interese correlacionar.

| Archivo  | Edición Ver | Datos     | <u>I</u> ransform | nar <u>A</u> nalizar | Marketing d | irecto <u>G</u> ráfic | os <u>U</u> tilidade | s Ventana       | Ayuda      |            |             |           |           |          |       |                   |           |
|----------|-------------|-----------|-------------------|----------------------|-------------|-----------------------|----------------------|-----------------|------------|------------|-------------|-----------|-----------|----------|-------|-------------------|-----------|
|          |             |           | 5                 | - E i                |             | #1 👪                  | ¥ -                  | 42              | <u></u>    | G 🌒        | ARG         |           |           |          |       |                   |           |
| 11 : COL |             | 256.00    |                   |                      |             |                       |                      |                 |            |            |             |           |           |          | Vi    | sible: 26 de 26 v | variables |
|          | TAS         |           | TAS2              | TAD1                 | TAD2        | COL1                  | COL2                 | IMCI            | IMCF       | EDONUTRIC  | t enfermeda | d MEJORIA | HASINICIO | HASFINAL | EDAD  | GRUPOETA<br>RIO   | S         |
| 1        | 14          | 0.00      | 140.00            | 90.00                | 90.00       | ta Correlaci          | ones bivariadar      |                 |            |            | X           | 1.00      | 1.00      | 1.00     | 22.00 | 1.00              | 1         |
| 2        | 13          | 5.00      | 133.00            | 88.00                | 94.00       |                       |                      |                 |            | -          | -           | 2.00      | 2.00      | 1.00     | 56.00 | 2.00              |           |
| 3        | 13          | 8.00      | 132.00            | 87.00                | 89.00       |                       |                      | N A             | ariables:  | Op         | ciones      | 2.00      | 1.00      | 1.00     | 34.00 | 1.00              |           |
| 4        | 15          | 5.00      | 145.00            | 95.00                | 88.00       | NDIC                  | E DE MASA            |                 | TENSION A  | RTERIA.    | datran (    | 1.00      | 2.00      | 2.00     | 55.00 | 2.00              |           |
| 5        | 14          | 5.00      | 146.00            | 67.00                | 87.00       | INDIC                 | E DE MASA            |                 | EDAD JEDA  |            |             | 2.00      | 2.00      | 2.00     | 36.00 | 1.00              |           |
| 6        | 13          | 1.00      | 136.00            | 74.00                | 85.00       | / ENFE                | RMEDAD [e            |                 |            |            | 1           | 0 1.00    | 1.00      | 1.00     | 58.00 | 2.00              |           |
| 7        | 12          | 8.00      | 122.00            | 79.00                | 86.00       | 💰 MEJO                | RIA DEL E.           | *               |            |            | 0           | 2.00      | 2.00      | 2.00     | 33.00 | 1.00              |           |
| 8        | 15          | 6.00      | 157.00            | 75.00                | 89.00       | 💰 GRAD                | D DE CON             | _               |            |            | 0           | 2.00      | 1.00      | 1.00     | 32.00 | 1.00              |           |
| 9        | 11          | 6.00      | 123.00            | 90.00                | 90.00       | GRAD                  | O DE CON.            |                 |            |            | 0           | 0 1.00    | 2.00      | 1.00     | 32.00 | 1.00              |           |
| 10       | 15          | 6.00      | 158.00            | 98.00                | 90.00       | A SEXO                | ISEV01               |                 |            |            | C           | 2.00      | 1.00      | 1.00     | 59.00 | 2.00              |           |
| 11       | 14          | 8.00      | 135.00            | 78.00                | 98.00       | r Coeficier           | ites de correla      | ción            |            |            | C           | 00 1.00   | 2.00      | 2.00     | 60.00 | 2.00              |           |
| 12       | 13          | 1.00      | 135.00            | 79.00                | 99.00       | Pears                 | on 🖂 Tau-b d         | e Kendall 🦳     | Spearman   |            | C           | 2.00      | 1.00      | 2.00     | 66.00 | 2.00              |           |
| 13       | 12          | 8.00      | 173.00            | 60.00                | 95.00       |                       |                      |                 | 2,         |            | C           | 1.00      | 2.00      | 1.00     | 43.00 | 1.00              |           |
| 14       | 13          | 1.00      | 135.00            | 84.00                | 56.00       | Prueba o              | le significación     |                 |            |            | C           | 2.00      | 1.00      | 1.00     | 56.00 | 2.00              |           |
| 15       | 12          | 0.00      | 133.00            | 90.00                | 67.00       | Bilater               | al 🔘 Unițater        | al              |            |            | C           | 1.00      | 2.00      | 2.00     | 41.00 | 1.00              |           |
| 16       | 12          | 0.00      | 111.00            | 96.00                | 78.00       | -                     |                      |                 |            |            | C           | 2.00      | 1.00      | 2.00     | 57.00 | 2.00              |           |
| 17       | 11          | 2.00      | 113.00            | 98.00                | 94.00       | Marcar                | ias correlación      | ies significat  | 635        |            | 0           | 1.00      | 2.00      | 1.00     | 32.00 | 1.00              |           |
| 18       | 15          | 1.00      | 145.00            | 97.00                | 76.00       | Acept                 | ar Peg               | ar <u>R</u> est | ablecer Ca | ncelar Ayu | ida 🛛       | 1.00      | 1.00      | 1.00     | 51.00 | 2.00              |           |
| 19       | 15          | 5.00      | 156.00            | 90.00                | 78.00       |                       | _                    | _               |            |            |             | 2.00      | 2.00      | 1.00     | 35.00 | 1.00              |           |
| 20       | 16          | 7.00      | 146.00            | 94.00                | 88.00       | 200.00                | 200.00               | 31)             | 31.        | 00 4.0     | 1.0         | 00 1.00   | 2.00      | 2.00     | 53.00 | 2.00              | _         |
| 21       | 14          | 5.00      | 135.00            | 89.00                | 88.00       | 178.00                | 170.00               | 26.             | 00 27.     | 00 3.0     | 0 1.0       | 2.00      | 2.00      | 2.00     | 23.00 | 1.00              |           |
| 22       | 13          | 1.00      | 135.00            | 88.00                | 85.00       | 189.00                | 189.00               | 27.             | 00 26.     | 00 2.0     | 0 1.0       | 00 1.00   | 1.00      | 1.00     | 57.00 | 2.00              | Ŧ         |
|          | 4           |           | _                 |                      |             |                       |                      |                 |            |            |             |           |           |          |       |                   | Þ         |
| Vista de | datos Vista | le variat | les               |                      |             |                       |                      |                 |            |            |             |           |           |          |       |                   |           |

Dé click en Pearson, en Bilateral, en Marcar las correlaciones significativas y posteriormente en Aceptar.

| 2         |        |        | ¥ 🔚 🌡 |       | ñ 🌆          | 🔛 🗮               | 47              | 14         | ð 🌓 4           | <b>E</b>   |         |           |          |       |                   |         |
|-----------|--------|--------|-------|-------|--------------|-------------------|-----------------|------------|-----------------|------------|---------|-----------|----------|-------|-------------------|---------|
| 11 : COL1 | 256    | .00    |       |       |              |                   |                 |            |                 |            |         |           |          | Vit   | sible: 26 de 26 v | ariable |
|           | TAS1   | TAS2   | TAD1  | TAD2  | COL1         | COL2              | IMCI            | IMCF       | EDONUTRICI<br>0 | enfermedad | MEJORIA | HASINICIO | HASFINAL | EDAD  | GRUPOETA<br>RIO   | S       |
| 1         | 140.00 | 140.00 | 90.00 | 90.00 | ta Correlaci | ones bivariadas   |                 |            |                 | × 00       | 1.00    | 1.00      | 1.00     | 22.00 | 1.00              |         |
| 2         | 136.00 | 133.00 | 88.00 | 94.00 |              | -                 |                 |            |                 | 00         | 2.00    | 2.00      | 1.00     | 56.00 | 2.00              |         |
| 3         | 133.00 | 132.00 | 87.00 | 89.00 |              |                   | Var             | iables:    | Opc             | iones 00   | 2.00    | 1.00      | 1.00     | 34.00 | 1.00              |         |
| 4         | 156.00 | 145.00 | 95.00 | 88.00 | / INDIC      | E DE MASA         |                 | TENSION AF | TERIA Boo       | lot        | 1.00    | 2.00      | 2.00     | 55.00 | 2.00              |         |
| 5         | 145.00 | 146.00 | 67.00 | 87.00 | # INDIC      | E DE MASA         | <i></i>         | EDAD (EDAL | 1               | 00         | 2.00    | 2.00      | 2.00     | 36.00 | 1.00              |         |
| 6         | 134.00 | 136.00 | 74.00 | 85.00 | / ENFE       | RMEDAD (e         |                 |            |                 | 00         | 1.00    | 1.00      | 1.00     | 58.00 | 2.00              |         |
| 7         | 123.00 | 122.00 | 79.00 | 86.00 | 💰 MEJO       | RIA DEL E         | *               |            |                 | .00        | 2.00    | 2.00      | 2.00     | 33.00 | 1.00              |         |
| 8         | 156.00 | 157.00 | 75.00 | 89.00 | 💰 GRAD       | O DE CON          |                 |            |                 | .00        | 2.00    | 1.00      | 1.00     | 32.00 | 1.00              |         |
| 9         | 116.00 | 123.00 | 90.00 | 90.00 | GRAD         | O DE CON          |                 |            |                 | 00         | 1.00    | 2.00      | 1.00     | 32.00 | 1.00              |         |
| 10        | 156.00 | 158.00 | 98.00 | 90.00 | A SEXO       | ISEX01            |                 |            |                 | 00         | 2.00    | 1.00      | 1.00     | 59.00 | 2.00              |         |
| 11        | 143.00 | 135.00 | 78.00 | 98.00 | r Coeficier  | ntes de correlaci | ón              |            |                 | .00        | 1.00    | 2.00      | 2.00     | 60.00 | 2.00              |         |
| 12        | 134.00 | 135.00 | 79.00 | 99.00 | Pears        | on 🗐 Tau-b de     | Kendall 🗏 S     | nearman    |                 | .00        | 2.00    | 1.00      | 2.00     | 66.00 | 2.00              | _       |
| 13        | 123.00 | 173.00 | 60.00 | 95.00 |              |                   |                 | ,          |                 | 00         | 1.00    | 2.00      | 1.00     | 43.00 | 1.00              | _       |
| 14        | 134.00 | 135.00 | 84.00 | 56.00 | Prueba o     | le significación- |                 |            |                 | .00        | 2.00    | 1.00      | 1.00     | 56.00 | 2.00              |         |
| 15        | 120.00 | 133.00 | 90.00 | 67.00 | Bilater      | al 🔘 Unilateral   |                 |            |                 | .00        | 1.00    | 2.00      | 2.00     | 41.00 | 1.00              |         |
| 16        | 120.00 | 111.00 | 96.00 | 78.00 |              |                   |                 |            |                 | 00         | 2.00    | 1.00      | 2.00     | 57.00 | 2.00              |         |
| 17        | 112.00 | 113.00 | 98.00 | 94.00 | V Marcar     | las correlacione  | s significativa | IS         |                 | .00        | 1.00    | 2.00      | 1.00     | 32.00 | 1.00              |         |
| 18        | 151.00 | 145.00 | 97.00 | 76.00 | Acept        | ar <u>P</u> ega   | Restat          | lecer Can  | celar Ayus      | ja 00      | 1.00    | 1.00      | 1.00     | 51.00 | 2.00              |         |
| 19        | 156.00 | 156.00 | 90.00 | 78.00 |              | _                 | _               | _          |                 |            | 2.00    | 2.00      | 1.00     | 35.00 | 1.00              |         |
| 20        | 167.00 | 146.00 | 94.00 | 88.00 | 200.00       | 200.00            | 31.00           | 31.0       | 0 4.00          | 1.00       | 1.00    | 2.00      | 2.00     | 53.00 | 2.00              |         |
| 21        | 145.00 | 135.00 | 89.00 | 88.00 | 178.00       | 170.00            | 26.00           | 27.0       | 0 3.00          | 1.00       | 2.00    | 2.00      | 2.00     | 23.00 | 1.00              |         |
| 22        | 134.00 | 135.00 | 88.00 | 85.00 | 189.00       | 189.00            | 27.00           | 26.0       | 0 2.00          | 1.00       | 1.00    | 1.00      | 1.00     | 57.00 | 2.00              | _       |
|           | 4      |        |       |       |              |                   |                 |            |                 |            |         |           |          |       |                   |         |

#### Paso 4

De esta forma se obtiene el resultado de la correlación de Pearson y la significancia de las variables correlacionadas.

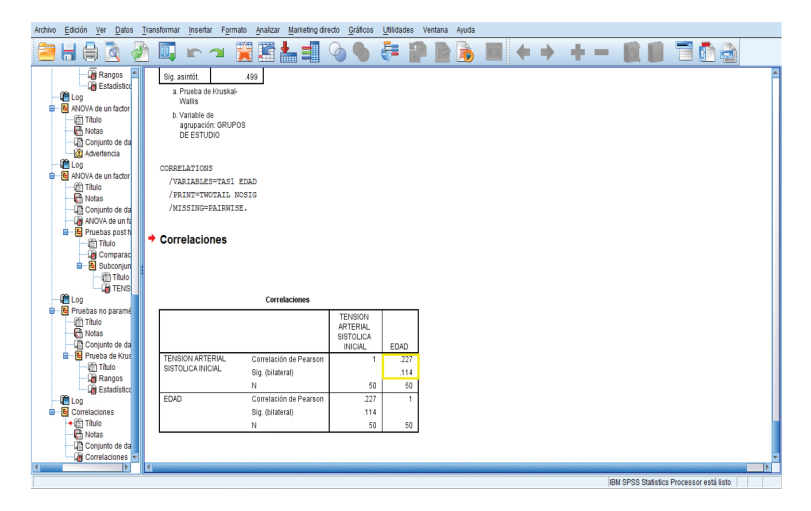

## Interpretación de resultados

Para valorar si la proporción en que la variable independiente interviene para que la variable dependiente se modifique es significativa, debe tomar en cuenta:

• Si hubo cambio en relación con la hipótesis alterna, la cual establece si la proporción en que una variable interviene para que otra variable se modifique es estadísticamente significativa.

Recordemos que los resultados de la correlación de Spearman oscilan entre +1 a -1 y se interpretan como correlación perfecta (ya sea positiva o negativa) cuando el valor de r es de +1 o -1, ausencia de correlación cuando el valor de r es de 0, correlación fuerte cuando el valor de r es de 0.80 a 0.99, correlación moderada cuando el valor de r es de 0.60-0.79, correlación parcial cuando el valor de r es de 0.40-0.59, correlación ligera cuando el valor de r es de 0.20-0.39 y correlación fortuita o insignificante cuando el valor de r es de 0.01 a 0.19.

Y una significancia con valor de p  $\leq 0.05$  indica que la diferencia es estadísticamente significativa, mientras que un valor de p > 0.05 indica que la diferencia no es estadísticamente significativa.

|                   | Correlaciones          |                                             |      |
|-------------------|------------------------|---------------------------------------------|------|
|                   |                        | TENSION<br>ARTERIAL<br>SISTOLICA<br>INICIAL | EDAD |
| TENSION ARTERIAL  | Correlación de Pearson | 1                                           | .227 |
| SISTOLICA INICIAL | Sig. (bilateral)       |                                             | .114 |
|                   | Ν                      | 50                                          | 50   |
| EDAD              | Correlación de Pearson | .227                                        | 1    |
|                   | Sig. (bilateral)       | .114                                        |      |
|                   | Ν                      | 50                                          | 50   |

Por ejemplo, en el análisis realizado a través de la correlación de Pearson se obtuvo una correlación de 0.227 y una significancia de 0.114 al valorar la asociación entre la variable de tensión arterial sistólica inicial y la variable de edad.

Al suponer que nuestra hipótesis alterna establezca que la edad interviene para que la tensión arterial sistólica inicial se modifique, concluimos que:

• La relación entre la tensión arterial sistólica inicial y la edad no fue estadísticamente significativa, es decir, la edad no modifica la tensión arterial sistólica inicial, debido a que se obtuvo una correlación

ligera y una significancia > 0.05, por lo tanto se rechaza la hipótesis alterna.

# Odds ratio

También conocida como razón de momios, razón de chances, razón de productos cruzados, razón de disparidad, razón de predominio, proporción de desigualdades, razón de oposiciones, oposición de probabilidades contrarias, cociente de probabilidades relativas, oportunidad relativa.

Permite cuantificar la asociación entre la causa y el efecto, es decir, mide qué tan frecuente es la enfermedad en el grupo de los expuestos en relación con los no expuestos, por lo que es la medida de asociación de los estudios de casos y controles.

Se obtiene con la siguiente fórmula:

|              | Casos          | Controles |
|--------------|----------------|-----------|
| Expuestos    | а              | b         |
| No Expuestos | С              | d         |
|              | OR = <u>ad</u> |           |
|              | bc             |           |

Sus resultados oscilan entre 0 e infinito y se interpretan como:

- OR <1: factor de protección.
- OR =1: no es factor de riesgo ni de protección.
- OR >1: factor de riesgo.

La significancia estadística depende del intervalo de confianza (IC 95%), por lo que:

- Si incluye 1, no es estadísticamente significativo.
- Si no incluye 1, es estadísticamente significativo.

Si el valor del OR fuese menor a 1 habrá que convertirlo para su interpretación, esto en caso de que no se pueda leer como un factor de protección. Por ejemplo si el valor de OR es .63 se deberá realizar la siguiente ecuación para su lectura 1/.63 = 1.58.

Para realizar el análisis estadístico mediante la prueba de Odds Ratio en el programa SPSS versión 20.0 se realizarán los siguientes pasos.

#### Paso 1

En la barra de herramientas dé *click* en *Analizar*, seleccione *Estadísticos descriptivos* y posteriormente dé *click* en *Tablas de contingencia*.

| Archivo E  | Edición <u>V</u> er ( | oatos <u>T</u> ransformar | Analizar Ma | arketing directo | Gráficos   | Utilidades                                                                                                    | Ventana Ayud      | a        |            |            |         |            |                   |                 |                   |          |
|------------|-----------------------|---------------------------|-------------|------------------|------------|----------------------------------------------------------------------------------------------------|-------------------|----------|------------|------------|---------|------------|-------------------|-----------------|-------------------|----------|
|            |                       |                           | Informes    | 5                |            | 7 📼                                                                                                    | ∆ <b>™</b>        | <u> </u> |            | BC         |         |            |                   |                 |                   |          |
|            |                       | •                         | Estadist    | icos descriptivo | s I        | Erecu                                                                                                    | encias            |          |            | -          |         |            |                   |                 |                   |          |
|            |                       |                           | Tablas      |                  | 1          | 🛛 🔡 Deso                                                                                                    | iptivos           |          |            |            |         |            |                   | Vis             | tible: 26 de 26 v | ariables |
|            | TAS1                  | TAS2                      | T/ Compari  | ar medias        | 1          | A Explo                                                                                                    | rar               |          | EDONUTRICI | enfermedad | MEJORIA | HASINICIO  | HASFINAL          | EDAD            | GRUPOETA          | S        |
| 1          | 140.01                | 140.00                    | Modelo I    | lineal general   |            | Tabla                                                                                                    | s de contingencia | -        | 0 400      | 1.00       | 1.00    | 1.00       | 1.00              | 22.00           | 1.00              | *        |
| 2          | 136.0                 | 133.00                    | Modelos     | ineales gener    | alizados I | Razór                                                                                                    | 1                 |          | 0.00       | 1.00       | 2.00    | 2.00       | 1.00              | 56.00           | 2.00              | -1       |
| 3          | 133.0                 | 132.00                    | Modelos     | s migtos         |            | Criffer                                                                                                    | or P P            |          | 0 1.00     | 1.00       | 2.00    | 1.00       | 1.00              | 34.00           | 1.00              | -        |
| 4          | 156.0                 | 145.00                    | Correlac    | tiones           | 1          | Contraction of the second second seco | 00 L4             | - 6      | 0 2.00     | 1.00       | 1.00    | 2.00       | 2.00              | 55.00           | 2.00              | -        |
| 5          | 145.01                | 146.00                    | Regresio    | ón               | 1          | Grand                                                                                                    | 05 (2-0           |          | 0 4.00     | 1.00       | 2.00    | 2.00       | 2.00              | 35.00           | 1.00              | -        |
| 6          | 134.0                 | 136.00                    | Loglinea    | al               |            | 219.00                                                                                                    | 26.00             | 26.0     | 0 2.00     | 1.00       | 1 00    | 1.00       | 1.00              | 58.00           | 2.00              | - 1      |
| 7          | 123.0                 | 122.00                    | Redes n     | neuronales       |            | 220.00                                                                                                    | 27.00             | 27.0     | 0 3.00     | 1.00       | 2.00    | 2.00       | 2.00              | 33.00           | 1.00              | - 11     |
| 8          | 156.0                 | 157.00                    | Clasifica   | ar               |            | 220.00                                                                                                    | 25.00             | 25.0     | 0 2.00     | 1.00       | 2.00    | 1.00       | 1.00              | 32 00           | 1.00              | -11      |
| 9          | 116.0                 | 123.00                    | Reducci     | ión de dimensio  | ines I     | 210.00                                                                                                    | 24.00             | 24.0     | 0 100      | 1.00       | 1 00    | 2.00       | 1.00              | 32.00           | 1.00              | -11      |
| 10         | 156.0                 | 158.00                    | Escala      |                  |            | 250.00                                                                                                    | 26.00             | 25.0     | 0 2.00     | 2.00       | 2.00    | 1.00       | 1.00              | 59.00           | 2.00              | -11      |
| 11         | 143.00                | 135.00                    | Pruebas     | no paramétrica   | is I       | 250.00                                                                                                    | 28.00             | 27.0     | 0 3.00     | 1.00       | 1.00    | 2.00       | 2.00              | 60.00           | 2.00              |          |
| 12         | 134.00                | 135.00                    | Prediccia   | ones             | 1          | 145.00                                                                                                    | 38.00             | 39.0     | 0 4.00     | 1.00       | 2.00    | 1.00       | 2.00              | 66.00           | 2.00              |          |
| 13         | 123.0                 | 173.00                    | Superviv    |                  |            | 168.00                                                                                                    | 40.00             | 41.0     | 0 4.00     | 1.00       | 1.00    | 2.00       | 1.00              | 43.00           | 1.00              |          |
| 14         | 134.00                | 135.00                    | Respues     | sta múltiple     |            | 178.00                                                                                                    | 42.00             | 42.0     | 0 4.00     | 1.00       | 2.00    | 1.00       | 1.00              | 56.00           | 2.00              |          |
| 15         | 120.00                | 133.00                    | 🐼 Análisis  | de valores perd  | tidos      | 190.00                                                                                                    | 44.00             | 44.0     | 0 4.00     | 1.00       | 1.00    | 2.00       | 2.00              | 41.00           | 1.00              |          |
| 16         | 120.00                | 111.00                    | Imputaci    | ión múltiple     |            | 220.00                                                                                                    | 41.00             | 42.0     | 0 4.00     | 1.00       | 2.00    | 1.00       | 2.00              | 57.00           | 2.00              |          |
| 17         | 112.00                | 113.00                    | Muestras    | s compleias      |            | 200.00                                                                                                    | 32.00             | 33.0     | 0 4.00     | 1.00       | 1.00    | 2.00       | 1.00              | 32.00           | 1.00              |          |
| 18         | 151.00                | 145.00                    | Control o   | de calidad       |            | 190.00                                                                                                    | 35.00             | 34.0     | 0 4.00     | 1.00       | 1.00    | 1.00       | 1.00              | 51.00           | 2.00              |          |
| 19         | 156.00                | 156.00                    | Curva Ci    | OR               |            | 256.00                                                                                                    | 34.00             | 31.0     | 0 4.00     | 1.00       | 2.00    | 2.00       | 1.00              | 35.00           | 1.00              |          |
| 20         | 167.0                 | 146.00                    | 34.00       | 00.00            | 200.00     | 200.00                                                                                                    | 31.00             | 31.0     | 0 4.00     | 1.00       | 1.00    | 2.00       | 2.00              | 53.00           | 2.00              |          |
| 21         | 145.00                | 135.00                    | 89.00       | 88.00            | 178.00     | 170.00                                                                                                    | 26.00             | 27.0     | 0 3.00     | 1.00       | 2.00    | 2.00       | 2.00              | 23.00           | 1.00              |          |
| 22         | 134.0                 | 135.00                    | 88.00       | 85.00            | 189.00     | 189.00                                                                                                    | 27.00             | 26.0     | 0 2.00     | 1.00       | 1.00    | 1.00       | 1.00              | 57.00           | 2.00              | _        |
|            | 4                     |                           |             |                  |            |                                                                                                    |                   |          |            |            |         |            |                   |                 |                   | E E      |
| Minta do d | laton Vista de v      | ariables                  |             |                  |            |                                                                                                    |                   |          |            |            |         |            |                   |                 |                   | _        |
| VISLA DE O | idios installer       | 01101110                  |             |                  |            |                                                                                                    |                   |          |            |            |         |            |                   |                 |                   |          |
| Tablas de  | contingencia          |                           |             |                  |            |                                                                                                    |                   |          |            |            |         | IBM SPSS S | Statistics Proces | isor está listo |                   |          |

Aparecerá la ventana de *Tablas de contingencia*, seleccione e introduzca la variable dependiente de tipo cualitativo que le interese en *Fila* y la variable independiente de tipo cualitativo que le interese en *Columna* y posteriormente dé *click* en *Estadísticos*.

| Archivo Ed   | ición <u>V</u> er <u>D</u> a | atos <u>T</u> ransfor | mar <u>A</u> nalizar | Marketing d | irecto <u>G</u> ráfico     | s <u>U</u> tilidades | Ventana A | yuda       |                 |               |               |           |          |       |                   |           |
|--------------|------------------------------|-----------------------|----------------------|-------------|----------------------------|----------------------|-----------|------------|-----------------|---------------|---------------|-----------|----------|-------|-------------------|-----------|
| 2            |                              | in a                  | x 📲                  |             | H 👫                        | 2                    | 4         | A (        |                 | BG            |               |           |          |       |                   |           |
|              |                              |                       |                      |             |                            |                      |           |            |                 |               |               |           |          | Vi    | sible: 26 de 26 v | variables |
|              | TAS1                         | TAS2                  | TAD1                 | TAD2        | COL1                       | COL2                 | IMCI      | IMCF       | EDONUTRICI      | enfermedad    | MEJORIA       | HASINICIO | HASFINAL | EDAD  | GRUPOETA<br>RIO   | S         |
| 1            | 140.00                       | 140.00                | 90.00                | tabla Tabla | is de contingent           | cia 👘 👘              | 10.00     | 3.0        | 1 18            | 1.0           |               | 1.00      | 1.00     | 22.00 | 1.00              | <u>^</u>  |
| 2            | 136.00                       | 133.00                | 88.00                |             |                            |                      |           | Filas:     |                 |               |               | 2.00      | 1.00     | 56.00 | 2.00              |           |
| 3            | 133.00                       | 132.00                | 87.00                | 100         |                            |                      |           | SEX0       | ISEXO           |               | Exacta        | 1.00      | 1.00     | 34.00 | 1.00              |           |
| 4            | 156.00                       | 145.00                | 95.00                | d E         | STADO NUTRIC               | IO (EDONUTR)         | CI01      |            |                 |               | Estadisticos. | 2.00      | 2.00     | 55.00 | 2.00              |           |
| 5            | 145.00                       | 146.00                | 67.00                | / E         | VFERMEDAD (e               | nfermedad]           |           |            |                 |               | Casillas      | 2.00      | 2.00     | 36.00 | 1.00              |           |
| 6            | 134.00                       | 136.00                | 74.00                | 💰 GI        | RADO DE CONT               | TROL DE HAS I        | NL.       | Columnas   | E.              |               | Formato       | 1.00      | 1.00     | 58.00 | 2.00              |           |
| 7            | 123.00                       | 122.00                | 79.00                | 💑 Gi        | RADO DE CONT               | TROL DE HAS F        | IN 🚺 🖌    | MEJC       | RIA DEL ESTAD   | IO DE AN      | Rootetran     | 2.00      | 2.00     | 33.00 | 1.00              |           |
| 8            | 156.00                       | 157.00                | 75.00                | / El        | DAD (EDAD)<br>RUROS ETARIO |                      | PIO1      |            |                 |               | Doorsa min-   | 1.00      | 1.00     | 32.00 | 1.00              |           |
| 9            | 116.00                       | 123.00                | 90.00                | E E         | STADO CIVIL IEI            | DOCIVILI             | -Ca       | pa 1 de 1  |                 |               |               | 2.00      | 1.00     | 32.00 | 1.00              |           |
| 10           | 156.00                       | 158.00                | 98.00                | 💰 ES        | STADO LABORA               | L [OCUPACION         | q 🚺 🔿     |            |                 |               |               | 1.00      | 1.00     | 59.00 | 2.00              |           |
| 11           | 143.00                       | 135.00                | 78.00                | G GI        | RUPOS DE EST               | TUDIO (GRUPO         | S]        | ACTIVETION |                 |               |               | 2.00      | 2.00     | 60.00 | 2.00              |           |
| 12           | 134.00                       | 135.00                | 79.00                | al N        | TERVENCION (               | D ESTUDIO (INT       | TE        |            |                 |               |               | 1.00      | 2.00     | 66.00 | 2.00              |           |
| 13           | 123.00                       | 173.00                | 60.00                | 10          | ALIDAD DE VIDA             | A 2 (CV2)            |           | \$         |                 |               |               | 2.00      | 1.00     | 43.00 | 1.00              |           |
| 14           | 134.00                       | 135.00                | 84.00                | 10          | LIDAD DE VIDA              | A 3 [CV3]            |           |            |                 |               |               | 1.00      | 1.00     | 56.00 | 2.00              |           |
| 15           | 120.00                       | 133.00                | 90.00                | _           |                            |                      |           |            | es de capa en c | apas de tabla |               | 2.00      | 2.00     | 41.00 | 1.00              |           |
| 16           | 120.00                       | 111.00                | 96.00                | Mo          | strar los gráfico          | s de barras agr      | upadas    |            |                 |               |               | 1.00      | 2.00     | 57.00 | 2.00              |           |
| 17           | 112.00                       | 113.00                | 98.00                | 🖻 Su        | primir tablas              | -                    |           |            |                 |               |               | 2.00      | 1.00     | 32.00 | 1.00              |           |
| 18           | 151.00                       | 145.00                | 97.00                |             |                            |                      |           |            | 0               | dan da        |               | 1.00      | 1.00     | 51.00 | 2.00              |           |
| 19           | 156.00                       | 156.00                | 90.00                |             |                            | nceptar              | Eañai H   | asigniecet | Cancelar        | njuua         |               | 2.00      | 1.00     | 35.00 | 1.00              |           |
| 20           | 167.00                       | 146.00                | 94.00                | 88.00       | 200.00                     | 200.00               | 31.00     | 31.00      | 4.00            | 1.00          | 1.00          | 2.00      | 2.00     | 53.00 | 2.00              |           |
| 21           | 145.00                       | 135.00                | 89.00                | 88.00       | 178.00                     | 170.00               | 26.00     | 27.00      | 3.00            | 1.00          | 2.00          | 2.00      | 2.00     | 23.00 | 1.00              |           |
| 22           | 134.00                       | 135.00                | 88.00                | 85.00       | 189.00                     | 189.00               | 27.00     | 26.00      | 2.00            | 1.00          | 1.00          | 1.00      | 1.00     | 57.00 | 2.00              | Ļ         |
|              | 4                            |                       |                      |             |                            |                      |           |            |                 |               |               |           |          |       |                   | Þ         |
| Vista de dat | Vista de va                  | riables               |                      |             |                            |                      |           |            |                 |               |               |           |          |       |                   |           |

#### Paso 3

Aparecerá la ventana de *Tablas de contingencia: estadísticos*, dé *click* en *Riesgo* y posteriormente en *Continuar*.

|    | G      |                            |                               |           |                |                |                 | 57           | D    |            |                             |                 |                    | Vi       | sible: 26 de 26 i | variab |
|----|--------|----------------------------|-------------------------------|-----------|----------------|----------------|-----------------|--------------|------|------------|-----------------------------|-----------------|--------------------|----------|-------------------|--------|
|    | TAS1   | a Tablas de contin         | gencia                        | Table 1   | -              | 100.0          | 4471            |              | RICI | enfermedad | MEJORIA                     | HASINICIO       | HASFINAL           | EDAD     | GRUPOETA          | 5      |
| 1  | 140    |                            |                               |           | Filas:         | O REVOL        |                 | Exacta       | 00   | 1.00       | 1.00                        | 1.00            | 1.00               | 22.00    | 1.00              |        |
| 2  | 136    | / INDICE DE M              | ASA CORPORA                   | LFINA.    | *              | io (ocyo)      |                 | Estadísticos | 00   | 1.00       | 2.00                        | 2.00            | 1.00               | 56.00    | 2.00              |        |
| 3  | 133    | ESTADO NUT                 | NICIO (EDUNU<br>D lenfermedad | TRICAUJ   |                |                |                 | Casillas     | 00   | 1.00       | 2.00                        | 1.00            | 1.00               | 34.00    | 1.00              |        |
| 4  | 156    | SRADO DE C                 | ONTROL DE H                   | AS IN     | Columna        | 85:            |                 | Formato      | 00   |            |                             |                 |                    | 1000     | 2.00              |        |
| 5  | 145    | 👵 GRADO DE C               | ONTROL DE H                   | AS FIN    | 🖂 💰 MEL        | IORIA DEL ES   | TADO DE AN      | Destates     | .00  | tablas d   | e contingencia:             | Estadisticos    |                    |          | 1.00              |        |
| 6  | 134    | / EDAD (EDAD)              |                               |           |                |                |                 | pootsuap     | 00   | Elehian    |                             |                 | - Constantes       |          | 2.00              |        |
| 7  | 123    | EST400 CM                  | I IEDOCIVILI                  | ETAROU    | -Capa 1 de 1   |                |                 |              | 00   | E circo    | 00000                       |                 |                    | •        | 1.00              |        |
| 8  | 156    | ESTADO LAB                 | ORAL (OCUPAC                  | ION       |                |                |                 |              | .00  | Nominal    |                             |                 | Ordinal            |          | 1.00              |        |
| 9  | 116    | GRUPOS DE ESTUDIO (GRUPOS) |                               |           |                |                |                 |              |      |            | Coeficiente de contingencia |                 |                    |          |                   |        |
| 10 | 156    | INTERVENCI                 | ON O ESTUDIO                  | [INTE     |                |                |                 |              | .00  | E Phi y    | V de Cramer                 |                 | d de Some          | rs j     | 2.00              |        |
| 11 | 143    | CALIDAD DE                 | VIDA 1 (CV1)                  |           | *              |                |                 |              | .00  | E Lamb     | ida                         |                 | Tau- <u>b</u> de K | endall   | 2.00              |        |
| 12 | 134    | CALIDAD DE                 | VIDA 3 [CV3]                  | ÷         |                |                |                 |              | .00  | Coef       | ciente de incert            | idumbre         | Tau-ç de K         | endall   | 2.00              |        |
| 13 | 123    |                            |                               |           | Mostrar varial | oles de capa e | en capas de tab | a            | .00  | -Nominal   | por intervalo               |                 | Kanna              | 1        | 1.00              |        |
| 14 | 134    | 🛅 Mostrar los grá          | ificos de barras              | agrupadas |                |                |                 |              | .00  | E Eta      |                             |                 | Riesoo             |          | 2.00              |        |
| 15 | 120    | 📃 Suprimir ţabla:          | 5                             |           |                |                |                 |              | .00  | 1.0 200    |                             |                 | McNemar            |          | 1.00              |        |
| 16 | 120    |                            | Leastor.                      | Dentr     | Paetablacar    | Cancelar       | ehuuk           |              | .00  |            |                             |                 | _                  | 1        | 2.00              |        |
| 17 | 112    |                            | -region                       | Taža      | Tesseneres     | Gaincelar      | Hune            |              | .00  | E Estad    | sticos de Coch              | ran y Mantei-Ha | senszel            |          | 1.00              |        |
| 18 | 151.00 | 145.00                     | 97.00                         | 76.00     | 204.00         | 190.00         | 35.00           | 34.00        | 4.00 | Proba      | r que la razon d            |                 |                    | <u> </u> | 2.00              |        |
| 19 | 156.00 | 156.00                     | 90.00                         | 78.00     | 271.00         | 256.00         | 34.00           | 31.00        | 4.00 |            | Continuar                   | Cancelar        | Ayuda              | 1        | 1.00              |        |
| 20 | 167.00 | 146.00                     | 94.00                         | 88.00     | 200.00         | 200.00         | 31.00           | 31.00        | 4.00 |            |                             | · · · · ·       |                    |          | 2.00              |        |
| 21 | 145.00 | 135.00                     | 89.00                         | 88.00     | 178.00         | 170.00         | 26.00           | 27.00        | 3.00 | 1.00       | 2.00                        | 2.00            | 2.00               | 23.00    | 1.00              |        |
| 22 | 134.00 | 135.00                     | 88.00                         | 85.00     | 189.00         | 189.00         | 27.00           | 26.00        | 2.00 | 1.00       | 1.00                        | 1.00            | 1.00               | 57.00    | 2.00              |        |
|    | 1      |                            |                               |           |                |                |                 |              |      |            |                             |                 |                    |          |                   | 1      |

Aparecerá nuevamente la ventana de *Tablas de contingencia* donde deberá dar *click* en *Aceptar*.

|    |        |        |       |       |             |                  |                 |            |                 |                |          |           |          | Vi    | sible: 26 de 26 | variabl |
|----|--------|--------|-------|-------|-------------|------------------|-----------------|------------|-----------------|----------------|----------|-----------|----------|-------|-----------------|---------|
|    | TAS1   | TAS2   | TAD1  | TAD2  | COL1        | COL2             | IMCI            | IMCF I     | EDONUTRICI<br>O | enfermedad     | MEJORIA  | HASINICIO | HASFINAL | EDAD  | GRUPOETA<br>RIO | S       |
| 1  | 140.00 | 140.00 | 90.00 | 90.00 | 170.00      | 170.00           | 34.00           | 34.00      | 4.00            | 1.00           | 1.00     | 1.00      | 1.00     | 22.00 | 1.00            |         |
| 2  | 136.00 | 133.00 | 88.00 | 94.0  | tablas de c | ontingencia      |                 |            |                 | 1.00           |          | ×         | 1.00     | 56.00 | 2.00            |         |
| 3  | 133.00 | 132.00 | 87.00 | 89.0  |             |                  |                 |            |                 |                | _        |           | 1.00     | 34.00 | 1.00            |         |
| 4  | 156.00 | 145.00 | 95.00 | 88.0  | W INDIGE    |                  |                 |            | IS.             | 1              |          | xacta     | 2.00     | 55.00 | 2.00            |         |
| 5  | 145.00 | 146.00 | 67.00 | 87.0  | / INDICE    | DE MASA CORE     | PORAL FINA      | ~ * *      | ) GENO (GENO    | 1              | Esta     | dísticos  | 2.00     | 36.00 | 1.00            |         |
| 6  | 134.00 | 136.00 | 74.00 | 85.0  | ESTADO      | IEDAD lenform    | prioriti (beha  |            |                 |                | C        | sillas    | 1.00     | 58.00 | 2.00            |         |
| 7  | 123.00 | 122.00 | 79.00 | 86.0  | & GRADO     | DE CONTROL       | DE HAS INI      | <u>C</u> o | lumnas:         |                | -        | otems     | 2.00     | 33.00 | 1.00            |         |
| 8  | 156.00 | 157.00 | 75.00 | 89.0  | 💰 GRADO     | DE CONTROL       | DE HAS FIN      | l 👝 🖡      | MEJORIA DE      | L ESTADO DE    | AN.      | indiv     | 1.00     | 32.00 | 1.00            |         |
| 9  | 116.00 | 123.00 | 90.00 | 90.0  | 🖉 EDAD (E   | DAD]             |                 |            |                 |                | BO       | otstrap   | 1.00     | 32.00 | 1.00            |         |
| 10 | 156.00 | 158.00 | 98.00 | 90.0  | GRUPO       | S ETARIOS (GR    | UPOETARIO]      | -Cana 1 di | 1               |                | _        |           | 1.00     | 59.00 | 2.00            |         |
| 11 | 143.00 | 135.00 | 78.00 | 98.0  | A ESTADO    | LABORAL IOC      | UPACION         |            |                 |                |          |           | 2.00     | 60.00 | 2.00            |         |
| 12 | 134.00 | 135.00 | 79.00 | 99.0  | GRUPO       | S DE ESTUDIO     | [GRUPOS]        | Anterio    | ir.             |                | ente     |           | 2.00     | 66.00 | 2.00            |         |
| 13 | 123.00 | 173.00 | 60.00 | 95.0  | INTERV      | ENCION O EST     | UDIO [INTE      |            |                 |                |          |           | 1.00     | 43.00 | 1.00            |         |
| 14 | 134.00 | 135.00 | 84.00 | 56.0  | CALIDA      | D DE VIDA 1 [C)  | /1]             |            |                 |                |          |           | 1.00     | 56.00 | 2.00            |         |
| 15 | 120.00 | 133.00 | 90.00 | 67.0  | CALIDA      | D DE VIDA 2 [CI  | /2]             |            |                 |                |          |           | 2.00     | 41.00 | 1.00            |         |
| 16 | 120.00 | 111.00 | 96.00 | 78.0  |             | o de moneto      |                 | Hocker     | unrishlan da r  |                |          |           | 2.00     | 57.00 | 2.00            |         |
| 17 | 112.00 | 113.00 | 98.00 | 94.0  | Mostrar I   | ns gráficos de t | arras anninada  | a moorer   | vanaujes us c   | aha eu cahao i | 00 10010 |           | 1.00     | 32.00 | 1.00            |         |
| 18 | 151.00 | 145.00 | 97.00 | 76.0  | Suprimir    | tablas           |                 | -          |                 |                |          |           | 1.00     | 51.00 | 2.00            |         |
| 19 | 156.00 | 156.00 | 90.00 | 78.0  | Copini      |                  | _               |            |                 |                | _        |           | 1.00     | 35.00 | 1.00            |         |
| 20 | 167.00 | 146.00 | 94.00 | 88.0  |             | Acept            | ar <u>P</u> ega | Restabl    | ecer Cano       | elar Ayu       | da       |           | 2.00     | 53.00 | 2.00            |         |
| 21 | 145.00 | 135.00 | 89.00 | 88.0. |             |                  |                 |            |                 |                |          |           | 2.00     | 23.00 | 1.00            |         |
| 22 | 134.00 | 135.00 | 88.00 | 85.00 | 189.00      | 189.00           | 27.00           | 26.00      | 2.00            | 1.00           | 1.00     | 1.00      | 1.00     | 57.00 | 2.00            |         |
|    | 1      |        |       |       |             |                  |                 |            |                 |                |          |           |          |       |                 | - IF    |

## Paso 5

De esta forma se obtiene el resultado de OR y los intervalos de confianza 95% de las variables analizadas.

| Archivo Edición Ver Datos Tr                                                                                                    | ansformar Insertar F <u>o</u> rmat                           | o <u>A</u> nalizar                     | Marketing dire  | rcto <u>G</u> ráfico | os <u>U</u> tilida | des Venta | na Ayuda   |   |            |    |   |   |
|----------------------------------------------------------------------------------------------------|--------------------------------------------------------------|----------------------------------------|-----------------|----------------------|--------------------|-----------|------------|---|------------|----|---|---|
| 🗃 H 🖨 🖻 🤌                                                                                                    | ) 🛄 🖛 🛥 🔋                                                    | i 📰 🖥                                  |                 | 0                    | 1                  | 1         |            |   | <b>+ +</b> | +- | 1 |   |
| Resultado<br>- Marcella Log                                                                                                    |                                                              | Resumen del procesamiento de los casos |                 |                      |                    |           |            |   |            |    |   | * |
| - Mathematica - Mathematica - |                                                              |                                        |                 | Casos                |                    |           |            | 1 |            |    |   |   |
| E Inuto                                                                                                    |                                                              | Vá                                     | idos            | Perdi                | tos                | Т         | otal       |   |            |    |   |   |
| <ul> <li>Conjunto de datos activo</li> </ul>                                                                                                    |                                                              | N                                      | Porcentaje      | N I                  | Porcentaje         | N         | Porcentaje |   |            |    |   |   |
| Resumen del procesami<br>alla Tabla de contingencia SE                                                                                                    | SEX0 * MEJORIA DEL<br>ESTADO DE ANIMO                        | 50                                     | 100.0%          | 0                    | 0.0%               | 50        | 100.0%     |   |            |    |   |   |
| Estimación de riesgo                                                                                                    |                                                              |                                        |                 |                      |                    |           |            |   |            |    |   |   |
|                                                                                                    | Tabla de contingencia S                                      | EXO ' MEJO                             | RIA DEL ESTAD   | D DE ANIMO           |                    |           |            |   |            |    |   |   |
|                                                                                                    | Recuento                                                     |                                        |                 |                      |                    |           |            |   |            |    |   |   |
|                                                                                                    |                                                              | MEJORIA DE                             | L ESTADO DE     |                      |                    |           |            |   |            |    |   |   |
|                                                                                                    |                                                              | A                                      | -IMO            | Total                |                    |           |            |   |            |    |   |   |
|                                                                                                    | SEVO MASCILLINO                                              | 31                                     | NU              | 1014                 | 5                  |           |            |   |            |    |   |   |
|                                                                                                    | FEMENINO                                                     | 16                                     |                 | 9 2                  | 5                  |           |            |   |            |    |   |   |
| 1                                                                                                    | Total                                                        | 28                                     |                 | 22 5                 | 0                  |           |            |   |            |    |   |   |
|                                                                                                    |                                                              |                                        |                 |                      | _                  |           |            |   |            |    |   |   |
|                                                                                                    | Estimación de riesgo                                         |                                        |                 |                      |                    |           |            |   |            |    |   |   |
|                                                                                                    |                                                              | 1                                      | Intervalo de co | onfianza al 95       | 196                |           |            |   |            |    |   |   |
|                                                                                                    |                                                              | Valor                                  | Inferior        | Superio              | r                  |           |            |   |            |    |   |   |
|                                                                                                    | Razón de las ventajas<br>para SEXO (MASCULINO<br>/ FEMENINO) | .519                                   | .167            | 1.6                  | 11                 |           |            |   |            |    |   |   |
|                                                                                                    | Para la cohorte MEJORIA<br>DEL ESTADO DE ANIMO<br>= SI       | .750                                   | .454            | 1.2                  | 40                 |           |            |   |            |    |   |   |
|                                                                                                    | Para la cohorte MEJORIA<br>DEL ESTADO DE ANIMO<br>= NO       | 1.444                                  | .758            | 2.7                  | 51                 |           |            |   |            |    |   |   |
|                                                                                                    | N de casos válidos                                           | 50                                     |                 |                      |                    |           |            |   |            |    |   |   |
| 1b                                                                                                    |                                                              |                                        |                 |                      | _                  |           |            |   |            |    |   | , |

## Interpretación de resultados

Para valorar si la asociación entre la causa y el efecto es significativa, debe tomar en cuenta:

- Si hubo cambio en relación con la hipótesis alterna, la cual establece que sí existe asociación entre la causa y el efecto.
- Si la asociación es estadísticamente significativa.

Recordando que sus resultados oscilan entre 0 e infinito y se interpretan como factor de protección cuando el OR es <1, factor de riesgo cuando el OR es >1 y como que no es factor de riesgo ni de protección cuando el OR es igual a 1.

Y la significancia estadística depende del intervalo de confianza a 95%, si incluye 1 indica que la asociación es estadísticamente significativa, mientras que si no incluye 1 indica que la asociación no es estadísticamente significativa.

Recuento MEJORIA DEL ESTADO DE ANIMO NO SI Total SEX0 MASCULINO 12 13 25 FEMENINO 16 9 25 Total 28 22 50

Estimación de riesgo

Tabla de contingencia SEXO \* MEJORIA DEL ESTADO DE ANIMO

|                                                              |       | Intervalo de co | nfianza al 95% |
|--------------------------------------------------------------|-------|-----------------|----------------|
|                                                              | Valor | Inferior        | Superior       |
| Razón de las ventajas<br>para SEXO (MASCULINO<br>/ FEMENINO) | .519  | .167            | 1.611          |
| Para la cohorte MEJORIA<br>DEL ESTADO DE ANIMO<br>= SI       | .750  | .454            | 1.240          |
| Para la cohorte MEJORIA<br>DEL ESTADO DE ANIMO<br>= NO       | 1.444 | .758            | 2.751          |
| N de casos válidos                                           | 50    |                 |                |

# Por ejemplo, en el análisis realizado a través de la prueba de Odds Ratio se obtuvo una razón de las ventajas para sexo de 0.519 con un IC 95% de 0.161 a 1.611, para la cohorte de mejoría del estado de ánimo de 0.750 con un IC 95% de 0.454 a 1.240, para la cohorte de no mejoría del estado de ánimo de 1.444 con un IC 95% de 0.758 a 2.751.

Al suponer que nuestra hipótesis alterna establezca que sí existe asociación entre la mejoría del estado de ánimo y el sexo, concluimos que:

- Entre el grupo control y el grupo experimental sí hubo una diferencia, debido a que se obtuvo una media de 135.72 para la variable de tensión arterial sistólica inicial del grupo control y una media de 143.36 para la variable de tensión arterial sistólica inicial del grupo experimental.
- Que la diferencia que se presentó entre las variables fue positiva, debido a que sí existe una diferencia entre el grupo control y el grupo experimental.
- Y que esta diferencia no fue estadísticamente significativa, debido a que se obtuvo una significancia > 0.05.

# Chi<sup>2</sup>

La prueba de Chi<sup>2</sup> también conocida como X<sup>2</sup> o ji cuadrada, es una prueba no paramétrica.

Su cálculo estima la asociación entre dos variables en relación con la existencia de diferencia entre la frecuencia observada y la frecuencia esperada en la distribución de las variables. Por ejemplo, al comparar la eficacia del uso de un medicamento de nueva generación (pantoprazol) en relación con otro del mismo grupo farmacológico (omeprazol).

Se obtiene con la siguiente fórmula:

$$X^2 = \Sigma \frac{(f_o - f_e)^2}{f_e}$$

En donde:  $\Sigma$  = Sumatoria  $f_o$  = Frecuencia observada  $f_e$  = Frecuencia esperada

Al medir la diferencia entre la frecuencia observada y la esperada, cuanto mayor sea el valor de la diferencia de la Chi<sup>2</sup> mayor será la relación entre ambas variables, es decir, existirá una diferencia significativa.
| Grados   |        |          |      |      | Pr   | obabilia | lad   |       |         |        |       |
|----------|--------|----------|------|------|------|----------|-------|-------|---------|--------|-------|
| de       |        |          |      |      |      |          |       |       |         |        |       |
| Libertad |        |          |      |      |      |          |       |       |         |        |       |
|          | 0.95   | 0.90     | 0.80 | 0.70 | 0.50 | 0.30     | 0.20  | 0.10  | 0.05    | 0.01   | 0.001 |
| 1        | 0.004  | 0.02     | 0.06 | 0.15 | 0.46 | 1.07     | 1.64  | 2.71  | 3.84    | 6.64   | 10.83 |
| 2        | 0.10   | 0.21     | 0.45 | 0.71 | 1.39 | 2.41     | 3.22  | 4.60  | 5.99    | 9.21   | 13.82 |
| 3        | 0.35   | 0.58     | 1.01 | 1.42 | 2.37 | 3.66     | 4.64  | 6.25  | 7.82    | 11.34  | 16.27 |
| 4        | 0.71   | 1.06     | 1.65 | 2.20 | 3.36 | 4.35     | 5.99  | 7.78  | 9.49    | 13.28  | 18.47 |
| 5        | 1.14   | 1.61     | 2.34 | 3.00 | 4.35 | 6.06     | 7.29  | 9.24  | 11.07   | 15.09  | 20.52 |
| 6        | 1.63   | 2.20     | 3.07 | 3.83 | 5.35 | 7.23     | 8.56  | 10.64 | 12.59   | 16.81  | 22.46 |
| 7        | 2.17   | 2.83     | 3.82 | 4.67 | 6.35 | 8.38     | 9.80  | 12.02 | 14.07   | 18.48  | 24.32 |
| 8        | 2.73   | 3.49     | 4.59 | 5.53 | 7.34 | 9.52     | 11.03 | 13.36 | 15.51   | 20.09  | 26.12 |
| 9        | 3.32   | 4.17     | 5.38 | 6.39 | 8.34 | 10.66    | 12.24 | 14.68 | 16.92   | 21.67  | 27.88 |
| 10       | 3.94   | 4.86     | 6.18 | 7.27 | 9.34 | 11.78    | 13.44 | 15.99 | 18.31   | 23.21  | 29.59 |
|          | No Sig | nificati | ivo  |      |      |          |       |       | Signifi | cativo |       |

La hipótesis nula (HO) determina que no existe asociación entre las variables y la hipótesis alterna (HA) determina que sí existe asociación entre las variables.

La significancia estadística se considera con el valor de "p":

- < 0.05: es estadísticamente significativo, se acepta la hipótesis alterna y se rechaza la hipótesis nula.
- > 0.05: no es estadísticamente significativo, se acepta la hipótesis nula y se rechaza la hipótesis alterna.

Para realizar el análisis estadístico mediante la prueba de **Chi**<sup>2</sup> en el programa SPSS versión 20.0 se realizarán los siguientes pasos.

En la barra de herramientas dé *click* en *Analizar*, seleccione *Estadísticos descriptivos* y posteriormente dé *click* en *Tablas de contingencia*.

|    |        |        | Estadísticos descriptivos | •         | Erecuer  | cias            |       |                 |            |         |           |          |       | iriha 26 da 26.u | rariable |
|----|--------|--------|---------------------------|-----------|----------|-----------------|-------|-----------------|------------|---------|-----------|----------|-------|------------------|----------|
|    | TAS1   | TAS2   | Comparar medias           | , ,       | Descrip  | Nos             |       | EDONUTRICI<br>O | enfermedad | MEJORIA | HASINICIO | HASFINAL | EDAD  | GRUPOETA<br>RIO  | S        |
| 1  | 140.00 | 140.00 | Modelos lineales genera   | lizados F | Tablas ( | te contingencia | L. 00 | 4.00            | 1.00       | 1.00    | 1.00      | 1.00     | 22.00 | ) 1.00           |          |
| 2  | 136.00 | 133.00 | Modelos mixtos            |           | Razón.   |                 | 20    | 4.00            | 1.00       | 2.00    | 2.00      | 1.00     | 56.00 | 2.00             |          |
| 3  | 133.00 | 132.00 | Correlaciones             |           | Gráficos | P-P_            | 00    | 4.00            | 1.00       | 2.00    | 1.00      | 1.00     | 34.00 | 1.00             |          |
| 4  | 156.00 | 145.00 | Degrazión                 |           | Gráficos | 0-0             | 00    | 2.00            | 1.00       | 1.00    | 2.00      | 2.00     | 55.00 | 2.00             |          |
| 5  | 145.00 | 146.00 | Regression                |           | 170.00   | 31.00           | 34.00 | 4.00            | 1.00       | 2.00    | 2.00      | 2.00     | 36.00 | 1.00             |          |
| 6  | 134.00 | 136.00 | Logineal                  |           | 219.00   | 26.00           | 26.00 | 2.00            | 1.00       | 1.00    | 1.00      | 1.00     | 58.00 | 2.00             |          |
| 7  | 123.00 | 122.00 | Redes neuronales          |           | 220.00   | 27.00           | 27.00 | 3.00            | 1.00       | 2.00    | 2.00      | 2.00     | 33.00 | 1.00             |          |
| 8  | 156.00 | 157.00 | Clasificar                | ,         | 220.00   | 25.00           | 25.00 | 2.00            | 1.00       | 2.00    | 1.00      | 1.00     | 32.00 | 1.00             |          |
| 9  | 116.00 | 123.00 | Reducción de dimensio     | nes 🕨     | 210.00   | 24.00           | 24.00 | 1.00            | 1.00       | 1.00    | 2.00      | 1.00     | 32.00 | 1.00             |          |
| 10 | 156.00 | 158.00 | Escala                    |           | 250.00   | 26.00           | 25.00 | 2.00            | 2.00       | 2.00    | 1.00      | 1.00     | 59.00 | 2.00             |          |
| 11 | 143.00 | 135.00 | Pruebas no paramétrica    | s 🕨       | 250.00   | 28.00           | 27.00 | 3.00            | 1.00       | 1.00    | 2.00      | 2.00     | 60.00 | 2.00             |          |
| 12 | 134.00 | 135.00 | Predicciones              | •         | 145.00   | 38.00           | 39.00 | 4.00            | 1.00       | 2.00    | 1.00      | 2.00     | 66.00 | 2.00             |          |
| 13 | 123.00 | 173.00 | Superviv.                 |           | 168.00   | 40.00           | 41.00 | 4.00            | 1.00       | 1.00    | 2.00      | 1.00     | 43.00 | 1.00             |          |
| 14 | 134.00 | 135.00 | Respuesta múltiple        |           | 178.00   | 42.00           | 42.00 | 4.00            | 1.00       | 2.00    | 1.00      | 1.00     | 56.00 | 2.00             |          |
| 15 | 120.00 | 133.00 | Análisis de valores perd  | idos      | 190.00   | 44.00           | 44.00 | 4.00            | 1.00       | 1.00    | 2.00      | 2.00     | 41.00 | 1.00             |          |
| 16 | 120.00 | 111.00 | Impuțación múltiple       |           | 220.00   | 41.00           | 42.00 | 4.00            | 1.00       | 2.00    | 1.00      | 2.00     | 57.00 | 2.00             |          |
| 17 | 112.00 | 113.00 | Muestras complejas        | ,         | 200.00   | 32.00           | 33.00 | 4.00            | 1.00       | 1.00    | 2.00      | 1.00     | 32.00 | 1.00             |          |
| 18 | 151.00 | 145.00 | Control de calidad        | ,         | 190.00   | 35.00           | 34.00 | 4.00            | 1.00       | 1.00    | 1.00      | 1.00     | 51.00 | 2.00             |          |
| 19 | 156.00 | 156.00 | Cupa COR                  |           | 256.00   | 34.00           | 31.00 | 4.00            | 1.00       | 2.00    | 2.00      | 1.00     | 35.07 | 1.00             |          |
| 20 | 167.00 | 146.00 | 34.00 00.00               | 200.00    | 200.00   | 31.00           | 31.00 | 4.00            | 1.00       | 1.00    | 2.00      | 2.00     | 53.00 | 2.00             |          |
| 21 | 145.00 | 135.00 | 89.00 88.00               | 178.00    | 170.00   | 26.00           | 27.00 | 3.00            | 1.00       | 2.00    | 2.00      | 2.00     | 23.00 | 1.00             |          |
| 22 | 134.00 | 135.00 | 88.00 85.00               | 189.00    | 189.00   | 27.00           | 26.00 | 2.00            | 1.00       | 1.00    | 1.00      | 1.00     | 57.00 | 2.00             |          |
|    | 4      |        |                           |           |          |                 |       |                 |            |         |           |          |       |                  | •        |

Paso 2

Aparecerá la ventana de *Tablas de contingencia*, seleccione e introduzca la variable dependiente de tipo cualitativa que le interese en *Fila* y la variable independiente de tipo cualitativa correspondiente en *Columna* y posteriormente dé *click* en *Estadísticos*.

|    |        |        |       |    |          |                 |                                       |          |                 |                  |               |              |           |          | Vi    | sible: 26 de 26 v | variable |
|----|--------|--------|-------|----|----------|-----------------|---------------------------------------|----------|-----------------|------------------|---------------|--------------|-----------|----------|-------|-------------------|----------|
|    | TAS1   | TAS2   | TAD1  | TA | D2       | COL1            | COL2                                  | IMCI     | IMCF            | EDONUTRIC        | enfermedad    | MEJORIA      | HASINICIO | HASFINAL | EDAD  | GRUPOETA<br>RIO   | S        |
| 1  | 140.00 | 140.00 | 90.00 | 4  | a Tablas | de contingen    | cia                                   |          |                 |                  | 1.0           |              | 1.00      | 1.00     | 22.00 | 1.00              |          |
| 2  | 136.00 | 133.00 | 88.00 |    |          |                 |                                       |          | Eilae'          |                  |               |              | 2.00      | 1.00     | 56.00 | 2.00              |          |
| 3  | 133.00 | 132.00 | 87.00 |    | 100      | TUE DE MINOR    | CORPORAL                              | FIRE     | - NEJO          | RIA DEL ESTA     | DO DE AN      | Egada        | 1.00      | 1.00     | 34.00 | 1.00              |          |
| 4  | 156.00 | 145.00 | 95.00 |    | EST CH   | TADO NUTRIO     | IO JEDONUTI                           | RICIO]   | *               |                  |               | Estadisticos | 2.00      | 2.00     | 55.00 | 2.00              |          |
| 5  | 145.00 | 146.00 | 67.00 |    | & GR     | ADO DE CON      | TROL DE HAS                           |          |                 |                  |               | Casillas     | 2.00      | 2.00     | 36.00 | 1.00              |          |
| 6  | 134.00 | 136.00 | 74.00 |    | & GR     | ADO DE CON      | TROL DE HAS                           | FIN.     | Columna:        | 8:               |               | Formato      | 1.00      | 1.00     | 58.00 | 2.00              |          |
| 7  | 123.00 | 122.00 | 79.00 |    | A ED/    | AD (EDAD)       |                                       |          | La EST/         | DO CML (EDO      | CML]          | Bootstrap    | 2.00      | 2.00     | 33.00 | 1.00              |          |
| 8  | 156.00 | 157.00 | 75.00 |    | GR       | UPOS ETARIO     | DS [GRUPOET                           | ARIO]    | <b>T</b>        |                  |               | Doorsa gp    | 1.00      | 1.00     | 32.00 | 1.00              |          |
| 9  | 116.00 | 123.00 | 90.00 |    | 6 SEA    | IO [SEXU]       |                                       | DAD C    | Capa 1 de 1     |                  |               |              | 2.00      | 1.00     | 32.00 | 1.00              |          |
| 10 | 156.00 | 158.00 | 98.00 |    | GR       | UPOS DE ES      | TUDIO IGRUP                           | OSI      |                 |                  |               |              | 1.00      | 1.00     | 59.00 | 2.00              |          |
| 11 | 143.00 | 135.00 | 78.00 |    | d INT    | ERVENCION       | O ESTUDIO (I                          | NTE      | Anterior        |                  |               |              | 2.00      | 2.00     | 60.00 | 2.00              |          |
| 12 | 134.00 | 135.00 | 79.00 |    | / CAL    | JDAD DE VID     | A 1 [CV1]                             |          |                 |                  |               |              | 1.00      | 2.00     | 66.00 | 2.00              |          |
| 13 | 123.00 | 173.00 | 60.00 |    | / CAL    | JDAD DE VID     | A 2 [CV2]                             |          |                 |                  |               |              | 2.00      | 1.00     | 43.00 | 1.00              |          |
| 14 | 134.00 | 135.00 | 84.00 |    | A CH     | IDAD DE VID     | A 3 [CV3]<br>A 4 [CV4]                | *        |                 |                  |               |              | 1.00      | 1.00     | 56.00 | 2.00              |          |
| 15 | 120.00 | 133.00 | 90.00 |    |          |                 |                                       |          | Mostrar variabi | les de capa en o | apas de tabla |              | 2.00      | 2.00     | 41.00 | 1.00              |          |
| 16 | 120.00 | 111.00 | 96.00 |    | Most     | rar los gráfico | is de barras a                        | grupadas |                 |                  |               |              | 1.00      | 2.00     | 57.00 | 2.00              |          |
| 17 | 112.00 | 113.00 | 98.00 |    | Supr     | imir tablas     | _                                     |          |                 |                  |               |              | 2.00      | 1.00     | 32.00 | 1.00              |          |
| 18 | 151.00 | 145.00 | 97.00 |    |          |                 | · · · · · · · · · · · · · · · · · · · |          | Destables       | 0                | Arrida        |              | 1.00      | 1.00     | 51.00 | 2.00              |          |
| 19 | 156.00 | 156.00 | 90.00 |    |          |                 | Rideow                                | Ledau    | TreatableCel    | Cancelar         | Alinna        |              | 2.00      | 1.00     | 35.00 | 1.00              |          |
| 20 | 167.00 | 146.00 | 94.00 | 1  | 00.00    | 200.00          | 200.00                                | 01.0     | 0 01.00         | 4.00             | 1.00          | 1.00         | 2.00      | 2.00     | 53.00 | 2.00              |          |
| 21 | 145.00 | 135.00 | 89.00 |    | 88.00    | 178.00          | 170.00                                | 26.0     | 0 27.0          | 3.00             | 1.00          | 2.00         | 2.00      | 2.00     | 23.00 | 1.00              |          |
| 22 | 134.00 | 135.00 | 88.00 |    | 85.00    | 189.00          | 189.00                                | 27.0     | 0 26.00         | 2.00             | 1.00          | 1.00         | 1.00      | 1.00     | 57.00 | 2.00              |          |
|    | 4      |        |       |    |          |                 |                                       |          |                 |                  |               |              |           |          |       |                   | - DI     |

Aparecerá la ventana de *Tablas de contingencia: estadísticos*, dé *click* en *Chi cuadrado* y posteriormente en *Continuar*.

|    |       |                |                            |           |               |               |                 |         |         |       |            |                   |                   |                 | Vis     | ible: 26 de 26 v | ariabl |
|----|-------|----------------|----------------------------|-----------|---------------|---------------|-----------------|---------|---------|-------|------------|-------------------|-------------------|-----------------|---------|------------------|--------|
|    | TAS1  | TAS2           | TAD1                       | TAD2      | COL1          | COL2          | IMCI            | IMCF    | EDONUTR | UCI « | enfermedad | MEJORIA           | HASINICIO         | HASFINAL        | EDAD    | GRUPOETA<br>RIO  | S      |
| 1  | 140   | Tablas de con  | tingencia                  |           | 10.00         | 10.00         | 10.00           | 10.00   | 25      | .00   | 1.00       | 1.00              | 1.00              | 1.00            | 22.00   | 1.00             |        |
| 2  | 136   |                |                            |           | Filas:        |               |                 | -       |         | 00    | 1.00       | 2.00              | 2.00              | 1.00            | 56.00   | 2.00             |        |
| 3  | 133   | W INDICE DE    | Inter Conform              | LTIML A   |               | JORIA DEL E   | STADO DE AN     | Egad    | ta      | 00    | 1.00       | 2.00              | 1.00              | 1.00            | 34.00   | 1.00             |        |
| 4  | 156   | ESTADO N       | UTRICIO (EDONU             | TRICIO]   | *             |               |                 | Estadis | ficos   | 00    | 1.00       | 1.00              | 2.00              | 2.00            | 55.00   | 2.00             |        |
| 5  | 145   | GRADO DE       | E CONTROL DE H             | ASIN      |               |               |                 | Casil   | las     | 00    | th Table   | de continoenc     | ria: Estadísticos |                 | ×       | 1.00             |        |
| 6  | 134   | 💰 GRADO DI     | CONTROL DE H               | AS FIN    | Column        | 35:           |                 | Form    | sto     | 00    | - Idea     | ou contrajon      |                   |                 | -       | 2.00             |        |
| 7  | 123   | 🖉 EDAD (ED     | 4D]                        |           | - ES          | TADO CIVIL (E | DOCIVILI        | Boots   | trap.   | 00    | Chi        | -cuadrado         |                   | Correlacio      | nes     | 1.00             |        |
| 8  | 156   | GRUPOS I       | ETARIOS (GRUPOR            | ETARIO]   |               |               |                 |         | -       | 00    | Nomi       | nal               |                   | Ordinal         |         | 1.00             |        |
| 9  | 116   | ESTADO L       | ABORAL IOCUPAC             |           | Capa 1 de 1-  |               |                 |         |         | .00   | E Co       | eficiente de co   | ntingencia        | Gamma           |         | 1.00             |        |
| 10 | 156   | GRUPOS I       | DE ESTUDIO (GRU            | POS       |               |               | Similanta       |         | 1       | .00   | E Ph       | i v V de Cramer   | r                 | d de Sorr       | Inters  | 2.00             |        |
| 11 | 143   | INTERVEN       | ICION O ESTUDIO            | [INTE     | TENGTON       |               |                 |         |         | .00   | E La       | mbda              |                   | Tau-b de        | Kendall | 2.00             |        |
| 12 | 134   | CALIDAD C      | DE VIDA 1 [CV1]            |           |               |               |                 |         | 1       | .00   | E Co       | eficiente de inc  | certidumbre       | Tau-c de        | Kendall | 2.00             |        |
| 13 | 123   | CALIDAD C      | DE VIDA 2 [CV2]            |           |               |               |                 |         | 1       | 00    |            |                   | -                 |                 |         | 1.00             |        |
| 14 | 134   | CALIDAD 0      | E VIDA 4 [CV4]             | *         |               |               |                 |         | 1       | 00    | Nomi       | nal por intervalo | ,                 | 📉 Kappa         |         | 2.00             |        |
| 15 | 120   |                |                            |           | Mostrar varia | bles de capa  | en capas de tab | la      |         | 00    | Et Et      | 3                 |                   | E Riesgo        |         | 1.00             | _      |
| 16 | 120   | 🔲 Mostrar los  | gráficos de <u>b</u> arras | agrupadas |               |               |                 |         |         | 00    |            |                   |                   | McNemar         |         | 2.00             | _      |
| 17 | 112   | 🔲 Suprimir tal | blas                       |           |               |               |                 |         | 1       | 00    | IT Est     | adisticos de Co   | ochran v Mantel   | Haenszel        |         | 1.00             | _      |
| 18 | 151   |                | Acentar                    | Penar     | Restablecer   | Cancelar      | Anuda           | 1       | 1       | .00   | Pro        | bar que la razó   | n de ventajas c   | omún equivale a |         | 2.00             | _      |
| 19 | 156   |                |                            | yw        |               | - Director    |                 | ·       |         | .00   |            | _                 |                   |                 |         | 1.00             | _      |
| 20 | 167.0 | 0 146.00       | 94.00                      | 88.00     | 200.00        | 200.00        | 31.00           | 31.00   |         | 00    |            | Continu           | Jar Cancelar      | Ayuda           |         | 2.00             | _      |
| 21 | 145.0 | 0 135.00       | 89.00                      | 88.00     | 178.00        | 170.00        | 26.00           | 27.00   | 3.      | .00   |            | _                 | _                 |                 |         | 1.00             |        |
| 22 | 134.0 | 0 135.00       | 88.00                      | 85.00     | 189.00        | 189.00        | 27.00           | 26.00   | 2       | 00    | 1.00       | 1.00              | 1.00              | 1.00            | 57.00   | 2.00             |        |
|    | 4     |                |                            |           |               |               |                 |         |         |       |            |                   |                   |                 |         |                  | •      |

Paso 4

Aparecerá nuevamente la ventana de *Tablas de contingencia* donde deberá dar *click* en *Aceptar*.

| Archivo Ed   | ición <u>V</u> er Dal | ios <u>T</u> ransfor | mar <u>A</u> nalizar | Market | ing directo  | Gráficos    | Utilidades     | Ventana ) | yuda           |                  | 146         |              |           |          |       |                   |          |
|--------------|-----------------------|----------------------|----------------------|--------|--------------|-------------|----------------|-----------|----------------|------------------|-------------|--------------|-----------|----------|-------|-------------------|----------|
|              |                       |                      |                      |        |              |             |                |           |                |                  |             |              |           |          | W     | sible: 26 de 26 v | variable |
|              | TAS1                  | TAS2                 | TAD1                 | TAD2   | 2 0          | OL1         | COL2           | IMCI      | IMCF           | EDONUTRIC        | enfermeda   | d MEJORIA    | HASINICIO | HASFINAL | EDAD  | GRUPOETA<br>RIO   | S        |
| 1            | 140.00                | 140.00               | 90.00                | (t) T  | A AA         | 470.00      | 470.00         | 24.00     | 24.0           | 4.00             |             |              | 1.00      | 1.00     | 22.00 | 1.00              | 1        |
| 2            | 136.00                | 133.00               | 88.00                | 10     | ibias de col | tungencia   |                |           |                |                  |             |              | 2.00      | 1.00     | 56.00 | 2.00              |          |
| 3            | 133.00                | 132.00               | 87.00                |        |              |             |                |           | Filas:         |                  |             | Evente       | 1.00      | 1.00     | 34.00 | 1.00              |          |
| 4            | 156.00                | 145.00               | 95.00                | 1      | ESTADO P     | E MAAR OU   | EDONI (TRICIO) |           | 💰 MEJOF        | IA DEL ESTADO    | DE AN       | Lieva        | 2.00      | 2.00     | 55.00 | 2.00              |          |
| 5            | 145.00                | 146.00               | 67.00                | 17     | ENFERME      | DAD lenfer  | medadl         |           |                |                  |             | Estadisticos | 2.00      | 2.00     | 36.00 | 1.00              |          |
| 6            | 134.00                | 136.00               | 74.00                | l à    | GRADO D      | E CONTRO    | L DE HAS INI   |           |                |                  |             | Casillas     | 1.00      | 1.00     | 58.00 | 2.00              |          |
| 7            | 123.00                | 122.00               | 79.00                | . 4    | GRADO D      | E CONTRO    | L DE HAS FIN   |           | Columnas:      |                  |             | Eormato      | 2.00      | 2.00     | 33.00 | 1.00              |          |
| 8            | 156.00                | 157.00               | 75.00                | 14     | EDAD [ED     | AD]         | DUDOFTUDIOL    | •         | EDIAL          | O CIVIL (EDOCIN  | (L)         | Bootstrap    | 1.00      | 1.00     | 32.00 | 1.00              |          |
| 9            | 116.00                | 123.00               | 90.00                |        | SEXOISE      | ETARIUS (C  | RUPUETARIU     |           |                |                  |             |              | 2.00      | 1.00     | 32.00 | 1.00              |          |
| 10           | 156.00                | 158.00               | 98.00                | 112    | ESTADOL      | ABORAL [C   | CUPACION]      | Capa      | 1 de 1         |                  |             |              | 1.00      | 1.00     | 59.00 | 2.00              |          |
| 11           | 143.00                | 135.00               | 78.00                |        | GRUPOS       | DE ESTUD    | IO [GRUPOS]    | A         |                |                  | quiente     |              | 2.00      | 2.00     | 60.00 | 2.00              |          |
| 12           | 134.00                | 135.00               | 79.00                |        | INTERVE      | ICION O ES  | STUDIO INTE    |           |                |                  |             |              | 1.00      | 2.00     | 66.00 | 2.00              |          |
| 13           | 123.00                | 173.00               | 60.00                |        | CALIDAD      | DE VIDA 1   | CV1]           |           | -              |                  |             |              | 2.00      | 1.00     | 43.00 | 1.00              |          |
| 14           | 134.00                | 135.00               | 84.00                | 1 2    | CALIDAD      | DE VIDA 31  | CV31           |           |                |                  |             |              | 1.00      | 1.00     | 56.00 | 2.00              |          |
| 15           | 120.00                | 133.00               | 90.00                | 1      | CALIDAD      | DE VIDA 4   | CV4]           | -         |                |                  |             |              | 2.00      | 2.00     | 41.00 | 1.00              |          |
| 16           | 120.00                | 111.00               | 96.00                |        |              |             |                | Mo Mo     | strar variabļe | s de capa en cap | as de tabla |              | 1.00      | 2.00     | 57.00 | 2.00              |          |
| 17           | 112.00                | 113.00               | 98.00                | 0      | Mostrar los  | gráficos de | barras agrupad | as        |                |                  |             |              | 2.00      | 1.00     | 32.00 | 1.00              |          |
| 18           | 151.00                | 145.00               | 97.00                |        | Suprimir ța  | blas        |                |           |                |                  |             |              | 1.00      | 1.00     | 51.00 | 2.00              |          |
| 19           | 156.00                | 156.00               | 90.00                |        |              | Ace         | otar Peo       | ar Res    | tablecer       | Cancelar         | Avuda       |              | 2.00      | 1.00     | 35.00 | 1.00              |          |
| 20           | 167.00                | 146.00               | 94.00                |        |              |             |                |           |                |                  | _           |              | 2.00      | 2.00     | 53.00 | 2.00              |          |
| 21           | 145.00                | 135.00               | 89.00                | 8      | 8.00         | 178.00      | 170.00         | 26.00     | 27.0           | 0 3.00           | 1.0         | 2.00         | 2.00      | 2.00     | 23.00 | 1.00              |          |
| 22           | 134.00                | 135.00               | 88.00                | 85     | 5.00         | 189.00      | 189.00         | 27.00     | 26.0           | 0 2.00           | 1.0         | 1.00         | 1.00      | 1.00     | 57.00 | 2.00              |          |
|              | 4                     |                      |                      |        |              |             |                |           |                |                  |             |              |           |          |       |                   | •        |
| Vista de dat | Vista de vari         | ables                |                      |        |              |             |                |           |                |                  |             |              | ,         |          |       |                   |          |

De esta forma se obtiene el resultado de la prueba  $Chi^2$  y la Significancia de las variables analizadas.

| Archivo Edición Ver Datos Tra                                                                                      | ansformar insertar Formato                     | Analiza         | r <u>M</u> arketin | ) directo 🛛 🧕            | ráticos <u>U</u> | tilidades Vent | ina Ayuda  |   |   |    |                        |     |
|----------------------------------------------------------------------------------------------------|------------------------------------------------|-----------------|--------------------|--------------------------|------------------|----------------|------------|---|---|----|------------------------|-----|
| 🖹 🖶 🖨 🗟 🕗                                                                                                    | 🛄 In 🛪 🔋                                       |                 | <b>*</b> =         | 6                        | •                | 🗧 🌔            | <b>b</b>   | - | • | +- | 1                      |     |
| GRADO DE<br>GRADO DE<br>GRADO DE<br>Gráfico de sed<br>— (1) Thuis<br>— (2) GRADO DE<br>— (2) GRADO DE<br>— (2) Log | <ul> <li>Tablas de continge</li> </ul>         | encia<br>Resume | en del proce       | samiento de              | los casos        |                |            |   |   |    |                        |     |
| Frecuencias                                                                                                    |                                                |                 |                    |                          | Casos            |                |            | 1 |   |    |                        |     |
| Thulo                                                                                                    |                                                | V               | àlidos             | P                        | erdidos          | 1              | otal       | 1 |   |    |                        |     |
| The Conjunto de da                                                                                                 |                                                | N               | Porcenta           | ie N                     | Porcen           | ntaje N        | Porcentaje |   |   |    |                        |     |
| Estadísticos                                                                                                    | MEJORIA DEL ESTADO<br>DE ANIMO * ESTADO<br>CML | 50              | 100.0              | \$                       | 0 0              | 1.0% 50        | 100.0%     | ] |   |    |                        |     |
| - GRADO DI<br>- GRADO DI<br>- ● O Gradico de sect<br>                                                              | Tabla de conti<br>Recuento                     | ingencia N      | iejoria dei        | ESTADO DE                | ANIMO * E        | ISTADO CIVIL   |            |   |   |    |                        |     |
| GRADO DE                                                                                                    |                                                | -               |                    | CASADO                   | VILIDO           | DMORCIADO      | Total      |   |   |    |                        |     |
| Tablas de continger                                                                                                | MEJORIA DEL ESTADO                             | SI              | 10                 | 10                       | 6                | 2              | 28         |   |   |    |                        |     |
| Titulo                                                                                                    | DE ANIMO                                       | NO              | 4                  | 16                       | 2                | 0              | 22         |   |   |    |                        |     |
| R Notas                                                                                                    | Total                                          |                 | 14                 | 26                       | 8                | 2              | 50         |   |   |    |                        |     |
| - La Conjunto de da                                                                                                |                                                |                 |                    |                          |                  |                |            |   |   |    |                        |     |
| Tabla de contin                                                                                                    | Prueba                                         | s de chi-c      | uadrado            |                          |                  |                |            |   |   |    |                        |     |
| Tablas de continger     +      Thulo                                                                               |                                                | Valor           | gl                 | Sig. asinti<br>(bilater: | itica<br>xi)     |                |            |   |   |    |                        |     |
| R Notas                                                                                                    | Chi-cuadrado de Pearson                        | 7.342           | 3                  |                          | 062              |                |            |   |   |    |                        |     |
| - 🕼 Conjunto de da                                                                                                 | Razón de verosimilitudes                       | 8.198           | 3                  |                          | 042              |                |            |   |   |    |                        |     |
| - 👘 Resumen del p                                                                                                  | Asociación lineal por                          | .167            | 1                  |                          | 683              |                |            |   |   |    |                        |     |
| Tabla de contin                                                                                                    | lineal                                         |                 | 1                  |                          |                  |                |            |   |   |    |                        |     |
| Le Pruebas de chire                                                                                                | N de casos válidos                             | 50              |                    |                          |                  |                |            |   |   |    |                        |     |
|                                                                                                    |                                                |                 |                    |                          |                  |                |            |   |   | 1  | - Prococcor octó linto | 1.1 |

### Interpretación de resultados

Para valorar si la asociación entre dos variables es significativa, debe tomar en cuenta:

- Si hubo cambio en relación con la hipótesis alterna, la cual establece que si existe asociación entre las dos variables.
- Si la asociación es estadísticamente significativa.

Recordando que una significancia con valor de p  $\leq 0.05$  indica que la diferencia es estadísticamente significativa, mientras que un valor de p > 0.05 indica que la diferencia no es estadísticamente significativa.

Tabla de contingencia MEJORIA DEL ESTADO DE ANIMO \* ESTADO CIVIL

| Recuento                        |       |        |   |            |          |            |       |
|---------------------------------|-------|--------|---|------------|----------|------------|-------|
|                                 |       |        |   | ESTA       | DO CIVIL |            |       |
|                                 |       | SOLTER | 0 | CASADO     | VIUDO    | DIVORCIADO | Total |
| MEJORIA DEL ESTADO              | SI    | 1      | 0 | 10         | 6        | 2          | 28    |
| DE ANIMO                        | NO    |        | 4 | 16         | 2        | 0          | 22    |
| i otal                          | _     | 1      | 4 | 26         | 8        | 2          | 50    |
|                                 | _     | _      | _ | Sig. asint | ótica    |            |       |
|                                 | _     | _      | _ | Sig agint  | ótico    |            |       |
|                                 | Valor | gl     |   | (bilater   | al)      |            |       |
| Chi-cuadrado de Pearson         | 7.34  | 2ª     | 3 |            | .062     |            |       |
| Razón de verosimilitudes        | 8.19  | 18     | 3 |            | .042     |            |       |
| Asociación lineal por<br>lineal | .16   | 7      | 1 |            | .683     |            |       |
| N de casos válidos              | 5     | 0      |   |            |          |            |       |

Por ejemplo, en el análisis realizado a través de la prueba de Chi<sup>2</sup> se obtuvo una significancia de 0.062 al valorar la asociación de ambas variables.

Al suponer que nuestra hipótesis alterna establezca que sí existe una asociación entre la mejoría del estado de ánimo y el estado civil, concluimos que:

• Entre la mejoría del estado de ánimo y el estado civil la asociación no fue estadísticamente significativa, debido a que se obtuvo una significancia > 0.05, por lo tanto se rechaza la hipótesis alterna.

# McNemar

La prueba de McNemar es una prueba no paramétrica con distribución no normal de variables dicotómicas.

Su cálculo estima el cambio de respuesta de una variable dicotómica después de un evento o intervención específica en el mismo sujeto.

Las variables de estudio en la prueba de McNemar deben contar con las siguientes características:

- Ser dicotómicas.
- Que se represente con el mismo valor los dos periodos (previo y posterior al evento o intervención).
- Que representen frecuencias.
- La respuesta pre y post evento pertenezca al mismo sujeto.

La hipótesis del estudio se encuentra en relación con la ausencia o presencia de cambio, por lo que la hipótesis nula establece que no existe cambio de respuesta, mientras que la hipótesis alterna postula que sí existe cambio de respuesta. Cuando el cambio de respuesta es mayor de lo esperado, se rechaza la hipótesis nula.

Se obtiene con la siguiente *fórmula*:

|       |                              | Desj              | pués   |
|-------|------------------------------|-------------------|--------|
|       |                              | Sin Cambio        | Cambio |
| Antes | Cambio                       | а                 | b      |
|       | Sin Cambio                   | с                 | d      |
|       | X <sup>2</sup> = <u>( (a</u> | <u>-d ) - 1)²</u> |        |
|       | a                            | +b                |        |

En donde:

- S =Sumatoria
- $f_{o}$  = Frecuencia observada
- $f_e$  = Frecuencia esperada

La significancia estadística se considera con el valor de "p":

- < 0.05: es estadísticamente significativo, se acepta la hipótesis alterna y se rechaza la hipótesis nula.
- > 0.05: no es estadísticamente significativo, se acepta la hipótesis nula y se rechaza la hipótesis alterna.

Para realizar el análisis estadístico mediante la prueba de McNemar en el programa SPSS versión 20.0 se realizarán los siguientes pasos.

Paso 1

En la barra de herramientas dé *click* en *Analizar*, seleccione *Estadísticos descriptivos* y posteriormente dé *click* en *Tablas de contingencia*.

|    |        | r a    | Estadísticos descriptivos    |       | Erocupo    |                         |      | 🕘 🛡 🤞           |            |         |           |          |       |                   |         |
|----|--------|--------|------------------------------|-------|------------|-------------------------|------|-----------------|------------|---------|-----------|----------|-------|-------------------|---------|
|    |        |        | Tablas                       |       | Tiecoeli   | uas                     | ſ    |                 |            |         |           |          | Vis   | sible: 26 de 26 v | ariable |
|    | TAS1   | TAS2 1 | Comparar medias              |       | A Explorar | wos                     |      | EDONUTRICI<br>O | enfermedad | MEJORIA | HASINICIO | HASFINAL | EDAD  | GRUPOETA<br>RIO   | S       |
| 1  | 140.00 | 140.00 | Modelse linester generalist  | dag h | 🐺 Tablas d | te <u>c</u> ontingencia | L    | 4.00            | 1.00       | 1.00    | 1.00      | 1.00     | 22.00 | 1.00              | 1       |
| 2  | 136.00 | 133.00 | Modelne midne                |       | Razón      |                         | þ    | 4.00            | 1.00       | 2.00    | 2.00      | 1.00     | 56.00 | 2.00              |         |
| 3  | 133.00 | 132.00 | Camplanianan                 | ÷.    | 🛃 Gráficos | P-P                     | )    | 4.00            | 1.00       | 2.00    | 1.00      | 1.00     | 34.00 | 1.00              |         |
| 4  | 156.00 | 145.00 | Quintadunes                  |       | S Gráticos | 0-0                     | )    | 2.00            | 1.00       | 1.00    | 2.00      | 2.00     | 55.00 | 2.00              |         |
| 5  | 145.00 | 146.00 | Regresson                    |       | 170.00     | 37.00                   | 34.0 | 4.00            | 1.00       | 2.00    | 2.00      | 2.00     | 36.00 | 1.00              |         |
| 6  | 134.00 | 136.00 | Loginea                      |       | 219.00     | 26.00                   | 26.0 | 2.00            | 1.00       | 1.00    | 1.00      | 1.00     | 58.00 | 2.00              |         |
| 7  | 123.00 | 122.00 | Redes neuronales             |       | 220.00     | 27.00                   | 27.0 | 3.00            | 1.00       | 2.00    | 2.00      | 2.00     | 33.00 | 1.00              |         |
| 8  | 156.00 | 157.00 | Clasificar                   |       | 220.00     | 25.00                   | 25.0 | 2.00            | 1.00       | 2.00    | 1.00      | 1.00     | 32.00 | 1.00              |         |
| 9  | 116.00 | 123.00 | Reducción de dimensiones     |       | 210.00     | 24.00                   | 24.0 | 1.00            | 1.00       | 1.00    | 2.00      | 1.00     | 32.00 | 1.00              |         |
| 10 | 156.00 | 158.00 | Escala                       |       | 250.00     | 26.00                   | 25.0 | 2.00            | 2.00       | 2.00    | 1.00      | 1.00     | 59.00 | 2.00              |         |
| 11 | 143.00 | 135.00 | Pruebas no paramétricas      |       | 250.00     | 28.00                   | 27.0 | 3.00            | 1.00       | 1.00    | 2.00      | 2.00     | 60.00 | 2.00              |         |
| 12 | 134.00 | 135.00 | Predicciones                 | •     | 145.00     | 38.00                   | 39.0 | 4.00            | 1.00       | 2.00    | 1.00      | 2.00     | 66.00 | 2.00              |         |
| 13 | 123.00 | 173.00 | Superviv.                    | •     | 168.00     | 40.00                   | 41.0 | 4.00            | 1.00       | 1.00    | 2.00      | 1.00     | 43.00 | 1.00              |         |
| 14 | 134.00 | 135.00 | Respuesta múltiple           |       | 178.00     | 42.00                   | 42.0 | 4.00            | 1.00       | 2.00    | 1.00      | 1.00     | 56.00 | 2.00              |         |
| 15 | 120.00 | 133.00 | Análisis de valores perdido: |       | 190.00     | 44.00                   | 44.0 | 4.00            | 1.00       | 1.00    | 2.00      | 2.00     | 41.00 | 1.00              |         |
| 16 | 120.00 | 111.00 | Imputación múltiple          |       | 220.00     | 41.00                   | 42.0 | 4.00            | 1.00       | 2.00    | 1.00      | 2.00     | 57.00 | 2.00              |         |
| 17 | 112.00 | 113.00 | Muestras complejas           |       | 200.00     | 32.00                   | 33.0 | 4.00            | 1.00       | 1.00    | 2.00      | 1.00     | 32.00 | 1.00              |         |
| 18 | 151.00 | 145.00 | Control de calidad           | ,     | 190.00     | 35.00                   | 34.0 | 4.00            | 1.00       | 1.00    | 1.00      | 1.00     | 51.00 | 2.00              |         |
| 19 | 156.00 | 156.00 | Curva COR.                   |       | 256.00     | 34.00                   | 31.0 | 4.00            | 1.00       | 2.00    | 2.00      | 1.00     | 35.00 | 1.00              |         |
| 20 | 167.00 | 146.00 | 54.00 00.00 20               |       | 200.00     | 31.00                   | 31.0 | 4.00            | 1.00       | 1.00    | 2.00      | 2.00     | 53.00 | 2.00              |         |
| 21 | 145.00 | 135.00 | 89.00 88.00 17               | .00   | 170.00     | 26.00                   | 27.0 | 3.00            | 1.00       | 2.00    | 2.00      | 2.00     | 23.00 | 1.00              |         |
| 22 | 134.00 | 135.00 | 88.00 85.00 18               | 1.00  | 189.00     | 27.00                   | 26.0 | 2.00            | 1.00       | 1.00    | 1.00      | 1.00     | 57.00 | 2.00              |         |
|    | 4      |        |                              |       |            |                         |      |                 |            |         |           |          |       |                   | Þ       |

#### Paso 2

Aparecerá la ventana de *Tablas de contingencia*, seleccione e introduzca la variable dependiente de tipo cualitativa-dicotómica previa a la intervención que le interese en *Fila* y la variable independiente de tipo cua-

litativa-dicotómica post intervención que le corresponda en *Columna*, posteriormente dé *click* en *Estadísticos*. (Por ejemplo, grado de control de hipertensión arterial inicial y grado de control de hipertensión arterial final o después de la intervención.)

|    |        |        |       |          |                 |                          |          |              |                 |              |              |           |          | Vi    | sible: 26 de 26 | var |
|----|--------|--------|-------|----------|-----------------|--------------------------|----------|--------------|-----------------|--------------|--------------|-----------|----------|-------|-----------------|-----|
| [  | TAS1   | TAS2   | TAD1  | TAD2     | COL1            | COL2                     | IMCI     | IMCF         | EDONUTRICI      | enfermedad   | MEJORIA      | HASINICIO | HASFINAL | EDAD  | GRUPOETA<br>RIO |     |
| 1  | 140.00 | 140.00 | 90.00 | tablas 🔁 | de contingencia | -                        |          | 14.00        | 1.00            | 1.00         |              | 1.00      | 1.00     | 22.00 | 1.00            | 1   |
| 2  | 136.00 | 133.00 | 88.00 |          |                 |                          |          | Filas:       |                 |              |              | 2.00      | 1.00     | 56.00 | 2.00            | 1   |
| 3  | 133.00 | 132.00 | 87.00 | / TEN    | SION ARTERIA    | L SISTOLICA              | NL 1     | A GRADO      | DE CONTROL      | DE HA        | Exacta       | 1.00      | 1.00     | 34.00 | 1.00            | 1   |
| 4  | 156.00 | 145.00 | 95.00 | / TEN    | SION ARTERIA    | L SISTOLICA              | FI 🖊 🕊   |              |                 |              | Estadísticos | 2.00      | 2.00     | 55.00 | 2.00            | 1   |
| 5  | 145.00 | 146.00 | 67.00 | / TEN    | SION ARTERIA    | L DISTOLICA              | INL.     |              |                 |              | Casillas     | 2.00      | 2.00     | 36.00 | 1.00            | 1   |
| 6  | 134.00 | 136.00 | 74.00 | / TEN    | SION ARTERIA    | L DIASTOLIC              | A.F      | Columnas:    |                 |              | Formato      | 1.00      | 1.00     | 58.00 | 2.00            | 1   |
| 7  | 123.00 | 122.00 | 79.00 | / COL    | ESTEROL INIC    | ALICOL 21                | 4        | 💰 GRADO      | DE CONTROL      | DE HA        | Rootstran    | 2.00      | 2.00     | 33.00 | 1.00            | 1   |
| 8  | 156.00 | 157.00 | 75.00 | / IND    | CE DE MASA C    | ORPORAL IN               | ICL.     |              |                 |              | Divisigh     | 1.00      | 1.00     | 32.00 | 1.00            | 1   |
| 9  | 116.00 | 123.00 | 90.00 | / IND    | CE DE MASA C    | ORPORAL FI               | NA. Cap  | a 1 de 1     |                 |              |              | 2.00      | 1.00     | 32.00 | 1.00            | i   |
| 10 | 156.00 | 158.00 | 98.00 | EST      | ADO NUTRICIO    | DEDONUTRI                | CIO]     |              |                 |              |              | 1.00      | 1.00     | 59.00 | 2.00            | 1   |
| 11 | 143.00 | 135.00 | 78.00 | # ENH    | ORIA DEL EST    | termedadj<br>ADO DE ANIM | 01       | viterior     |                 |              |              | 2.00      | 2.00     | 60.00 | 2.00            | 1   |
| 12 | 134.00 | 135.00 | 79.00 | / ED4    | DIEDADI         | ADO DE Artim             | v        | _            |                 |              |              | 1.00      | 2.00     | 66.00 | 2.00            | 1   |
| 13 | 123.00 | 173.00 | 60.00 | GRI.     | POS ETARIOS     | GRUPOETA                 | RIO]     | *            |                 |              |              | 2.00      | 1.00     | 43.00 | 1.00            | I   |
| 14 | 134.00 | 135.00 | 84.00 | 💰 SEX    | O [SEXO]        |                          | v        |              |                 |              |              | 1.00      | 1.00     | 56.00 | 2.00            | i   |
| 15 | 120.00 | 133.00 | 90.00 | 1        |                 |                          |          |              | a de capa en ca | oas de tabla |              | 2.00      | 2.00     | 41.00 | 1.00            | i   |
| 16 | 120.00 | 111.00 | 96.00 | Most     | ar los gráficos | de barras agr            | upadas   |              |                 |              |              | 1.00      | 2.00     | 57.00 | 2.00            | Į.  |
| 17 | 112.00 | 113.00 | 98.00 | Supr     | mir tablas      | -                        |          |              |                 |              |              | 2.00      | 1.00     | 32.00 | 1.00            | I   |
| 8  | 151.00 | 145.00 | 97.00 |          |                 |                          | Denne De | etablacar    | Connector       | lunda        |              | 1.00      | 1.00     | 51.00 | 2.00            | I   |
| 19 | 156.00 | 156.00 | 90.00 |          | _               | cepai                    | Eeðin Ki | issaurecer i | variveral       | njuua        |              | 2.00      | 1.00     | 35.00 | 1.00            | 1   |
| 20 | 167.00 | 146.00 | 94.00 | 00.00    | 200.00          | 200.00                   | 31.00    | 31.00        | 4.00            | 1.00         | 1.00         | 2.00      | 2.00     | 53.00 | 2.00            | 1   |
| 21 | 145.00 | 135.00 | 89.00 | 88.00    | 178.00          | 170.00                   | 26.00    | 27.00        | 3.00            | 1.00         | 2.00         | 2.00      | 2.00     | 23.00 | 1.00            | I   |
| 22 | 134.00 | 135.00 | 88.00 | 85.00    | 189.00          | 189.00                   | 27.00    | 26.00        | 2.00            | 1.00         | 1.00         | 1.00      | 1.00     | 57.00 | 2.00            | I   |
| -  | 4      |        |       |          |                 |                          |          |              |                 |              |              |           |          |       |                 | ÷   |

#### Paso 3

Aparecerá la ventana de *Tablas de contingencia: estadísticos*, dé *click* en *McNemar* y posteriormente en *Continuar*.

|    |      | •                 |                 |           |                |                |          |            | ••        | -             |                           |                |                         | Ve           | sible: 26 de 26 | varia |
|----|------|-------------------|-----------------|-----------|----------------|----------------|----------|------------|-----------|---------------|---------------------------|----------------|-------------------------|--------------|-----------------|-------|
|    | TAS1 | TAS2              | TAD1            | TAD2      | COL1           | COL2           | IMCI     | IMCF       | EDONUTRIC | enfermedad    | MEJORIA                   | HASINICIO      | HASFINAL                | EDAD         | GRUPOETA<br>RIO | 1     |
| 1  |      | Tablas de conting | gencia          |           | 10.00          | 10.00          | 10.00    | -          | 4.00      | 1.00          | 1.00                      | 1.00           | 1.00                    | 22.00        | 1.00            |       |
| 2  |      |                   |                 |           | Filas:         |                |          |            | 4.00      | 1.00          | 2.00                      | 2.00           | 1.00                    | 56.00        | 2.00            |       |
| 3  |      | TENSION ART       | FERIAL SISTOLI  | CAINL.    | 🔒 GRA          | DO DE CONTR    | OL DE HA | Exacta     | 4.00      | 1.00          | 2.00                      | 1.00           | 1.00                    | 34.00        | 1.00            |       |
| 4  |      | TENSION ART       | FERIAL SISTOLI  | CAFI      | *              |                |          | Estadístic | os 2.00   | 1.00          | 1.00                      | 2.00           | 2.00                    | 55.00        | 2.00            |       |
| 5  |      | TENSION ART       | FERIAL DISTOL   | CAINL.    |                |                |          | Casillas   | 4 t       | Tablas de con | ntingencia: Esta          | dísticos       |                         | <b>6</b> .00 | 1.00            |       |
| 6  |      | COLECTEDO         | FERIAL DIASTO   | LICAF     | Columna        | S:             |          | Formato    | 2         | -             |                           |                |                         | 8.00         | 2.00            |       |
| 7  |      | COLESTERO         | L FINAL (COL2)  |           | 🥢 🗼 GRA        | DO DE CONTR    | OL DE HA | Bootstra   | 3         | CU-cnadra     | ido                       |                | correlaciones           | 3.00         | 1.00            |       |
| 8  |      | INDICE DE M       | ASA CORPORA     | INICI.    |                |                |          | ormag      | 2         | Nominal       |                           | Ord            | linal                   | 2.00         | 1.00            |       |
| 9  |      | INDICE DE MA      | ASA CORPORAL    | FINA.     | Capa 1 de 1    |                |          |            | 1         | Coeficient    | te de contingen           | da 🔳           | Gamma                   | 2.00         | 1.00            |       |
| 10 |      | ESTADO NUT        | RICIO (EDONU    | TRICIO]   |                |                |          |            | 2         | 🖻 Phi y V de  | Cramer                    | <b>E</b>       | d de Somers             | 9.00         | 2.00            |       |
| 11 |      | ME IORIA DEL      | D (enfermedad)  | UNO I     | Autenoi        |                |          |            | 3         | 🔲 Lambda      |                           |                | Tau- <u>b</u> de Kendal | 0.00         | 2.00            |       |
| 12 |      | EDAD IEDADI       | ESTADU DE A     | renero (  |                |                |          |            | 4         | Coeficient    | te de incertid <u>u</u> n | nbre 🛅         | Tau- <u>c</u> de Kendal | 6.00         | 2.00            |       |
| 13 |      | GRUPOS ETA        | RIOS (GRUPOE    | TARIO]    | *              |                |          |            | 4         | Manipalant    | laborate.                 |                |                         | 3.00         | 1.00            |       |
| 14 |      | 🔒 SEXO [SEXO]     |                 | -         |                |                |          |            | 4         | -reominal por | intervalo                 |                | Cappa                   | 6.00         | 2.00            |       |
| 15 |      |                   | 100.000.003     |           | Mostrar variat | les de cana en |          |            | 4         | Eta           |                           | - F            | Riesgo                  | 1.00         | 1.00            |       |
| 16 |      | Mostrar los grá   | ficos de barras | agrupadas |                |                |          |            | 4         |               |                           | ¥ 1            | IcNemar                 | 7.00         | 2.00            |       |
| 17 |      | Suprimir tablas   |                 |           |                |                |          |            | 4         | Estadistico   | is de Cochran y           | Mantel-Haens   | zel                     | 2.00         | 1.00            |       |
| 18 |      |                   |                 | _         |                |                |          |            | 4         | Probar que    | e la razón de ve          | nțajas común ( | equivale a: 1           | 1.00         | 2.00            |       |
| 19 |      |                   | Aceptar         | Pegar     | Restablecer    | Cancelar       | Ayuda    |            | 4         | 1             |                           |                |                         | 5.00         | 1.00            |       |
| 20 | 167  | 00 146.00         | 94.00           | 88.00     | 200.00         | 200.00         | 31.00    | 31.0       | - 4       | I             | Communar                  | ancelar A      | yuda                    | 3.00         | 2.00            |       |
| 21 | 145  | 00 135.00         | 89.00           | 88.00     | 178.00         | 170.00         | 26.00    | 27.0       | 0 3.00    | 1.00          | 2.00                      | 2.00           | 2.00                    | 23.00        | 1.00            |       |
| 22 | 134  | 00 135.00         | 88.00           | 85.00     | 189.00         | 189.00         | 27.00    | 26.0       | 0 2.00    | 1.00          | 1.00                      | 1.00           | 1.00                    | 57.00        | 2.00            |       |
|    |      |                   |                 |           |                |                |          |            |           |               |                           |                |                         |              |                 |       |

Aparecerá nuevamente la ventana de *Tablas de contingencia* donde deberá dar *click* en *Aceptar*.

| Archivo Ed   | ición <u>V</u> er Da | tos <u>T</u> ransfor | mar <u>A</u> nalizar | Marketing d | recto <u>G</u> ráfico      | s Utildades     | Ventana     | Ayuda         |                 | 5              |             |           |                    |               |                   |           |
|--------------|----------------------|----------------------|----------------------|-------------|----------------------------|-----------------|-------------|---------------|-----------------|----------------|-------------|-----------|--------------------|---------------|-------------------|-----------|
|              |                      |                      |                      |             |                            |                 |             |               |                 |                |             |           |                    | Vi            | sible: 26 de 26 v | variables |
|              | TAS1                 | TAS2                 | TAD1                 | TAD2        | COL1                       | COL2            | IMCI        | IMCF          | EDONUTRICI      | enfermedad     | MEJORIA     | HASINICIO | HASFINAL           | EDAD          | GRUPOETA<br>RIO   | S         |
| 1            | 140.00               | 140.00               | 90.00                | ta 1        | iblas de conting           | encia           |             |               | 1.00            | 1.00           | -           | × 1.0     | 1.00               | 22.00         | 1.00              | *         |
| 2            | 136.00               | 133.00               | 88.00                |             |                            |                 |             | Elos:         |                 |                |             | 2.0       | 1.00               | 56.00         | 2.00              |           |
| 3            | 133.00               | 132.00               | 87.00                |             | TENSION ART                | ERIAL SISTOLI   |             | - GR          | ADO DE CONTR    | OL DE HA       | Exacta      | 1.0       | 1.00               | 34.00         | 1.00              |           |
| 4            | 156.00               | 145.00               | 95.00                | 1           | TENSION ART                | ERIAL SISTOLI   | CAFL.       | *             | 1000E000        | OL DETING      | Estadístico | s         | 2.00               | 55.00         | 2.00              |           |
| 5            | 145.00               | 146.00               | 67.00                | 1           | TENSION ART                | ERIAL DISTOLI   | CAINL.      |               |                 |                | Casillas.   | . 2.0     | 2.00               | 36.00         | 1.00              |           |
| 6            | 134.00               | 136.00               | 74.00                |             | TENSION ART                | ERIAL DIASTO    | JCAF        | Column        | as:             |                | Formato     | 1.0       | 1.00               | 58.00         | 2.00              |           |
| 7            | 123.00               | 122.00               | 79.00                | 1           | COLESTEROL                 | FINAL COL1      | 1           | 🥁 💰 GR        | ADO DE CONTR    | ROL DE HA      | Bodetran    | 2.0       | 2.00               | 33.00         | 1.00              |           |
| 8            | 156.00               | 157.00               | 75.00                | 1           | INDICE DE MA               | SA CORPORAL     | INICI.      | -             |                 |                | Bonarap     | 1.0       | 1.00               | 32.00         | 1.00              |           |
| 9            | 116.00               | 123.00               | 90.00                | 1           | INDICE DE MA               | SA CORPORAL     | FINA.       | Capa 1 de 1-  |                 |                |             | 2.0       | 1.00               | 32.00         | 1.00              |           |
| 10           | 156.00               | 158.00               | 98.00                |             | ESTADO NUTI                | RICIO (EDONU)   | (RICIO)     |               |                 |                |             | 1.0       | 1.00               | 59.00         | 2.00              |           |
| 11           | 143.00               | 135.00               | 78.00                |             | ENFERMEDAL<br>ME IORIA DEI | ESTADO DE A     | TOMIN       | Annemor       |                 |                |             | 2.0       | 2.00               | 60.00         | 2.00              |           |
| 12           | 134.00               | 135.00               | 79.00                |             | EDAD (EDAD)                | COMPOSEN        |             |               |                 |                |             | 1.0       | 2.00               | 66.00         | 2.00              |           |
| 13           | 123.00               | 173.00               | 60.00                | a la        | GRUPOS ETA                 | RIOS (GRUPOE    | TARIO]      | *             |                 |                |             | 2.0       | 1.00               | 43.00         | 1.00              |           |
| 14           | 134.00               | 135.00               | 84.00                |             | SEXO [SEXO]                |                 | -           |               |                 |                |             | 1.0       | 1.00               | 56.00         | 2.00              |           |
| 15           | 120.00               | 133.00               | 90.00                |             | FAT-0.0 01-0               | THE R ALL OF L  |             | Mostrar varia | bles de capa er | capas de tabla |             | 2.0       | 2.00               | 41.00         | 1.00              |           |
| 16           | 120.00               | 111.00               | 96.00                | 13          | Mostrar los grá            | ficos de barras | agrupadas " |               |                 |                |             | 1.0       | 2.00               | 57.00         | 2.00              |           |
| 17           | 112.00               | 113.00               | 98.00                | 0           | Suprimir ţablas            |                 |             |               |                 |                |             | 2.0       | 1.00               | 32.00         | 1.00              |           |
| 18           | 151.00               | 145.00               | 97.00                |             |                            | Landar          | Dente       | Destablacar   | Canadar         | lunda          |             | 1.0       | 1.00               | 51.00         | 2.00              |           |
| 19           | 156.00               | 156.00               | 90.00                |             |                            | Aceptal         | Eeða        | Restatiecei   | Cancelai        | Nyuua          |             | 2.0       | 1.00               | 35.00         | 1.00              |           |
| 20           | 167.00               | 146.00               | 94.00                | 00.00       | 200.00                     | 200.00          | 31.00       | 31.00         | 4.00            | 1.00           | 1.00        | 2.0       | 2.00               | 53.00         | 2.00              |           |
| 21           | 145.00               | 135.00               | 89.00                | 88.00       | 178.00                     | 170.00          | 26.00       | 27.00         | 3.00            | 1.00           | 2.00        | 2.0       | 2.00               | 23.00         | 1.00              |           |
| 22           | 134.00               | 135.00               | 88.00                | 85.00       | 189.00                     | 189.00          | 27.00       | 26.00         | 2.00            | 1.00           | 1.00        | 1.0       | 1.00               | 57.00         | 2.00              |           |
|              | 4                    |                      |                      |             |                            |                 |             |               |                 |                |             |           |                    |               |                   | •         |
| Vista de dat | vista de var         | iables               |                      |             |                            |                 |             |               |                 |                |             | IBM SPSS  | Statistics Process | or está listo |                   |           |

#### Paso 5

De esta forma se obtiene el resultado de la significancia de la prueba de McNemar de las variables analizadas.

| Archivo Edición Ver                                                                                                    | Datos 1                                | ranst | ormar <u>I</u> nsertar F <u>o</u> rmat              | o <u>A</u> nalizar | Marketing               | directo <u>G</u> ráf | icos <u>U</u> tilida | ies Venta  | na Ayuda   |     |   |   |    |           |            |                      |   |
|----------------------------------------------------------------------------------------------------|----------------------------------------|-------|-----------------------------------------------------|--------------------|-------------------------|----------------------|----------------------|------------|------------|-----|---|---|----|-----------|------------|----------------------|---|
| 🖹 🖶 🖨 💈                                                                                                    | 1 🦉                                    |       | 🗓 🗠 🛪 🔋                                             |                    | Ł∎                      | 0                    | ) 👎                  | 12         |            | = + | ٠ | + | -  |           |            | T 🙆 🗟                |   |
| Resultado     Resultado     Resultado     Resultado     Resultado     Resultado     Resultado     Resultado     Resultado     Resultado     Resultado | ntingenci:<br>1 de datos<br>1 del proj | •     | Tablas de conting                                   | encia<br>Resume    | 1 del procesa           | amiento de lo        | s casos              |            |            |     |   |   |    |           |            |                      | * |
| Tabla de                                                                                                    | continge                               |       |                                                     |                    |                         | c                    | 2026                 |            |            |     |   |   |    |           |            |                      |   |
|                                                                                                    | on de ne:                              |       |                                                     | Vá                 | lidos                   | Per                  | didos                | 1          | otal       | -   |   |   |    |           |            |                      |   |
| 🖬 🛃 Tablas de con                                                                                                    | ntingenci:                             |       | GRADO DE CONTROL                                    | N 60               | Porcentaje              | N                    | Porcentaje           | N 60       | Porcentaje | -   |   |   |    |           |            |                      |   |
| + (1) Titulo<br>Notas<br>(1) Conjunto                                                                                                    | de datos                               |       | DE HAS INICIO * GRADO<br>DE CONTROL DE HAS<br>FINAL | 50                 | 100.0%                  |                      | 0.0%                 | 50         | 100.0%     |     |   |   |    |           |            |                      |   |
| a Tabla de<br>a Pruebas o                                                                                                    | continge<br>de chi-cu                  |       | Tabla de contingencia G                             | RADO DE CO         | NTROL DE H<br>Final     | AS INICIO ' G        | RADO DE CON          | IROL DE HA | s          |     |   |   |    |           |            |                      |   |
|                                                                                                    |                                        | 1     |                                                     |                    |                         | GRADO DE C           | ONTROL DE I          | IAS        |            |     |   |   |    |           |            |                      |   |
|                                                                                                    |                                        |       |                                                     |                    |                         | 0.01/77001.47        | INAL                 |            |            |     |   |   |    |           |            |                      |   |
|                                                                                                    |                                        |       |                                                     |                    |                         | A                    | LADA                 | T0         | tal        |     |   |   |    |           |            |                      |   |
|                                                                                                    |                                        | 1     | GRADO DE CONTROL                                    | CONTROL            | .ADA                    | 1                    | 3                    | 5          | 21         |     |   |   |    |           |            |                      |   |
|                                                                                                    |                                        |       | DE HAS INICIO                                       | DESCON             | ROLADA                  | 1                    | 3                    | 11         | 29         |     |   |   |    |           |            |                      |   |
|                                                                                                    |                                        | ι     | Fotal                                               |                    |                         | 3                    |                      | 16         | 50         |     |   |   |    |           |            |                      |   |
|                                                                                                    |                                        |       | Developed and                                       |                    |                         |                      |                      |            |            |     |   |   |    |           |            |                      |   |
|                                                                                                    |                                        | r     | Pruebas de cr                                       | II-Cuadrado        |                         |                      |                      |            |            |     |   |   |    |           |            |                      |   |
|                                                                                                    |                                        |       |                                                     | /alor (            | g. exacta<br>bilateral) |                      |                      |            |            |     |   |   |    |           |            |                      |   |
|                                                                                                    |                                        | lì    | Prueba de MtNemar                                   | 1                  | .011°                   |                      |                      |            |            |     |   |   |    |           |            |                      |   |
| 8                                                                                                    | F                                      | l     | N de casos válidos                                  | 50                 |                         |                      |                      |            |            |     |   |   |    |           |            |                      | w |
|                                                                                                    |                                        |       |                                                     |                    |                         |                      |                      |            |            |     |   |   | IE | M SPSS St | atistics F | Processor está listo |   |

### Interpretación de resultados

Para valorar si el cambio de respuesta de una variable dicotómica después de un evento o intervención específica en el mismo sujeto es significativa, debe tomar en cuenta:

- Si hubo cambio en relación con la hipótesis alterna, la cual establece que sí hay cambio en la variable después de un evento o intervención especifica.
- Si el cambio es estadísticamente significativo.

Recordando que una significancia con valor de p  $\leq 0.05$  indica que la diferencia es estadísticamente significativa, mientras que un valor de p > 0.05 indica que la diferencia no es estadísticamente significativa.

| Tabla de contingencia GRADO DE CONTROL DE HAS INICIO * GRADO DE CONTROL | DE HAS |
|-------------------------------------------------------------------------|--------|
| FINAL                                                                   |        |

| Recuento         |               |                     |                     |       |
|------------------|---------------|---------------------|---------------------|-------|
|                  |               | GRADO DE COI<br>FIN | NTROL DE HAS<br>IAL |       |
|                  |               | CONTROLAD<br>A      | DESCONTRO<br>LADA   | Total |
| GRADO DE CONTROL | CONTROLADA    | 16                  | 5                   | 21    |
| DE HAS INICIO    | DESCONTROLADA | 18                  | 11                  | 29    |
| Total            |               | 34                  | 16                  | 50    |

| Pruebas de | chi-cuadrado |
|------------|--------------|
|------------|--------------|

|                    | Valor | Sig. exacta<br>(bilateral) |
|--------------------|-------|----------------------------|
| Prueba de McNemar  |       | .011ª                      |
| N de casos válidos | 50    |                            |

Por ejemplo, en el análisis realizado a través de la prueba de McNemar se obtuvo una significancia de 0.011 al comparar las variables en la tabla de contingencia.

Al suponer que nuestra hipótesis alterna establezca que sí existe cambio en el grado de control de HAS posterior a la implementación de un cambio de estilo de vida saludable, concluimos que:

 Entre el grado de control de HAS inicio y el grado de control de HAS final sí hubo un cambio estadísticamente significativo, debido a que se obtuvo una significancia ≤ 0.05, por lo tanto se acepta la hipótesis alterna.

## Wilcoxon

La prueba de Wilcoxon también conocida como la prueba de los signos de Wilcoxon, es una prueba no paramétrica para muestras independientes con distribución no normal, utilizada como alternativa de la prueba T de Student para muestras relacionadas.

Su cálculo estima si la diferencia de rangos o medianas en un mismo grupo en diferente tiempo es estadísticamente significativa.

Se utiliza en muestras pequeñas con un tamaño de 6 a 25. Se obtiene con la siguiente fórmula:

$$W^+ = \sum_{Z1>0} R_1$$

En donde:  $\Sigma$  = Sumatoria R = Rango

Con tamaños de muestra mayores a 25, se debe calcular el valor Z para buscar normalidad de distribución.

$$Z_T = \frac{T - \overline{X}_T}{\sigma_T}$$

En donde:

T = Valor estadístico de Wilcoxon $X_{T} = \text{Promedio de la T de Wilcoxon}$  $\sigma_{T} = \text{Desviación estándar de la T de Wilcoxon}$  La significancia estadística se considera con el valor de "p"

- < 0.05: es estadísticamente significativo, se acepta la hipótesis alterna y se rechaza la hipótesis nula.
- > 0.05: no es estadísticamente significativo, se acepta la hipótesis nula y se rechaza la hipótesis alterna.

Para realizar el análisis estadístico mediante la prueba de Wilcoxon en el programa SPSS versión 20.0 se realizarán los siguientes pasos.

Paso 1

En la barra de herramientas dé *click* en *Analizar*, seleccione *Pruebas no paramétricas*, posteriormente *Cuadros de diálogo antiguos* y dé *click* en 2 *muestras relacionadas*.

| Archivo  | Edici   | ón <u>V</u> er <u>D</u> a | tos <u>T</u> ransformar | Analizar Marke            | ating directo         | Gráficos   | Utilidades | Ventana        | 4yuda      |                   |                 |         |           |          |       |                   |           |
|----------|---------|---------------------------|-------------------------|---------------------------|-----------------------|------------|------------|----------------|------------|-------------------|-----------------|---------|-----------|----------|-------|-------------------|-----------|
|          | n.      |                           |                         | Informes<br>Estadístico   | s descriptivo         | , ,        | 4          | 4              | A (        |                   | MES .           |         |           |          |       |                   |           |
|          |         |                           |                         | Tablas                    |                       | ,          |            |                |            |                   |                 |         |           |          | Vis   | sible: 26 de 26 v | /ariables |
|          |         | TAS1                      | TAS2 1                  | Comparar I<br>Modelo line | medias<br>Ial ceneral | ,          | COL2       | IMCI           | IMCF       | EDONUTRICI<br>O   | enfermedad      | MEJORIA | HASINICIO | HASFINAL | EDAD  | GRUPOETA<br>RIO   | S         |
| 1        |         | 140.00                    | 140.00                  | Modelos lin               | ieales cener          | ilizados k | 170.00     | 34.00          | 34.00      | 4.00              | 1.00            | 1.00    | 1.00      | 1.00     | 22.00 | 1.00              | *         |
| 2        |         | 136.00                    | 133.00                  | Modelos m                 | intos                 |            | 180.00     | 36.00          | 35.00      | 4.00              | 1.00            | 2.00    | 2.00      | 1.00     | 56.00 | 2.00              |           |
| 3        |         | 133.00                    | 132.00                  | Correlacion               | 100                   |            | 190.00     | 32.00          | 33.00      | 4.00              | 1.00            | 2.00    | 1.00      | 1.00     | 34.00 | 1.00              |           |
| 4        |         | 156.00                    | 145.00                  | Pogración                 |                       | ĺ.         | 150.00     | 25.00          | 25.00      | 2.00              | 1.00            | 1.00    | 2.00      | 2.00     | 55.00 | 2.00              |           |
| 5        |         | 145.00                    | 146.00                  | Logicol                   |                       | ĺ.         | 170.00     | 37.00          | 34.00      | 4.00              | 1.00            | 2.00    | 2.00      | 2.00     | 36.00 | 1.00              |           |
| 6        |         | 134.00                    | 136.00                  | Logineal                  |                       |            | 219.00     | 26.00          | 26.00      | 2.00              | 1.00            | 1.00    | 1.00      | 1.00     | 58.00 | 2.00              |           |
| 7        |         | 123.00                    | 122.00                  | Redes neu                 | ronales               |            | 220.00     | 27.00          | 27.00      | 3.00              | 1.00            | 2.00    | 2.00      | 2.00     | 33.00 | 1.00              |           |
| 8        |         | 156.00                    | 157.00                  | Clasificar                |                       |            | 220.00     | 25.00          | 25.00      | 2.00              | 1.00            | 2.00    | 1.00      | 1.00     | 32.00 | 1.00              |           |
| 9        |         | 116.00                    | 123.00                  | Reducción                 | de dimensio           | nes 🕨      | 210.00     | 24.00          | 24.00      | 1.00              | 1.00            | 1.00    | 2.00      | 1.00     | 32.00 | 1.00              |           |
| 10       |         | 156.00                    | 158.00                  | Escala                    |                       | ,          | 250.00     | 26.00          | 25.00      | 2.00              | 2.00            | 2.00    | 1.00      | 1.00     | 59.00 | 2.00              |           |
| 11       |         | 143.00                    | 135.00                  | Pruebas no                | o paramétrica         | s )        | 💧 Una r    | nuestra        |            | 3.00              | 1.00            | 1.00    | 2.00      | 2.00     | 60.00 | 2.00              |           |
| 12       |         | 134.00                    | 135.00                  | Prediccione               | 15                    | •          | / Mues     | tras independ  | ientes     | 4.00              | 1.00            | 2.00    | 1.00      | 2.00     | 66.00 | 2.00              |           |
| 13       |         | 123.00                    | 173.00                  | Superviv.                 |                       | ,          | Mues       | tras relaciona | das        | 4.00              | 1.00            | 1.00    | 2.00      | 1.00     | 43.00 | 1.00              |           |
| 14       |         | 134.00                    | 135.00                  | Respuesta                 | múltiple              | •          | Cuad       | ros de diáloo: | antiquos 1 | IFI Chi auad      | rodo.           | 00      | 1.00      | 1.00     | 56.00 | 2.00              |           |
| 15       |         | 120.00                    | 133.00                  | 🌠 Análisis de             | valores perd          | idos       | 100.00     | 44.00          | 44.00      | Circuau           | auu             | 00      | 2.00      | 2.00     | 41.00 | 1.00              |           |
| 16       |         | 120.00                    | 111.00                  | Imputación                | múltiple              |            | 220.00     | 41.00          | 42.00      | Binomial          |                 | 00      | 1.00      | 2.00     | 57.00 | 2.00              |           |
| 17       |         | 112.00                    | 113.00                  | Muestras o                | omplejas              | •          | 200.00     | 32.00          | 33.00      | Rachas            |                 | 00      | 2.00      | 1.00     | 32.00 | 1.00              |           |
| 18       |         | 151.00                    | 145.00                  | Control de                | calidad               | ,          | 190.00     | 35.00          | 34.00      | 🚺 K-S de <u>1</u> | muestra         | 00      | 1.00      | 1.00     | 51.00 | 2.00              |           |
| 19       |         | 156.00                    | 156.00                  | Curva COR                 |                       |            | 256.00     | 34.00          | 31.00      | 🚺 2 muestr        | as independien  | tes 00  | 2.00      | 1.00     | 35.00 | 1.00              |           |
| 20       |         | 167.00                    | 146.00                  | 34.00                     | 00.00                 | 200.00     | 200.00     | 31.00          | 31.00      | 🔣 K muestr        | as independien  | des 00  | 2.00      | 2.00     | 53.00 | 2.00              |           |
| 21       |         | 145.00                    | 135.00                  | 89.00                     | 88.00                 | 178.00     | 170.00     | 26.00          | 27.00      | 2 muestr          | as relacionadas | 00      | 2.00      | 2.00     | 23.00 | 1.00              |           |
| 22       |         | 134.00                    | 135.00                  | 88.00                     | 85.00                 | 189.00     | 189.00     | 27.00          | 26.00      | V mussk           |                 | 00      | 1.00      | 1.00     | 57.00 | 2.00              | _         |
|          | 1       |                           |                         |                           |                       |            |            |                |            | THE RELIGENCE     | aa reracionaua: |         |           |          |       |                   | - 1       |
|          |         | Mada da una               |                         |                           |                       |            |            |                | ***        |                   |                 |         |           |          |       |                   | _         |
| vista de | e datos | s mata de val             | anes                    |                           |                       |            |            |                |            |                   |                 |         |           |          |       |                   |           |

#### Paso 2

Aparecerá la ventana de *Pruebas para dos muestras relacionadas*, seleccione e introduzca la variable dependiente de tipo cuantitativa previa a la intervención que le interese y la variable independiente de tipo cuantitativa post intervención que le corresponda. (Por ejemplo, tensión arterial inicial y tensión arterial final o después de la intervención.)

|    | 1      |        |       |       |                  |           |           |            |                 |            |            |          |          | 14r    | CHe 25 de 25 | 14 |
|----|--------|--------|-------|-------|------------------|-----------|-----------|------------|-----------------|------------|------------|----------|----------|--------|--------------|----|
|    | TAST   | 7452   | 1401  | TAD2  | COLT             | COL2      | MO        | MCF        | EDOMUTRICI<br>O | enternedad | MEJORIA    | HASINGO  | HASFEAL  | EDAD   | GRUPOETA     | Ī  |
| 1  | 140.00 | 140.00 | 96.00 | 95.90 | 178.00           | 170.00    | 34.00     | 34.00      | OBESIDAD        | 3          | 9          | CONTROL. | CONTROL  | 22.00  | 18 A 49      | i  |
| 2  | 136.00 | 133.00 | 08.00 | -     |                  |           |           | -          | -               | _          | -          | DESCONT. | CONTROL. | 56.00  | SEO MAS      | ŝ  |
| 3  | 133.00 | 132.00 | 87.00 | 120   | Provenue para do | marks the | conadas.  |            | -               |            |            | CONTROL  | CONTROL  | 34.00  | 10 A 43      | i  |
| 8  | 156.00 | 145.00 | 95.00 |       |                  |           | Centralia | -          |                 |            | -          | DESCONT  | DESCONT  | 55.00  | 50 O MAS     | ś  |
| 5  | 145.00 | 146.00 | 67.00 | - 81  | / TEMPON 4       | TER.      | Py 1      | Feldens    | Variable2       | ( PER )    | Ejata.     | DESCONT  | DESCONT. | 34.00  | 1844         | i  |
| 6  | 134.00 | 136.00 | 74.00 | - 81  | TENDON #         | TER.      | 1 1 4     | TEMPS      | P TEMPO,        | 2          | Spilleres. | CONTROL  | CONTROL  | 58.00  | SOMAS        | ŝ  |
| T  | 123.00 | 122.00 | 79.00 |       | TENDON 4         | ITER.     |           |            | -               | 1.         |            | DESCONT. | DESCONT  | 53.00  | 15 A 45      | i  |
|    | 156.00 | 157.00 | 75.00 |       | TENSION 4        | ITER.     |           |            |                 |            |            | CONTROL  | CONTROL  | 32 80  | 18 A.41      | i  |
| 9  | 116.00 | 123.00 | 90.00 |       | COLESIEN         | 1.0       |           |            |                 |            |            | DESCONT  | CONTROL  | 32.00  | 18 A 49      | i  |
| 10 | 156.00 | 158.00 | 98.00 |       | / NOICE DE I     | INSA.     |           |            |                 | 1.1.1      |            | CONTROL  | CONTROL  | 58.00  | 50 O MAS     | ŝ  |
| 11 | 143.08 | 135.00 | 78.00 |       | INDICE DE I      | ASA.      | Tipo de p | neta       |                 |            |            | DESCONT. | DESCONT  | 60.00  | SI O MAS     | ŝ  |
| 2  | 134.00 | 135.00 | 79:00 |       | ESTADO NJ        | 191.      | 13 Marson | en         |                 |            |            | CONTROL  | DESCONT  | 66.00  | 50 O MAS     | ŝ  |
| 13 | 123.08 | 173.00 | 40.00 |       | A 10 LOEN OF     | 0.9       | 0.994     |            |                 |            |            | DESCONT  | CONTROL. | 43.00  | 10 A 45      | i  |
| 4  | 134.00 | 135.00 | 84.90 |       | A GMODDE         | 104       | C 87W     | nai -      |                 |            |            | CONTROL  | CONTROL  | 56.00  | STOMAS       | ŝ  |
| 15 | 120.00 | 133.00 | 96.00 | - 61  | A GRIDODE        | CON.      | [] Here   | provided m | aginal          |            |            | DESCONT  | DESCONT  | 41.00  | 15 A 45      | i  |
| 6  | 120.08 | 111.00 | 96.00 | - 11  |                  |           | _         |            |                 |            |            | CONTROL. | DESCONT  | 57.00  | SI O MAS     | ŝ  |
| (P | 112.00 | 113.00 | 98.00 |       |                  | unity .   |           | statives:  | Canadar         | Ands       | G          | DESCONT  | CONTROL. | 32.90  | 18 A 45      | ŝ  |
| 8  | 151.00 | 145.00 | 97 00 |       | -                | -         | -         | 100.00     | -               |            | -          | CONTROL  | CONTROL  | 61 00  | 15 O MAS     | i  |
| 19 | 196.00 | 156 00 | 90-00 | 78.00 | 211.06           | 256.00    | 34.00     | 31.00      | OBESIDAD        | 8          | NO NO      | DESCONT  | CONTROL  | 35.00  | 15 A 45      | i  |
| 10 | 167.00 | 146.00 | 94.00 | 88.50 | 200.00           | 200.08    | 31.00     | 31.00      | OBESIDAD        | 5          | 1 9        | DESCONT. | DESCONT  | \$3.00 | SEO MAS      | i  |
| 1  | 145.00 | 135.00 | 49.00 | 88.00 | 178.00           | 170.00    | 25.00     | 27.90      | SOBREPE .       | 8          | R NO       | DESCONT  | DESCONT  | 23 00  | 18 A 41      | i  |
| 2  | 134.00 | 135.00 | 88.00 | 85.00 | 189.00           | 189.00    | 27.00     | 25.90      | NORMAL          | - 5        | 1 9        | CONTROL  | CONTROL  | 57.00  | SOMAS        | i  |
|    | -      |        | 10.00 |       |                  |           |           |            |                 | -          |            |          |          |        |              |    |

Dé *click* en *Wilcoxon* y posteriormente en *Aceptar*.

|       |                    |       |          |           |          | -                 |                 | 1 ন প        | - 44 II    | <b>×</b>         | n 🛤            |       |       |        |        |    |
|-------|--------------------|-------|----------|-----------|----------|-------------------|-----------------|--------------|------------|------------------|----------------|-------|-------|--------|--------|----|
| anabi | ilbie: 26 de 26 va | WS    |          |           |          |                   |                 |              |            |                  |                |       |       |        |        |    |
| S     | GRUPOETA<br>RIO    | EDAD  | HASFINAL | HASINICIO | MEJORIA  | enfermedad        | EDONUTRICI<br>0 | IMCF         | IMCI       | COL2             | COL1           | TAD2  | TAD1  | TAS2   | TAS1   |    |
|       | 1.00               | 22.00 | 1.00     | 1.00      | 1.00     | 1.00              | 4.00            | 34.00        | 34.00      | 170.00           | 170.00         | 90.00 | 90.00 | 140.00 | 140.00 | 1  |
|       | 2.00               | 56.00 | 1.00     | 2.00      | 200      | 4.00              | 1.00            | 00.30        | 20.00      | 400.00           | 400.00         | 94    | 88.00 | 133.00 | 136.00 | 2  |
|       | 1.00               | 34.00 | 1.00     | 1.00      |          | 1.00              |                 |              | icionadas  | os muestras reli | Pruebas para d | 8 🚰   | 87.00 | 132.00 | 133.00 | 3  |
|       | 2.00               | 55.00 | 2.00     | 2.00      | Evente   |                   |                 | ar pares:    | Contrast   |                  |                | 8     | 95.00 | 145.00 | 156.00 | 4  |
| _     | 1.00               | 36.00 | 2.00     | 2.00      | Elaua    |                   | Variable2       | Variable1    | Par        | RTER             | TENSION /      | 8     | 67.00 | 146.00 | 145.00 | 5  |
|       | 2.00               | 58.00 | 1.00     | 1.00      | Opciones |                   | TENSIO          | / TENSIO     | 1          | RTER             | TENSION /      | 8     | 74.00 | 136.00 | 134.00 | 6  |
|       | 1.00               | 33.00 | 2.00     | 2.00      |          | +                 |                 |              | e -        | RTER.            | TENSION /      | 8     | 79.00 | 122.00 | 123.00 | 7  |
|       | 1.00               | 32.00 | 1.00     | 1.00      |          |                   |                 |              |            | ROL IN           | COLESTER       | 8     | 75.00 | 157.00 | 156.00 | 8  |
|       | 1.00               | 32.00 | 1.00     | 2.00      |          | $\leftrightarrow$ |                 |              |            | ROL FL.          | COLESTER       | 9     | 90.00 | 123.00 | 116.00 | 9  |
|       | 2.00               | 59.00 | 1.00     | 1.00      |          |                   |                 |              |            | MASA.            | NDICE DE       | 9     | 98.00 | 158.00 | 156.00 | 10 |
|       | 2.00               | 60.00 | 2.00     | 2.00      |          |                   |                 | prueba       | TIPO OF    | MASA.            | / INDICE DE    | 9     | 78.00 | 135.00 | 143.00 | 11 |
| _     | 2.00               | 66.00 | 2.00     | 1.00      | 1        |                   |                 | noxon        | <u>v w</u> | DAD Ie           | ESTADO N       | 9     | 79.00 | 135.00 | 134.00 | 12 |
|       | 1.00               | 43.00 | 1.00     | 2.00      |          |                   |                 | 10           | Sig        | ELE.             | A MEJORIA D    | 9     | 60.00 | 173.00 | 123.00 | 13 |
|       | 2.00               | 56.00 | 1.00     | 1.00      |          |                   |                 | lemar        |            | CON              | 👵 GRADO DE     | 5     | 84.00 | 135.00 | 134.00 | 14 |
|       | 1.00               | 41.00 | 2.00     | 2.00      |          |                   | arginal         | nogeneidad m | E Hor      | CON 👻            | 🗞 GRADO DE     | 6     | 90.00 | 133.00 | 120.00 | 15 |
|       | 2.00               | 57.00 | 2.00     | 1.00      |          |                   | -               |              |            |                  |                | 7     | 96.00 | 111.00 | 120.00 | 16 |
|       | 1.00               | 32.00 | 1.00     | 2.00      |          | Ayuda             | Cancelar        | establecer   | Pegar      | Aceptar          | _              | 9     | 98.00 | 113.00 | 112.00 | 17 |
|       | 2.00               | 51.00 | 1.00     | 1.00      | 1.00     | 1.00              | 4.00            | 04.00        | 33.00      | 100.00           | 204.00         | 70.00 | 97.00 | 145.00 | 151.00 | 18 |
|       | 1.00               | 35.00 | 1.00     | 2.00      | 2.00     | 1.00              | 4.00            | 31.00        | 34.00      | 256.00           | 271.00         | 78.00 | 90.00 | 156.00 | 156.00 | 19 |
|       | 2.00               | 53.00 | 2.00     | 2.00      | 1.00     | 1.00              | 4.00            | 31.00        | 31.00      | 200.00           | 200.00         | 88.00 | 94.00 | 146.00 | 167.00 | 20 |
| _     | 1.00               | 23.00 | 2.00     | 2.00      | 2.00     | 1.00              | 3.00            | 27.00        | 26.00      | 170.00           | 178.00         | 88.00 | 89.00 | 135.00 | 145.00 | 21 |
| _     | 2.00               | 57.00 | 1.00     | 1.00      | 1.00     | 1.00              | 2.00            | 26.00        | 27.00      | 189.00           | 189.00         | 85.00 | 88.00 | 135.00 | 134.00 | 22 |
| Þ     |                    |       |          |           |          |                   |                 |              |            |                  |                |       |       |        | 4      |    |

De esta forma se obtiene el resultado de la significancia de la prueba de Wilcoxon de las variables analizadas.

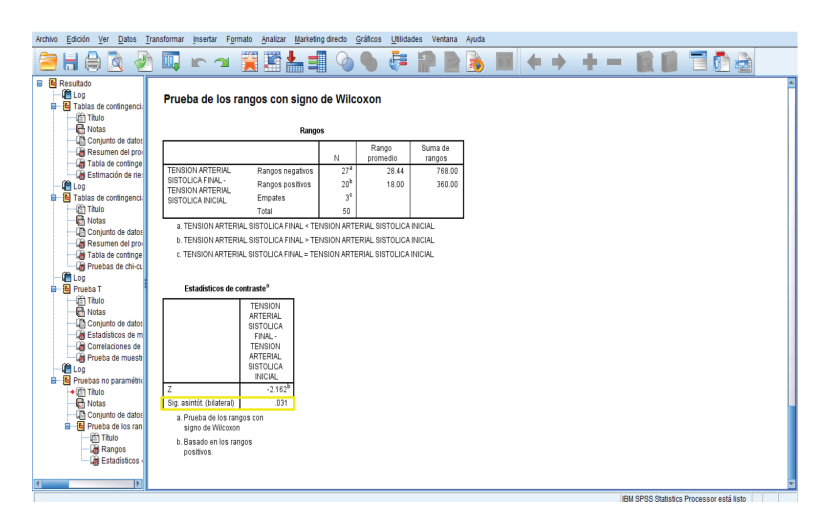

## Interpretación de resultados

Para valorar si la diferencia entre los rangos o medianas en un mismo grupo en diferente tiempo es significativa, se debe tomar en cuenta:

- Si hubo cambio en relación con la hipótesis alterna, la cual establece que sí existe diferencia entre el grupo posterior a la intervención.
- Si el cambio que existió fue bueno o malo, positivo o negativo.
- Si el cambio es estadísticamente significativo.

Recordando que una significancia con valor de p  $\leq$  0.05 indica que la diferencia es estadísticamente significativa, mientras que un valor de p > 0.05 indica que la diferencia no es estadísticamente significativa.

#### Prueba de los rangos con signo de Wilcoxon

|                   | Rango            | os              |                   |                   |
|-------------------|------------------|-----------------|-------------------|-------------------|
|                   |                  | N               | Rango<br>promedio | Suma de<br>rangos |
| TENSION ARTERIAL  | Rangos negativos | 27ª             | 28.44             | 768.00            |
| SISTOLICA FINAL - | Rangos positivos | 20 <sup>b</sup> | 18.00             | 360.00            |
| SISTOLICA INICIAL | Empates          | 3°              |                   |                   |
|                   | Total            | 50              |                   |                   |

a. TENSION ARTERIAL SISTOLICA FINAL < TENSION ARTERIAL SISTOLICA INICIAL

b. TENSION ARTERIAL SISTOLICA FINAL > TENSION ARTERIAL SISTOLICA INICIAL

c. TENSION ARTERIAL SISTOLICA FINAL = TENSION ARTERIAL SISTOLICA INICIAL

#### Estadísticos de contraste<sup>a</sup>

|                           | TENSION<br>ARTERIAL<br>SISTOLICA<br>FINAL-<br>TENSION<br>ARTERIAL<br>SISTOLICA<br>INICIAL |
|---------------------------|-------------------------------------------------------------------------------------------|
| Z                         | -2.162 <sup>b</sup>                                                                       |
| Sig. asintót. (bilateral) | .031                                                                                      |

Por ejemplo, en el análisis realizado a través de la prueba de Wilcoxon se obtuvo un rango de 18.0 para la variable de tensión arterial sistólica inicial, 28.44 para la variable de tensión arterial sistólica final y una significancia de 0.031 al comparar los rangos de ambas variables.

Al suponer que nuestra hipótesis alterna establezca que sí existe una diferencia entre la tensión arterial sistólica inicial y la tensión arterial final en un mismo grupo posterior a intervención, concluimos que:

- Entre la tensión arterial sistólica inicial y la tensión arterial final sí hubo una diferencia, debido a que se obtuvo un rango de 18.0 para la variable de tensión arterial sistólica inicial y un rango de 28.44 para la variable de tensión arterial sistólica final.
- Que la diferencia que se presentó entre las variables fue positiva, debido a que sí existe una diferencia entre el grupo control y el grupo experimental.
- Y que esta diferencia fue estadísticamente significativa, debido a que se obtuvo una significancia ≤ 0.05, por lo que se acepta la hipótesis alterna.

## U de Mann-Whitney

La prueba de U de Mann Whitney también conocida como Mann-Whitney-Wilcoxon, prueba de suma de rangos Wilcoxon o prueba de Wilcoxon-Mann-Whitney, es considerada la prueba no paramétrica más potente para muestras independientes con distribución no normal, utilizada como alternativa de la prueba T de Student para muestras independientes.

Su cálculo estima la diferencia de medianas o rangos entre dos grupos en el mismo periodo de tiempo. Por ejemplo evaluar en un grupo el uso citología cervicovaginal como detección oportuna de cáncer cervicouterino en relación con un grupo control.

Se obtiene con la siguiente fórmula:

$$U_1 = ((n_1 \cdot n_2)) + \frac{n_1(n_1 + 1)}{2} - \Sigma R_1$$
$$U_2 = ((n_2 \cdot n_1)) + \frac{n_2(n_2 + 1)}{2} - \Sigma R_2$$

En donde:

$$\begin{split} n_1 &= \text{Tamaño de la muestra del grupo 1} \\ n_2 &= \text{Tamaño de la muestra del grupo 2} \\ \Sigma R_1 &= \text{Sumatoria de los rangos del grupo 1} \\ \Sigma R_2 &= \text{Sumatoria de los rangos del grupo 2} \end{split}$$

La prueba de U de Mann-Whitney se utiliza con tamaños de muestra menores de 20, en caso de muestras mayores se debe calcular el valor Z para buscar normalidad de distribución.

La significancia estadística se considera con el valor de "p"

- < 0.05: es estadísticamente significativo, se acepta la hipótesis alterna y se rechaza la hipótesis nula.
- > 0.05: no es estadísticamente significativo, se acepta la hipótesis nula y se rechaza la hipótesis alterna.

Para realizar el análisis estadístico mediante la prueba de U de Mann-Whitney en el programa SPSS versión 20.0 se realizarán los siguientes pasos:

Paso 1

En la barra de herramientas dé *click* en *Analizar*, seleccione *Pruebas no paramétricas*, posteriormente *Cuadros de diálogo antiguos* y dé *click* en 2 *muestras independientes*.

| 11: COL1 | 256.   | 00     |    | Tablas    |                          |                  |       |                  |                       |                 |                 |         |           |          | Vi    | sible: 26 de 26 | variabl |
|----------|--------|--------|----|-----------|--------------------------|------------------|-------|------------------|-----------------------|-----------------|-----------------|---------|-----------|----------|-------|-----------------|---------|
|          | TAS1   | TAS2   | T/ | Compa     | irar medias              |                  | COL2  | IMCI             | IMCF                  | EDONUTRIC       | enfermedad      | MEJORIA | HASINICIO | HASFINAL | EDAD  | GRUPOETA<br>RIO | S       |
| 1        | 140.00 | 140.00 |    | Models    | nnea general             | and the state of | 170.0 | 0 34.00          | 34.00                 | 4.00            | 1.00            | 1.00    | 1.00      | 1.00     | 22.00 | 1.00            |         |
| 2        | 136.00 | 133.00 |    | Moderc    | is lineales gene         | railgados        | 180.0 | 0 36.00          | 35.00                 | 4.00            | 1.00            | 2.00    | 2.00      | 1.00     | 56.00 | 2.00            |         |
| 3        | 133.00 | 132.00 |    | Modeld    | is migos                 |                  | 190.0 | 0 32.00          | 33.00                 | 4.00            | 1.00            | 2.00    | 1.00      | 1.00     | 34.00 | 1.00            |         |
| 4        | 156.00 | 145.00 |    | Correla   | iciones                  |                  | 150.0 | 0 25.00          | 25.00                 | 2.00            | 1.00            | 1.00    | 2.00      | 2.00     | 55.00 | 2.00            |         |
| 5        | 145.00 | 146.00 |    | Regres    | ión                      |                  | 170.0 | 0 37.00          | 34.00                 | 4.00            | 1.00            | 2.00    | 2.00      | 2.00     | 36.00 | 1.00            |         |
| 6        | 134.00 | 136.00 |    | Logline   | al                       |                  | 219.0 | 0 26.00          | 26.00                 | 2.00            | 1.00            | 1.00    | 1.00      | 1.00     | 58.00 | 2.00            |         |
| 7        | 123.00 | 122.00 |    | Redes     | neuronales               |                  | 220.0 | 0 27.00          | 27.00                 | 3.00            | 1.00            | 2.00    | 2.00      | 2.00     | 33.00 | 1.00            |         |
| 8        | 156.00 | 157.00 |    | Clasifi   | ar                       |                  | 220.0 | 0 25.00          | 25.00                 | 2.00            | 1.00            | 2.00    | 1.00      | 1.00     | 32.00 | 1.00            |         |
| 9        | 116.00 | 123.00 |    | Reduc     | Reducción de dimensiones |                  |       | 0 24.00          | 24.00                 | 1.00            | 1.00            | 1.00    | 2.00      | 1.00     | 32.00 | 1.00            |         |
| 10       | 156.00 | 158.00 |    | Escala    | Esc <u>a</u> la >        |                  | 250.0 | 0 26.00          | 25.00                 | 2.00            | 2.00            | 2.00    | 1.00      | 1.00     | 59.00 | 2.00            |         |
| 11       | 143.00 | 135.00 |    | Prueba    | is <u>n</u> o paramétri  | cas              | L Ur  | ia muestra       |                       | 3.00            | 1.00            | 1.00    | 2.00      | 2.00     | 60.00 | 2.00            |         |
| 12       | 134.00 | 135.00 |    | Predice   | tiones                   |                  | A M   | estras independ  | dientes               | 4.00            | 1.00            | 2.00    | 1.00      | 2.00     | 66.00 | 2.00            |         |
| 13       | 123.00 | 173.00 |    | Superv    | iv.                      |                  |       | estros relacions | oche                  | 4.00            | 1.00            | 1.00    | 2.00      | 1.00     | 43.00 | 1.00            |         |
| 14       | 134.00 | 135.00 |    | Respu     | esta múltiple            |                  |       | adras de diáles  | o optiques à          |                 |                 | 100     | 1.00      | 1.00     | 56.00 | 2.00            |         |
| 15       | 120.00 | 133.00 |    | 💯 Análisi | s de valores pe          | rdidos           | 130.0 | 0 44.00          | 0 aniiguus 7<br>44.00 | Chi-cuad        | 'ado            | 00      | 2.00      | 2.00     | 41.00 | 1.00            |         |
| 16       | 120.00 | 111.00 |    | Imputa    | ción múltiple            |                  | 220.0 | 0 41.00          | 42.00                 | <u>Binomial</u> |                 | 00      | 1.00      | 2.00     | 57.00 | 2.00            |         |
| 17       | 112.00 | 113.00 |    | Muestr    | as compleias             |                  | 200.0 | 0 32.00          | 33.00                 | Rachas          |                 | 00      | 2.00      | 1.00     | 32.00 | 1.00            |         |
| 18       | 151.00 | 145.00 |    | Control   | de calidad               |                  | 190.0 | 0 35.00          | 34.00                 | K-S de 1        | nuestra         | 00      | 1.00      | 1.00     | 51.00 | 2.00            |         |
| 19       | 156.00 | 156.00 |    | Curva     | COR                      |                  | 256.0 | 0 34.00          | 31.00                 | 2 muestra       | is independient | es 00   | 2.00      | 1.00     | 35.00 | 1.00            |         |
| 20       | 167.00 | 146.00 |    | 34.00     | 00.00                    | 200.00           | 200.0 | 0 31.00          | 31.00                 | K muestr        | as independien  | les 00  | 2.00      | 2.00     | 53.00 | 2.00            |         |
| 21       | 145.00 | 135.00 |    | 89.00     | 88.00                    | 178.00           | 170.0 | 0 26.00          | 27.00                 | 2 muestr        | e relacionadas  | 00      | 2.00      | 2.00     | 23.00 | 1.00            |         |
| 22       | 134.00 | 135.00 |    | 88.00     | 85.00                    | 189.00           | 189.0 | 0 27.00          | 26.00                 | W musels        |                 | 00      | 1.00      | 1.00     | 57.00 | 2.00            |         |
|          | 4      |        |    |           |                          |                  |       |                  |                       | M w muest       | ss relaciónadas | ··      |           |          |       |                 | Þ       |
|          |        |        |    |           |                          |                  |       |                  |                       |                 |                 |         |           |          |       |                 | -       |

Aparecerá la ventana de *Pruebas para dos muestras independientes*, seleccione e introduzca la variable dependiente de tipo cuantitativa que le interese en *Lista contrastar variables* y la variable independiente de tipo cualitativa-dicotómica que le corresponda en *Variable de agrupación*.

| Archivo  | Edición Ver I    | atos <u>T</u> ransfo | rmar <u>A</u> nalizar | Marketing d | irecto <u>G</u> ráfico | is <u>U</u> tilidades | Ventana A      | yuda                |                       |            |         |           |          |       |                   |           |
|----------|------------------|----------------------|-----------------------|-------------|------------------------|-----------------------|----------------|---------------------|-----------------------|------------|---------|-----------|----------|-------|-------------------|-----------|
| 2        |                  | 🖡 🖛 r                | ¥ 📳                   |             | #1 📩                   | ¥ -                   | 42 📃           | 1 - (               | ð 🌒 🧯                 | ABG        |         |           |          |       |                   |           |
| 11:COL1  | 2                | i6.00                |                       |             |                        |                       |                |                     |                       |            |         |           |          | Vis   | sible: 26 de 26 i | /ariables |
|          | TAS1             | TAS2                 | TAD1                  | TAD2        | COL1                   | COL2                  | IMCI           | IMCF                | EDONUTRIC<br>O        | enfermedad | MEJORIA | HASINICIO | HASFINAL | EDAD  | GRUPOETA<br>RIO   | S         |
| 1        | 140.0            | 140.00               | 90.00                 | 90.00       | 170.00                 | 170.00                | 34.00          | 34.0                | 4.00                  | 1.00       | 1.00    | 1.00      | 1.00     | 22.00 | 1.00              | *         |
| 2        | 136.0            | 133.00               | 88.00                 | 94.00       |                        |                       |                |                     |                       |            | 2.00    | 2.00      | 1.00     | 56.00 | 2.00              |           |
| 3        | 133.0            | 132.00               | 87.00                 | 89.00       | Pruebas p              | ara dos muestra       | s independienb | 5                   |                       | _          | 2.00    | 1.00      | 1.00     | 34.00 | 1.00              |           |
| 4        | 156.0            | 145.00               | 95.00                 | 88.00       |                        |                       | Lis            | ta Contrasta        | variables:            | Evente     | 1.00    | 2.00      | 2.00     | 55.00 | 2.00              |           |
| 5        | 145.0            | 146.00               | 67.00                 | 87.00       | 💰 GRADO                | DE CONTR              | - /            | TENSION A           | RTERIAL S             | Lious      | 2.00    | 2.00      | 2.00     | 36.00 | 1.00              |           |
| 6        | 134.0            | 136.00               | 74.00                 | 85.00       | 🖉 EDAD [               | EDAD]                 |                |                     |                       | Opciones   | 1.00    | 1.00      | 1.00     | 58.00 | 2.00              |           |
| 7        | 123.0            | 122.00               | 79.00                 | 86.00       | GRUPO                  | IS ETARIOS            |                |                     |                       |            | 2.00    | 2.00      | 2.00     | 33.00 | 1.00              |           |
| 8        | 156.0            | 157.00               | 75.00                 | 89.00       | ESTAD                  | O CIVIL IED           |                |                     |                       |            | 2.00    | 1.00      | 1.00     | 32.00 | 1.00              |           |
| 9        | 116.0            | 123.00               | 90.00                 | 90.00       | 💰 ESTAD                | O LABORAL             | Va             | iable de agri       | pación:               |            | 1.00    | 2.00      | 1.00     | 32.00 | 1.00              |           |
| 10       | 156.0            | 158.00               | 98.00                 | 90.00       | GRUPO                  | S DE ESTU             | 2 IN           | TERVENCIO           | u(? ?)                |            | 2.00    | 1.00      | 1.00     | 59.00 | 2.00              |           |
| 11       | 143.0            | 135.00               | 78.00                 | 98.00       | CALIDA<br>CALIDA       | D DE VIDA 1           | -              | efinir grupos.      |                       |            | 1.00    | 2.00      | 2.00     | 60.00 | 2.00              |           |
| 12       | 134.0            | 135.00               | 79.00                 | 99.00       | -Ties de se            | unho.                 |                |                     |                       |            | 2.00    | 1.00      | 2.00     | 66.00 | 2.00              |           |
| 13       | 123.0            | 173.00               | 60.00                 | 95.00       | mpo de pri             | Jeoa                  |                | de Malaca es        | and the second second |            | 1.00    | 2.00      | 1.00     | 43.00 | 1.00              |           |
| 14       | 134.0            | 135.00               | 84.00                 | 56.00       | Deem                   | ann-whitney           | 1 Heres 12 1   | de Kolmogo          | Id Wellewile          |            | 2.00    | 1.00      | 1.00     | 56.00 | 2.00              |           |
| 15       | 120.0            | 133.00               | 90.00                 | 67.00       | E Reaco                | nuaž avnauras         | ne moses 🖂 L   | racijas de <u>m</u> | IG-WOITOWIZ           |            | 1.00    | 2.00      | 2.00     | 41.00 | 1.00              |           |
| 16       | 120.0            | 111.00               | 96.00                 | 78.00       | Ace                    | ptar Peg              | ar Resta       | blecer Ca           | ncelar A              | uda        | 2.00    | 1.00      | 2.00     | 57.00 | 2.00              |           |
| 17       | 112.0            | 113.00               | 98.00                 | 94.00       |                        |                       |                |                     |                       |            | 1.00    | 2.00      | 1.00     | 32.00 | 1.00              |           |
| 18       | 151.0            | 145.00               | 97.00                 | 76.00       | 204.00                 | 190.00                | 35.00          | 34.0                | 4.01                  | 1.00       | 1.00    | 1.00      | 1.00     | 51.00 | 2.00              | _         |
| 19       | 156.0            | 156.00               | 90.00                 | 78.00       | 271.00                 | 256.00                | 34.00          | 31.0                | 4.00                  | 1.00       | 2.00    | 2.00      | 1.00     | 35.00 | 1.00              |           |
| 20       | 167.0            | 146.00               | 94.00                 | 88.00       | 200.00                 | 200.00                | 31.00          | 31.0                | 4.00                  | 1.00       | 1.00    | 2.00      | 2.00     | 53.00 | 2.00              |           |
| 21       | 145.0            | 135.00               | 89.00                 | 88.00       | 178.00                 | 170.00                | 26.00          | 27.0                | 3.00                  | 1.00       | 2.00    | 2.00      | 2.00     | 23.00 | 1.00              |           |
| 22       | 134.0            | 135.00               | 88.00                 | 85.00       | 189.00                 | 189.00                | 27.00          | 26.0                | 2.00                  | 1.00       | 1.00    | 1.00      | 1.00     | 57.00 | 2.00              |           |
|          | 4                |                      |                       |             |                        |                       |                |                     |                       |            |         |           |          |       |                   |           |
| Vista de | datos Vista de v | ariables             |                       |             |                        |                       |                |                     |                       |            |         |           |          |       |                   |           |

#### Paso 3

Dé *click* en U de Mann-Whitney y posteriormente en *Definir grupos*.

| 11         O2.01         259.00           1         TAS1         TAS2         TAI           1         446.00         103.00         112.00           3         113.00         112.00         146.00           4         155.00         146.00         156.00           5         145.00         146.00         157.00           6         159.00         152.00         157.00           9         116.00         157.00         100.00           111         143.00         135.00         155.00                | ND1         TAD2           90.00         90.00           88.00         94.00           87.00         89.00           95.00         88.00           67.00         87.00           74.00         85.00           75.00         89.00           95.00         89.00           90.00         90.00 | COL1         COL2           170.00         170.00           170.00         170.00           Pruebas para dos muestra         190.00           GRADO DE CONTR         EDAD (EDAD)           GRUPO DE CONTR         ESTADO CMULED           ESTADO LABORAL         ESTADO LABORAL                                                                                                    | IMCI<br>34.00<br>20.00<br>as independientes  | IMCF EI<br>34.00<br>25.00<br>Contrastar vari<br>FENSION ARTE | DONUTRICI<br>O<br>4.00<br>iables:<br>ERIAL S | enfermedad<br>1.00<br>Egacta<br>Opciones | MEJORIA<br>1.00<br>2.00<br>2.00<br>1.00<br>2.00<br>1.00<br>2.00<br>2.00<br>2.00 | HASINICIO<br>1.00<br>2.00<br>1.00<br>2.00<br>1.00<br>2.00<br>1.00<br>1.00<br>1.00<br>1.00 | HASFINAL<br>1.00<br>1.00<br>2.00<br>2.00<br>1.00<br>2.00 | VE<br>EDAD<br>22.00<br>56.00<br>34.00<br>55.00<br>36.00<br>58.00<br>33.00 | sible: 26 de 26 v<br>GRUPOETA<br>RIO<br>1.00<br>2.00<br>1.00<br>2.00<br>1.00<br>2.00<br>1.00<br>2.00<br>1.00<br>2.00<br>1.00 | S |
|----------------------------------------------------------------------------------------------------|----------------------------------------------------------------------------------------------------|----------------------------------------------------------------------------------------------------|----------------------------------------------|--------------------------------------------------------------|----------------------------------------------|------------------------------------------|---------------------------------------------------------------------------------|-------------------------------------------------------------------------------------------|----------------------------------------------------------|---------------------------------------------------------------------------|----------------------------------------------------------------------------------------------------|---|
| TAS1         TAS2         TAS1           1         440.00         460.00           2         05500         133.00           3         133.00         132.00           4         155.00         145.00           5         145.00         145.00           6         113.00         122.00           7         120.00         122.00           9         1156.00         122.00           9         1156.00         120.00           116         105.00         150.00           111         143.00         135.00 | AD1         TAD2           90.00         90.00           88.00         94.00           87.00         89.00           95.00         89.00           95.00         88.00           74.00         85.00           79.00         86.00           75.00         89.00           90.00         90.00 | COL1         COL2           170:00         170:00           170:00         170:00           170:00         170:00           170:00         170:00           170:00         170:00           170:00         170:00           170:00         170:00           170:00         170:00           170:00         170:00           170:00         170:00           170:00         170:00           170:00         170:00           170:00         170:00           170:00         170:00           170:00         170:00           170:00         170:00           170:00         170:00           170:00         170:00           170:00         170:00           170:00         170:00           170:00         170:00           170:00         170:00           170:00         170:00           170:00         170:00           170:00         170:00           170:00         170:00           170:00         170:00           170:00         170:00           170:00         170:00           170:00                                                                                                    | IMCI<br>34.00<br>20.00<br>as independientes  | MCF EI<br>34.00<br>25.00<br>Contrastar vari<br>rension Arte  | DONUTRICI<br>O<br>4.00<br>iables:<br>ERIAL S | enfermedad<br>1.00<br>Egacta<br>Opciones | MEJORIA<br>1.00<br>2.00<br>1.00<br>2.00<br>1.00<br>2.00<br>1.00<br>2.00<br>2.00 | HASINICIO<br>1.00<br>2.00<br>1.00<br>2.00<br>1.00<br>2.00<br>1.00<br>1.00<br>1.00<br>1.00 | HASFINAL<br>1.00<br>1.00<br>2.00<br>2.00<br>1.00<br>2.00 | EDAD<br>22.00<br>56.00<br>34.00<br>55.00<br>36.00<br>58.00<br>33.00       | GRUPOETA<br>RIO<br>2.00<br>1.00<br>2.00<br>1.00<br>2.00<br>1.00<br>2.00                                                      | S |
| 1         440.00         140.00           2         115.00         113.00           3         113.00         112.00           4         155.00         146.00           5         145.00         146.00           6         114.00         136.00           7         12.00         122.00           8         156.00         157.00           9         116.00         122.00           110         155.00         155.00           111         143.00         155.00                                            | 90.00         90.00           88.00         94.00           87.00         89.00           95.00         88.00           67.00         87.00           74.00         85.00           75.00         89.00           90.00         90.00                                                          | 170.00 170.00<br>190.00 190.00<br>190.00 190.00<br>190.00<br>190 | 34.00<br>20 00<br>ss independientes<br>Varia | 34.00<br>ac on<br>Contrastar vari<br>TENSION ARTE            | 4.00<br>4.00<br>iables:<br>ERIAL S           | 1.00                                     | 1.00<br>2.00<br>2.00<br>1.00<br>2.00<br>1.00<br>2.00<br>2.00                    | 1.00<br>2.00<br>1.00<br>2.00<br>2.00<br>1.00<br>2.00<br>1.00                              | 1.00<br>1.00<br>2.00<br>2.00<br>1.00<br>2.00             | 22.00<br>56.00<br>34.00<br>55.00<br>36.00<br>58.00<br>33.00               | 1.00<br>2.00<br>1.00<br>2.00<br>1.00<br>2.00<br>1.00                                                                         |   |
| 2         135 00         133 00           3         133 00         122 00           4         155 00         145 00           5         145 00         156 00           6         134 00         135 00           7         123 00         122 00           8         156 00         157 00           9         116 00         123 00           10         155 00         158 00           11         143 00         135 00                                                                                       | 88.00         94.00           87.00         89.00           95.00         88.00           67.00         87.00           74.00         85.00           75.00         88.00           95.00         88.00           90.00         90.00                                                          | Con on ten on muestre     Pruebas para dos muestre     GRADO DE CONTR     PEDAD (EDAD)     GRUPOS ETARIOS     SEXO (SEXO)     ESTADO CMU (ED     ESTADO CMU (ED)                                                                                                    | sindependientes                              | Contrastar vari                                              | iables:                                      | Ezada<br>Opciones                        | 2.00<br>2.00<br>1.00<br>2.00<br>1.00<br>2.00<br>2.00<br>2.00                    | 2.00<br>1.00<br>2.00<br>1.00<br>2.00<br>1.00<br>2.00                                      | 1.00<br>1.00<br>2.00<br>1.00<br>2.00                     | 56.00<br>34.00<br>55.00<br>36.00<br>58.00<br>33.00                        | 2.00<br>1.00<br>2.00<br>1.00<br>2.00<br>1.00                                                                                 |   |
| 3         133.00         132.00           4         156.00         145.00           5         145.00         146.00           6         134.00         136.00           7         122.00         122.00           8         156.00         157.00           9         116.00         127.00           10         156.00         158.00           11         143.00         135.00                                                                                                    | 87.00         89.00           95.00         88.00           67.00         87.00           74.00         85.00           79.00         86.00           75.00         89.00           90.00         90.00                                                                                        | GRADO DE CONTR<br>CDAD IEDADI<br>GRUPOS ETARIOS<br>SEXO [SEXO]<br>ESTADO C/AL [ED<br>ESTADO LABORAL                                                                                                    | Lista                                        | Contrastar vari                                              | iables:<br>ERIAL S                           | Exacta<br>Opciones                       | 2.00<br>1.00<br>2.00<br>1.00<br>2.00<br>2.00                                    | 1.00<br>2.00<br>2.00<br>1.00<br>2.00                                                      | 1.00<br>2.00<br>1.00<br>2.00                             | 34.00<br>55.00<br>36.00<br>58.00<br>33.00                                 | 1.00<br>2.00<br>1.00<br>2.00<br>1.00                                                                                         | _ |
| 4         156.00         145.00           5         145.00         146.00           6         134.00         136.00           7         123.00         122.00           8         156.00         157.00           9         116.00         123.00           10         156.00         158.00           11         143.00         135.00                                                                                                    | 95.00 88.00<br>67.00 87.00<br>74.00 85.00<br>79.00 86.00<br>75.00 89.00<br>90.00 90.00                                                                                                    | GRADO DE CONTR      CDAD (EDAD)     GRUPOS ETARIOS      SEXO (SEXO)     ESTADO CIAL [ED      ESTADO LABORAL                                                                                                    | Lista                                        | Contrastar vari                                              | iables:<br>ERIAL S                           | Egacta<br>Opciones                       | 1.00<br>2.00<br>1.00<br>2.00<br>2.00                                            | 2.00<br>2.00<br>1.00<br>2.00                                                              | 2.00<br>2.00<br>1.00<br>2.00                             | 55.00<br>36.00<br>58.00<br>33.00                                          | 2.00<br>1.00<br>2.00<br>1.00                                                                                                 |   |
| 5         145.00         146.00           6         134.00         136.00           7         122.00         122.00           8         156.00         157.00           9         116.00         123.00           10         156.00         155.00           11         143.00         135.00                                                                                                    | 67.00 87.00<br>74.00 85.00<br>79.00 86.00<br>75.00 89.00<br>90.00 90.00                                                                                                    | GRADO DE CONTR     CONTR     CONTR     CONTR     CONTR     GRUPOS ETARIOS     SEXO [SEXO]     ESTADO CIVIL [ED     ESTADO LABORAL                                                                                                    | Varia                                        | TENSION ARTE                                                 | ERIAL S                                      | Opciones                                 | 2.00<br>1.00<br>2.00<br>2.00                                                    | 2.00<br>1.00<br>2.00                                                                      | 2.00<br>1.00<br>2.00                                     | 36.00<br>58.00<br>33.00                                                   | 1.00 2.00 1.00                                                                                                    |   |
| 6         134.00         136.00           7         123.00         122.00           8         156.00         157.00           9         1116.00         123.00           10         156.00         158.00           11         143.00         135.00                                                                                                    | 74.00 85.00<br>79.00 86.00<br>75.00 89.00<br>90.00 90.00                                                                                                    | EDAD [EDAD]     GRUPOS ETARIOS     SEXO [SEXO]     ESTADO CIVIL [ED     ESTADO LABORAL                                                                                                    | Varia                                        | ble de servese                                               |                                              | Opciones                                 | 1.00<br>2.00<br>2.00                                                            | 1.00                                                                                      | 1.00                                                     | 58.00<br>33.00                                                            | 2.00                                                                                                    | - |
| 7         123.00         122.00           8         156.00         157.00           9         116.00         123.00           10         156.00         158.00           11         143.00         135.00                                                                                                    | 79.00 86.00<br>75.00 89.00<br>90.00 90.00                                                                                                    | GRUPOS ETARIOS     SEXO [SEXO]     ESTADO CIML [ED     ESTADO LABORAL                                                                                                    | Varia                                        | ble de agrupac                                               |                                              |                                          | 2.00                                                                            | 2.00                                                                                      | 2.00                                                     | 33.00                                                                     | 1.00                                                                                                    |   |
| 8         156.00         157.00           9         116.00         123.00           10         156.00         158.00           11         143.00         135.00                                                                                                    | 75.00 89.00<br>90.00 90.00                                                                                                    | ESTADO CIVIL [ED<br>ESTADO LABORAL                                                                                                    | Varia                                        | ble de agrupac                                               |                                              |                                          | 2.00                                                                            | 1.00                                                                                      | 1.00                                                     |                                                                           |                                                                                                    | _ |
| 9         116.00         123.00           10         156.00         158.00           11         143.00         135.00                                                                                                    | 90.00 90.00                                                                                                    | 💰 ESTADO LABORAL                                                                                                    | Varia                                        | ble de agrupas                                               |                                              |                                          |                                                                                 | 1.00                                                                                      | 1.00                                                     | 32.00                                                                     | 1.00                                                                                                    |   |
| 10 156.00 158.00<br>11 143.00 135.00                                                                                                    |                                                                                                    |                                                                                                    |                                              | Die de agropac                                               | ción:                                        |                                          | 1.00                                                                            | 2.00                                                                                      | 1.00                                                     | 32.00                                                                     | 1.00                                                                                                    |   |
| 11 143.00 135.00                                                                                                    | 98.00 90.00                                                                                                    | GRUPOS DE ESTU                                                                                                    | INTE                                         | RVENCION(? 1                                                 | ?)                                           |                                          | 2.00                                                                            | 1.00                                                                                      | 1.00                                                     | 59.00                                                                     | 2.00                                                                                                    |   |
|                                                                                                    | 78.00 98.00                                                                                                    | CALIDAD DE VIDA 1                                                                                                    | - Def                                        | nir grupos                                                   |                                              |                                          | 1.00                                                                            | 2.00                                                                                      | 2.00                                                     | 60.00                                                                     | 2.00                                                                                                    | _ |
| 12 134.00 135.00                                                                                                    | 79.00 99.00                                                                                                    | -Ties de reushe                                                                                                    |                                              |                                                              |                                              |                                          | 2.00                                                                            | 1.00                                                                                      | 2.00                                                     | 66.00                                                                     | 2.00                                                                                                    | _ |
| 13 123.00 173.00                                                                                                    | 60.00 95.00                                                                                                    | Tipo de prueda                                                                                                    | -                                            |                                                              |                                              |                                          | 1.00                                                                            | 2.00                                                                                      | 1.00                                                     | 43.00                                                                     | 1.00                                                                                                    |   |
| 14 134.00 135.00                                                                                                    | 84.00 56.00                                                                                                    | U de Mann-Whimey                                                                                                    | 20                                           | e Kolmogorov-s                                               | Smirnov                                      |                                          | 2.00                                                                            | 1.00                                                                                      | 1.00                                                     | 56.00                                                                     | 2.00                                                                                                    | _ |
| 15 120.00 133.00                                                                                                    | 90.00 67.00                                                                                                    | Reacciones extremas                                                                                                    | de Moses 🛄 Ra                                | chas de <u>w</u> aid-v                                       | Wollowitz                                    |                                          | 1.00                                                                            | 2.00                                                                                      | 2.00                                                     | 41.00                                                                     | 1.00                                                                                                    | _ |
| 16 120.00 111.00                                                                                                    | 96.00 78.00                                                                                                    | Aceptar Pe                                                                                                    | car Restabl                                  | cer Cancel                                                   | lar Avs                                      | ada                                      | 2.00                                                                            | 1.00                                                                                      | 2.00                                                     | 57.00                                                                     | 2.00                                                                                                    | _ |
| 17 112.00 113.00                                                                                                    | 98.00 94.00                                                                                                    |                                                                                                    |                                              |                                                              |                                              |                                          | 1.00                                                                            | 2.00                                                                                      | 1.00                                                     | 32.00                                                                     | 1.00                                                                                                    | _ |
| 18 151.00 145.00                                                                                                    | 97.00 76.00                                                                                                    | 204.00 190.00                                                                                                    | 35.00                                        | 34.00                                                        | 4.00                                         | 1.00                                     | 1.00                                                                            | 1.00                                                                                      | 1.00                                                     | 51.00                                                                     | 2.00                                                                                                    |   |
| 19 156.00 156.00                                                                                                    | 90.00 78.00                                                                                                    | 271.00 256.00                                                                                                    | 34.00                                        | 31.00                                                        | 4.00                                         | 1.00                                     | 2.00                                                                            | 2.00                                                                                      | 1.00                                                     | 35.00                                                                     | 1.00                                                                                                    | _ |
| 20 167.00 146.00                                                                                                    | 94.00 88.00                                                                                                    | 200.00 200.00                                                                                                    | 31.00                                        | 31.00                                                        | 4.00                                         | 1.00                                     | 1.00                                                                            | 2.00                                                                                      | 2.00                                                     | 53.00                                                                     | 2.00                                                                                                    | _ |
| 21 145.00 135.00                                                                                                    | 89.00 88.00                                                                                                    | 178.00 170.00                                                                                                    | 26.00                                        | 27.00                                                        | 3.00                                         | 1.00                                     | 2.00                                                                            | 2.00                                                                                      | 2.00                                                     | 23.00                                                                     | 1.00                                                                                                    | _ |
| 22 134.00 135.00                                                                                                    | 88.00 85.00                                                                                                    | 189.00 189.00                                                                                                    | 27.00                                        | 26.00                                                        | 2.00                                         | 1.00                                     | 1.00                                                                            | 1.00                                                                                      | 1.00                                                     | 57.00                                                                     | 2.00                                                                                                    | - |
| 4                                                                                                    |                                                                                                    |                                                                                                    |                                              |                                                              |                                              |                                          |                                                                                 |                                                                                           |                                                          |                                                                           |                                                                                                    | F |

Aparecerá la ventana de *Dos muestras independientes*, donde deberá introducir los grupos que desee incluir en la comparación según el número de valor de etiqueta que asigno en la base de datos y posteriormente dé *click* en *Continuar*.

| 1:COL1 | 256.0  | 0        |                 |                |               |                 |          |       |                 |             |                |           |          | Vit   | sible: 26 de 26 | raria |
|--------|--------|----------|-----------------|----------------|---------------|-----------------|----------|-------|-----------------|-------------|----------------|-----------|----------|-------|-----------------|-------|
|        | TAS1   | TAS2     | TAD1            | TAD2           | COL1          | COL2            | IMCI     | IMCF  | EDONUTRICI<br>O | enfermedad  | MEJORIA        | HASINICIO | HASFINAL | EDAD  | GRUPOETA<br>RIO |       |
| 1      | 140.00 | 140.00   | 90.00           | 90.00          | 170.00        | 170.00          | 34.00    | 34.00 | 4.00            | 1.00        | 1.00           | 1.00      | 1.00     | 22.00 | 1.00            |       |
| 2      | 136.00 | ta Prue  | bas para dos mi | estras indeper | dientes       | -               | 23       | 35.00 | 4.00            | 1.00        | 2.00           | 2.00      | 1.00     | 56.00 | 2.00            |       |
| 3      | 133.00 |          |                 |                |               | -               |          | 33.00 | 4.00            | 1.00        | 2.00           | 1.00      | 1.00     | 34.00 | 1.00            |       |
| 4      | 156.00 |          |                 |                | Lista Contra  | star variables: | Exacta   | 25.00 | 2.00            | 1.00        | 1.00           | 2.00      | 2.00     | 55.00 | 2.00            |       |
| 5      | 145.00 |          | RADO DE CON     | IR.            | # TENSIC      | NARTERIAL S.    | Opciones | 34.00 | 4.00            | 1.00        | 2.00           | 2.00      | 2.00     | 36.00 | 1.00            |       |
| 6      | 134.00 | - G      | RUPOS ETARIO    | os 🖊 🛩         |               |                 | -        | 26.00 | 2.7             | Dec muester | e independient |           | 1.00     | 58.00 | 2.00            |       |
| 7      | 123.00 | 📕 👼 SI   | EXO [SEXO]      |                | 1             |                 |          | 27.00 | 3.              | Cos muesos  | s invepenueni  |           | 2.00     | 33.00 | 1.00            |       |
| 8      | 156.00 | al E     | STADO CIVIL (E  | D              |               |                 |          | 25.00 | 2.              | Grupo 1:    | 1              |           | 1.00     | 32.00 | 1.00            |       |
| 9      | 116.00 | E C      | STADO LABORA    | L 4            | Variable de : | agrupación:     |          | 24.00 | 1.              | Gruno 2     |                |           | 1.00     | 32.00 | 1.00            |       |
| 10     | 156.00 | 10       | ALIDAD DE VID   | A1.            | INTERVEN      | JUN(??)         |          | 25.00 | 2.              | oropo E.    | <u>ل</u> لل    |           | 1.00     | 59.00 | 2.00            |       |
| 11     | 143.00 | 10       | ALIDAD DE VID   | A2 -           | Definir grup  | 0S              |          | 27.00 | 3.              | Continuar   | Cancelar       | Ayuda     | 2.00     | 60.00 | 2.00            |       |
| 12     | 134.00 | Tipo     | de prueba       |                |               |                 |          | 39.00 | 4.              | _           |                |           | 2.00     | 66.00 | 2.00            |       |
| 13     | 123.00 | <b>V</b> | de Mann-Whitn   | ey             | 📃 Z de Kolm   | oporov-Smirnov  |          | 41.00 | 4.00            | 1.00        | 1.00           | 2.00      | 1.00     | 43.00 | 1.00            |       |
| 14     | 134.00 | R        | eacciones extre | mas de Mose:   | Rachas de     | Wald-Wolfowit   | 2        | 42.00 | 4.00            | 1.00        | 2.00           | 1.00      | 1.00     | 56.00 | 2.00            |       |
| 15     | 120.00 |          |                 |                |               |                 |          | 44.00 | 4.00            | 1.00        | 1.00           | 2.00      | 2.00     | 41.00 | 1.00            |       |
| 16     | 120.00 |          | Aceptar         | Pegar          | Restablecer   | Cancelar        | Ayuda    | 42.00 | 4.00            | 1.00        | 2.00           | 1.00      | 2.00     | 57.00 | 2.00            |       |
| 17     | 112.00 | 9        |                 |                |               |                 |          |       | 4.00            | 1.00        | 1.00           | 2.00      | 1.00     | 32.00 | 1.00            |       |
| 18     | 151.00 | 145.00   | 97.00           | 76.00          | 204.00        | 190.00          | 35.00    | 34.00 | 4.00            | 1.00        | 1.00           | 1.00      | 1.00     | 51.00 | 2.00            |       |
| 19     | 156.00 | 156.00   | 90.00           | 78.00          | 271.00        | 256.00          | 34.00    | 31.00 | 4.00            | 1.00        | 2.00           | 2.00      | 1.00     | 35.00 | 1.00            |       |
| 20     | 167.00 | 146.00   | 94.00           | 88.00          | 200.00        | 200.00          | 31.00    | 31.00 | 4.00            | 1.00        | 1.00           | 2.00      | 2.00     | 53.00 | 2.00            |       |
| 21     | 145.00 | 135.00   | 89.00           | 88.00          | 1/8.00        | 1/0.00          | 26.00    | 27.00 | 3.00            | 1.00        | 2.00           | 2.00      | 2.00     | 23.00 | 1.00            |       |
|        | 134.00 | 135.00   | 00.00           | 65.00          | 169.00        | 169.00          | 27.00    | 20.00 | 2.00            | 1.00        | 1.00           | 1.00      | 1.00     | 57.00 | 2.00            |       |
|        | 1      |          |                 |                |               |                 |          |       | _               | _           |                | _         |          |       |                 |       |

#### Paso 5

Aparecerá nuevamente la ventana de *Pruebas para dos muestras independientes* y dé *click* en *Aceptar*.

| Archivo E  | dición <u>V</u> er <u>D</u> | latos <u>T</u> ransfor | mar <u>A</u> naliza | r <u>M</u> arketing d | irecto <u>G</u> ráfico | s <u>U</u> tilidades | Ventana A        | uda            |               |            |         |           |          |       |                 |           |
|------------|-----------------------------|------------------------|---------------------|-----------------------|------------------------|----------------------|------------------|----------------|---------------|------------|---------|-----------|----------|-------|-----------------|-----------|
| 2          |                             | in a                   | ¥ 📲 į               | L =                   | H 👪                    | ¥ -                  | 4                | (              |               | <b>166</b> |         |           |          |       |                 |           |
| 11:COL1    | 25                          | 6.00                   |                     |                       |                        |                      |                  |                |               |            |         |           |          | Vis   | sible: 26 de 26 | variables |
|            | TAS1                        | TAS2                   | TAD1                | TAD2                  | COL1                   | COL2                 | IMCI             | IMCF           | EDONUTRIC     | enfermedad | MEJORIA | HASINICIO | HASFINAL | EDAD  | GRUPOETA<br>RIO | S         |
| 1          | 140.00                      | 140.00                 | 90.00               | 90.00                 | 170.00                 | 170.00               | 34.00            | 34.00          | 4.00          | 1.00       | 1.00    | 1.00      | 1.00     | 22.00 | 1.00            | -         |
| 2          | 136.00                      | 133.00                 | 88.00               | 94.00                 | 180.00                 | 180.00               | 36.00            | 35.00          | 4.00          | 1.00       | 2.00    | 2.00      | 1.00     | 56.00 | 2.00            |           |
| 3          | 133.00                      | 132.00                 | 87.00               | 89.00                 | Pruebas p              | ara dos muestra:     | independients    |                |               | ×          | 2.00    | 1.00      | 1.00     | 34.00 | 1.00            |           |
| - 4        | 156.00                      | 145.00                 | 95.00               | 88.00                 | _                      |                      |                  | -              |               | -          | 1.00    | 2.00      | 2.00     | 55.00 | 2.00            |           |
| 5          | 145.00                      | 146.00                 | 67.00               | 87.00                 |                        |                      | Lis              | ta Contrastar  | variables:    | Exacta     | 2.00    | 2.00      | 2.00     | 36.00 | 1.00            |           |
| 6          | 134.00                      | 136.00                 | 74.00               | 85.00                 | GRADO                  | DE CONTR.            |                  | TENSION A      | RTERIAL S     | Opciones   | 1.00    | 1.00      | 1.00     | 58.00 | 2.00            |           |
| 7          | 123.00                      | 122.00                 | 79.00               | 86.00                 | GRUPC                  | S ETARIOS            | *                |                |               |            | 2.00    | 2.00      | 2.00     | 33.00 | 1.00            |           |
| 8          | 156.00                      | 157.00                 | 75.00               | 89.00                 | SEXO [                 | SEXO]                |                  |                |               |            | 2.00    | 1.00      | 1.00     | 32.00 | 1.00            |           |
| 9          | 116.00                      | 123.00                 | 90.00               | 90.00                 | ESTAD                  | O CIVIL (ED          |                  |                |               |            | 1.00    | 2.00      | 1.00     | 32.00 | 1.00            |           |
| 10         | 156.00                      | 158.00                 | 98.00               | 90.00                 | ESTAD                  | O LABORAL            | Va               | riable de agri | ipación:      |            | 2.00    | 1.00      | 1.00     | 59.00 | 2.00            |           |
| 11         | 143.00                      | 135.00                 | 78.00               | 98.00                 | CHIDA                  | D DE VIDA 1          |                  | TERVENCIO      | V(12)         |            | 1.00    | 2.00      | 2.00     | 60.00 | 2.00            |           |
| 12         | 134.00                      | 135.00                 | 79.00               | 99.00                 | A CALIDA               | D DE VIDA 2          | F D              | efinir grupos. |               |            | 2.00    | 1.00      | 2.00     | 66.00 | 2.00            |           |
| 13         | 123.00                      | 173.00                 | 60.00               | 95.00                 | Tipo de pri            | Jeba                 |                  |                |               |            | 1.00    | 2.00      | 1.00     | 43.00 | 1.00            |           |
| 14         | 134.00                      | 135.00                 | 84.00               | 56.00                 | 🗸 U de M               | ann-Whitney          | 17               | de Kolmogo     | rov-Smirnov   |            | 2.00    | 1.00      | 1.00     | 56.00 | 2.00            |           |
| 15         | 120.00                      | 133.00                 | 90.00               | 67.00                 | Reacci                 | ones extremas i      | le Moses 🥅 F     | Rachas de Wa   | ald-Wolfowitz |            | 1.00    | 2.00      | 2.00     | 41.00 | 1.00            |           |
| 16         | 120.00                      | 111.00                 | 96.00               | 78.00                 |                        |                      |                  |                |               |            | 2.00    | 1.00      | 2.00     | 57.00 | 2.00            |           |
| 17         | 112.00                      | 113.00                 | 98.00               | 94.00                 | Ace                    | ptar <u>P</u> eg     | ar <u>R</u> esta | blecer Ca      | ncelar A      | yuda       | 1.00    | 2.00      | 1.00     | 32.00 | 1.00            |           |
| 18         | 151.00                      | 145.00                 | 97.00               | 76.00                 |                        |                      |                  |                |               |            | 1.00    | 1.00      | 1.00     | 51.00 | 2.00            |           |
| 19         | 156.00                      | 156.00                 | 90.00               | 78.00                 | 271.00                 | 256.00               | 34.00            | 31.00          | 4.00          | 1.00       | 2.00    | 2.00      | 1.00     | 35.00 | 1.00            |           |
| 20         | 167.00                      | 146.00                 | 94.00               | 88.00                 | 200.00                 | 200.00               | 31.00            | 31.00          | 4.00          | 1.00       | 1.00    | 2.00      | 2.00     | 53.00 | 2.00            |           |
| 21         | 145.00                      | 135.00                 | 89.00               | 88.00                 | 178.00                 | 170.00               | 26.00            | 27.00          | 3.00          | 1.00       | 2.00    | 2.00      | 2.00     | 23.00 | 1.00            |           |
| 22         | 134.00                      | 135.00                 | 88.00               | 85.00                 | 189.00                 | 189.00               | 27.00            | 26.00          | 2.00          | 1.00       | 1.00    | 1.00      | 1.00     | 57.00 | 2.00            | -         |
|            | 4                           |                        |                     |                       |                        |                      |                  |                |               |            |         |           |          |       |                 | Þ         |
| Vista de d | atos Vista de vi            | ariables               |                     |                       |                        |                      |                  |                |               |            |         |           |          |       |                 |           |

De esta forma se obtiene el resultado de la prueba de U de Mann-Whitney y la significancia de las variables analizadas.

| Archivo Edición Ver Datos Tr                                                                   | ransformar insertar Forn                                             | nato Analizar Marketing direct               | lo <u>G</u> ráficos | Utilidades        | /entana Ayuda     |   |   |       |                   |                    |   |
|------------------------------------------------------------------------------------------------|----------------------------------------------------------------------|----------------------------------------------|---------------------|-------------------|-------------------|---|---|-------|-------------------|--------------------|---|
| 😑 🗄 🖨 🗟 🤌                                                                                      | 🛄 Ir 🛥                                                               | 🎬 🖹 📥 🗐 🤇                                    |                     | ê 🛿               | l 📄 💫             | • | • | • • • |                   | 1                  |   |
| Carling Conting     Carling Conting     Carling Pruebas de chi     Carling     Carling Conting | MISSING ANALYS                                                       | IS.                                          |                     |                   |                   |   |   |       |                   |                    | * |
| Thuio<br>Notas<br>                                                                             | Prueba de Manr                                                       | I-Whitney                                    |                     |                   |                   |   |   |       |                   |                    |   |
| - 🖗 Log<br>■- 🚇 Pruebas no paramé                                                              |                                                                      | Rangos                                       |                     |                   |                   |   |   |       |                   |                    |   |
| Notas                                                                                          |                                                                      | INTERVENCION 0<br>ESTUDIO                    | N                   | Rango<br>promedio | Suma de<br>rangos |   |   |       |                   |                    |   |
| Prueba de los r<br>Titulo<br>Rangos<br>Estadotiro                                              | TENSION ARTERIAL<br>SISTOLICA INICIAL                                | GRUPO CONTROL<br>GRUPO EXPERIMENTAL<br>Total | 25<br>25<br>50      | 23.30<br>27.70    | 582.50<br>692.50  |   |   |       |                   |                    |   |
| - 10 Log<br>- S Prueba T<br>- 10 Titulo                                                        | Estadisticos de c                                                    | onfraste <sup>3</sup>                        |                     |                   |                   |   |   |       |                   |                    |   |
| Notas     Onjunto de da     Estadísticos de                                                    |                                                                      | TENSION<br>ARTERIAL<br>SISTOLICA<br>INICIAL  |                     |                   |                   |   |   |       |                   |                    |   |
| Log                                                                                            | U de Mann-Whitney<br>W de Wilcoxon                                   | 257.500                                      |                     |                   |                   |   |   |       |                   |                    |   |
| + C Titulo                                                                                     | z                                                                    | -1.073                                       |                     |                   |                   |   |   |       |                   |                    |   |
| 는 Notas<br>- 년 Conjunto de da<br>로 월 Prueba de Man<br>- 슈 Thulo<br>- 쉐 Rangos                  | Sig. asintét. (bilateral)<br>a. Variable de agrupa<br>INTERVENCIÓN O | .283<br>Istión:<br>ESTUDIO                   |                     |                   |                   |   |   |       |                   |                    |   |
|                                                                                                | (                                                                    |                                              |                     |                   |                   |   |   | IR    | U CDCC Challetine | Dracesco está Solo | Þ |

### Interpretación de resultados

Para valorar si la diferencia entre los rangos de dos grupos en el mismo periodo de tiempo es significativa, se debe tomar en cuenta:

- Si hubo cambio en relación con la hipótesis alterna la cual establece que sí existe diferencia entre los dos grupos es significativa.
- Si el cambio que existió fue bueno o malo, positivo o negativo.
- Si el cambio es estadísticamente significativo.

Recordando que una significancia con valor de p  $\leq 0.05$  indica que la diferencia es estadísticamente significativa, mientras que un valor de p > 0.05 indica que la diferencia no es estadísticamente significativa.

#### Prueba de Mann-Whitney

|                   | Rangos                    |    |                   |                   |
|-------------------|---------------------------|----|-------------------|-------------------|
|                   | INTERVENCION O<br>ESTUDIO | N  | Rango<br>promedio | Suma de<br>rangos |
| TENSION ARTERIAL  | GRUPO CONTROL             | 25 | 23.30             | 582.50            |
| SISTOLICA INICIAL | GRUPO EXPERIMENTAL        | 25 | 27.70             | 692.50            |
|                   | Total                     | 50 |                   |                   |

| Estadísticos de c         | ontraste <sup>a</sup>                       |
|---------------------------|---------------------------------------------|
|                           | TENSION<br>ARTERIAL<br>SISTOLICA<br>INICIAL |
| U de Mann-Whitney         | 257.500                                     |
| W de Wilcoxon             | 582.500                                     |
| Z                         | -1.073                                      |
| Sig. asintót. (bilateral) | .283                                        |

Por ejemplo, en el análisis realizado a través de la prueba de U de Mann-Whitney se obtuvo un rango de 23.30 para la variable de tensión arterial sistólica inicial del grupo control, 27.70 para la variable de tensión arterial sistólica inicial del grupo experimental y una significancia de 0.283 al comparar los rangos de ambas variables.

Al suponer que nuestra hipótesis alterna establezca que sí existe una diferencia en la tensión arterial sistólica inicial entre el grupo control y el grupo experimental, concluimos que:

- Entre el grupo control y el grupo experimental sí hubo una diferencia, debido a que se obtuvo un rango de 23.30 para la variable de tensión arterial sistólica inicial del grupo control y un rango de 27.70 para la variable de tensión arterial sistólica inicial del grupo experimental.
- Que la diferencia que se presentó entre las variables fue positiva, debido a que sí existe una diferencia entre el grupo control y el grupo experimental.
- Y que esta diferencia no fue estadísticamente significativa, debido a que se obtuvo una significancia > 0.05, por lo tanto se rechaza la hipótesis alterna

# Kruskal-Wallis

La prueba de Kruskal-Wallis es una extensión de la prueba de U de Mann-Whitney, por lo que es considerada la prueba con mayor potencia no paramétrica para muestras independientes con distribución no normal, utilizada como alternativa de la prueba ANOVA.

Su cálculo estima la diferencia de las medianas o rangos entre tres o más grupos en el mismo periodo de tiempo.

Se obtiene con la siguiente fórmula:

$$H = \left[ \left[ \left[ \frac{12}{N \text{ total } \cdot (N \text{ total } + 1)} \right] \right] + \left[ \left[ \left[ \frac{(\Sigma R_1)^2}{n_1} + \frac{(\Sigma R_2)^2}{n_2} + \dots + \frac{(\Sigma R_k)^2}{n_k} \right] \right] - \left[ 3 \cdot ((N \text{ total } + 1)) \right] \right] + \left[ \left[ \left[ \frac{(\Sigma R_1)^2}{n_1} + \frac{(\Sigma R_k)^2}{n_2} + \dots + \frac{(\Sigma R_k)^2}{n_k} \right] \right] \right] + \left[ \left[ \left[ \frac{(\Sigma R_1)^2}{n_1} + \frac{(\Sigma R_k)^2}{n_2} + \dots + \frac{(\Sigma R_k)^2}{n_k} \right] \right] \right] + \left[ \left[ \left[ \frac{(\Sigma R_1)^2}{n_1} + \frac{(\Sigma R_k)^2}{n_2} + \dots + \frac{(\Sigma R_k)^2}{n_k} \right] \right] \right] + \left[ \left[ \left[ \frac{(\Sigma R_1)^2}{n_1} + \frac{(\Sigma R_k)^2}{n_2} + \dots + \frac{(\Sigma R_k)^2}{n_k} \right] \right] \right] + \left[ \left[ \left[ \frac{(\Sigma R_1)^2}{n_1} + \frac{(\Sigma R_k)^2}{n_2} + \dots + \frac{(\Sigma R_k)^2}{n_k} \right] \right] \right] + \left[ \left[ \left[ \frac{(\Sigma R_1)^2}{n_1} + \frac{(\Sigma R_k)^2}{n_2} + \dots + \frac{(\Sigma R_k)^2}{n_k} \right] \right] \right] + \left[ \left[ \left[ \frac{(\Sigma R_1)^2}{n_1} + \frac{(\Sigma R_k)^2}{n_2} + \dots + \frac{(\Sigma R_k)^2}{n_k} \right] \right] \right] + \left[ \left[ \left[ \frac{(\Sigma R_1)^2}{n_1} + \frac{(\Sigma R_k)^2}{n_2} + \dots + \frac{(\Sigma R_k)^2}{n_k} \right] \right] \right] + \left[ \left[ \left[ \frac{(\Sigma R_1)^2}{n_1} + \frac{(\Sigma R_k)^2}{n_2} + \dots + \frac{(\Sigma R_k)^2}{n_k} \right] \right] \right] + \left[ \left[ \left[ \frac{(\Sigma R_1)^2}{n_1} + \frac{(\Sigma R_k)^2}{n_2} + \dots + \frac{(\Sigma R_k)^2}{n_k} \right] \right] \right] + \left[ \left[ \left[ \frac{(\Sigma R_1)^2}{n_1} + \frac{(\Sigma R_k)^2}{n_1} + \dots + \frac{(\Sigma R_k)^2}{n_k} \right] \right] \right] + \left[ \left[ \left[ \frac{(\Sigma R_1)^2}{n_1} + \frac{(\Sigma R_k)^2}{n_1} + \dots + \frac{(\Sigma R_k)^2}{n_k} \right] \right] \right] + \left[ \left[ \left[ \frac{(\Sigma R_1)^2}{n_1} + \frac{(\Sigma R_k)^2}{n_1} + \dots + \frac{(\Sigma R_k)^2}{n_k} \right] \right] \right] + \left[ \left[ \left[ \frac{(\Sigma R_1)^2}{n_1} + \frac{(\Sigma R_k)^2}{n_1} + \dots + \frac{(\Sigma R_k)^2}{n_k} \right] \right] \right] + \left[ \left[ \left[ \frac{(\Sigma R_1)^2}{n_1} + \frac{(\Sigma R_k)^2}{n_1} + \dots + \frac{(\Sigma R_k)^2}{n_k} \right] \right] \right] + \left[ \left[ \left[ \frac{(\Sigma R_1)^2}{n_1} + \frac{(\Sigma R_k)^2}{n_1} + \dots + \frac{(\Sigma R_k)^2}{n_k} \right] \right] \right] + \left[ \left[ \left[ \frac{(\Sigma R_1)^2}{n_1} + \frac{(\Sigma R_k)^2}{n_k} + \dots + \frac{(\Sigma R_k)^2}{n_k} \right] \right] \right] + \left[ \left[ \left[ \frac{(\Sigma R_1)^2}{n_1} + \frac{(\Sigma R_k)^2}{n_1} + \dots + \frac{(\Sigma R_k)^2}{n_k} \right] \right] \right] + \left[ \left[ \left[ \frac{(\Sigma R_1)^2}{n_1} + \frac{(\Sigma R_k)^2}{n_1} + \dots + \frac{(\Sigma R_k)^2}{n_1} + \dots + \frac{(\Sigma R_k)^2}{n_1} \right] \right] \right] + \left[ \left[ \left[ \frac{(\Sigma R_1)^2}{n_1} + \frac{(\Sigma R_k)^2}{n_1} + \dots + \frac{(\Sigma R_k)^2}{n_1} + \dots + \frac{(\Sigma R_k)^2}{n_1} + \dots + \frac{(\Sigma R_k)^2}{n_1} \right] \right] \right] \right] + \left[ \left[ \left[ \frac{(\Sigma R_1)^2}{n_1} + \frac{(\Sigma R_k)^2}{n_1} + \dots + \frac{(\Sigma R_k)^2}{n_1} + \dots + \frac{(\Sigma R_k)^2}{n_1} + \dots + \frac{(\Sigma R_k)^2}{n_1} + \dots + \frac{(\Sigma R_k)^2}{n_1} \right] \right] \right]$$

En donde:

N total = Tamaño de la muestra  $\Sigma R_1, \Sigma R_2, ..., \Sigma R_k$  = Sumatoria de los rangos al cuadrado de cada grupo  $n_1, n_2, ..., n_k$  = Tamaño de la muestra de cada grupo

La significancia estadística se considera con el valor de "p":

- < 0.05: es estadísticamente significativo, se acepta la hipótesis alterna y se rechaza la hipótesis nula.
- > 0.05: no es estadísticamente significativo, se acepta la hipótesis nula y se rechaza la hipótesis alterna.

Para determinar cuál es grupo que presenta la diferencia de la mediana o rango, se utiliza la prueba de U de Mann-Whitney para analizar los grupos de dos en dos.

Para realizar el análisis estadístico mediante la prueba de Kruskal-Wallis en el programa SPSS versión 20.0 se realizarán los siguientes pasos.

En la barra de herramientas dé *click* en *Analizar*, seleccione *Pruebas no paramétricas*, posteriormente *Cuadros de diálogo antiguos* y dé *click* en *K muestras independientes*.

| 2             |                | n a    | lr       | nformes                   | e descriptio          |           | 4      | 4               | A (        |                   | MEG             |         |           |          |       |                   |          |
|---------------|----------------|--------|----------|---------------------------|-----------------------|-----------|--------|-----------------|------------|-------------------|-----------------|---------|-----------|----------|-------|-------------------|----------|
| 11:COL1       | 256            | .00    | T        | ablas                     | o descriptiv          | 00        |        |                 |            |                   |                 |         |           |          | Vie   | sible: 26 de 26 v | rariable |
|               | TAS1           | TAS2   | T/ C     | comparar i<br>Iodelo line | medias<br>val ceneral |           | COL2   | IMCI            | IMCF       | EDONUTRICI<br>O   | enfermedad      | MEJORIA | HASINICIO | HASFINAL | EDAD  | GRUPOETA<br>RIO   | S        |
| 1             | 140.00         | 140.00 |          | lodelos lin               | ieales dene           | ralizados | 170.00 | 34.00           | 34.00      | 4.00              | 1.00            | 1.00    | 1.00      | 1.00     | 22.00 | 1.00              |          |
| 2             | 136.00         | 133.00 | . M      | Indelos m                 | intos                 | -         | 180.00 | 36.00           | 35.00      | 4.00              | 1.00            | 2.00    | 2.00      | 1.00     | 56.00 | 2.00              |          |
| 3             | 133.00         | 132.00 |          | amelacion                 | 100                   |           | 190.00 | 32.00           | 33.00      | 4.00              | 1.00            | 2.00    | 1.00      | 1.00     | 34.00 | 1.00              |          |
| - 4           | 156.00         | 145.00 | 9        | lagraaida                 | 100                   |           | 150.00 | 25.00           | 25.00      | 2.00              | 1.00            | 1.00    | 2.00      | 2.00     | 55.00 | 2.00              |          |
| 5             | 145.00         | 146.00 | 2        | ealineal                  |                       |           | 170.00 | 37.00           | 34.00      | 4.00              | 1.00            | 2.00    | 2.00      | 2.00     | 36.00 | 1.00              |          |
| 6             | 134.00         | 136.00 |          | öğmear                    |                       |           | 219.00 | 26.00           | 26.00      | 2.00              | 1.00            | 1.00    | 1.00      | 1.00     | 58.00 | 2.00              |          |
| 7             | 123.00         | 122.00 | R        | ledes neu                 | ronales               |           | 220.00 | 27.00           | 27.00      | 3.00              | 1.00            | 2.00    | 2.00      | 2.00     | 33.00 | 1.00              |          |
| 8             | 156.00         | 157.00 | 0        | asincar                   |                       |           | 220.00 | 25.00           | 25.00      | 2.00              | 1.00            | 2.00    | 1.00      | 1.00     | 32.00 | 1.00              |          |
| 9             | 116.00         | 123.00 | R        | reduccion                 | de dimensi            | ones      | 210.00 | 24.00           | 24.00      | 1.00              | 1.00            | 1.00    | 2.00      | 1.00     | 32.00 | 1.00              |          |
| 10            | 156.00         | 158.00 | E        | isc <u>a</u> la           |                       |           | 250.00 | 26.00           | 25.00      | 2.00              | 2.00            | 2.00    | 1.00      | 1.00     | 59.00 | 2.00              |          |
| 11            | 143.00         | 135.00 | P        | ruebas <u>n</u> o         | o paramétri           | 285       | 💧 🛕    | muestra         |            | 3.00              | 1.00            | 1.00    | 2.00      | 2.00     | 60.00 | 2.00              |          |
| 12            | 134.00         | 135.00 | P        | rediccione                | 85                    |           | Mue    | stras independ  | ientes     | 4.00              | 1.00            | 2.00    | 1.00      | 2.00     | 66.00 | 2.00              |          |
| 13            | 123.00         | 173.00 | <u>S</u> | uperviv.                  |                       |           | Mue    | stras relaciona | das        | 4.00              | 1.00            | 1.00    | 2.00      | 1.00     | 43.00 | 1.00              |          |
| 14            | 134.00         | 135.00 | R        | tespuesta                 | múltiple              |           | Cua    | dros de diáloco | antiquos 🕨 | M Chi quad        | rada            | - 00    | 1.00      | 1.00     | 56.00 | 2.00              |          |
| 15            | 120.00         | 133.00 | 🔛 A      | nálisis de                | valores per           | rdidos    | 150.00 | 44.00           | 44.00      | Circoau           | 1000            | 00      | 2.00      | 2.00     | 41.00 | 1.00              |          |
| 16            | 120.00         | 111.00 | Ir       | npuțación                 | múltiple              |           | 220.00 | 41.00           | 42.00      | Einomiai.         |                 | 00      | 1.00      | 2.00     | 57.00 | 2.00              |          |
| 17            | 112.00         | 113.00 | N        | luestras o                | omplejas              |           | 200.00 | 32.00           | 33.00      | Rachas            |                 | 00      | 2.00      | 1.00     | 32.00 | 1.00              |          |
| 18            | 151.00         | 145.00 | c        | control de                | calidad               |           | 190.00 | 35.00           | 34.00      | 📕 K-S de <u>1</u> | muestra         | 00      | 1.00      | 1.00     | 51.00 | 2.00              |          |
| 19            | 156.00         | 156.00 |          | urva COR                  |                       |           | 256.00 | 34.00           | 31.00      | 2 muestra         | as independien  | tes 00  | 2.00      | 1.00     | 35.00 | 1.00              |          |
| 20            | 167.00         | 146.00 | 34.00    |                           | 00.00                 | 200.00    | 200.00 | 31.00           | 31.00      | K muestr          | as independier  | tes 00  | 2.00      | 2.00     | 53.00 | 2.00              |          |
| 21            | 145.00         | 135.00 | 89.00    | ) (                       | 88.00                 | 178.00    | 170.00 | 26.00           | 27.00      | 2 muestra         | as relacionadas | 00      | 2.00      | 2.00     | 23.00 | 1.00              |          |
| 22            | 134.00         | 135.00 | 88.00    | ) (                       | 85.00                 | 189.00    | 189.00 | 27.00           | 26.00      | K muestr          | se relacionada  | 00      | 1.00      | 1.00     | 57.00 | 2.00              |          |
|               | 4              |        |          |                           |                       |           |        |                 |            | and settinger     | 00 101001011808 |         |           |          |       |                   | Þ        |
| Vista de date | os Vista de va | iables |          |                           |                       |           |        |                 |            |                   |                 |         |           |          |       |                   |          |

#### Paso 2

Aparecerá la ventana de *Pruebas para dos muestras independientes*, seleccione e introduzca la variable dependiente de tipo cuantitativa que le interese en *Lista contrastar variables* y la variable independiente de tipo cualitativa – ordinal que le corresponda en *Variable de agrupación*.

| 11:COL1 | 256    | 00     |       |       |                 |                | •••              | 1.4          |           |              |         |           |          | Vis   | ible: 26 de 26  | variabi |
|---------|--------|--------|-------|-------|-----------------|----------------|------------------|--------------|-----------|--------------|---------|-----------|----------|-------|-----------------|---------|
|         | TAS1   | TAS2   | TAD1  | TAD2  | COL1            | COL2           | IMCI             | IMCF         | EDONUTRIC | 1 enfermedar | MEJORIA | HASINICIO | HASFINAL | EDAD  | GRUPOETA<br>RIO | S       |
| 1       | 140.00 | 140.00 | 90.00 | 90.00 | 170.00          | 170.00         | 34.00            | 34.00        | 4.0       | 1.0          | 0 1.00  | 1.00      | 1.00     | 22.00 | 1.00            |         |
| 2       | 136.00 | 133.00 | 88.00 | 94.00 | the Development |                |                  |              |           | X            | 0 2.00  | 2.00      | 1.00     | 56.00 | 2.00            |         |
| 3       | 133.00 | 132.00 | 87.00 | 89.00 | ruebas p        | ara vanas mues | tras independier | ites         |           |              | 0 2.00  | 1.00      | 1.00     | 34.00 | 1.00            |         |
| - 4     | 156.00 | 145.00 | 95.00 | 88.00 |                 |                | Lista            | Contrastar v | ariables: | o ener       | 0 1.00  | 2.00      | 2.00     | 55.00 | 2.00            |         |
| 5       | 145.00 | 146.00 | 67.00 | 87.00 | 💰 GRADI         | D DE CON 🖆     | <i>A</i> T       | ENSION AR    | TERIA     | 0            | 0 2.00  | 2.00      | 2.00     | 36.00 | 1.00            |         |
| 6       | 134.00 | 136.00 | 74.00 | 85.00 | GRAD            | DE CON.        |                  |              | 2         | 000450       | 0 1.00  | 1.00      | 1.00     | 58.00 | 2.00            |         |
| 7       | 123.00 | 122.00 | 79.00 | 86.00 | GRUP            | DS ETARL       |                  |              |           | 0            | 0 2.00  | 2.00      | 2.00     | 33.00 | 1.00            |         |
| 8       | 156.00 | 157.00 | 75.00 | 89.00 | SEX0            | SEX0]          |                  |              |           | 0            | 0 2.00  | 1.00      | 1.00     | 32.00 | 1.00            |         |
| 9       | 116.00 | 123.00 | 90.00 | 90.00 | ESTAD           | O CIVIL JE     | Varial           | ole de agrup | ación     | 0            | 0 1.00  | 2.00      | 1.00     | 32.00 | 1.00            |         |
| 10      | 156.00 | 158.00 | 98.00 | 90.00 | ESTAD           | O LABOR.       | GRU              | POS(? ?)     |           | 0            | 0 2.00  | 1.00      | 1.00     | 59.00 | 2.00            |         |
| 11      | 143.00 | 135.00 | 78.00 | 98.00 | A CALID         | AD DE VID      | Dafe             | iir ranna    |           | 0            | 0 1.00  | 2.00      | 2.00     | 60.00 | 2.00            |         |
| 12      | 134.00 | 135.00 | 79.00 | 99.00 |                 |                | <u></u>          | in runge     |           | 0            | 0 2.00  | 1.00      | 2.00     | 66.00 | 2.00            |         |
| 13      | 123.00 | 173.00 | 60.00 | 95.00 | Tipo de pr      | ueta           |                  |              |           | 0            | 0 1.00  | 2.00      | 1.00     | 43.00 | 1.00            |         |
| 14      | 134.00 | 135.00 | 84.00 | 56.00 | H de K          | ruskal-Wallis  | Mediana          |              |           | 0            | 0 2.00  | 1.00      | 1.00     | 56.00 | 2.00            |         |
| 15      | 120.00 | 133.00 | 90.00 | 67.00 | Jonckt          | ieere-Terpstra |                  |              |           | 0            | 0 1.00  | 2.00      | 2.00     | 41.00 | 1.00            |         |
| 16      | 120.00 | 111.00 | 96.00 | 78.00 | Acert           | Pena           | Restable         | Cane         | velar 4m  | da 0         | 0 2.00  | 1.00      | 2.00     | 57.00 | 2.00            |         |
| 17      | 112.00 | 113.00 | 98.00 | 94.00 |                 | - Celle        | Termer           |              |           |              | 0 1.00  | 2.00      | 1.00     | 32.00 | 1.00            |         |
| 18      | 151.00 | 145.00 | 97.00 | 76.00 | 204.00          | 100.00         | 30.00            | 04.00        | *.0       |              | 0 1.00  | 1.00      | 1.00     | 51.00 | 2.00            |         |
| 19      | 156.00 | 156.00 | 90.00 | 78.00 | 2/1.00          | 256.00         | 34.00            | 31.00        | 4.0       | 1.0          | 0 2.00  | 2.00      | 1.00     | 35.00 | 1.00            |         |
| 20      | 167.00 | 146.00 | 94.00 | 88.00 | 200.00          | 200.00         | 31.00            | 31.00        | 4.0       | 1.0          | 0 1.00  | 2.00      | 2.00     | 53.00 | 2.00            |         |
| 21      | 145.00 | 135.00 | 89.00 | 88.00 | 1/8.00          | 170.00         | 26.00            | 27.00        | 3.0       | 1.0          | 0 2.00  | 2.00      | 2.00     | 23.00 | 1.00            |         |
| 22      | 134.00 | 135.00 | 88.00 | 85.00 | 189.00          | 189.00         | 27.00            | 26.00        | 2.0       | 1.0          | 0 1.00  | 1.00      | 1.00     | 57.00 | 2.00            |         |

| De chek en ni de terdskal Wallis y posteriorniente en Definit Tango. | Dé click en | H de | Kruskal- | Wallis y | posteriorme | nte en D | efinir rango |
|----------------------------------------------------------------------|-------------|------|----------|----------|-------------|----------|--------------|
|----------------------------------------------------------------------|-------------|------|----------|----------|-------------|----------|--------------|

| 2      |        |        |       |       | ñ 🐁             | <u> </u>         | - <u>-</u>      | 14            |                | 46         |         |           |          |       |                 |         |
|--------|--------|--------|-------|-------|-----------------|------------------|-----------------|---------------|----------------|------------|---------|-----------|----------|-------|-----------------|---------|
| : COL1 | 256.   | 00     |       |       |                 |                  |                 |               |                |            |         |           |          | Vi    | sible: 26 de 26 | variabl |
|        | TAS1   | TAS2   | TAD1  | TAD2  | COL1            | COL2             | IMCI            | IMCF          | EDONUTRIC<br>0 | enfermedad | MEJORIA | HASINICIO | HASFINAL | EDAD  | GRUPOETA<br>RIO | S       |
| 1      | 140.00 | 140.00 | 90.00 | 90.00 | 170.00          | 170.00           | 34.00           | 34.00         | 4.00           | 1.00       | 1.00    | 1.00      | 1.00     | 22.00 | 1.00            |         |
| 2      | 136.00 | 133.00 | 88.00 | 94.00 | the Development |                  |                 |               |                | -x 100     | 2.00    | 2.00      | 1.00     | 56.00 | 2.00            |         |
| 3      | 133.00 | 132.00 | 87.00 | 89.00 | Ca Pidebas p    | ara varias mues  | oras independie | ines          |                | 00         | 2.00    | 1.00      | 1.00     | 34.00 | 1.00            |         |
| 4      | 156.00 | 145.00 | 95.00 | 88.00 |                 |                  | Lisța           | Contrastar va | riables:       | ada 00     | 1.00    | 2.00      | 2.00     | 55.00 | 2.00            |         |
| 5      | 145.00 | 146.00 | 67.00 | 87.00 | 💰 GRAD          | DE CON           | 1               | TENSION ART   | TERIA          | 00         | 2.00    | 2.00      | 2.00     | 36.00 | 1.00            |         |
| 6      | 134.00 | 136.00 | 74.00 | 85.00 | GRAD            | DE CON           |                 |               |                | 00         | 1.00    | 1.00      | 1.00     | 58.00 | 2.00            |         |
| 7      | 123.00 | 122.00 | 79.00 | 86.00 | JI GRUP         | OS ETARI         |                 |               |                | 00         | 2.00    | 2.00      | 2.00     | 33.00 | 1.00            |         |
| 8      | 156.00 | 157.00 | 75.00 | 89.00 | SEX0            | SEX0]            |                 |               |                | 00         | 2.00    | 1.00      | 1.00     | 32.00 | 1.00            |         |
| 9      | 116.00 | 123.00 | 90.00 | 90.00 | ESTAC           | O CIVIL (E       | Varia           | ble de annin: | ación          | 00         | 1.00    | 2.00      | 1.00     | 32.00 | 1.00            |         |
| 10     | 156.00 | 158.00 | 98.00 | 90.00 | & ESTAE         | O LABOR          | 💜 GRU           | POS(? ?)      |                | 00         | 2.00    | 1.00      | 1.00     | 59.00 | 2.00            |         |
| 11     | 143.00 | 135.00 | 78.00 | 98.00 |                 | VENCION          | 0.6             |               |                | 00         | 1.00    | 2.00      | 2.00     | 60.00 | 2.00            |         |
| 12     | 134.00 | 135.00 | 79.00 | 99.00 | - CALLO         | O DE VID V       |                 | nir rango     |                | 00         | 2.00    | 1.00      | 2.00     | 66.00 | 2.00            |         |
| 13     | 123.00 | 173.00 | 60.00 | 95.00 | Tipo de p       | ueba             |                 |               |                | 00         | 1.00    | 2.00      | 1.00     | 43.00 | 1.00            |         |
| 14     | 134.00 | 135.00 | 84.00 | 56.00 | H de H          | ruskal-Wallis    | 📉 Mediana       |               |                | 00         | 2.00    | 1.00      | 1.00     | 56.00 | 2.00            |         |
| 15     | 120.00 | 133.00 | 90.00 | 67.00 | Joncki          | ieere-Terpstra   |                 |               |                | 00         | 1.00    | 2.00      | 2.00     | 41.00 | 1.00            |         |
| 16     | 120.00 | 111.00 | 96.00 | 78.00 |                 |                  | During          |               |                | 00         | 2.00    | 1.00      | 2.00     | 57.00 | 2.00            |         |
| 17     | 112.00 | 113.00 | 98.00 | 94.00 | ACept           | ega <u>P</u> ega | Restable        | cer Cano      | elar Ayu       | 23 00      | 1.00    | 2.00      | 1.00     | 32.00 | 1.00            |         |
| 18     | 151.00 | 145.00 | 97.00 | 76.00 | 204.00          | 100.00           | 30.00           | 34.00         | 00             |            | 1.00    | 1.00      | 1.00     | 51.00 | 2.00            |         |
| 19     | 156.00 | 156.00 | 90.00 | 78.00 | 271.00          | 256.00           | 34.00           | 31.00         | 4.00           | 1.00       | 2.00    | 2.00      | 1.00     | 35.00 | 1.00            |         |
| 20     | 167.00 | 146.00 | 94.00 | 88.00 | 200.00          | 200.00           | 31.00           | 31.00         | 4.00           | 1.00       | 1.00    | 2.00      | 2.00     | 53.00 | 2.00            |         |
| 21     | 145.00 | 135.00 | 89.00 | 88.00 | 178.00          | 170.00           | 26.00           | 27.00         | 3.00           | 1.00       | 2.00    | 2.00      | 2.00     | 23.00 | 1.00            |         |
| 22     | 134.00 | 135.00 | 88.00 | 85.00 | 189.00          | 189.00           | 27.00           | 26.00         | 2.00           | 1.00       | 1.00    | 1.00      | 1.00     | 57.00 | 2.00            |         |
|        | 4      |        |       |       |                 |                  |                 |               |                |            |         |           |          |       |                 | •       |

Paso 4

Aparecerá la ventana de *Varias muestras independientes* donde deberá introducir el mínimo y el máximo para la agrupación de las variables, según el número de valor de etiqueta que asigno cuando creo su base de datos, posteriormente dé *click* en *Continuar*.

| Archivo Ed   | ición <u>V</u> er <u>D</u> a | tos <u>T</u> ransfor | mar <u>A</u> naliza | er <u>M</u> arketing d | irecto <u>G</u> ráfic | os <u>U</u> tilidades | Ventana Ay | uda   |                |                   |                |           |          |       |                   |           |
|--------------|------------------------------|----------------------|---------------------|------------------------|-----------------------|-----------------------|------------|-------|----------------|-------------------|----------------|-----------|----------|-------|-------------------|-----------|
|              |                              |                      | × 📳 i               |                        | #1 15                 | 🗑 🔛                   | 4          | (     |                |                   |                |           |          |       |                   |           |
| 11: COL1     | 256.                         | 00                   |                     |                        |                       |                       |            |       |                |                   |                |           |          | Vi    | sible: 26 de 26 v | variables |
|              | TAS1                         | TAS2                 | TAD1                | TAD2                   | COL1                  | COL2                  | IMCI       | IMCF  | EDONUTRIC<br>0 | enfermedad        | MEJORIA        | HASINICIO | HASFINAL | EDAD  | GRUPOETA<br>RIO   | S         |
| 1            | 140.00                       | 140.00               | 90.00               | 90.00                  | 170.00                | 170.00                | 34.00      | 34.0  | 4.00           | 1.00              | 1.00           | 1.00      | 1.00     | 22.00 | 1.00              | *         |
| 2            | 136.00                       | 133.00               | ta Prueba           | as para varias mu      | estras indeper        | dientes               |            | 22    | 4.00           | 1.00              | 2.00           | 2.00      | 1.00     | 56.00 | 2.00              |           |
| 3            | 133.00                       | 132.00               |                     |                        |                       |                       |            |       | 4.00           | 1.00              | 2.00           | 1.00      | 1.00     | 34.00 | 1.00              |           |
| 4            | 156.00                       | 145.00               | A CR                | IDO DE CON             |                       | Contrastar vari       | DIA E      | acta  | 2.00           | 1.00              | 1.00           | 2.00      | 2.00     | 55.00 | 2.00              |           |
| 5            | 145.00                       | 146.00               | A GR                | ADO DE CON             |                       | - TENSION PICTE       | Opc        | iones | 4.00           | 1.00              | 2.00           | 2.00      | 2.00     | 36.00 | 1.00              |           |
| 6            | 134.00                       | 136.00               | / ED/               | AD (EDAD)              | *                     |                       |            |       | 2.00           | 1.00              | 1.00           | 1.00      | 1.00     | 58.00 | 2.00              |           |
| 7            | 123.00                       | 122.00               | GRI                 | UPOS ETARI             |                       |                       |            |       | 3.00           | 1.00              | 2.00           | 2.00      | 2.00     | 33.00 | 1.00              |           |
| 8            | 156.00                       | 157.00               | SE)                 | (0 [SEX0]              |                       |                       |            |       | 2.00           | 1.00              | 2.00           | 1.00      | 1.00     | 32.00 | 1.00              |           |
| 9            | 116.00                       | 123.00               | A EST               | ADO LABOR              |                       | ariable de agrupac    | ión:       |       | 1.00           | 1.00              | 1.00           | 2.00      | 1.00     | 32.00 | 1.00              |           |
| 10           | 156.00                       | 158.00               | INTI                | ERVENCION              |                       | RUPOS(??)             |            |       | 2.00           | 2.00              | 2.00           | 1.00      | 1.00     | 59.00 | 2.00              |           |
| 11           | 143.00                       | 135.00               | 🖉 CAL               | JIDAD DE VID           | 5 (                   | Definir rango         |            |       | ) (ta v.       | irias muestras ir | dependien      | 2.00      | 2.00     | 60.00 | 2.00              |           |
| 12           | 134.00                       | 135.00               | r Tipo de           | e orueba               |                       |                       |            |       |                |                   |                | 1.00      | 2.00     | 66.00 | 2.00              |           |
| 13           | 123.00                       | 173.00               | 2 HA                | a Knickal Walli        | Meriana               |                       |            |       | Ra             | igo para variabi  | e de agrupacio | n 2.00    | 1.00     | 43.00 | 1.00              |           |
| 14           | 134.00                       | 135.00               | E Inc               | ckheere.Ternst         |                       |                       |            |       | ) Min          | mo: 1             |                | 1.00      | 1.00     | 56.00 | 2.00              |           |
| 15           | 120.00                       | 133.00               | - Ser               | concere respon         |                       |                       |            |       | )              |                   |                | 2.00      | 2.00     | 41.00 | 1.00              |           |
| 16           | 120.00                       | 111.00               | Act                 | eptar <u>P</u> e       | gar <u>R</u> est      | ablecer Cancel        | lar Ayu    | da    | 1 113          | imo: M            |                | 1.00      | 2.00     | 57.00 | 2.00              |           |
| 17           | 112.00                       | 113.00               |                     | _                      |                       |                       |            |       |                | ontinuar Can      | celar Ayud     | a 2.00    | 1.00     | 32.00 | 1.00              |           |
| 18           | 151.00                       | 145.00               | 97.00               | 76.00                  | 204.00                | 190.00                | 35.00      | 34.0  |                |                   |                | 1.00      | 1.00     | 51.00 | 2.00              |           |
| 19           | 156.00                       | 156.00               | 90.00               | 78.00                  | 271.00                | 256.00                | 34.00      | 31.0  | 4.00           | 1.00              | 2.00           | 2.00      | 1.00     | 35.00 | 1.00              |           |
| 20           | 167.00                       | 146.00               | 94.00               | 88.00                  | 200.00                | 200.00                | 31.00      | 31.0  | 4.00           | 1.00              | 1.00           | 2.00      | 2.00     | 53.00 | 2.00              |           |
| 21           | 145.00                       | 135.00               | 89.00               | 88.00                  | 178.00                | 170.00                | 26.00      | 27.0  | 3.00           | 1.00              | 2.00           | 2.00      | 2.00     | 23.00 | 1.00              |           |
| 22           | 134.00                       | 135.00               | 88.00               | 85.00                  | 189.00                | 189.00                | 27.00      | 26.0  | 2.00           | 1.00              | 1.00           | 1.00      | 1.00     | 57.00 | 2.00              | -         |
|              | 4                            |                      |                     |                        |                       |                       |            |       |                |                   |                |           |          |       |                   | Þ         |
| Vista de dat | Vista de vari                | lables               |                     |                        |                       |                       |            |       |                |                   |                |           |          |       |                   |           |

Aparecerá nuevamente la ventana de *Pruebas para varias muestras independientes* y dé *click* en *Aceptar*.

| 011 | 256    | 00     |       |       |             |                   | <u> </u>        |                |                 | <u> </u>   |         |           |          | W     | sible: 26 de 26 |
|-----|--------|--------|-------|-------|-------------|-------------------|-----------------|----------------|-----------------|------------|---------|-----------|----------|-------|-----------------|
| [   | TAS1   | TAS2   | TAD1  | TAD2  | COL1        | COL2              | IMCI            | IMCF           | EDONUTRICI<br>O | enfermedad | MEJORIA | HASINICIO | HASFINAL | EDAD  | GRUPOETA<br>RIO |
| 1   | 140.00 | 140.00 | 90.00 | 90.00 | 170.00      | 170.00            | 34.00           | 34.00          | 4.00            | 1.00       | 1.00    | 1.00      | 1.00     | 22.00 | 1.00            |
| 2   | 136.00 | 133.00 | 88.00 | 94.00 | 180.00      | 180.00            | 36.00           | 35.00          | 4.00            | 1.00       | 2.00    | 2.00      | 1.00     | 56.00 | 2.00            |
| 3   | 133.00 | 132.00 | 87.00 | 89.00 | Pruebas pa  | ara varias muestr | as independient | es 👘           |                 | × 00       | 2.00    | 1.00      | 1.00     | 34.00 | 1.00            |
| 4   | 156.00 | 145.00 | 95.00 | 88.00 |             |                   |                 |                |                 | 0          | 0 1.00  | 2.00      | 2.00     | 55.00 | 2.00            |
| 5   | 145.00 | 146.00 | 67.00 | 87.00 |             | 05.000            | Lista C         | Contrastar var | ables: E        | acta 00    | 2.00    | 2.00      | 2.00     | 36.00 | 1.00            |
| 6   | 134.00 | 136.00 | 74.00 | 85.00 | CRADO       | DE CON            | // 18           | INSION ARTS    | Opt             | iones 00   | 1.00    | 1.00      | 1.00     | 58.00 | 2.00            |
| 7   | 123.00 | 122.00 | 79.00 | 86.00 | / EDAD (E   | EDAD]             | *               |                |                 | 0          | 2.00    | 2.00      | 2.00     | 33.00 | 1.00            |
| 8   | 156.00 | 157.00 | 75.00 | 89.00 | GRUP0       | IS ETARI          | -               |                |                 | 00         | 2.00    | 1.00      | 1.00     | 32.00 | 1.00            |
| 9   | 116.00 | 123.00 | 90.00 | 90.00 | SEXO [S     | SEXO]             |                 |                |                 | 00         | 1.00    | 2.00      | 1.00     | 32.00 | 1.00            |
| 0   | 156.00 | 158.00 | 98.00 | 90.00 | ESTADO      | D CIVIL (E        | Variab          | le de agrupad  | sión:           | 00         | 2.00    | 1.00      | 1.00     | 59.00 | 2.00            |
| 1   | 143.00 | 135.00 | 78.00 | 98.00 | INTERV      | ENCION            | GRUP            | 09(13)         |                 | 00         | 1.00    | 2.00      | 2.00     | 60.00 | 2.00            |
| 2   | 134.00 | 135.00 | 79.00 | 99.00 | / CALIDA    | D DE VID 🔻        | Defini          | r rango        |                 | 0          | 2.00    | 1.00      | 2.00     | 66.00 | 2.00            |
| 3   | 123.00 | 173.00 | 60.00 | 95.00 | -Tino de no | ieha              |                 |                |                 | 00         | 0 1.00  | 2.00      | 1.00     | 43.00 | 1.00            |
| 4   | 134.00 | 135.00 | 84.00 | 56.00 | The second  | uskal Walls       | Hadana          |                |                 | 00         | 2.00    | 1.00      | 1.00     | 56.00 | 2.00            |
| 5   | 120.00 | 133.00 | 90.00 | 67.00 |             | ustdi-Wallis      | Medialia        |                |                 | 0          | 1.00    | 2.00      | 2.00     | 41.00 | 1.00            |
| 6   | 120.00 | 111.00 | 96.00 | 78.00 | E Souccou   | eele-reipsaa      |                 |                |                 | 00         | 2.00    | 1.00      | 2.00     | 57.00 | 2.00            |
| 7   | 112.00 | 113.00 | 98.00 | 94.00 | Aceptar     | r <u>Pegar</u>    | Restablec       | er Cance       | lar Ayu         | da O       | 0 1.00  | 2.00      | 1.00     | 32.00 | 1.00            |
| 8   | 151.00 | 145.00 | 97.00 | 76.00 |             |                   |                 |                | -               |            | 1.00    | 1.00      | 1.00     | 51.00 | 2.00            |
| 9   | 156.00 | 156.00 | 90.00 | 78.00 | 271.00      | 256.00            | 34.00           | 31.00          | 4.00            | 1.00       | 2.00    | 2.00      | 1.00     | 35.00 | 1.00            |
| 0   | 167.00 | 146.00 | 94.00 | 88.00 | 200.00      | 200.00            | 31.00           | 31.00          | 4.00            | 1.00       | 1.00    | 2.00      | 2.00     | 53.00 | 2.00            |
| 1   | 145.00 | 135.00 | 89.00 | 88.00 | 178.00      | 170.00            | 26.00           | 27.00          | 3.00            | 1.00       | 2.00    | 2.00      | 2.00     | 23.00 | 1.00            |
| 2   | 134.00 | 135.00 | 88.00 | 85.00 | 189.00      | 189.00            | 27.00           | 26.00          | 2.00            | 1.00       | 1.00    | 1.00      | 1.00     | 57.00 | 2.00            |
| -   | 1      |        |       |       |             |                   |                 |                |                 |            |         |           |          |       |                 |

#### Paso 6

De esta forma se obtiene el resultado de la significancia de la prueba de Kruskal-Wallis de las variables analizadas.

| Archivo E | Edición Ver Datos                                                                           | Trans | sformar insertar  | Formato A    | nalizar <u>M</u> arketing dire | cto <u>G</u> ráficos | Utilidades | Ventana Ayuda |     |   |    |                   |                      |     |
|-----------|---------------------------------------------------------------------------------------------|-------|-------------------|--------------|--------------------------------|----------------------|------------|---------------|-----|---|----|-------------------|----------------------|-----|
| 🗃 l:      | 🖨 🖻 🍦                                                                                       | •     | 🛄 🖛 🤉             | u 🧝          | 🖉 📥 🗐 (                        | ð 🍆                  | ê 1        |               | = + | ٠ | +- |                   | 1                    |     |
|           | Pruebas no paramé<br>Triulo<br>Notas<br>Conjunto de da<br>Prueba de Man<br>Triulo<br>Rangos | +     | Pruebas no p      | paramétr     | icas                           |                      |            |               |     |   |    |                   |                      | *   |
|           | Log                                                                                         |       | Prueba de K       | ruskal-W     | allis                          |                      |            |               |     |   |    |                   |                      |     |
|           | ANOVA de un factor                                                                          |       |                   |              |                                |                      |            |               |     |   |    |                   |                      |     |
| I I I     | - (m) Titulo                                                                                |       |                   |              | Rangos                         |                      |            |               |     |   |    |                   |                      |     |
|           | - 🔂 Notas                                                                                   |       |                   |              |                                |                      | Papas      | 1             |     |   |    |                   |                      |     |
|           | - Conjunto de da                                                                            |       |                   | GE           | UPOS DE ESTUDIO                | N                    | promedio   |               |     |   |    |                   |                      |     |
| 10        | Advenencia                                                                                  |       | TENSION ARTERN    | AL GR        | UPO CONTROL                    | 17                   | 22.18      |               |     |   |    |                   |                      |     |
|           | ANOVA de un factor                                                                          |       | SISTOLICA INICIAL | L GF         | UPO SODHI                      | 17                   | 26.74      |               |     |   |    |                   |                      |     |
| I I I     | - (E) Titulo                                                                                |       |                   | GF           | UPO EXPERIMENTAL               | 16                   | 27.72      |               |     |   |    |                   |                      |     |
|           | - 🔂 Notas                                                                                   |       |                   | To           | tal                            | 50                   |            |               |     |   |    |                   |                      |     |
|           | Conjunto de da                                                                              | 1     |                   |              |                                |                      |            |               |     |   |    |                   |                      |     |
|           | ANOVA de un fa                                                                              |       |                   |              |                                |                      |            |               |     |   |    |                   |                      |     |
|           | Proedas postin                                                                              |       | Estadísticos de o | contraste"." | _                              |                      |            |               |     |   |    |                   |                      |     |
|           | - Comparac                                                                                  |       |                   | TENSION      |                                |                      |            |               |     |   |    |                   |                      |     |
|           | 😑 🧕 Subconjun                                                                               |       | I I.              | ARTERIAL     |                                |                      |            |               |     |   |    |                   |                      |     |
|           | - 🛅 Titulo                                                                                  |       | I I'              | INICIAL      |                                |                      |            |               |     |   |    |                   |                      |     |
|           | -+L# TENS                                                                                   |       | Chi-cuadrado      | 1.391        | 1                              |                      |            |               |     |   |    |                   |                      |     |
|           | Elog<br>Pruebas no narami                                                                   |       | gl                | 2            |                                |                      |            |               |     |   |    |                   |                      |     |
|           | + (E) Titulo                                                                                |       | Sig. asintót.     | .499         | 1                              |                      |            |               |     |   |    |                   |                      |     |
|           | - 🔂 Notas                                                                                   |       | a. Prueba de Kr   | uskal-       | -                              |                      |            |               |     |   |    |                   |                      |     |
|           | - D Conjunto de da                                                                          |       | Wallis            |              |                                |                      |            |               |     |   |    |                   |                      |     |
| 6         | Prueba de Krus                                                                              |       | b. Variable de    |              |                                |                      |            |               |     |   |    |                   |                      |     |
|           | E Titulo                                                                                    |       | agrupation: 0     | GRUPOS       |                                |                      |            |               |     |   |    |                   |                      |     |
|           | Estadístico                                                                                 |       | 52 2010010        |              |                                |                      |            |               |     |   |    |                   |                      |     |
| 4         | 4                                                                                           | 1     |                   |              |                                |                      |            |               |     |   |    |                   |                      | - F |
|           |                                                                                             |       |                   |              |                                |                      |            |               |     |   | ID | II COCC CHARACTER | Drocessor acté listo |     |

#### Interpretación de resultados

Para valorar si la diferencia entre la diferencia de las medianas o rangos entre tres o más grupos en el mismo periodo de tiempo es significativa, debe tomar en cuenta:

- Si hubo cambio en relación con la hipótesis alterna, la cual establece que sí existe diferencia entre tres o más grupos en el mismo periodo de tiempo es significativa.
- Si el cambio es estadísticamente significativo.

Recordando que una significancia con valor de p  $\leq 0.05$  indica que la diferencia es estadísticamente significativa, mientras que un valor de p > 0.05 indica que la diferencia no es estadísticamente significativa.

#### Prueba de Kruskal-Wallis

|                   | Rangos             |    |                   |
|-------------------|--------------------|----|-------------------|
|                   | GRUPOS DE ESTUDIO  | N  | Rango<br>promedio |
| TENSION ARTERIAL  | GRUPO CONTROL      | 17 | 22.18             |
| SISTOLICA INICIAL | GRUPO SODHI        | 17 | 26.74             |
|                   | GRUPO EXPERIMENTAL | 16 | 27.72             |
|                   | Total              | 50 |                   |

| Estadísticos  | ie contraste |  |
|---------------|--------------|--|
|               | TENSION      |  |
|               | ARTERIAL     |  |
|               | SISTOLICA    |  |
|               | INICIAL      |  |
| Chi-cuadrado  | 1.391        |  |
| gl            | 2            |  |
| Sig. asintót. | .499         |  |
|               |              |  |

Por ejemplo, en el análisis realizado a través de la prueba de Kruskal-Wallis se obtuvo un rango de 22.18 para la variable de tensión arterial sistólica inicial del grupo control, 26.74 para la variable de tensión arterial sistólica inicial del grupo SODHI, 27.72 para la variable de tensión arterial sistólica inicial del grupo experimental y una significancia de 0.499 al comparar los rangos de las variables.

Al suponer que nuestra hipótesis alterna establezca que sí existe una diferencia en la tensión arterial sistólica inicial entre el grupo control, el grupo SODHI y el grupo experimental, concluimos que:

- Entre el grupo control, el grupo SODHI, y el grupo experimental sí hubo una diferencia, debido a que se obtuvo un rango de 22.18 para la variable de tensión arterial sistólica inicial del grupo control, 26.74 para el grupo SODHI, 27.72 para el grupo experimental.
- Que la diferencia que se presentó entre las variables fue positiva, debido a que sí existe una diferencia entre el grupo control y el grupo experimental.
- Y que esta diferencia no fue estadísticamente significativa, debido a que se obtuvo una significancia > 0.05, por lo tanto se rechaza la hipótesis alterna.

## Correlación de Spearman

El coeficiente de correlación de Spearman también conocida como Rho Spearman, es una prueba no paramétrica para muestras independientes con distribución no normal, utilizada como alternativa de la Correlación de Pearson.

Su cálculo estima la asociación entre la variable dependiente e independiente determinando en qué proporción una variable interviene para que otra se modifique.

Se obtiene con la siguiente fórmula:

$$rs = 1 - \frac{6\Sigma d^2}{n^3 - n}$$

En donde:

 $\Sigma$  = Sumatoria n = Tamaño de la muestra en rangos de las variables  $d^2$  = Diferencia entre los rangos de las dos variables al cuadrado

Se grafica a través de coordenadas cartesianas, en donde la variable dependiente corresponde al eje de la "y" mientras que la variable independiente corresponde al eje de la "x".

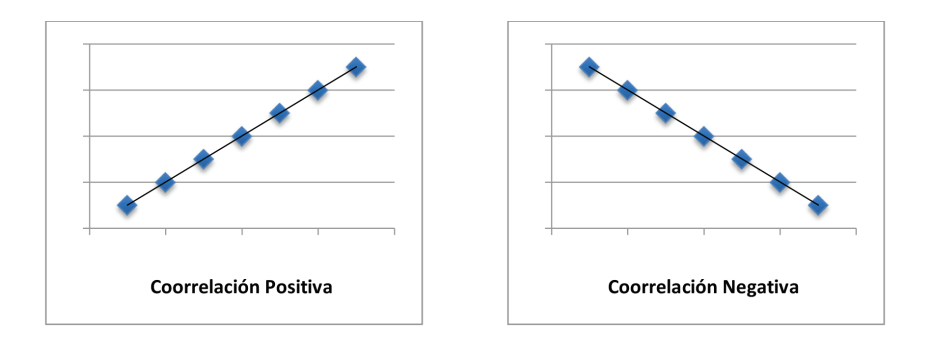

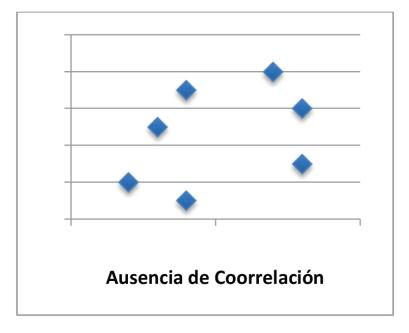

Sus resultados oscilan entre +1 a -1 y se interpretan como:

- r = +1 o -1: correlación perfecta (positiva o negativa).
- r = 0: ausencia de correlación.
- r = 0: ausencia de correlación.
- r = 0.80 0.99: correlación fuerte.
- r = 0.60 0.79: correlación moderada.
- r = 0.40 0.59: correlación parcial.
- r = 0.20 0.39: correlación ligera.
- r = 0.00 0.19: correlación fortuita o insignificante.

La significancia estadística se considera con el valor de "p":

- < 0.05: es estadísticamente significativo, se acepta la hipótesis alterna y se rechaza la hipótesis nula.
- > 0.05: no es estadísticamente significativo, se acepta la hipótesis nula y se rechaza la hipótesis alterna.

Para realizar el análisis estadístico mediante la correlación de Spearman en el programa SPSS versión 20.0 se realizarán los siguientes pasos.

En la barra de herramientas dé *click* en *Analizar*, seleccione *Correlaciones* y posteriormente dé *click* en *Bivariadas*.

| Archivo §  | dición Ver D     | atos <u>T</u> ransformar | Analizar Marketing directo | Gráficos        | Utilidades | Ventana A      | lyuda |            |            |         |            |                  |                |                  |          |
|------------|------------------|--------------------------|----------------------------|-----------------|------------|----------------|-------|------------|------------|---------|------------|------------------|----------------|------------------|----------|
|            |                  |                          | Informes                   | +               | 2 📖        | 47 1           |       |            | BC.        |         |            |                  |                |                  |          |
|            |                  | •                        | Estadísticos descriptivo   | os ⊧            |            | ~ <del>0</del> | 3 14  |            | •          |         |            |                  |                |                  |          |
| 11: COL1   | 25               | 6.00                     | Tablas                     |                 |            |                |       |            |            |         |            |                  | Ve             | ible: 26 de 26 v | ariables |
|            | TAS1             | TAS2 1                   | Comparar medias            | Comparar medias |            |                | IMCF  | EDONUTRICI | enfermedad | MEJORIA | HASINICIO  | HASFINAL         | EDAD           | GRUPOETA         | S        |
| 1          | 140.00           | 140.00                   | Modelo lineal general      | •               | 170.00     | 24.00          | 24.00 | 0 4.00     | 1.00       | 1.00    | 1.00       | 1.00             | 22.00          | 1.00             | -        |
| 2          | 126.00           | 122.00                   | Modelos lineales gene      | ralizados 🕨     | 190.00     | 34.00          | 34.00 | 4.00       | 1.00       | 2.00    | 2.00       | 1.00             | £5.00          | 2.00             | -1       |
| 3          | 133.00           | 132.00                   | Modelos migtos             | +               | 100.00     | 30.00          | 33.00 | 4.00       | 1.00       | 2.00    | 1.00       | 1.00             | 34.00          | 1.00             |          |
| 4          | 156.00           | 145.00                   | Correlaciones              | - F             | 🜆 Bivaria  | idas           | 25.00 | 2.00       | 1.00       | 1.00    | 2.00       | 2.00             | 55.00          | 2.00             |          |
| -          | 146.00           | 146.00                   | Regresión                  |                 | R Parcia   | les            | 34.00 | 4.00       | 1.00       | 2.00    | 2.00       | 2.00             | 36.00          | 1.00             | _        |
| 6          | 134.00           | 136.00                   | Logineal                   |                 | Distan     | das            | 26.00 | 2.00       | 1.00       | 1.00    | 1.00       | 1.00             | 58.00          | 2.00             |          |
| 7          | 123.00           | 122.00                   | Redes neuronales           |                 | 220.00     | 27.00          | 27.00 | 3.00       | 1.00       | 2.00    | 2.00       | 2.00             | 33.00          | 1.00             | - 1      |
| 8          | 156.00           | 157.00                   | Clasificar                 |                 | 220.00     | 25.00          | 25.00 | 2.00       | 1.00       | 2.00    | 1.00       | 1.00             | 32.00          | 1.00             |          |
| 9          | 116.00           | 123.00                   | Reducción de dimensi       | ones 🕨          | 210.00     | 24.00          | 24.00 | 1 00       | 1 00       | 1.00    | 2 00       | 1.00             | 32.00          | 1 00             |          |
| 10         | 156.00           | 158.00                   | Escala                     |                 | 250.00     | 26.00          | 25.00 | 2.00       | 2.00       | 2.00    | 1.00       | 1.00             | 59.00          | 2.00             |          |
| 11         | 143.00           | 135.00                   | Pruebas no paramétric      | as ⊧            | 250.00     | 28.00          | 27.00 | 3.00       | 1.00       | 1.00    | 2.00       | 2.00             | 60.00          | 2.00             |          |
| 12         | 134.00           | 135.00                   | Predicciones               |                 | 145.00     | 38.00          | 39.00 | 4.00       | 1.00       | 2.00    | 1.00       | 2.00             | 66.00          | 2.00             |          |
| 13         | 123.00           | 173.00                   | Superviv.                  |                 | 168.00     | 40.00          | 41.00 | 4.00       | 1.00       | 1.00    | 2.00       | 1.00             | 43.00          | 1.00             |          |
| 14         | 134.00           | 135.00                   | Respuesta múltiple         |                 | 178.00     | 42.00          | 42.00 | 4.00       | 1.00       | 2.00    | 1.00       | 1.00             | 56.00          | 2.00             |          |
| 15         | 120.00           | 133.00                   | 🔯 Análisis de valores per  | didos           | 190.00     | 44.00          | 44.00 | 4.00       | 1.00       | 1.00    | 2.00       | 2.00             | 41.00          | 1.00             |          |
| 16         | 120.00           | 111.00                   | Imputación múltiple        |                 | 220.00     | 41.00          | 42.00 | 4.00       | 1.00       | 2.00    | 1.00       | 2.00             | 57.00          | 2.00             |          |
| 17         | 112.00           | 113.00                   | Muestras compleias         | ,               | 200.00     | 32.00          | 33.00 | 4.00       | 1.00       | 1.00    | 2.00       | 1.00             | 32.00          | 1.00             |          |
| 18         | 151.00           | 145.00                   | Control de calidad         |                 | 190.00     | 35.00          | 34.00 | 4.00       | 1.00       | 1.00    | 1.00       | 1.00             | 51.00          | 2.00             |          |
| 19         | 156.00           | 156.00                   | Curva COR                  |                 | 256.00     | 34.00          | 31.00 | 4.00       | 1.00       | 2.00    | 2.00       | 1.00             | 35.00          | 1.00             |          |
| 20         | 167.00           | 146.00                   | 34.00 00.00                | 200.00          | 200.00     | 31.00          | 31.00 | 4.00       | 1.00       | 1.00    | 2.00       | 2.00             | 53.00          | 2.00             |          |
| 21         | 145.00           | 135.00                   | 89.00 88.00                | 178.00          | 170.00     | 26.00          | 27.00 | 3.00       | 1.00       | 2.00    | 2.00       | 2.00             | 23.00          | 1.00             |          |
| 22         | 134.00           | 135.00                   | 88.00 85.00                | 189.00          | 189.00     | 27.00          | 26.00 | 2.00       | 1.00       | 1.00    | 1.00       | 1.00             | 57.00          | 2.00             | _        |
|            | 4                |                          |                            |                 |            |                |       |            |            |         |            |                  |                |                  | Þ        |
| Vieta da c | latoe Vista de v | ariables                 |                            |                 |            |                |       |            |            |         |            |                  |                |                  | _        |
| vista de d | alus vista de v  |                          |                            |                 |            |                |       |            |            |         |            |                  |                |                  |          |
| Bivariadas |                  |                          |                            |                 |            |                |       |            |            |         | IBM SPSS S | tatistics Proces | sor está listo |                  |          |

#### Paso 2

Aparecerá la ventana de *Correlaciones bivariadas*, seleccione e introduzca la variable dependiente e independiente de tipo cuantitativo que le interese correlacionar en *Variables*.

| Archivo Edi  | ción <u>V</u> er <u>D</u> at | os <u>T</u> ransfor | mar <u>A</u> nalizar | Marketing d        | directo <u>G</u> ráficos <u>U</u> bilida | tes Ventana                              | Ayuda       |            | ABG        |         |           |          |       |                   |          |
|--------------|------------------------------|---------------------|----------------------|--------------------|------------------------------------------|------------------------------------------|-------------|------------|------------|---------|-----------|----------|-------|-------------------|----------|
| 11:COL1      | 256                          | 10                  |                      |                    |                                          |                                          |             |            |            |         |           |          | Vi    | sible: 26 de 26 v | ariable: |
|              | TAS1                         | TAS2                | TAD1                 | TAD2               | COL1 COL2                                | IMCI                                     | IMCF        | EDONUTRIC  | enfermedad | MEJORIA | HASINICIO | HASFINAL | EDAD  | GRUPOETA<br>RIO   | S        |
| 1            | 140.00                       | 140.00              | 90.00                | 90.(               | Correlaciones bivariadas                 | 4 1.5                                    | 1 10        |            | 1.0        | 1.00    | 1.00      | 1.00     | 22.00 | 1.00              | -        |
| 2            | 136.00                       | 133.00              | 88.00                | 94.(               |                                          | Varial                                   | Nae.        | _          | 1.0        | 2.00    | 2.00      | 1.00     | 56.00 | 2.00              |          |
| 3            | 133.00                       | 132.00              | 87.00                | 89.(               | A TENSION ARTER                          |                                          | ENSION ARTE | RIA        | 1.01       | 2.00    | 1.00      | 1.00     | 34.00 | 1.00              |          |
| 4            | 156.00                       | 145.00              | 95.00                | 88.(               | / TENSION ARTER                          | <i>A</i> E                               | DAD [EDAD]  | Bootst     | rap 1.01   | 1.00    | 2.00      | 2.00     | 55.00 | 2.00              |          |
| 5            | 145.00                       | 146.00              | 67.00                | 87.(               | TENSION ARTER                            |                                          |             |            | 1.0        | 2.00    | 2.00      | 2.00     | 36.00 | 1.00              |          |
| 6            | 134.00                       | 136.00              | 74.00                | 85.(               | COLESTEROL IN.                           |                                          |             |            | 1.0        | 1.00    | 1.00      | 1.00     | 58.00 | 2.00              |          |
| 7            | 123.00                       | 122.00              | 79.00                | 86.(               | INDICE DE MASA                           |                                          |             |            | 1.0        | 2.00    | 2.00      | 2.00     | 33.00 | 1.00              |          |
| 8            | 156.00                       | 157.00              | 75.00                | 89.(               | INDICE DE MASA.                          |                                          |             |            | 1.0        | 2.00    | 1.00      | 1.00     | 32.00 | 1.00              |          |
| 9            | 116.00                       | 123.00              | 90.00                | 90.(               | ESTADO NUTRI                             |                                          |             |            | 1.0        | 1.00    | 2.00      | 1.00     | 32.00 | 1.00              |          |
| 10           | 156.00                       | 158.00              | 98.00                | 90.(               | R ENFERMEDAD IA                          |                                          |             |            | 2.0        | 2.00    | 1.00      | 1.00     | 59.00 | 2.00              |          |
| 11           | 143.00                       | 135.00              | 78.00                | 98.(               | Coeficientes de correla                  | ión                                      |             |            | 1.0        | 1.00    | 2.00      | 2.00     | 60.00 | 2.00              |          |
| 12           | 134.00                       | 135.00              | 79.00                | 99. <mark>(</mark> | Pearson 🗖 Tau-b d                        | Kendall 📃 Spe                            | arman       |            | 1.0        | 2.00    | 1.00      | 2.00     | 66.00 | 2.00              |          |
| 13           | 123.00                       | 173.00              | 60.00                | 95. <mark>(</mark> | - Prueha de significación                |                                          |             |            | 1.0        | 1.00    | 2.00      | 1.00     | 43.00 | 1.00              |          |
| 14           | 134.00                       | 135.00              | 84.00                | 56.(               | Distant      Distant                     | a la la la la la la la la la la la la la |             |            | 1.0        | 2.00    | 1.00      | 1.00     | 56.00 | 2.00              |          |
| 15           | 120.00                       | 133.00              | 90.00                | 67.(               | S prajerar O Orrianer                    |                                          |             |            | 1.0        | 1.00    | 2.00      | 2.00     | 41.00 | 1.00              |          |
| 16           | 120.00                       | 111.00              | 96.00                | 78.(               | Marcar las correlacion                   | es significativas                        |             |            | 1.0        | 2.00    | 1.00      | 2.00     | 57.00 | 2.00              |          |
| 17           | 112.00                       | 113.00              | 98.00                | 94.(               | C truster D trus                         | Destable                                 |             | an durinda | 1.0        | 1.00    | 2.00      | 1.00     | 32.00 | 1.00              |          |
| 18           | 151.00                       | 145.00              | 97.00                | 76.(               | Aceptar Pega                             | Restable                                 | Cancel      | ar Ayuda   | 1.0        | 1.00    | 1.00      | 1.00     | 51.00 | 2.00              |          |
| 19           | 156.00                       | 156.00              | 90.00                | 78.60              | 211.00 200.                              | 00 34.00                                 | 31.0        | 4.00       | 1.0        | 2.00    | 2.00      | 1.00     | 35.00 | 1.00              |          |
| 20           | 167.00                       | 146.00              | 94.00                | 88.00              | 200.00 200.                              | 00 31.00                                 | 31.0        | 0 4.00     | 1.0        | 1.00    | 2.00      | 2.00     | 53.00 | 2.00              |          |
| 21           | 145.00                       | 135.00              | 89.00                | 88.00              | 178.00 170.                              | 26.00                                    | 27.0        | 0 3.00     | 1.0        | 2.00    | 2.00      | 2.00     | 23.00 | 1.00              |          |
| 22           | 134.00                       | 135.00              | 88.00                | 85.00              | 189.00 189.                              | 27.00                                    | 26.0        | 0 2.00     | 1.0        | 1.00    | 1.00      | 1.00     | 57.00 | 2.00              |          |
|              | 4                            |                     |                      |                    |                                          |                                          |             |            |            |         |           |          |       |                   | Þ        |
| Vista de dat | os Vista de vari             | ables               |                      |                    |                                          |                                          |             |            |            |         |           |          |       |                   |          |

Dé *click* en *Spearman*, en *Bilateral*, en *Marcar las correlaciones significativas* y posteriormente en *Aceptar*.

|        | 🗎 🖳    |        | ¥ 🔚   |       | M 🌆     | 🔛 🔚                | 42 🔜                 | 1.         | ð 🌓 4     |            |         |           |          |       |                   |         |
|--------|--------|--------|-------|-------|---------|--------------------|----------------------|------------|-----------|------------|---------|-----------|----------|-------|-------------------|---------|
| 1:COL1 | 256    | .00    |       |       |         |                    |                      |            |           |            |         |           |          | Vi    | sible: 26 de 26 v | variabl |
|        | TAS1   | TAS2   | TAD1  | TAD2  | COL1    | COL2               | IMCI                 | IMCF       | EDONUTRIC | enfermedad | MEJORIA | HASINICIO | HASFINAL | EDAD  | GRUPOETA<br>RIO   | S       |
| 1      | 140.00 | 140.00 | 90.00 | 90.00 | ta Con  | relaciones bivaria | das 👘 👘              | 3.0        |           | ×          | 1.00    | 1.00      | 1.00     | 22.00 | 1.00              |         |
| 2      | 136.00 | 133.00 | 88.00 | 94.00 |         |                    |                      | Variables: |           |            | 2.00    | 2.00      | 1.00     | 56.00 | 2.00              |         |
| 3      | 133.00 | 132.00 | 87.00 | 89.00 | 11      | ENSION ARTER       |                      | TENSIO     | NARTERIA. | Opciones   | 2.00    | 1.00      | 1.00     | 34.00 | 1.00              |         |
| 4      | 156.00 | 145.00 | 95.00 | 88.00 | 11      | ENSION ARTER       |                      | SEDAD [8   | [DAD]     | Bootstrap  | 1.00    | 2.00      | 2.00     | 55.00 | 2.00              |         |
| 5      | 145.00 | 146.00 | 67.00 | 87.00 | 1       | ENSION ARTER       |                      |            |           |            | 2.00    | 2.00      | 2.00     | 36.00 | 1.00              |         |
| 6      | 134.00 | 136.00 | 74.00 | 85.00 |         | OLESTEROL IN       |                      |            |           |            | 1.00    | 1.00      | 1.00     | 58.00 | 2.00              |         |
| 7      | 123.00 | 122.00 | 79.00 | 86.00 |         | VDICE DE MASA      |                      |            |           |            | 2.00    | 2.00      | 2.00     | 33.00 | 1.00              |         |
| 8      | 156.00 | 157.00 | 75.00 | 89.00 | 1       | NDICE DE MASA      |                      |            |           |            | 2.00    | 1.00      | 1.00     | 32.00 | 1.00              |         |
| 9      | 116.00 | 123.00 | 90.00 | 90.00 | a e     | STADO NUTRI        |                      |            |           |            | 1.00    | 2.00      | 1.00     | 32.00 | 1.00              |         |
| 10     | 156.00 | 158.00 | 98.00 | 90.00 | A F     | NEERMEDAD IA       |                      |            |           |            | 2.00    | 1.00      | 1.00     | 59.00 | 2.00              |         |
| 11     | 143.00 | 135.00 | 78.00 | 98.00 | Col     | eficientes de corr | elación              |            |           |            | 1.00    | 2.00      | 2.00     | 60.00 | 2.00              |         |
| 12     | 134.00 | 135.00 | 79.00 | 99.00 | E F     | Pearson 📃 Tau-     | b de <u>K</u> endall | Spearman 🗸 |           |            | 2.00    | 1.00      | 2.00     | 66.00 | 2.00              |         |
| 13     | 123.00 | 173.00 | 60.00 | 95.00 | C Roy   | aba da cioníficar  | ián                  |            |           |            | 1.00    | 2.00      | 1.00     | 43.00 | 1.00              |         |
| 14     | 134.00 | 135.00 | 84.00 | 56.00 |         | eva ve arginicat   | 2011                 |            |           |            | 2.00    | 1.00      | 1.00     | 56.00 | 2.00              |         |
| 15     | 120.00 | 133.00 | 90.00 | 67.00 |         | naterar O Onija    | steral               |            |           |            | 1.00    | 2.00      | 2.00     | 41.00 | 1.00              |         |
| 16     | 120.00 | 111.00 | 96.00 | 78.00 | 📝 M     | arcar las correla: | ciones signific      | ativas     |           |            | 2.00    | 1.00      | 2.00     | 57.00 | 2.00              |         |
| 17     | 112.00 | 113.00 | 98.00 | 94.00 |         |                    |                      |            | 0         | tunte      | 1.00    | 2.00      | 1.00     | 32.00 | 1.00              |         |
| 18     | 151.00 | 145.00 | 97.00 | 76.00 |         | Aceptar E          | regar <u>R</u> e     | stablecer  | Cancelar  | Ajuda      | 1.00    | 1.00      | 1.00     | 51.00 | 2.00              |         |
| 19     | 156.00 | 156.00 | 90.00 | 78.00 | 211.001 | 230.00             | 34.00                | 31.00      | 4.00      | 1.00       | 2.00    | 2.00      | 1.00     | 35.00 | 1.00              |         |
| 20     | 167.00 | 146.00 | 94.00 | 88.00 | 200.00  | 200.00             | 31.00                | 31.00      | 4.00      | 1.00       | 1.00    | 2.00      | 2.00     | 53.00 | 2.00              |         |
| 21     | 145.00 | 135.00 | 89.00 | 88.00 | 178.00  | 170.00             | 26.00                | 27.00      | 3.00      | 1.00       | 2.00    | 2.00      | 2.00     | 23.00 | 1.00              |         |
| 22     | 134.00 | 135.00 | 88.00 | 85.00 | 189.00  | 189.00             | 27.00                | 26.00      | 2.00      | 1.00       | 1.00    | 1.00      | 1.00     | 57.00 | 2.00              |         |
|        | 4      |        |       |       |         |                    |                      |            |           |            |         |           |          |       |                   | Þ       |

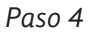

De esta forma se obtiene el resultado de la correlación de Spearman y la significancia de las variables correlacionadas.

| Archivo E | dición Ver Datos          | Trans | sformar jnsertar F | ormato Analizar Mark | leting directo | Gráficos | Utilidades | Ventana | Ayuda |   |     |   |    |                  |                        |     |
|-----------|---------------------------|-------|--------------------|----------------------|----------------|----------|------------|---------|-------|---|-----|---|----|------------------|------------------------|-----|
| 🗃 k       | 🖨 🗟 🤞                     |       | 🛄 ir 🗅             | 🚆 🖺 🕌                |                |          | ¢= 1       | PB      |       | - | • • | + | -  |                  | 1 🔂 🗟                  |     |
|           | - 🚯 Conjunto de da 🖆      |       |                    | N                    |                | 51       | 50         |         |       |   |     |   |    |                  |                        | *   |
|           | Advertencia               |       | EDAD               | Correlación de P     | 'earson        | .223     | 7 1        |         |       |   |     |   |    |                  |                        |     |
|           | Log<br>ANOVA do un forter |       |                    | Sig. (bilateral)     |                | .11      | -          |         |       |   |     |   |    |                  |                        |     |
|           | - In Titulo               |       |                    | N                    |                | 51       | 50         |         |       |   |     |   |    |                  |                        |     |
|           | 🖶 Notas                   |       |                    |                      |                |          |            |         |       |   |     |   |    |                  |                        |     |
|           | Conjunto de da            |       | NONPAR CORR        |                      |                |          |            |         |       |   |     |   |    |                  |                        |     |
|           | ANOVA de un ta            |       | /VARIABLES=TA      | AS1 EDAD             |                |          |            |         |       |   |     |   |    |                  |                        |     |
| -         | - En Titulo               |       | PRINT=SPEAR        | MAN TWOTAIL NOSIG    |                |          |            |         |       |   |     |   |    |                  |                        |     |
|           | - 🦉 Comparac              |       | /MISSING=PAIR      | RWISE.               |                |          |            |         |       |   |     |   |    |                  |                        |     |
|           | 😑 🔂 Subconjun             |       |                    |                      |                |          |            |         |       |   |     |   |    |                  |                        |     |
|           | Titulo                    | ۰.    | Correlacione       | e no paramótrica     |                |          |            |         |       |   |     |   |    |                  |                        |     |
| (iii      |                           | Ľ     | Correlaciones      | s no parametrica     | 5              |          |            |         |       |   |     |   |    |                  |                        |     |
| e-8       | Pruebas no paramé         |       |                    |                      |                |          |            |         |       |   |     |   |    |                  |                        |     |
|           | 🗇 Titulo                  |       |                    |                      |                |          |            |         |       |   |     |   |    |                  |                        |     |
|           | Notas                     |       |                    |                      |                |          |            |         |       |   |     |   |    |                  |                        |     |
|           | Prueha de Krus            |       |                    |                      | Correlacion    | 35       |            |         |       | _ |     |   |    |                  |                        |     |
| -         | - (f) Titulo              |       |                    |                      |                |          | T          | ENSION  |       |   |     |   |    |                  |                        |     |
|           | — 🧃 Rangos 📔              |       |                    |                      |                |          | A          | STOLICA |       |   |     |   |    |                  |                        |     |
|           | -La Estadístico           |       |                    |                      |                |          |            | NICIAL  | EDAD  |   |     |   |    |                  |                        |     |
|           | Correlaciones             |       | Rho de Spearman    | TENSION ARTERIAL     | Coefici        | ente de  |            | 1.000   | .159  | 9 |     |   |    |                  |                        |     |
| I T T     | + @ Titulo                |       |                    | SISTOLICATNICIAL     | correia        | tion     |            |         |       |   |     |   |    |                  |                        |     |
|           | - Notas                   |       |                    |                      | Sig. (bi       | ateral)  |            |         | .27   | 1 |     |   |    |                  |                        |     |
|           | Conjunto de da            |       |                    | 5010                 | N Cooffei      | onto do  |            | 00      | 51    | 0 |     |   |    |                  |                        |     |
| n -       | Log                       |       |                    | EDAD                 | correla        | tión     |            | .159    | 1.001 |   |     |   |    |                  |                        |     |
|           | Correlaciones no pa       |       |                    |                      | Sig. (bi       | ateral)  |            | .271    |       |   |     |   |    |                  |                        |     |
|           | + 🛱 Titulo                |       |                    |                      | N              |          |            | 50      | 50    | D |     |   |    |                  |                        |     |
|           | Notas                     |       |                    |                      |                |          |            |         |       | _ |     |   |    |                  |                        |     |
|           | Correlaciones             |       |                    |                      |                |          |            |         |       |   |     |   |    |                  |                        | -   |
| 4         | Þ                         | 4     |                    |                      |                |          |            |         |       |   |     |   |    |                  |                        | E E |
|           |                           |       |                    |                      |                |          |            |         |       |   |     |   | IB | M SPSS Statistic | s Processor está listo |     |

### Interpretación de resultados

Para valorar si la proporción en que la variable independiente interviene para que la variable dependiente se modifique es significativa, debe tomar en cuenta:

• Si hubo cambio en relación con la hipótesis alterna, la cual establece sí la proporción en que una variable interviene para que otra se modifique es estadísticamente significativo.

Recordando que los resultados de la correlación de Spearman oscilan entre +1 a -1 y se interpretan como correlación perfecta (ya sea positiva o negativa) cuando el valor de r es de +1 o -1, ausencia de correlación cuando el valor de r es de 0, correlación fuerte cuando el valor de r es de 0.80 a 0.99, correlación moderada cuando el valor de r es de 0.60-0.79, correlación parcial cuando el valor de r es de 0.40-0.59, correlación ligera cuando el valor de r es de 0.20-0.39 y correlación fortuita o insignificante cuando el valor de r es de 0.01 a 0.19.

Y una significancia con valor de p  $\leq 0.05$  indica que la diferencia es estadísticamente significativa, mientras que un valor de p > 0.05 indica que la diferencia no es estadísticamente significativa.

|                 |                                       | correlaciones                 |                                             |       |
|-----------------|---------------------------------------|-------------------------------|---------------------------------------------|-------|
|                 |                                       |                               | TENSION<br>ARTERIAL<br>SISTOLICA<br>INICIAL | EDAD  |
| Rho de Spearman | TENSION ARTERIAL<br>SISTOLICA INICIAL | Coeficiente de<br>correlación | 1.000                                       | .159  |
|                 |                                       | Sig. (bilateral)              |                                             | .271  |
|                 |                                       | N                             | 50                                          | 50    |
|                 | EDAD                                  | Coeficiente de<br>correlación | .159                                        | 1.000 |
|                 |                                       | Sig. (bilateral)              | .271                                        |       |
|                 |                                       | N                             | 50                                          | 50    |

Correlaciones

Por ejemplo, en el análisis realizado a través de la correlación de Spearman se obtuvo un coeficiente de correlación de 0.159 y una significancia de 0.271 al valorar la asociación entre la variable de tensión arterial sistólica inicial y la variable de edad.

Al suponer que nuestra hipótesis alterna establezca que la edad interviene para que la tensión arterial sistólica inicial se modifique concluimos que:

• La relación entre la tensión arterial sistólica inicial y la edad no fue estadísticamente significativa, es decir, la edad no modifica la ten-

sión arterial sistólica inicial, debido a que se obtuvo una correlación insignificante y una significancia > 0.05, por lo tanto se rechaza la hipótesis alterna.

# Regresión lineal

La **regresión lineal** también conocida como **ajuste lineal** permite representar gráficamente la relación de las variables.

Su cálculo estima la asociación entre la variable dependiente e independiente en la regresión lineal simple o entre la variable dependiente y varias variables independientes en la regresión lineal múltiple.

Se obtiene con la siguiente fórmula:

• Regresión lineal simple

$$Y = B_0 + B_1 \cdot x + u$$

En donde:

*Y* = Variable dependiente

 $B_0, B_1 =$ Parámetros a estimar

x = Variable independiente

u = Residual o término de error, que en el caso de poblaciones es 0

• Regresión lineal múltiple

$$Y = B_0 + B_1 \cdot X_1 + B_2 \cdot X_2 + ... + B_k \cdot X_k + u$$

En donde: Y = Variable dependiente  $B_0, B_1, B_2, ..., B_k =$  Parámetros a estimar x = Variable independiente u = Residual o término de error, que en el caso de poblaciones es 0
Se grafica a través de coordenadas cartesianas, en donde la variable dependiente corresponde al eje de la "y" mientras que la variable independiente corresponde al eje de la "x".

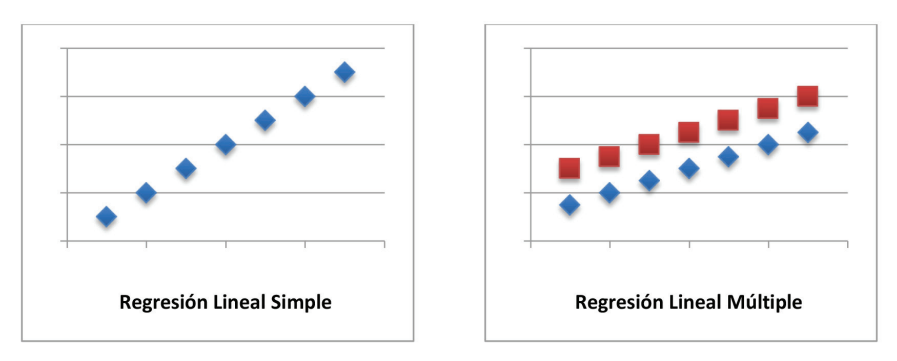

Sus resultados oscilan entre +1 a -1 y se interpretan como:

- r = 1: correlación perfecta.
- r = 0: ausencia de correlación.

La significancia estadística se considera con el valor de "p".

- ≤ 0.05: es estadísticamente significativo, se acepta la hipótesis alterna y se rechaza la hipótesis nula.
- > 0.05: no es estadísticamente significativo, se acepta la hipótesis nula y se rechaza la hipótesis alterna.

Para realizar el análisis estadístico mediante la prueba de regresión lineal en el programa SPSS versión 20.0 se realizarán los siguientes pasos.

En la barra de herramientas dé *click* en *Gráficos*, seleccione *Cuadros de diálogo antiguos* y posteriormente dé *click* en *Dispersión/Puntos*.

|           |        |        | ¥ 🔣   |       |        | elector de plant | illas de tablero |     | 10            | -                    |      |         |           |          |       |                   |         |
|-----------|--------|--------|-------|-------|--------|------------------|------------------|-----|---------------|----------------------|------|---------|-----------|----------|-------|-------------------|---------|
| 10 : COL2 | 250    | .00    |       |       |        | uadros de diálo  | ion antiquos     |     | <b>B n u</b>  |                      |      |         |           |          | Vis   | sible: 26 de 26 v | ariable |
|           | TAS1   | TAS2   | TAD1  | TAD2  | COLI   | COLZ             | INCI             | 100 | Bar           | as<br>as <u>3</u> -D |      | MEJORIA | HASINICIO | HASFINAL | EDAD  | GRUPOETA<br>RIO   | S       |
| 1         | 140.00 | 140.00 | 90.00 | 90.00 | 170.00 | 170.00           | 34.00            |     | 🛃 Líne        | 35                   |      | 1.00    | 1.00      | 1.00     | 22.00 | 1.00              |         |
| 2         | 136.00 | 133.00 | 88.00 | 94.00 | 180.00 | 180.00           | 36.00            |     | 📕 Áre         | s                    |      | 2.00    | 2.00      | 1.00     | 56.00 | 2.00              |         |
| 3         | 133.00 | 132.00 | 87.00 | 89.00 | 198.00 | 190.00           | 32.00            |     | 🛃 Sec         | tores                |      | 2.00    | 1.00      | 1.00     | 34.00 | 1.00              |         |
| 4         | 156.00 | 145.00 | 95.00 | 88.00 | 150.00 | 150.00           | 25.00            |     | Náo           | imos v mínimos       |      | 1.00    | 2.00      | 2.00     | 55.00 | 2.00              |         |
| 5         | 145.00 | 146.00 | 67.00 | 87.00 | 170.00 | 170.00           | 37.00            |     | Dis           | romos do colo        |      | 2.00    | 2.00      | 2.00     | 36.00 | 1.00              |         |
| 6         | 134.00 | 136.00 | 74.00 | 85.00 | 220.00 | 219.00           | 26.00            |     |               | grannas de caja      |      | 1.00    | 1.00      | 1.00     | 58.00 | 2.00              |         |
| 7         | 123.00 | 122.00 | 79.00 | 86.00 | 224.00 | 220.00           | 27.00            |     | 🔛 Bar         | as de error          |      | 2.00    | 2.00      | 2.00     | 33.00 | 1.00              |         |
| 8         | 156.00 | 157.00 | 75.00 | 89.00 | 250.00 | 220.00           | 25.00            |     | Pira Pira     | mide de població     | in   | 2.00    | 1.00      | 1.00     | 32.00 | 1.00              |         |
| 9         | 116.00 | 123.00 | 90.00 | 90.00 | 230.00 | 210.00           | 24.00            |     | 🔡 Di <u>s</u> | persión/Puntos       |      | 1.00    | 2.00      | 1.00     | 32.00 | 1.00              |         |
| 10        | 156.00 | 158.00 | 98.00 | 90.00 | 243.00 | 250.00           | 26.00            |     | 🔒 His         | ograma               |      | 2.00    | 1.00      | 1.00     | 59.00 | 2.00              |         |
| 11        | 143.00 | 135.00 | 78.00 | 98.00 | 256.00 | 250.00           | 28.00            |     | 27.00         | 3.00                 | 1.00 | 1.00    | 2.00      | 2.00     | 60.00 | 2.00              |         |
| 12        | 134.00 | 135.00 | 79.00 | 99.00 | 145.00 | 145.00           | 38.00            |     | 39.00         | 4.00                 | 1.00 | 2.00    | 1.00      | 2.00     | 66.00 | 2.00              |         |
| 13        | 123.00 | 173.00 | 60.00 | 95.00 | 167.00 | 168.00           | 40.00            |     | 41.00         | 4.00                 | 1.00 | 1.00    | 2.00      | 1.00     | 43.00 | 1.00              |         |
| 14        | 134.00 | 135.00 | 84.00 | 56.00 | 178.00 | 178.00           | 42.00            |     | 42.00         | 4.00                 | 1.00 | 2.00    | 1.00      | 1.00     | 56.00 | 2.00              |         |
| 15        | 120.00 | 133.00 | 90.00 | 67.00 | 189.00 | 190.00           | 44.00            |     | 44.00         | 4.00                 | 1.00 | 1.00    | 2.00      | 2.00     | 41.00 | 1.00              |         |
| 16        | 120.00 | 111.00 | 96.00 | 78.00 | 190.00 | 220.00           | 41.00            |     | 42.00         | 4.00                 | 1.00 | 2.00    | 1.00      | 2.00     | 57.00 | 2.00              |         |
| 17        | 112.00 | 113.00 | 98.00 | 94.00 | 200.00 | 200.00           | 32.00            |     | 33.00         | 4.00                 | 1.00 | 1.00    | 2.00      | 1.00     | 32.00 | 1.00              |         |
| 18        | 151.00 | 145.00 | 97.00 | 76.00 | 204.00 | 190.00           | 35.00            |     | 34.00         | 4.00                 | 1.00 | 1.00    | 1.00      | 1.00     | 51.00 | 2.00              |         |
| 19        | 156.00 | 156.00 | 90.00 | 78.00 | 271.00 | 256.00           | 34.00            |     | 31.00         | 4.00                 | 1.00 | 2.00    | 2.00      | 1.00     | 35.00 | 1.00              |         |
| 20        | 167.00 | 146.00 | 94.00 | 88.00 | 200.00 | 200.00           | 31.00            |     | 31.00         | 4.00                 | 1.00 | 1.00    | 2.00      | 2.00     | 53.00 | 2.00              |         |
| 21        | 145.00 | 135.00 | 89.00 | 88.00 | 178.00 | 170.00           | 26.00            |     | 27.00         | 3.00                 | 1.00 | 2.00    | 2.00      | 2.00     | 23.00 | 1.00              |         |
| 22        | 134.00 | 135.00 | 88.00 | 85.00 | 189.00 | 189.00           | 27.00            |     | 26.00         | 2.00                 | 1.00 | 1.00    | 1.00      | 1.00     | 57.00 | 2.00              |         |
|           | 1      |        |       |       |        |                  |                  |     |               |                      |      |         |           |          |       |                   |         |

### Paso 2

Aparecerá la ventana de *Dispersión/Puntos*, seleccione *Dispersión simple* y dé *click* en *Definir*.

| Archivo    | _dición ⊻er D                             | atos <u>T</u> ransfor | mar <u>A</u> naliza | r <u>M</u> arketing di | recto <u>G</u> ráfico | os <u>U</u> tilidades | Ventana A  | lyuda            |            |            |         |           |          |       |                 |   |
|------------|-------------------------------------------|-----------------------|---------------------|------------------------|-----------------------|-----------------------|------------|------------------|------------|------------|---------|-----------|----------|-------|-----------------|---|
| <b>a</b>   |                                           | in c                  | ¥ 🌃 i               |                        | H 👪                   | <b>X</b>              | 4          | 1 A              |            | 1466       |         |           |          |       |                 |   |
| 10:COL2    | : COL2 250.00 Visible: 26 de 26 variables |                       |                     |                        |                       |                       |            |                  |            |            |         |           |          |       |                 |   |
|            | TAS1                                      | TAS2                  | TAD1                | TAD2                   | COL1                  | COL2                  | IMCI       | IMCF             | EDONUTRICI | enfermedad | MEJORIA | HASINICIO | HASFINAL | EDAD  | GRUPOETA<br>RIO | S |
| 1          | 140.00                                    | 140.00                | 90.00               | 90.00                  | 170.00                | 170.00                | 34.00      | 34.00            | 4.00       | 1.00       | 1.00    | 1.00      | 1.00     | 22.00 | 1.00            | - |
| 2          | 136.00                                    | 133.00                | 88.00               | 94.00                  | 180.00                | 180.00                | 36.00      | 35.00            | 4.00       | 1.00       | 2.00    | 2.00      | 1.00     | 56.00 | 2.00            |   |
| 3          | 133.00                                    | 132.00                | 87.00               | 89.00                  | 198.00                | 190.00                | 32.00      | 33.00            | 4.00       | 1.00       | 2.00    | 1.00      | 1.00     | 34.00 | 1.00            |   |
| 4          | 156.00                                    | 145.00                | 95.00               | 88.00                  | 150.00                | 150.00                | 25.00      | 25.00            | 2.00       | 1.00       | 1.00    | 2.00      | 2.00     | 55.00 | 2.00            |   |
| 5          | 145.00                                    | 146.00                | 67.00               | 87.00                  | 170.00                | 170.00                | 37.00      | 34.00            | 4.00       | 1.00       | 2.00    | 2.00      | 2.00     | 36.00 | 1.00            |   |
| 6          | 134.00                                    | 136.00                | 74.00               | 85.00                  | 220.00                | ta Dispersión         | /Puntos    |                  |            | .00        | 1.00    | 1.00      | 1.00     | 58.00 | 2.00            |   |
| 7          | 123.00                                    | 122.00                | 79.00               | 86.00                  | 224.00                |                       | -          | _                | _          | .00        | 2.00    | 2.00      | 2.00     | 33.00 | 1.00            |   |
| 8          | 156.00                                    | 157.00                | 75.00               | 89.00                  | 250.00                | Di                    | spersión   | Dispersi         | in 🔒 P     | untos .00  | 2.00    | 1.00      | 1.00     | 32.00 | 1.00            |   |
| 9          | 116.00                                    | 123.00                | 90.00               | 90.00                  | 230.00                | S SI                  | mpre 1     | matricial simple |            | Imple      | 1.00    | 2.00      | 1.00     | 32.00 | 1.00            |   |
| 10         | 156.00                                    | 158.00                | 98.00               | 90.00                  | 243.00                | 0.00 p                | spersión . | .: Dispersi      | in         | 1.00       | 2.00    | 1.00      | 1.00     | 59.00 | 2.00            |   |
| 11         | 143.00                                    | 135.00                | 78.00               | 98.00                  | 256.00                | SL                    | perpuest   | 3-D              |            | .00        | 1.00    | 2.00      | 2.00     | 60.00 | 2.00            |   |
| 12         | 134.00                                    | 135.00                | 79.00               | 99.00                  | 145.00                | ,                     |            | _                |            | .00        | 2.00    | 1.00      | 2.00     | 66.00 | 2.00            |   |
| 13         | 123.00                                    | 173.00                | 60.00               | 95.00                  | 167.00                |                       | Definir    | Cancelar /       | yuda       | .00        | 1.00    | 2.00      | 1.00     | 43.00 | 1.00            |   |
| 14         | 134.00                                    | 135.00                | 84.00               | 56.00                  | 178.00                |                       |            |                  |            | .00        | 2.00    | 1.00      | 1.00     | 56.00 | 2.00            |   |
| 15         | 120.00                                    | 133.00                | 90.00               | 67.00                  | 189.00                | 190.00                | 44.00      | 44.00            | 4.00       | 1.00       | 1.00    | 2.00      | 2.00     | 41.00 | 1.00            |   |
| 16         | 120.00                                    | 111.00                | 96.00               | 78.00                  | 190.00                | 220.00                | 41.00      | 42.00            | 4.00       | 1.00       | 2.00    | 1.00      | 2.00     | 57.00 | 2.00            |   |
| 17         | 112.00                                    | 113.00                | 98.00               | 94.00                  | 200.00                | 200.00                | 32.00      | 33.00            | 4.00       | 1.00       | 1.00    | 2.00      | 1.00     | 32.00 | 1.00            |   |
| 18         | 151.00                                    | 145.00                | 97.00               | 76.00                  | 204.00                | 190.00                | 35.00      | 34.00            | 4.00       | 1.00       | 1.00    | 1.00      | 1.00     | 51.00 | 2.00            | _ |
| 19         | 156.00                                    | 156.00                | 90.00               | 78.00                  | 271.00                | 256.00                | 34.00      | 31.00            | 4.00       | 1.00       | 2.00    | 2.00      | 1.00     | 35.00 | 1.00            |   |
| 20         | 167.00                                    | 146.00                | 94.00               | 88.00                  | 200.00                | 200.00                | 31.00      | 31.00            | 4.00       | 1.00       | 1.00    | 2.00      | 2.00     | 53.00 | 2.00            | _ |
| 21         | 145.00                                    | 135.00                | 89.00               | 88.00                  | 178.00                | 170.00                | 26.00      | 27.00            | 3.00       | 1.00       | 2.00    | 2.00      | 2.00     | 23.00 | 1.00            |   |
| 22         | 134.00                                    | 135.00                | 88.00               | 85.00                  | 189.00                | 189.00                | 27.00      | 26.00            | 2.00       | 1.00       | 1.00    | 1.00      | 1.00     | 57.00 | 2.00            | v |
|            | M                                         |                       |                     |                        |                       |                       | 1000       |                  |            |            |         |           |          |       |                 |   |
| Vista de o | latos Vista de va                         | riables               |                     |                        |                       |                       |            |                  |            |            |         |           |          |       |                 |   |

Aparecerá la ventana de *Diagrama de dispersión simple*, seleccione e introduzca la variable dependiente que le interese en *Eje Y*, la variable independiente que le interese relacionar en *Eje X* y posteriormente en *Aceptar*.

|           |        |        | · •   |      | Diagrama de dispersión sin | role      |                                              | <b></b> |           |          |       |                   |       |
|-----------|--------|--------|-------|------|----------------------------|-----------|----------------------------------------------|---------|-----------|----------|-------|-------------------|-------|
| : MEJORIA | 1.00   |        |       |      |                            |           |                                              |         |           |          | Vis   | sible: 26 de 26 v | ariab |
|           | TAS1   | TAS2   | TAD1  | TAD2 | TENSION ARTER.             | *         | Eje Y:<br>TENSION ARTERIAL SISTOLICA I       | Titulos | HASINICIO | HASFINAL | EDAD  | GRUPOETA<br>RIO   | 5     |
| 1         | 140.00 | 140.00 | 90.00 | 90.( | TENSION ARTER              |           | Eje <u>X</u>                                 | 10      | 1.00      | 1.00     | 22.00 | 1.00              |       |
| 2         | 136.00 | 133.00 | 88.00 | 94.( | COLESTEROL IN.             |           | A EDAD (EDAD)                                | 10      | 2.00      | 1.00     | 56.00 | 2.00              |       |
| 3         | 133.00 | 132.00 | 87.00 | 89.( | COLESTEROL FL.             |           | Establecer marcas por:                       | 10      | 1.00      | 1.00     | 34.00 | 1.00              |       |
| 4         | 156.00 | 145.00 | 95.00 | 88.( | / INDICE DE MASA           | +         |                                              | 10      | 2.00      | 2.00     | 55.00 | 2.00              |       |
| 5         | 145.00 | 146.00 | 67.00 | 87.( | / INDICE DE MASA           |           | Etiquetar los casos mediante:                | 0t      | 2.00      | 2.00     | 36.00 | 1.00              |       |
| 6         | 134.00 | 136.00 | 74.00 | 85.( | ESTADONOTRI                |           |                                              | 10      | 1.00      | 1.00     | 58.00 | 2.00              |       |
| 7         | 123.00 | 122.00 | 79.00 | 86.( | & NEJORIA DEL E.           | -Panel    | mediante                                     | 10      | 2.00      | 2.00     | 33.00 | 1.00              |       |
| 8         | 156.00 | 157.00 | 75.00 | 89.( | 👵 GRADO DE CON             |           | Filas                                        | 10      | 1.00      | 1.00     | 32.00 | 1.00              |       |
| 9         | 116.00 | 123.00 | 90.00 | 90.( | 뤙 GRADO DE CON             |           |                                              | 10      | 2.00      | 1.00     | 32.00 | 1.00              |       |
| 10        | 156.00 | 158.00 | 98.00 | 90.( | GRUPUS ETARL.              | *         |                                              | 10      | 1.00      | 1.00     | 59.00 | 2.00              |       |
| 11        | 143.00 | 135.00 | 78.00 | 98.( | ESTADO CIVIL IE            |           |                                              | 10      | 2.00      | 2.00     | 60.00 | 2.00              |       |
| 12        | 134.00 | 135.00 | 79.00 | 99.( | 💑 ESTADO LABOR             |           | 📕 Anidar variables (sin filas vacías)        | 10      | 1.00      | 2.00     | 66.00 | 2.00              |       |
| 13        | 123.00 | 173.00 | 60.00 | 95.( | GRUPOS DE ES               |           | Columnas:                                    | 10      | 2.00      | 1.00     | 43.00 | 1.00              |       |
| 14        | 134.00 | 135.00 | 84.00 | 56.( | INTERVENCION               | -         |                                              | 10      | 1.00      | 1.00     | 56.00 | 2.00              |       |
| 15        | 120.00 | 133.00 | 90.00 | 67.( | CALIDAD DE VID             |           |                                              | 10      | 2.00      | 2.00     | 41.00 | 1.00              |       |
| 16        | 120.00 | 111.00 | 96.00 | 78.( | CALIDAD DE VID             |           | Anidar variables (ein columnas varias)       | 10      | 1.00      | 2.00     | 57.00 | 2.00              |       |
| 17        | 112.00 | 113.00 | 98.00 | 94.( |                            |           |                                              | 10      | 2.00      | 1.00     | 32.00 | 1.00              |       |
| 18        | 151.00 | 145.00 | 97.00 | 76.0 | Plantila                   |           |                                              | 10      | 1.00      | 1.00     | 51.00 | 2.00              |       |
| 19        | 156.00 | 156.00 | 90.00 | 78.( | 🔲 Usar las especificacio   | nes gráfi | cas de:                                      | 10      | 2.00      | 1.00     | 35.00 | 1.00              |       |
| 20        | 167.00 | 146.00 | 94.00 | 88.( | Archivo                    |           |                                              | 10      | 2.00      | 2.00     | 53.00 | 2.00              |       |
| 21        | 145.00 | 135.00 | 89.00 | 88.( |                            |           |                                              | 10      | 2.00      | 2.00     | 23.00 | 1.00              |       |
| 22        | 134.00 | 135.00 | 88.00 | 85.( | Aceptar                    | Pegar     | Restablecer Cancelar Ayuda                   | 10      | 1.00      | 1.00     | 57.00 | 2.00              |       |
|           | 4      |        |       |      |                            | _         | <u>^                                    </u> |         |           |          |       |                   |       |

#### Paso 4

De esta forma se obtiene la gráfica de correlación.

| Archivo | Edición Ver Datos                                                                                                    | Transfor | mar inse              | irtar Formato | Analizar | Marketing d | recto <u>G</u> rá | ificos Utilida | ides Ventana | Ayuda |    |            |     |                 |                           |   |
|---------|----------------------------------------------------------------------------------------------------|----------|-----------------------|---------------|----------|-------------|-------------------|----------------|--------------|-------|----|------------|-----|-----------------|---------------------------|---|
| 1       | 883                                                                                                    | 2        | , in                  | · 🛥 💈         |          |             | 6                 | 6              | PP           |       |    | <b>+ +</b> | + - |                 | 🗏 🚺 🗟                     | ) |
|         | Conjunto de da<br>ANOVA de un fa<br>Pruebas post h<br>Titulo<br>Comparac<br>Subconjun                                                                                                    | ⇒ G      | ráfico                |               |          |             |                   |                |              |       |    |            |     |                 |                           |   |
|         | Titulo<br>TENS                                                                                                    |          | 200.00-               |               |          |             |                   |                |              |       |    |            |     |                 |                           |   |
|         | Log     Log     Pruebas no paramé     Maramé     Thulo     Grupiato de Koz     Conjunto de da     Conjunto de da     Conjunto de Koz     Constances     Correlaciones     Thulo     Correlaciones     Thulo     Mass |          | -00.081 OLICA INICIAL | 0             | 0 0      | 0           | 0                 | °°°            | o            | 0     |    |            |     |                 |                           |   |
|         | Conjunto de da<br>Correlaciones<br>Correlaciones no pi<br>Correlaciones no pi<br>Notas                                                                                                    |          | 140.00"               | 0             | 0        | °°°         | 0                 | 800<br>0<br>0  | 00           |       |    |            |     |                 |                           |   |
|         | Correlaciones Log Gráfico Gráfico Conjunto de da                                                                                                    |          | 100.00-               | 20.00         | 30.00    | 40.00       | 50.00<br>EDAD     | 60.00<br>D     | 70.00        | 80.   | 00 |            |     |                 |                           |   |
| 1       | VIII Unspersion de                                                                                                    | 1        |                       |               |          |             |                   |                |              |       |    |            |     |                 |                           |   |
|         |                                                                                                    |          |                       |               |          |             |                   |                |              |       |    |            |     | IBM SPSS Statis | tics Processor está listo |   |

Para editar la gráfica de correlación y obtener la línea de correlación y el valor de la regresión lineal o  $R^2$  lineal, dé doble *click* sobre la imagen del *Gráfico de correlación* y aparecerá la ventana de *Editor de gráficos*.

| Archivo Edición Ver Datos Transformar Insertar Formato Analiza | 🔂 Editor de gréficos                        |                  |
|----------------------------------------------------------------|---------------------------------------------|------------------|
| 🍋 🖶 🖨 🔊 💽 🗠 🛥 🚆 🛤                                              | Archivo Editar Ver Opciones Elementos Ajuda |                  |
| Conjunto de datos activo                                       | ** =XYENE? = LEV CEEL HEUM EU               |                  |
| - ANOVA de un factor                                           |                                             |                  |
| Thulo                                                          | THE REF IN                                  |                  |
| Comparaciones múltipl                                          | 200.00-                                     |                  |
| - En Thuio                                                     |                                             |                  |
| TENSION ARTERIA                                                | 0                                           |                  |
| Pruebas no paramétricas                                        |                                             |                  |
| -@ Thuo                                                        | ž                                           |                  |
| - In Notas<br>- In Conjunto de datos activo                    | CA                                          |                  |
| Prueba de Kruskal-Wallis                                       | 5 mm                                        |                  |
| E Título 44 6 6                                                | 5 10000 0 00000 0                           |                  |
| Estadísticos de contras                                        |                                             |                  |
| Log<br>Correlaciones                                           |                                             |                  |
| - m Thulo                                                      | E 140.00 0                                  |                  |
| - In Notas<br>- In Conjunto de datos activo                    | z o o oo oo                                 |                  |
| Correlaciones                                                  | <b>0</b> 0 0 0 0                            |                  |
| Log<br>Correlaciones no paramétricas                           |                                             |                  |
| • 🗇 Thulo                                                      | · · · · · · · · · · · · · · · · · · ·       |                  |
| Notas     Di Conjunto de datos activo                          |                                             |                  |
| Correlaciones                                                  | 100.00-                                     |                  |
| Log 2505 2509                                                  | 20.00 30.00 40.00 50.00 60.00 70.00 60.00   |                  |
| Thuto                                                          | EDAD                                        |                  |
| - 10 Notas<br>- 10 Conjunto de datos activo                    |                                             |                  |
| Dispersión de TAS1 EDAD                                        | L 275 W 489 75 surface                      |                  |
|                                                                | H.3/5, W468, /5 putos                       | H: 504 W: 629 pt |

Paso 6

Dé *click* en *Añadir línea de ajuste total* y automáticamente aparecerá la *Línea de ajuste total* sobre la *Gráfica de correlación*, posteriormente dé *click* en *Cerrar*.

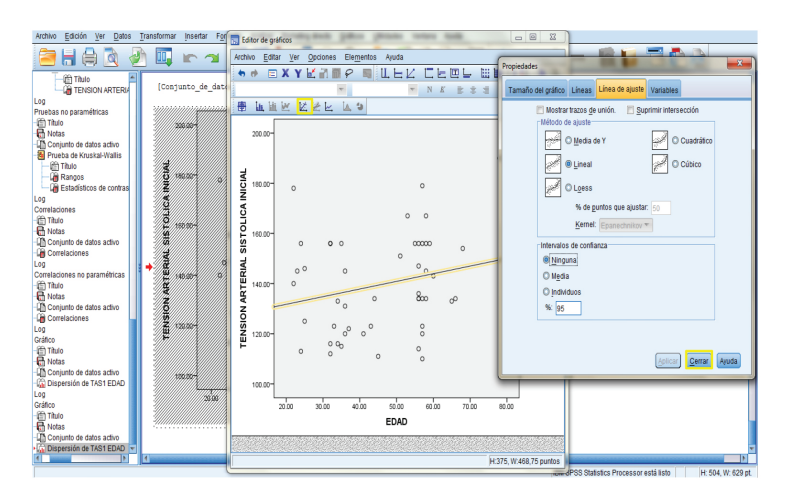

Cierre la ventana de Editor de gráficos.

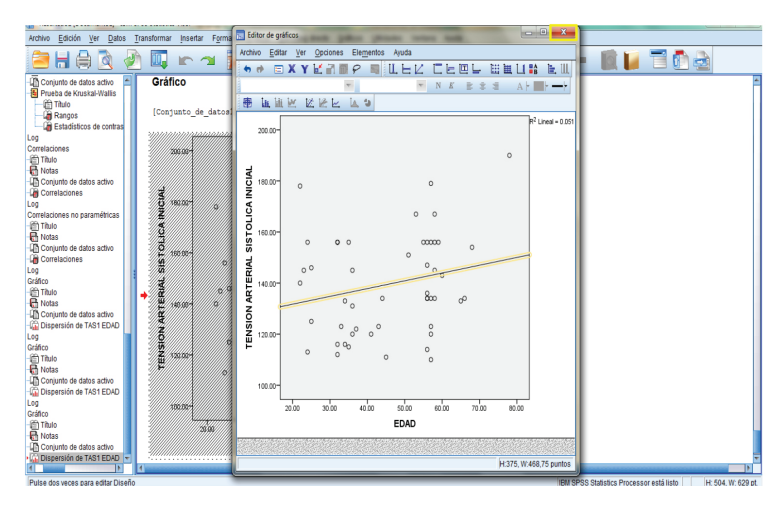

Paso 8

De esta forma se obtiene la línea de correlación y el valor de la regresión lineal o  $R^2$  lineal del gráfico de correlación seleccionado.

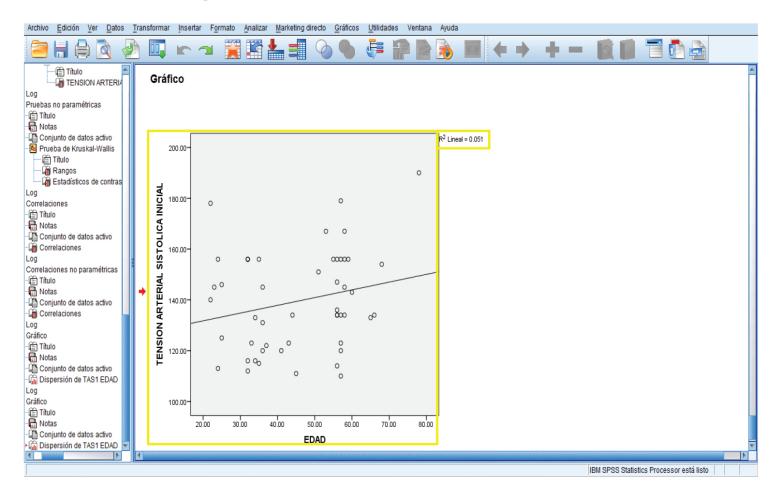

### Interpretación de resultados

Para valorar si la diferencia entre las medias de dos grupos en el mismo periodo de tiempo es significativa, se debe tomar en cuenta:

- Si hubo cambio en relación con la hipótesis alterna, la cual establece que la diferencia entre los dos grupos es significativa.
- Si el cambio que existió fue bueno o malo, positivo o negativo.
- Si el cambio es estadísticamente significativo.
- Recordando que una significancia con valor de p ≤ 0.05 indica que la diferencia es estadísticamente significativa, mientras que un valor de p > 0.05 indica que la diferencia no es estadísticamente significativa.

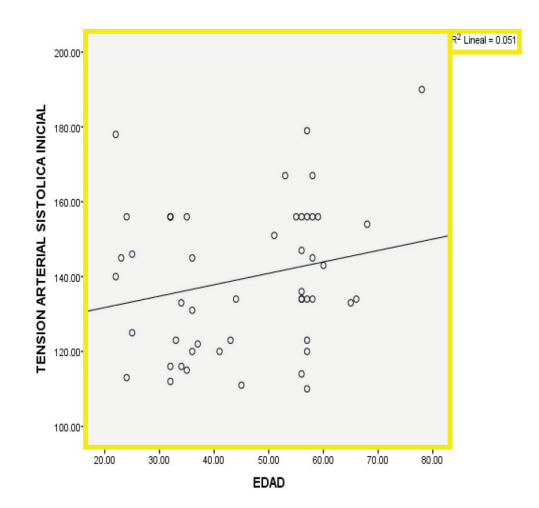

Por ejemplo, en el análisis realizado a través de la regresión lineal se obtuvo una R<sup>2</sup> lineal de 0.051 para la variable de tensión arterial sistólica inicial del grupo control, 143.36 para la variable de tensión arterial sistólica inicial del grupo experimental y una significancia de 0.169 al comparar las medias de ambas variables.

Al suponer que nuestra hipótesis alterna establezca que sí existe una diferencia en la tensión arterial sistólica inicial entre el grupo control y el grupo experimental, concluimos que:

 Entre el grupo control y el grupo experimental sí hubo una diferencia, debido a que se obtuvo una media de 135.72 para la variable de tensión arterial sistólica inicial del grupo control y una media de 143.36 para la variable de tensión arterial sistólica inicial del grupo experimental.

- Que la diferencia que se presentó entre las variables fue positiva, debido a que sí existe una diferencia entre el grupo control y el grupo experimental.
- Y que esta diferencia no fue estadísticamente significativa, debido a que se obtuvo una significancia > 0.05.

## Breviario estadístico

H0: Hipótesis nula H1: Hipótesis alterna Ho: Hipótesis nula Ha: Hipótesis alterna K-S: Kolmogorov-Smirnov OR: Odds Ratio

# Bibliografía

AMIR Medicina (2010). Academia de Estudios MIR, S.L. Marbán Libros. España. Arguedas Arguedas, O. (2010). Tipos de diseño en estudios de investigación. Acta Médica Costarricense, 52, 1, enero-marzo.

Castro Jiménez, M. A., Díaz Martínez, L. A. (2009). Las variables en el proceso de investigación en salud: Importancia, clasificación y forma de presentación en protocolos de investigación. *Revista de la Facultad de Ciencias de la Salud*, Universidad Autónoma de Bucaramanga, Colombia, 12, 3, diciembre.

Estadística. Recuperado de: http://www.ray-design.com.mx/psicoparaest/ index.php?option=com\_content&view=section&id=8&Itemid=55. Fecha de consulta: 11 de abril de 2012.

- Gómez Gómez, M., Danglot Banck, C., Velásquez Jones, L. (2001). Bases para la revisión crítica de artículos médicos. *Revista Mexicana de Pediatría*, 68, 4, julio-agosto.
- —— (2003). Sinopsis de pruebas estadísticas no paramétricas. Cuándo usarlas. *Revista Mexicana de Pediatría*, 70, 2, marzo-abril.
- Hernández Ávila, M., Garrido Latorre, F., López Moreno, S. (2000). Diseño de estudios epidemiológicos. *Salud Pública de México*, 42, 2, marzo-abril.
- Pita Fernández, S. (2001). Tipos de estudios clínico epidemiológicos. Atención Primaria en la Red. Recuperado de www.fisterra.com. Consultado el 01 de abril de 2012.
- ——, Pértega Díaz, S. (s. f.). Asociación de variables cualitativas: Test de Chicuadrado. Recuperado de www.fisterra.com. Consultado el 11 de abril de 2012.
- ——, Pértega Díaz, S. (2001). Estadística descriptiva de los datos. Atención Primaria en la Red. Recuperado de www.fisterra.com. Consultado el 01 de abril de 2012.
- Pruebas no paramétricas. Recuperado de http://www.uclm.es/actividades0708/ cursos/estadistica/pdf/descargas/spss\_PruebasNoParametricas.pdf. Consultado el 11 de abril de 2012.

- Tabla de distribución de Chi<sup>2</sup>. Recuperado de: http://www.uam.es/personal\_pdi/ ciencias/gpepe/g-poblaciones/clases/Tema\_04/TablaChi2.htm. Consultado el 11 de abril de 2012.
- Talavera, J. O., Rivas Ruiz, R. (2011). Pertinencia de la prueba estadística seleccionada. *Revista Médica del Instituto Mexicano del Seguro Social*, 49, 2.
- Veiga de Cabo, J., De la Fuente Díez, E., Zimmermann Verdejo, M. (2008). Modelos de estudio en investigación aplicada: Conceptos y criterios para el diseño. *Medicina y Seguridad del Trabajo*, 54, 210, marzo.

Manual de análisis estadístico y uso de bases de datos se terminó de imprimir en junio de 2015 en los talleres de Ediciones de la Noche Madero #687, Zona Centro Guadalajara, Jalisco El tiraje fue de 500 ejemplares.

www.edicionesdelanoche.com

Elaboración de tablas y gráficas Carlos Alfonso Yeo Barba Sergio Cristopher Rodríguez González Yicoaldo Camacho Ruiz Karen Beatriz Romero Pérez Iván Alejandro Gardiel Mireles

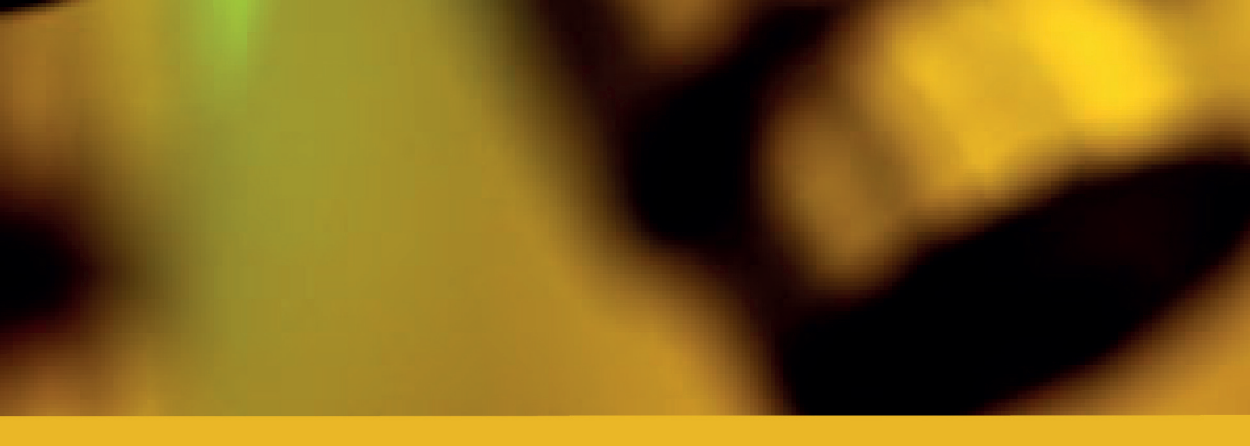

a ciencia actual se basa en el inductivismo, es decir, todo conocimiento está sustentado en la evidencia obtenida mediante el método experimental. La ciencia médica en particular obtiene sus conocimientos a partir del inductivismo, por lo que es fundamental contar con los conocimientos del análisis estadístico para realizar una correcta investigación en salud.

Este manual tiene como objetivo facilitar el uso del programa SPSS versión 20.0, con el propósito de analizar las variables de estudio.

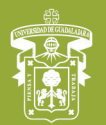

UNIVERSIDAD DE GUADALAJARA Centro Universitario de la Costa

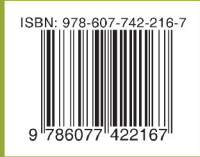